## HITACHI

## ユーザーズマニュアル

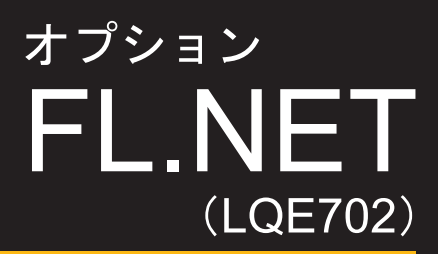

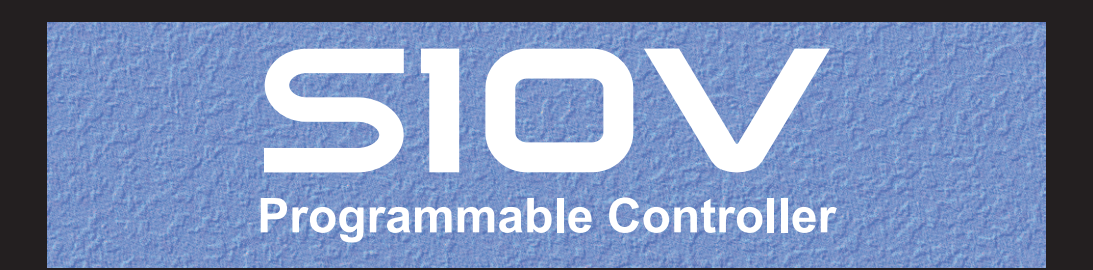

SVJ-1-130(E)

## ユーザーズマニュアル

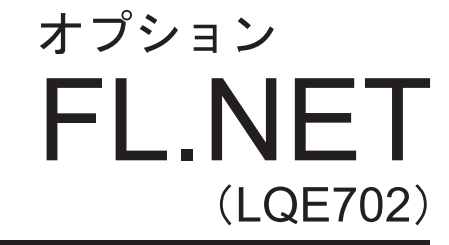

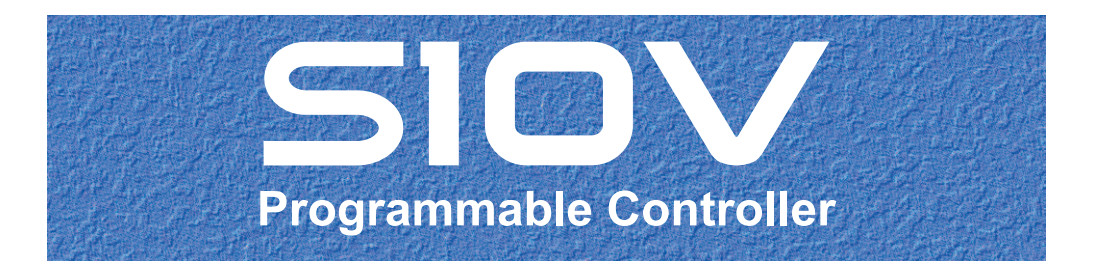

この製品を輸出される場合には、外国為替及び外国貿易法の規制 並びに米国輸出管理規則など外国の輸出関連法規をご確認のうえ、 必要な手続きをお取りください。 なお、不明な場合は、弊社担当営業にお問い合わせください。

2009年11月 (第1版) SVJ-1-130(A) (廃版) 2011年 7月 (第2版) SVJ-1-130(B) (廃版) 2012年 9月 (第3版) SVJ-1-130(C) (廃版) 2015年12月 (第4版) S V J - 1 - 1 3 0 (D)(廃版) 2017年 6月 (第5版) SVJ - 1 - 130 (E)

● こ( 固)

このマニュアルの一部または全部を無断で転写したり複写したりすることは、 固くお断りいたします。 このマニュアルの内容を、改良のため予告なしに変更することがあります。

#### 安全上のご注意

- 製品の据え付け、運転、保守、点検の前に、必ずこのマニュアルと関連マニュアルをすべて熟読し、機器の知識、安全の情報そして注意事項のすべてについて習熟してから正しく使用してください。
- このマニュアルは、製品を使用する人がいつでも見られるところに必ず保管してください。
- このマニュアルでは、安全上の注意事項のランクを潜在危険の重大度によって、「危険」、「警告」、
   「注意」、「通知」と区分しています。

警告表示の定義

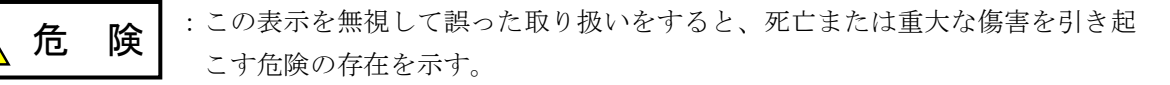

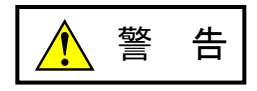

:この表示を無視して誤った取り扱いをすると、死亡または重大な傷害を引き起 こすおそれのある危険の存在を示す。

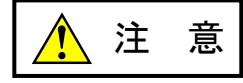

:この表示を無視して誤った取り扱いをすると、軽度の傷害または中程度の傷害 を引き起こすおそれのある危険の存在を示す。

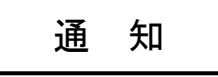

:この表示を無視して誤った取り扱いをすると、人身傷害とは関係のない損害を 引き起こすおそれのある危険の存在を示す。

なお、 **注**意 、 **通**知 に記載した事項でも、状況によっては重大な結果に結びつく可能 性があります。どれも重要な内容を記載していますので必ず守ってください。

「重大な傷害」、「軽度の傷害または中程度の傷害」、「人身傷害とは関係のない損害」について、具体 的な内容を以下に示します。

#### 重大な傷害

失明、けが、やけど(高温、低温)、感電傷害、骨折、中毒などで、後遺症が残るものおよび治療のた めに入院、長期の通院を要するもの

#### 軽度の傷害または中程度の傷害

治療のために入院や長期の通院を必要としないけが、やけど、感電傷害など

#### 人身傷害とは関係のない損害

周囲の財物の損傷、製品本体の故障や破損、データの損失など、人身傷害以外の損害

安全上の注意事項は、安全性を確保するための原則に基づいた、製品本体における各種対策を補完する重要なものです。製品本体やマニュアルに表示されている安全上の注意事項は、十分に検討されたものですが、それでも、予測を超えた事態が起こることが考えられます。操作するときは指示に従うだけでなく、常に自分自身でも注意するようにしてください。また、製品の安全な運転および保守のために、各種規格、基準に従って安全施策を確立してください。

1. 安全に関する共通的な注意事項

取り付け、運転、保守・点検の前に、以下に述べられている安全上の説明をよく読み、十分理解して 従ってください。

- 操作は、このマニュアル内のすべての指示、手順に従って行ってください。
- 装置やマニュアルに表示されているすべての注意事項は特に注意を払い、必ず守ってください。 これを怠ると人身上の傷害や装置の破損を引き起こすおそれがあります。
- マニュアルに記載されている以外のどんな操作も動作も行わないでください。装置について何か問題 がある場合は、弊社保守員に連絡ください。
   装置やマニュアルに表示されている注意事項は、十分に検討されたものでありますが、それでも、予 測を超えた事態が起こることが考えられます。
   操作にあたっては指示に従うだけでなく、常に自分自身でも注意するようにしてください。
- このマニュアルに記載されていない設置、配線、取り扱い、および内部の改造はしないでください。
   これらに起因する弊社装置と周辺機器の破損および人身災害について、弊社は一切の責任を負いません。

以下は安全に保守作業を行うための共通的な注意事項です。よく読みそれに従ってください。

#### <u>作業を始める前の注意</u>

- 保守作業を行うのは、訓練を受け、資格を認められている人に限ります。
- このマニュアルおよび関連するマニュアルに記載されている安全上の指示、手順をよく読み、それに 従ってください。
- 装置やマニュアルには作業に伴って発生するおそれのある傷害または製品の損傷を防ぐために必要な 注意事項が表示されています。これらを十分に理解し、守ってください。
- 装置やマニュアルに表示されている注意事項は、十分に検討されたものでありますが、それでも、予 測を超えた事態が起こることが考えられます。
   操作にあたっては指示に従うだけでなく、常に自分自身でも注意するようにしてください。

作業中の注意

- 作業は指示された方法と順序を守って行ってください。
- 専用の工具や機材が指定されている場合は、必ずそれを使用してください。指定がない場合は、一般のもので作業目的に合致したものを使用してください。
- 測定器や電動工具などは定期点検または校正されていることを確認して使用してください。
- 作業場所とその周辺は、よく整理整頓をしてください。
- 保守用部品や資材または取り外した部品などは、つまずいたり誤って倒したりしないように通路を避けて置いてください。
- 部品がはね飛んだりするおそれのある場合は、保護眼鏡をつけてください。
- 刃のある道具を使用するときは、刃の動く方向には指などの体のいかなる部分も、絶対に近づけない でください。
- 作業完了前に装置が完全に元の状態に戻されていることを確認してください(取り外した部品がすべて元の状態に取り付けられており、余分な部品や工具、端材などが装置内に残されていないようにしてください)。

感電事故を防ぐための注意

- 作業場所に、感電事故の要因となりうるもの、例えば不完全な接地線やぬれた床などがないか、作業 開始前に確認してください。
- 作業開始前に、非常用の電源遮断スイッチの場所と操作方法を確認してください。
- 特に別の指示がない限り、保守作業を始める前に装置への供給電源をすべて遮断してください。装置の電源スイッチを切断するだけでなく、分電盤のスイッチを切断するか、電源コードを抜いてください。

分電盤のスイッチを切断した場合は、そこに「このスイッチをいれないこと」という貼り紙をしてく ださい。電源にロックアウト装置がある場合は、電源切断後、鍵をかけキーを持ってください。 作業を引き継いだ場合などは、推量で電源断になっていると判断してはいけません。スイッチの状態

などを確認し、状況によっては計器でチェックしてください。

- 供給電源を遮断しても、装置内のある部分には一定時間電荷が残留していることがあり、注意が必要です(表示されている指示に従ってください)。
- 接地端子つきの装置を取り扱う場合は、接地線が接続されていることを確認してください。
- 活電部分の近くで作業する場合は、電源をいつでも遮断できるよう、別の人がそばで待機してください。
- 感電を防止するために、金属製の腕時計や装身具などは、作業時には身につけないでください。金属
   枠の眼鏡をかけている場合は、その枠が露出した活電部に触れないよう十分に注意してください。
- 手や腕は、乾いた状態にして作業してください。
- 露出した活電部の近くで作業する場合は、片手で行ってください。誤って活電部に触れた場合でも、 心臓に電流が流れるのを防ぐことができます。
- 露出した活電部の近くでは歯科用の手鏡を使用しないでください。たとえプラスチック製であっても、鏡の面は導電製の金属でコーティングされており危険です。
- 特に別の指示がない限り、電源、モータなどを、装置から取り外した状態で通電してはいけません。

非常時の処置

感電事故発生の場合

- あわてないこと。感電した人に触れて第2の被害者にならないようにしてください。
- まず、被害者への電流源を遮断してください。非常用の電源切断スイッチまたはそれがない場合は、常用の電源スイッチを切断してください。
   これができない場合は、乾いた木の棒など非導伝性のものを使って、被害者を電流源から引き離してください。
- 救急車を呼んでください。
- 被害者が意識不明の場合は、人工呼吸をしてください。
   このような場合に備えて、人工呼吸のやり方を前もって練習しておいてください。
   被害者の心臓が停止している場合は、心臓マッサージを行う必要がありますが、この処置は訓練を受け、資格のある人以外は行ってはいけません。

火災発生の場合

- まず、装置への電源を遮断してください。非常用の電源切断スイッチまたはそれがない場合は、
   常用の電源スイッチを切断してください。
- 電源を遮断しても火災が収まらない場合は、状況に応じ、消火作業や、消防署への電話などをしてください。

### 2. \_\_\_\_このマニュアル内の警告表示

このマニュアルの中に書かれている警告とその記載箇所を、以下にまとめて示します。

#### 2. 1 「 🥂 注意」と表示されているもの

(6章、6-2ページ)

モジュールは、必ず電源を切ってから交換してください。感電、モジュールの破損および誤動作 の恐れがあります。

注意

#### 2. 2 「通知」と表示されているもの

(1章、1-5ページ)

#### 通知

この製品を使用するユーザは、Windows®環境およびユーザインタフェースについての知識が必要です。このシステムは、Windows®標準に従っています。このマニュアルは、基本的なWindows®の使用法を習得しているユーザを対象にして記述しています。

(2章、2-8ページ)

## 通知 MAIN/SUB設定スイッチは、電源を切った状態で操作してください。 動作中に操作すると誤動作の原因になります。

(3章、3-2ページ)

# 通知 実装位置や空きスロットに制約はありません。 他のFL.NETモジュール(LQE500、LQE502)およびEQ.LINK(LQE701)との混在実装はできません。

(3章、3-3ページ)

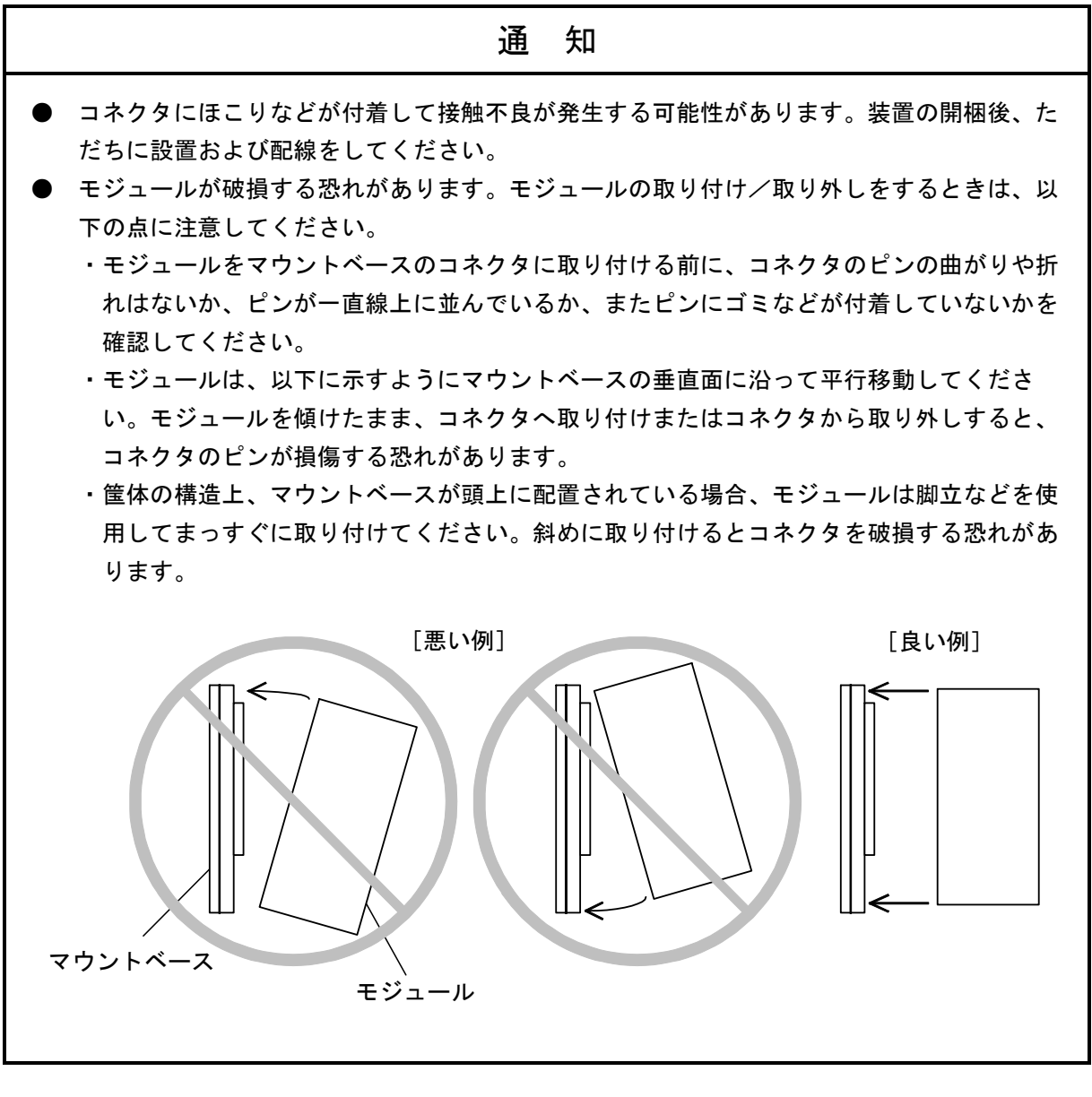

(3章、3-4ページ)

通知

MAIN/SUB設定スイッチは、電源を切った状態で操作してください。 動作中に操作すると誤動作の原因になります。 (4章、4-2ページ)

|   | 通知                                                             |
|---|----------------------------------------------------------------|
| • | 接触不良または断線により誤作動する恐れがあります。コネクタを接続したときは、必ず<br>ロックされているか確認してください。 |
| • | 通電中はコネクタに触れないでください。静電気などによりシステムが誤作動する可能性が<br>あります。             |

(4章、4-5ページ)

| 通知                                                                                                    |
|----------------------------------------------------------------------------------------------------|
| このFL.NETモジュール(LQE702)はオートネゴシエーション設定のみのサポートとなっており<br>ます。<br>スイッチングハブのポート設定は100Mbpsフルデュプレクス設定はしないでください。<br>回線負荷が上がると正常に通信できないことがあります。 |

(4章、4-6ページ)

|   | 通知                                                                                      |
|---|-----------------------------------------------------------------------------------------|
| • | FG(フレームグラウンド)のアース配線は、外部端子のある各モジュールのFG端子を、マ<br>ウントベースのアース座に接続してください。マウントベースのアース座からD種接地して |
| • | ください。<br>アース線は、線径2mm <sup>2</sup> 以上のものを用いてください。                                        |

(5章、5-39ページ)

|   | 通知                                                                                             |
|---|------------------------------------------------------------------------------------------------|
| • | LPUメモリの領域ワード数と、コモンメモリ設定サイズ(リンクパラメータの領域ワード<br>数)が異なる場合、FL.NETモジュールは、LPUメモリの領域ワード数で指定の語数分だけ      |
| • | コモンメモリからデータを転写します。<br>設定されていないノードがあった場合、FL.NETモジュールは、そのノードからのコモンメ<br>モリに受信したデータをS10V上に転写できません。 |

(5章、5-41ページ)

| 通知                                                               |
|------------------------------------------------------------------|
| 自ノード状態エリアを設定すると、自ノード状態フラグが、1ワードのデータとして転写さ<br>やまま                 |
| れます。<br>FAリンク状態エリアを設定すると、指定エリアの下位バイトに、自ノードのFAリンク状態               |
| フラグが転写されます。<br>白ノード伏熊エリア、FAUNの伏熊エリアを指定されたい場合、FUNETエジュールは、そ       |
| ロノードへ窓エック、「Aウンクへ窓エックを相足されない場合、FLINETモンユールは、それらの状態をS10V上に転写できません。 |

(5章、5-43ページ)

| 通知                                                                                     |
|----------------------------------------------------------------------------------------|
| ● 上位層状態エリア、FAリンク状態エリアに指定できるレジスタ/拡張メモリアドレスの範囲は、LPUメモリ割り付け領域と同じです。                       |
| ● 上位層状態エリアを設定すると、上位層状態フラグの内容が、1ワードのデータとして転写<br>されます。                                   |
| ● FAリンク状態エリアを設定すると、指定エリアの下位バイトに、そのノードのFAリンク状<br>態フラグの内容が転写されます。                        |
| ● 上位層状態エリア/FAリンク状態エリアは、他ノード受信設定でのLPUメモリ割り付け領域、自ノード情報でのLPUメモリ割り付け領域、その他のエリアと重複しないように設定し |
| てください。<br>● 設定されていないノードがあった場合、FL.NETモジュールは、そのノードの上位層状態、                                |
| FAリンクステータスをS10V上に転写できません。                                                              |

(5章、5-46ページ)

| 通知                                            |
|-----------------------------------------------|
| Cモードハンドラと演算ファンクションを混在して使用しないでください。            |
| 必ずFL.NETモジュール単位で、Cモードハンドラか演算ファンクションに統一してください。 |

(5章、5-48ページ)

|   | 通                       | 知                       |
|---|-------------------------|-------------------------|
| • | FL.NETモジュールへ要求する際には、Cモ- | - ドハンドラ、演算ファンクションを混在して使 |
| • | パラメータ(PI/Oアドレス)にインデックス  | 、指定することはできません。          |

(5章、5-54ページ)

通知

FL.NETモジュールのサーバ機能は、ワードブロック読み出し要求を受信し仮想サイズが512ワードを超える場合、異常応答を返します。そのときのエラーコードは、0xFFFFFFFとなります。

(5章、5-56ページ)

通知

FL.NETモジュールのサーバ機能は、ワードブロック書き込み要求を受信し仮想サイズが512ワードを超える、または仮想サイズとデータサイズが一致しない場合、異常応答を返します。そのときのエラーコードは、0xFFFFFFFとなります。

(5章、5-62ページ)

通知

- ネットワークパラメータは、コモンメモリなどの設定が重複しないように十分注意して書き 換えてください。
- FL.NETモジュールのサーバ機能は、ネットワークパラメータの書き込み要求を受信しパラ メータ選択フラグが1~3以外の場合、異常応答を返します。その場合のエラーコードは 0xFFFFFFFとなります。

(5章、5-64ページ)

| 通知                                             |
|------------------------------------------------|
| FL.NETモジュールでは、停止指令に対するサーバ機能をサポートしていません。FL.NETモ |
| ジュールに対して、停止指令要求を発行した場合、未サポート応答が返ってきます。         |

(5章、5-66ページ)

通知

FL.NETモジュールでは、運転指令に対するサーバ機能をサポートしていません。FL.NETモジュールに対して、運転指令要求を発行した場合、未サポート応答が返ってきます。

(5章、5-77ページ)

通知

透過型メッセージ要求は、十分注意して使用してください。タスク番号の指定を間違えると、相 手ノード(S10V)のCPUまたはCMUダウンを引き起こす可能性があります。

(5章、5-88ページ)

|       | 通知                                           |
|-------|----------------------------------------------|
| •     | 指定ノード番号に対するオフセットサイズの指定を行うと、FL.NETモジュールが電源断ま  |
|       | たはリセットされない限り、オフセットサイズを記憶します。しかし、オフセット設定後、    |
|       | ユーザがFL.NETモジュール内のオフセット設定を参照することはできません。オフセット  |
|       | 設定はユーザにて管理してください。                            |
| ullet | S10V上のメモリ領域が不足している場合に使用されることを想定した機能です。S10V上の |
|       | メモリ領域が不足していない場合は、使用しないでください。                 |

● オフセットすることにより各コモンメモリ領域(領域1、領域2)のアドレスを超えてしまった場合、その超えてしまったアドレスのデータはS10Vのメモリに転写されません。コモンメモリの領域を超えないよう使用してください。

(5章、5-112ページ)

通知
 S10V用FL.NETシステムを動作させるためには、S10V基本システムが必要です。インストールされていない場合は、S10V用FL.NETシステムをインストールできません。
 S10V用FL.NETシステムをインストールする前に、すべてのWindows®上で作動するプログラムを必ず終了してください。ウィルス監視ソフトウェアなどメモリに常駐しているプログラムも必ず終了してください。終了せずにインストールすると、エラーが発生する場合があります。その場合は、「5.4.2 アンインストール」で一度アンインストールし、すべてのWindows®上で作動するプログラムを終了してから、再度S10V用FL.NETシステムをインストールしてください。

(5章、5-114ページ)

通知 Windows®でアンインストール中に「共有ファイルを削除しますか?」の画面が表示された場合 は、「いいえ」ボタンをクリックして共有ファイルを削除しないでください。 (6章、6-2ページ)

#### 通 知

静電気によりモジュールが破損する恐れがあります。作業する前に、人体の静電気を放電してく ださい。

#### 保証・サービス

特別な保証契約がない場合、この製品の保証は次のとおりです。

#### 1. 保証期間と保証範囲

#### 【保証期間】

この製品の保証期間は、ご注文のご指定場所に納入後1年といたします。

#### 【保証範囲】

上記保証期間中に、このマニュアルに従った製品仕様範囲内の正常な使用状態で故障が生じた場合 は、その製品の故障部分をお買い上げの販売店または(株)日立パワーソリューションズにお渡しくだ さい。交換または修理を無償で行います。ただし、郵送していただく場合は、郵送料金、梱包費用はご 注文主のご負担になります。

次のどれかに該当する場合は、この保証の対象範囲から除外いたします。

- 製品仕様範囲外の取り扱いおよび使用によって故障した場合
- 納入品以外の事由によって故障した場合
- 納入者以外の改造または修理によって故障した場合
- リレーなどの消耗部品の寿命によって故障した場合
- 天災、災害など納入者の責任ではない事由によって故障した場合

ここでいう保証とは、納入した製品単体の保証を意味します。したがって、弊社ではこの製品の運用 および故障を理由とする損失、逸失利益などの請求につきましては、いかなる責任も負いかねますので あらかじめご了承ください。また、この保証は日本国内でだけ有効であり、ご注文主に対して行うもの です。

#### 2. サービスの範囲

納入した製品の価格には技術者派遣などのサービス費用は含まれておりません。次に該当する場合は 別個に費用を申し受けます。

- 取り付け調整指導および試運転立ち会い
- 保守点検および調整
- 技術指導、技術教育、およびトレーニングスクール
- 保証期間後の調査および修理
- 上記保証範囲外の事由による故障原因の調査

このページは白紙です。

このマニュアルは、以下のハードウェアおよびプログラムプロダクトの説明をしたものです。

<ハードウェア>

FL.NET (LQE702)

<プログラムプロダクト>

S-7895-30「S10V FL.NETシステム」 (01-03-/A)

来歴一覧表

| 改訂No. | 来歴(改訂内容および改訂理由)              | 発行年月    | 備考 |
|-------|------------------------------|---------|----|
| А     | 新規作成                         | 2009.11 |    |
| В     | PL表記変更                       | 2011.7  |    |
| С     | サポートOSにWindows®7(32bit)を追加   | 2012.9  |    |
| D     | Ver. 3.01認証取得による追加           | 2015.12 |    |
| Е     | サポートOSにWindows® 10(32bit)を追加 | 2017.6  |    |

上記追加変更の他に、記述不明瞭な部分、単なる誤字・脱字などについては、お断りなく訂正しました。

#### はじめに

このたびは、S10V用オプション FL.NETモジュールをご利用いただきましてありがとうございます。 この「ユーザーズマニュアル オプション FL.NET」は、FL.NETモジュールの取り扱いについて述べた ものです。このマニュアルをお読みいただき、正しくご使用いただくようお願いいたします。

S10Vの製品には、標準仕様品と耐環境仕様品があります。耐環境仕様品は、標準仕様品と比べ部品の メッキ厚、コーティングが強化されています。

耐環境仕様品型式は、標準仕様品型式の後に「-Z」が付いています。

(例)標準仕様品型式 : LQE702 耐環境仕様品型式: LQE702-Z

このマニュアルは、標準仕様品と耐環境仕様品とで共通の内容となっています。このマニュアルには、標 準仕様品のモジュール型式のみを記載していますが、耐環境仕様品をご使用の場合も、このマニュアルに 従って、正しくご使用いただくようお願いいたします。

<FL-netプロトコルバージョンについての注意事項>

FL-netのプロトコルにはVer.1.00、Ver.2.00およびVer.3.01のバージョンがあり、Ver.1.00と他のバージョン 間での互換性がないため、Ver.1.00と他のバージョンの機器同士の接続はできません。FL.NETモジュール も、型式によりサポートするプロトコルのバージョンが違いますので注意してください。

型式ごとのFL-netプロトコルバージョンを以下に示します。

| 型式               | LQE500   | LQE502/LQE702 | LQE702       |
|------------------|----------|---------------|--------------|
| FL-netプロトコルバージョン | Ver.1.00 | Ver.2.00      | Ver.3.01クラス1 |

Ver.3.01にはクラス1~7があり、Ver.2.00はVer.3.01のクラス1またはクラス2と同等です。クラス分けについては、JEMAのホームページ(https://www.jema-net.or.jp/)よりJEM 1479を参照してください。

FL-netプロトコルバージョンVer.1.00と他のバージョンの機器同士は接続しないでください。FL-netプロト コルバージョンVer.2.00の機器(以降Ver.2.00機器と略)とFL-netプロトコルバージョンVer.3.01の機器(以 降Ver.3.01機器と略)は、ネットワーク上にFL-netプロトコルバージョンVer.1.00の機器(以降Ver.1.00機器 と略)を検出時、データリンクに参加しない機能を持ちます。そのため、Ver.1.00機器と他のバージョンの 機器はデータリンクを構成することはできません。

FL-netプロトコルバージョンの異なる機器の接続可否を下表に示します。

| 自機器        | 自機器<br>K Ver.1.00機器 Ver.2.00機器 Ver.3.01機 |   | Ver.3.01機器 |
|------------|------------------------------------------|---|------------|
| Ver.1.00機器 | 0                                        | × | ×          |
| Ver.2.00機器 | ×                                        | 0 | 0          |
| Ver.3.01機器 | ×                                        | 0 | 0          |

○:接続可能、×:接続禁止

Ver.1.00: JEMA(一般社団法人 日本電機工業会)発行のFAコントロールネットワーク [FL-net(OPCN-2)] -プロトコル仕様 JEM 1479 (2000年制定版)の規格に基づいて製作された機器のFL-netプロトコルバージョン

Ver.2.00: JEMA(一般社団法人 日本電機工業会)発行のFAコントロールネットワーク [FL-net(OPCN-2)] -プロトコル仕様 JEM 1479 (2002年改正版)の規格に基づいて製作された機器のFL-netプロ

トコルバージョン

Ver.3.01: JEMA(一般社団法人 日本電機工業会)発行のFAコントロールネットワーク [FL-net(OPCN-2)] -プロトコル仕様 JEM 1479 (2012年改正版)の規格に基づいて製作された機器のFL-netプロトコルバージョン

下表に示す既存のパラメータ設定ソフトウェア(FL.NETシステム)は、FL-netプロトコルバージョンに関係なくLQE702でも使用できます。

| 名称              | 型式         | 備考                    |  |
|-----------------|------------|-----------------------|--|
| S10V用FL.NETシステム | S-7895-30J | LQE500、LQE502、LQE702用 |  |

<商標について>

- Microsoft®, Windows®は、米国Microsoft Corporationの米国およびその他の国における登録商標または商 標です。
- ・Ethernet®は、米国Xerox Corp.の登録商標です。

<記憶容量の計算値についての注意>

- 2"計算値の場合(メモリ容量・所要量、ファイル容量・所要量など) 1KB(キロバイト)=1,024バイトの計算値です。 1MB(メガバイト)=1,048,576バイトの計算値です。 1GB(ギガバイト)=1,073,741,824バイトの計算値です。
   10"計算値の場合(ディスク容量など)
- 1KB (キロバイト) =1,000バイトの計算値です。
  1MB (メガバイト) =1,000<sup>2</sup>バイトの計算値です。
  1GB (ギガバイト) =1,000<sup>3</sup>バイトの計算値です。

| 1 概            | 要                                                                                                    | 1-1 |
|----------------|----------------------------------------------------------------------------------------------------|-----|
| 1.1            | FL-netとは                                                                                                    | 1-2 |
| 1.2            | FL-netの特長                                                                                                    | 1-3 |
| 1.3            | システムソフトウェア仕様                                                                                                    | 1-5 |
| 1.3.           | 1 システムの概要                                                                                                    | 1-5 |
| 1.3.           | 2 必要なハードウェアとソフトウェア                                                                                                    | 1-5 |
| 2 FL           | .NETモジュール                                                                                                    | 2-1 |
| 2.1            | システム構成                                                                                                    | 2-2 |
| 2.1.           | 1 機能・性能仕様                                                                                                    | 2-3 |
| 2.1.           |                                                                                                    | 2-3 |
| 2.1.           | 3 リンクデータ仕様                                                                                                    | 2-4 |
| 2.1.           | 4 リンクパラメータの設定領域                                                                                                    | 2-6 |
| 2.1.           | 5 プロファイルシステムパラメータの設定領域                                                                                                    | 2-7 |
| 2.2            | FL.NETモジュールの各部名称と機能                                                                                                    | 2-8 |
| 3 FI           | NFTモジュールの実装                                                                                                    | 3-1 |
| 3.1            | マウントベース                                                                                                    | 3-2 |
| 3.2            | モジュールの実装                                                                                                    | 3-2 |
| 3.3            | MAIN/SUB設定スイッチの設定方法                                                                                                    | 3-4 |
| 4 FI           | NFTモジュールの配線方法                                                                                                    | 4_1 |
| · · · <b>_</b> | 通信ケーブルの接続                                                                                                    | 4_2 |
| 4 2            | 進合 ジンジンス しんしょう しんしょう しんしょ しんしょ | 4-3 |
| 4.3            | システム構成                                                                                                    | 4-4 |
| 4.4            | アース配線                                                                                                    | 4-6 |
| 5 利            | 用の手引き                                                                                                    | 5_1 |
| 5 1            | FL-netについて                                                                                                    | 5-2 |
| 5 1            | 1 Fl_netの概要                                                                                                    | 5-2 |
| 5 1            | - − − − − − − − − − − − − − − − − − − −                                                                                                    | 5-4 |
| 5 1            | 2 「「一夕诵信の種類                                                                                                    | 5-5 |
| 5.1            | - , , , , , , , , , , , , , , , , , , ,                                                                                                    | 5-6 |
| 5.1.           |                                                                                                    | 5-7 |
| 5.1.           | 6 データ領域とメモリ                                                                                                    | 5-8 |

目 次

#### iv

| 5.1.7   | 通信管理テーブル         | 5-9   |
|---------|------------------|-------|
| 5.1.8   | サイクリック伝送と領域      | 5-11  |
| 5.1.9   | メッセージ伝送          | 5-16  |
| 5.2 FL. | NETモジュールの設定方法    | 5-28  |
| 5.2.1   | 立ち上げ手順           | 5-28  |
| 5.2.2   | モジュールの実装とスイッチの設定 | 5-30  |
| 5.2.3   | ツールの接続方法         | 5-30  |
| 5.2.4   | ツールの立ち上げ方法       | 5-30  |
| 5.3 FL. | NETモジュールの使い方     | 5-31  |
| 5.3.1   | リンクパラメータの設定方法    | 5-31  |
| 5.3.2   | LPUメモリの割り付け方法    | 5-34  |
| 5.3.3   | ビットデータの使い方       | 5-43  |
| 5.3.4   | ワードデータの使い方       | 5-44  |
| 5.3.5   | メッセージ通信の使い方      | 5-44  |
| 5.3.6   | 管理テーブルの使い方       | 5-101 |
| 5.3.7   | FL.NETモジュールの通信性能 | 5-108 |
| 5.3.8   | 通信ログの使い方         | 5-110 |
| 5.4 シス  | ステムインストールと立ち上げ   | 5-112 |
| 5.4.1   | インストール           | 5-112 |
| 5.4.2   | アンインストール         | 5-114 |
| 5.4.3   | システム立ち上げ         | 5-115 |
| 5.4.4   | 接続PCs変更          | 5-117 |
| 5.4.5   | 編集ファイル選択         | 5-118 |
| 5.4.6   | システム終了           | 5-119 |
| 5.5 操作  | 乍方法              | 5-120 |
| 5.5.1   | 自ノード情報           | 5-120 |
| 5.5.2   | ノードデータ表示         | 5-122 |
| 5.5.3   | 他ノード受信設定         | 5-123 |
| 5.5.4   | 参加他ノード情報         | 5-124 |
| 5.5.5   | ネットワーク状態         | 5-126 |
| 5.5.6   | ノード設定一覧          | 5-127 |
| 5.5.7   | RAS情報            | 5-127 |
| 5.5.8   | 設定保存             | 5-128 |
| 5.5.9   | 設定送信             | 5-129 |
| 5.5.10  | IPアドレス設定         | 5-131 |
| 5.5.11  | 印 刷              | 5-133 |
| 5.5.12  | CSV出力            | 5-135 |

| 6          | 保守·                | 点検                      | 6-1  |
|------------|--------------------|-------------------------|------|
| 6          | 5.1 保 <sup>-</sup> | 守点検項目                   | 6-2  |
|            | 6.1.1              | モジュールの交換、増設             | 6-3  |
| 7          | h = -              | ブルシューティング               | 7 4  |
| <i>′</i> – | トノノ                | アルノユー ノインフ              | 7-1  |
|            |                    | <sup>埋</sup> かなと忘ったら    | 7-2  |
|            | 7.1.1              | 于 順                     | 7-2  |
| _          | /.1.2<br>/ 0 +     | 战障かなと思ったら               | 7-3  |
| -          | . ム イバ<br>ソ ク EI   | ットノーノの小兵口とての対策          | 7-4  |
| -          | .5 IL<br>/ / T     | - Net 2 使用する うんての注意事項   | 7-0  |
|            | .4 上               | ク 衣小と対衆                 | 7-7  |
| 8          | 付                  | 録                       | 8-1  |
| 8          | 8.1 ネ              | ットワークシステムの定義            | 8-2  |
|            | 8.1.1              | 通信プロトコルの規格              | 8-2  |
|            | 8.1.2              | 通信プロトコルの階層構造            | 8-2  |
|            | 8.1.3              | FL-netの物理層について          | 8-3  |
|            | 8.1.4              | IPアドレス                  | 8-3  |
|            | 8.1.5              | サブネットマスク                | 8-4  |
|            | 8.1.6              | TCP/IP, UDP/IP通信プロトコル   | 8-4  |
|            | 8.1.7              | ポート番号                   | 8-4  |
|            | 8.1.8              | FL-netのデータフォーマット        | 8-5  |
|            | 8.1.9              | FL-netのトランザクションコード      | 8-7  |
|            | 8.1.10             | UDPポートでのトランザクションコード受信動作 | 8-9  |
| 8          | 8.2 FL             | -netのネットワーク管理           | 8-10 |
|            | 8.2.1              | FL-netのトークン管理           | 8-10 |
|            | 8.2.2              | FL-netへの加入/FL-netからの離脱  | 8-13 |
|            | 8.2.3              | ノードの状態管理                | 8-15 |
|            | 8.2.4              | FL-netの自ノード管理テーブル       | 8-15 |
|            | 8.2.5              | FL-netの参加ノード管理テーブル      | 8-16 |
|            | 8.2.6              | FL-netの状態管理             | 8-17 |
|            | 8.2.7              | FL-netのメッセージ通番管理        | 8-17 |
| 8          | 3.3 FL             | -netのプロファイル             | 8-18 |
|            | 8.3.1              | 機器通信情報の分類               | 8-18 |
|            | 8.3.2              | 共通パラメータの詳細              | 8-19 |
|            | 8.3.3              | デバイス固有パラメータの詳細(使用する場合)  | 8-19 |
|            | 8.3.4              | システムパラメータの例(PLCの例)      | 8-20 |
|            | 8.3.5              | システムパラメータの例(CNCの例)      | 8-25 |
| 8          | 3.4 <sup>k</sup>   | ラブル調査書                  | 8-28 |

| 义 | 目 | 次 |
|---|---|---|
|---|---|---|

| 図 1 — 1  | FAコントロールネットワーク構成例     | 1-2  |
|----------|-----------------------|------|
| 図 1 — 2  | FL-netプロトコルの基本構造      | 1-3  |
| 図 2 一 1  | FAコントロールネットワーク構成例     | 2-2  |
| 🗵 3 — 1  | オプションモジュールの実装         | 3-2  |
| 🗵 3 — 2  | MAIN/SUB設定スイッチの設定方法   | 3-4  |
| 図 4 一 1  | 100BASE-TX通信ケーブルの配線   | 4-2  |
| 🗵 4 — 2  | ハブの接続構成               | 4-4  |
| 図 4 一 3  | 100Mbpsハブ クラス1による構成例  | 4-5  |
| 図 4 - 4  | 100Mbpsハブ クラス2による構成例  | 4-5  |
| 🗵 4 — 5  | 100Mbpsスイッチングハブによる構成例 | 4-5  |
| 🗵 4 — 6  | ユニットのアース配線            | 4-6  |
| 🗵 5 — 1  | FL-netのコンセプト          | 5-2  |
| 🗵 5 — 2  | FAリンクプロトコル            | 5-3  |
| 🗵 5 — 3  | FL-netのIPアドレス         | 5-4  |
| 図 5 — 4  | FL-netの接続台数とノード番号     | 5-4  |
| 🗵 5 — 5  | FL-netのデータ通信の種類       | 5-5  |
| 🗵 5 — 6  | コモンメモリとサイクリック伝送の例     | 5-5  |
| 図 5 — 7  | メッセージ伝送の例             | 5-6  |
| 🗵 5 — 8  | サイクリック伝送のデータ量         | 5-6  |
| 🗵 5 — 9  | メッセージ伝送のデータ量          | 5-7  |
| 図 5 - 10 | リフレッシュサイクル許容時間の例      | 5-7  |
| 🗵 5 — 11 | データ領域とメモリ             | 5-8  |
| 🗵 5 — 12 | トークン巡回とサイクリック伝送1      | 5-12 |
| 🗵 5 — 13 | トークン巡回とサイクリック伝送2      | 5-12 |
| 図 5 — 14 | サイクリック伝送のコモンメモリ領域例1   | 5-13 |
| 🗵 5 — 15 | サイクリック伝送のコモンメモリ領域例2   | 5-14 |
| 🗵 5 — 16 | コモンメモリ領域1と領域2         | 5-14 |
| 🗵 5 — 17 | データの同時性保証             | 5-15 |
| 🗵 5 — 18 | メッセージ伝送概要             | 5-16 |
| 🗵 5 — 19 | バイトブロック読み出し           | 5-18 |
| 🗵 5 — 20 | バイトブロック書き込み           | 5-19 |
| 図 5 — 21 | ワードブロック読み出し           | 5-20 |
| 図 5 - 22 | ワードブロック書き込み           | 5-21 |
| 図 5 - 23 | ネットワークパラメータ読み出し       | 5-22 |
| 図 5 - 24 | ネットワークパラメータ書き込み       | 5-23 |

| 図 5 - 25 | 運転・停止指令                                | 5-24  |
|----------|----------------------------------------|-------|
| 図 5 - 26 | プロファイル読み出し                             | 5-25  |
| 図 5 - 27 | 通信ログデータの読み出し                           | 5-26  |
| 図 5 - 28 | 通信ログデータのクリア                            | 5-26  |
| 図 5 - 29 | メッセージ折り返し機能                            | 5-27  |
| 図 5 - 30 | 透過形メッセージ伝送                             | 5-27  |
| 図 5 - 31 | IPアドレス設定画面                             | 5-29  |
| 図 5 - 32 | リンクパラメータ設定画面                           | 5-31  |
| 図 5 - 33 | FL.NETモジュールのコモンメモリデータ転写イメージ            | 5-34  |
| 図 5 - 34 | 自ノードのLPUメモリ割り付け画面                      | 5-36  |
| 図 5 - 35 | 参加他ノード用コモンメモリ領域設定画面                    | 5-38  |
| 図 5 - 36 | 自ノードの各状態フラグエリア設定画面                     | 5-40  |
| 図 5 - 37 | 参加他ノードの各状態フラグエリア設定画面                   | 5-42  |
| 図 5 - 38 | 領域1データのビット変換                           | 5-43  |
| 図 5 - 39 | 透過型受信フラグエリア、透過型受信起動タスク設定画面             | 5-50  |
| 図 5 - 40 | 参加ノード番号一覧画面1                           | 5-101 |
| 図 5 -41  | 自ノード情報(自ノード管理テーブル)表示画面                 | 5-102 |
| 図 5 - 42 | 参加ノード番号一覧画面2                           | 5-106 |
| 図 5 - 43 | 参加他ノードリンク情報表示画面                        | 5-107 |
| 図 5 - 44 | ネットワーク状態(ネットワーク管理テーブル)表示画面             | 5-107 |
| 図 5 - 45 | [RAS情報]ダイアログボックス                       | 5-110 |
| 図 5 - 46 | [[S10V] FL.NET] 画面                     | 5-115 |
| 図 5 -47  | [通信種類] 画面                              | 5-116 |
| 図 5 - 48 | 編集ファイル選択                               | 5-116 |
| 図 5 - 49 | [ファイルを開く]画面                            | 5-118 |
| 図 5 - 50 | [新規作成確認]ダイアログボックス                      | 5-119 |
| 図 5 -51  | 無効なFL.NET設定情報ファイル指定時のエラーメッセージダイアログボックス | 5-119 |
| 図 5 -52  | [印刷]ダイアログボックス                          | 5-133 |
| 図 5 -53  | [名前を付けて保存]ダイアログボックス                    | 5-135 |
| 図 7 — 1  | トラブルシューティング手順                          | 7-2   |
| 図7-2     | モジュールのエラーランプ                           | 7-13  |
| 図 8 — 1  | FAリンクプロトコルの位置付け                        | 8-2   |
| 図 8 — 2  | FL-netのIPアドレス                          | 8-3   |
| 図 8 — 3  | FL-netのデータフォーマット概要                     | 8-5   |
| 図 8 — 4  | FL-netのデータ(1フレーム)例                     | 8-6   |
| 図 8 — 5  | FL-netヘッダ                              | 8-7   |
| 図 8 — 6  | トークンの流れ                                | 8-11  |
| 図 8 一 7  | 立ち上げ時のタイムチャート1                         | 8-13  |

| 図 8 — 8 | 立ち上げ時のタイムチ | Fv-h2 | 8-14 |
|---------|------------|-------|------|
| 図 8 — 9 | 機器通信情報の分類  |       | 8-18 |

## 表 目 次

| 表 1 一 1  | システムソフトウェア(ツール)の種類            | 1-5  |
|----------|-------------------------------|------|
| 表 2 一 1  | 一般仕様                          | 2-2  |
| 表 2 一 2  | 機能・性能仕様                       | 2-3  |
| 表 2 一 3  | コモンメモリ領域をLPUメモリに割り付け可能なレジスタ   | 2-4  |
| 表2-4     | 仮想アドレス空間と物理メモリ                | 2-4  |
| 表 2 一 5  | 仮想アドレス空間と各シンボル名称対応            | 2-5  |
| 表2-6     | リンクデータのエラーメモリ領域               | 2-6  |
| 表2-7     | プロファイルシステムパラメータの設定領域(記載例)     | 2-7  |
| 表 3 一 1  | FL.NETモジュール実装可能マウントベース        | 3-2  |
| 表 3 一 2  | MAIN/SUB設定スイッチ詳細              | 3-4  |
| 表4-1     | ネットワーク構成部品一覧                  | 4-3  |
| 表5-1     | 自ノード管理テーブル                    | 5-9  |
| 表 5 一 2  | 参加ノード管理テーブル                   | 5-10 |
| 表 5 一 3  | ネットワーク管理テーブル                  | 5-10 |
| 表 5 一 4  | サポートメッセージ伝送一覧                 | 5-17 |
| 表 5 一 5  | ネットワークパラメータ情報                 | 5-22 |
| 表 5 一 6  | コモンメモリ領域をLPUメモリに割り付けできるアドレス範囲 | 5-35 |
| 表 5 一 7  | Cモードハンドラー覧                    | 5-46 |
| 表 5 一 8  | 演算ファンクション一覧                   | 5-47 |
| 表 5 一 9  | 透過型受信フラグ割り付け                  | 5-51 |
| 表6-1     | 保守点検項目                        | 6-2  |
| 表7-1     | ネットワークに関する不具合と対策(通信が不安定な場合)   | 7-4  |
| 表7-2     | エラーメッセージ                      | 7-8  |
| 表 7 一 3  | 検出コード一覧                       | 7-11 |
| 表 8 一 1  | FL-netの通信プロトコル                | 8-2  |
| 表 8 一 2  | IPアドレスのクラス                    | 8-3  |
| 表 8 一 3  | FL-netのポート番号                  | 8-4  |
| 表 8 一 4  | トランザクションコード一覧                 | 8-8  |
| 表 8 一 5  | UDPポートでのトランザクションコード受信処理       | 8-9  |
| 表 8 一 6  | トークンとデータ                      | 8-12 |
| 表 8 - 7  | ノードの状態管理のテーブル概要               | 8-15 |
| 表 8 一 8  | 自ノード管理テーブル                    | 8-15 |
| 表 8 一 9  | 参加ノード管理テーブル                   | 8-16 |
| 表 8 一 10 | ネットワーク管理テーブル                  | 8-17 |
| 表 8 - 11 | メッセージ通番管理の送信用管理データ            | 8-17 |

| 表 8 -12  | メッセージ通番管理の受信用管理データ       | 8-17 |
|----------|--------------------------|------|
| 表 8 -13  | 共通パラメータの詳細               | 8-19 |
| 表 8 -14  | デバイス固有パラメータ詳細            | 8-19 |
| 表 8 - 15 | システムパラメータの表形式文書表記(PLCの例) | 8-20 |
| 表 8 - 16 | システムパラメータの表形式文書表記(CNCの例) | 8-25 |

このページは白紙です。

# 1 概 要

#### 1.1 FL-netとは

FL-netは通産省の外郭団体である一般財団法人製造科学技術センターにおいて、FAオープン推進協議会 (FAOP)が標準化し、JEMA 一般社団法人日本電機工業会が規格化したオープンFAネットワークです。 図1-1に示すように、多数の異なるメーカのプログラマブルコントローラ (PLC) や数値制御装置 (CNC) などの各種FAコントローラやパーソナルコンピュータを相互接続し、制御・監視を実現できま す。

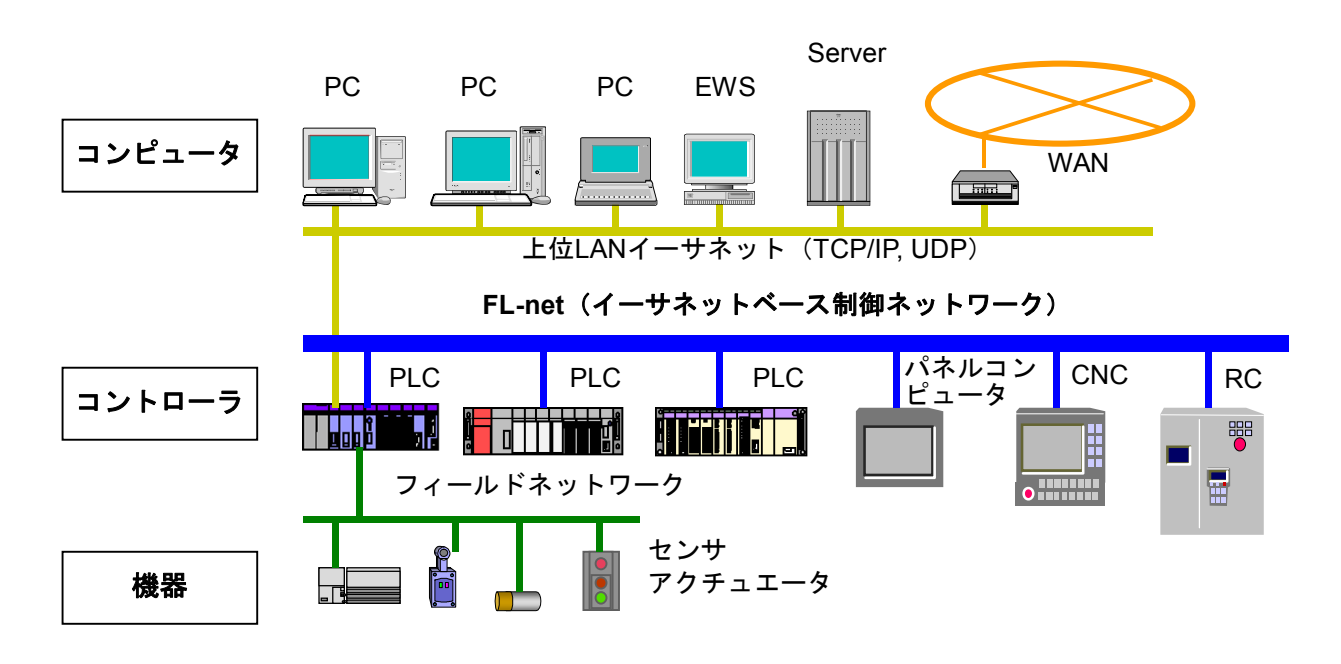

図1-1 FAコントロールネットワーク構成例

#### 1.2 FL-netの特長

FL-netには次のような特長があります。

- ・オープン化
- ・マルチベンダの実現
- ・多くの異なるメーカのプログラマブルコントローラ (PLC) や数値制御装置 (CNC) などのコントロー ラやパーソナルコンピュータなどを相互接続し、制御・監視を実現できます。

| アプリケーション層   |  | コントローラ   | インタフェース           |         |
|-------------|--|----------|-------------------|---------|
| FAリンクプロトコル層 |  | サイクリック伝送 | サービス機能<br>メッセージ伝送 |         |
|             |  | トーク      | ン機能               | Fl –net |
| トランスポート層    |  | UDP      |                   | プロトコル   |
| ネットワーク層     |  | IP       |                   |         |
| データリンク層     |  | イーサ      | ナネット              |         |
| 物理層         |  | (IEEE8   | 02.3準拠)           |         |

図1-2 FL-netプロトコルの基本構造

<広く普及した標準規格に準拠>

特にOA機器で標準となっているイーサネットをベースに、標準のUDP/IPを使って効率のよい通信を実現 しています。

・低価格

普及した通信デバイスにより構成できるため、低価格を実現しています。

- ・ネットワーク機器が広く普及
   トランシーバやハブ、ケーブル、パーソナルコンピュータ用LANカードなどイーサネット用として広く
   普及したネットワーク用機器が使用できます。
- ・将来の高速化

将来100Mbps→1Gbpsと転送速度の向上が期待できます。

・光通信化

イーサネット用に普及している光リピータなどを使用することにより、必要な部分を光ファイバ化する ことで、500m以上の長距離伝送や、耐ノイズ性の向上、屋外配線時の雷サージ対策を実施できます。 <FAコントローラ間に必要な通信機能をサポート>

ユーザの要求仕様がスタートとなっているため、FAに必要な各種の特長を持っています。

・大規模ネットワーク

最大254台の機器(ノード)が接続できます。

- ・用途に応じた2種類の通信機能
   サイクリック通信により各ノードが同一のデータを常に共有できるコモンメモリ機能と、必要なときに
   必要な情報だけをやり取りするメッセージ通信機能の両方をサポートしています。
- ・大容量コモンメモリ

コモンメモリは8kビット+8kワードと大容量です。

・高速応答

FL-net対応モジュール同士の接続では、接続する機器により性能が異なりますが、S10V FL.NETモジュール(型式 LQE702)同士を接続した場合、42ms/32ノード(2kビット+2kワード時)の高速応答が実現できます。

・マスタレス方式による高い信頼性
 マスタが存在しないことから、各ノードの加入/離脱が他のノードの通信に影響を与えず自由にできる
 ため、どのノードも自由に電源の入/切やメンテナンスができます。

#### 1.3 システムソフトウェア仕様

#### 1.3.1 システムの概要

FL.NETモジュールを使用するためには、様々な情報をモジュールに登録してください。以下のシ ステムソフトウェア (ツール)によって、一般的なWindows®上で作動するアプリケーションと等価 なオペレーションで、モジュール情報を登録できます。

#### 表1-1 システムソフトウェア(ツール)の種類

| パッケージ名称    | 型式(S10V用) | バージョン      | 提供形態 |
|------------|-----------|------------|------|
| FL.NETシステム | S-7895-30 | 01-03-/A以降 | 別売り  |

#### 1.3.2 必要なハードウェアとソフトウェア

FL.NETモジュールのシステムソフトウェアを使用するためには以下のハードウェアおよびソフト ウェアが必要です。

- ・Pentium 300MHz以上のCPUを搭載したパーソナルコンピュータ(以下パソコンと略します)本体
- ・1GHz以上のCPUを搭載したパソコン本体(Windows®7(32bit)、Windows®10(32bit)使用 時)
- ・800×600ドット(SVGA)以上の解像度を持つディスプレイ

・Microsoft® Windows® 2000 operating system、Microsoft® Windows® XP operating system、 Microsoft® Windows® 7 (32bit) operating system、またはMicrosoft® Windows® 10 (32bit) operating system

- ・64MB以上のRAM (Windows® 2000使用時)
- ・128MB以上のRAM(Windows® XP使用時)
- ・1GB以上のRAM (Windows® 7 (32bit)、Windows® 10 (32bit) 使用時)
- ・10MB以上の空きハードディスク容量
- ・パソコンとLPUユニット間の接続ケーブル(D-sub9ピンコネクタを持つRS-232Cクロスケーブル)またはパソコンとCMUモジュール、またはET.NETモジュール間の接続ケーブル(RJ-45モジュラコネクタを持つ10BASE-Tまたは100BASE-Tツイストペアクロスケーブル)

#### 通 知

この製品を使用するユーザは、Windows®環境およびユーザインタフェースについての知識が必要です。このシステムは、Windows®標準に従っています。このマニュアルは、基本的なWindows®の使用法を習得しているユーザを対象にして記述しています。
このページは白紙です。

# 2 FL.NETモジュール

# (2.1 システム構成

S10V FL.NETモジュール (LQE702) は、FL-netのプロトコルに準拠した弊社のモジュールです。以降、 FL.NETモジュールと記述します。

図2-1にFL-net通信を使用した場合のシステム構成例を示します。

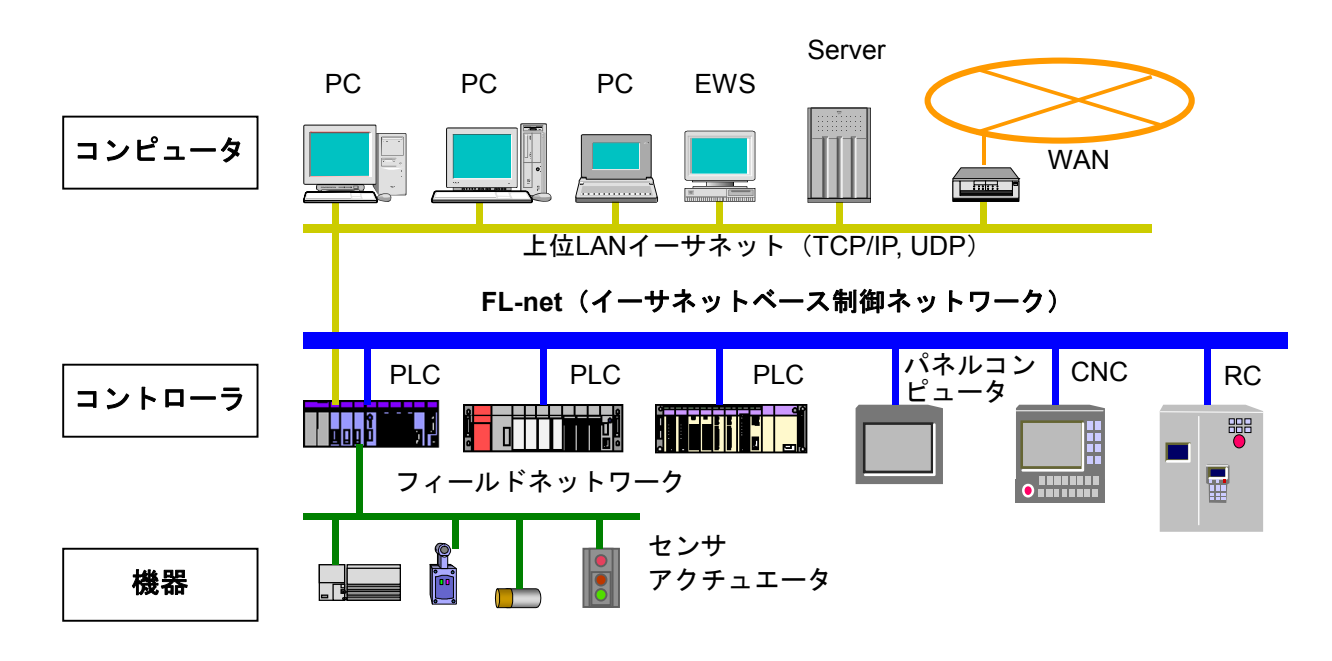

図2-1 FAコントロールネットワーク構成例

#### 表 2-1 一般仕様

| 項目      | 仕様                                     |
|---------|----------------------------------------|
| 使用周囲温度  | 0∼55℃                                  |
| 保存周囲温度  | -20~75°C                               |
| 使用周囲雰囲気 | じんあい0.1mg/m <sup>3</sup> 以下 腐食性ガスがないこと |
| 使用周囲湿度  | 30~90%RH (結露しないこと)                     |
| 保存周囲湿度  | 10~90%RH (結露しないこと)                     |
| 耐振動     | JIS C 0040準拠                           |
| 耐衝撃     | JIS C 0041準拠                           |

## 2.1.1 機能·性能仕様

| 表 2 - 2 材 | 機能・ | 性能仕様 |
|-----------|-----|------|
|-----------|-----|------|

| 項目         | 仕様                                            |
|------------|-----------------------------------------------|
| 型式         | LQE702                                        |
| 最大実装ユニット数  | 2モジュール/LPU(左詰め実装の必要なし)                        |
| 転送速度       | 100Mbps                                       |
| 電気的インタフェース | IEEE802.3準拠(CSMA/CD準拠)                        |
| 伝送プロトコル    | UDP/IP、FAリンクプロトコルVer.2.00、Ver.3.01クラス1        |
| 接続台数       | 最大254台/ネットワーク                                 |
| 接続コネクタ     | RJ45コネクタ(10BASE-T/100BASE-TX)                 |
| モジュール寸法    | 34 (W) $\times$ 130 (H) $\times$ 100.2 (D) mm |
| 質量         | 180g                                          |
| 転送語数       | サイクリック 最大8.5kワード (ノード)                        |
|            | メッセージ 最大1,024バイト(ノード)                         |
| ケーブル長      | ツイストペアケーブル:最長100m/セグメント(カテゴリ5以上)              |

## 2.1.2 サポートツール仕様

このFL.NETモジュールを使用するには、設定ツール [S10V FL.NETシステム]を使用してノード番号、コモンメモリ設定などの各種設定を行ってください。

設定ツールに関する詳しい仕様は、「5.4 システムインストールと立ち上げ」および「5.5 操作方法」を参照してください。

## 2.1.3 リンクデータ仕様

(1) コモンメモリ領域

このFL.NETモジュールでは、コモンメモリ領域をノード単位で設定できます。

コモンメモリ領域の設定方法に関しては、「5.3.1 リンクパラメータの設定方法」を参照してください。また、コモンメモリ領域をLPUメモリへ割り付けるには、「5.3.2 LPUメモリの割り付け方法」を参照してください。

表2-3 コモンメモリ領域をLPUメモリに割り付け可能なレジスタ

| No. | 指定可能レジスタ/アドレス   | 備考             |
|-----|-----------------|----------------|
| 1   | XW000~XWFF0     | 外部入力           |
| 2   | YW000~YWFF0     | 外部出力           |
| 3   | JW000~JWFF0     | トランスファレジスタ     |
| 4   | QW000~QWFF0     | レシーブレジスタ       |
| 5   | GW000~GWFF0     | グローバルリンクレジスタ   |
| 6   | RW000~RWFF0     | 内部レジスタ         |
| 7   | EW400~EWFF0     | イベントレジスタ       |
| 8   | MW000~MWFF0     | 内部レジスタ         |
| 9   | DW000~DWFFF     | ファンクションデータレジスタ |
| 10  | FW000~FWBFF     | ファンクションワークレジスタ |
| 11  | LBW0000~LBWFFF0 | ワークレジスタ        |
| 12  | LWW0000~LWWFFFF | ワードワークレジスタ     |
| 13  | LXW0000~LXW3FFF | ワードワークレジスタ     |

(2) 仮想アドレス空間と物理メモリ

表2-4 仮想アドレス空間と物理メモリ

| 項目           | 説明                         |                |  |
|--------------|----------------------------|----------------|--|
| 領域名          | メモリアドレス(0x000000~0xFFFFFF) |                |  |
| アクセス単位       | ワード                        |                |  |
| 領域の大きさ       | 16,777,216バイト              |                |  |
| アクセス属性       | 読み出し/書き込み                  |                |  |
|              | 条件:一部ROMエリアおよびO            | Sエリアにつき、書き込み不可 |  |
| 仮想アドレスとの対応   | ベンダ固有表記                    | 仮想アドレス         |  |
| (ワードブロック)(*) | 0x000000, 0x000001         | 0x0000000      |  |
|              | 0x000002, 0x000003         | 0x00000001     |  |
|              |                            |                |  |
|              | 0xFFFFFE, 0xFFFFFF         | 0x007FFFFF     |  |
| データの並び       | 2バイトエリアがワードブロック            | ク1ワードに対応       |  |
|              | MSB<br>アドレス n              | アドレス $n+1$     |  |
| その他のアクセス方法   | 特になし                       |                |  |

(\*) 仮想アドレスとの対応にて、バイトブロックは未サポートです。

表2-5に、仮想アドレス空間とメモリアドレス、各レジスタの関係を示します。

| レジスタ名称          | シンボル名称          | メモリアドレス           | 仮想アドレス空間          |
|-----------------|-----------------|-------------------|-------------------|
| 外部入力            | X000~XFFF       | 0x240000~0x241FFE | 0x120000~0x120FFF |
| 外部出力            | Y000~YFFF       | 0x242000~0x243FFE | 0x121000~0x121FFF |
| 内部レジスタ          | R000~RFFF       | 0x0AC000~0x0ADFFE | 0x056000~0x056FFF |
| グローバルレジスタ       | G000~GFFF       | 0x0A8000~0x0A9FFE | 0x054000~0x054FFF |
| オンディレイタイマ       | T000~T1FF       | 0x0B3000~0x0B33FE | 0x059800~0x0599FF |
| ワンショットタイマ       | U000~U0FF       | 0x0B5000~0x0B51FE | 0x05A800~0x05A8FF |
| カウンタ            | C000~C0FF       | 0x0B7000~0x0B71FE | 0x05B800~0x05B8FF |
| キープ             | K000~KFFF       | 0x0B0000~0x0B1FFE | 0x058000~0x058FFF |
| システムレジスタ        | S000~SBFF       | 0x0BE800~0x0BFFFE | 0x05F400~0x05FFFF |
| ゼットレジスタ         | Z000~Z3FF       | 0x0BE000~0x0BE7FE | 0x05F000~0x05F3FF |
| 内部レジスタ          | M000~MFFF       | 0x0AE000~0x0AFFFE | 0x057000~0x057FFF |
| トランスファレジスタ      | J000~JFFF       | 0x0A2000~0x0A3FFE | 0x051000~0x051FFF |
| レシーブレジスタ        | Q000~QFFF       | 0x0A6000~0x0A7FFE | 0x053000~0x053FFF |
| 外部入力 (ワード)      | XW000~XWFF0     | 0x414000~0x4141FE | 0x20A000~0x20A0FF |
| 外部出力 (ワード)      | YW000~YWFF0     | 0x414200~0x4143FE | 0x20A100~0x20A1FF |
| 内部レジスタ (ワード)    | RW000~RWFF0     | 0x0E0C00~0x0E0DFE | 0x070600~0x0706FF |
| グローバルレジスタ(ワード)  | GW000~GWFF0     | 0x0E0800~0x0E09FE | 0x070400~0x0704FF |
| オンディレイタイマ(ワード)  | TW000~TW1F0     | 0x0E1300~0x0E133E | 0x070980~0x07099F |
| ワンショットタイマ(ワード)  | UW000~UW0F0     | 0x0E1500~0x0E151E | 0x070A80~0x070A8F |
| カウンタ (ワード)      | CW000~CW0F0     | 0x0E1700~0x0E171E | 0x070B80~0x070B8F |
| キープ(ワード)        | KW000~KWFF0     | 0x0E1000~0x0E11FE | 0x070800~0x0708FF |
| システムレジスタ(ワード)   | SW000~SWBF0     | 0x0E1E80~0x0E1FFE | 0x070F40~0x070FFF |
| ゼットレジスタ(ワード)    | ZW000~ZW3F0     | 0x0E1E00~0x0E1E7E | 0x070F00~0x070F3F |
| 内部レジスタ (ワード)    | MW000~MWFF0     | 0x0E0E00~0x0E0FFE | 0x070700~0x0707FF |
| トランスファレジスタ(ワード) | JW000~JWFF0     | 0x0E0200~0x0E03FE | 0x070100~0x0701FF |
| レシーブレジスタ(ワード)   | QW000~QWFF0     | 0x0E0600~0x0E07FE | 0x070300~0x0703FF |
| ファンクションデータレジスタ  | DW000~DWFFF     | 0x061000~0x062FFE | 0x030800~0x0317FF |
| ファンクションワークレジスタ  | FW000~FWBFF     | 0x0E2000~0x0E37FE | 0x071000~0x071BFF |
| ワークレジスタ         | LB0000~LBFFFF   | 0x220000~0x23FFFE | 0x110000~0x11FFFF |
| ワードワークレジスタ      | LBW0000~LBWFFF0 | 0x412000~0x413FFE | 0x209000~0x209FFF |
| ワードワークレジスタ      | LWW0000~LWWFFFF | 0x450000~0x46FFFE | 0x228000~0x237FFF |
| ワードワークレジスタ      | LXW0000~LXW3FFF | 0x4A0000~0x4A7FFE | 0x250000~0x253FFF |

## 表2-5 仮想アドレス空間と各シンボル名称対応

### (3) エラーメモリ領域

このFL.NETモジュールでは、エラー情報を記録するためのテーブルを用意しています。

| 表2-6 | リンクデータのエラーメモ | :リ領域 |
|------|--------------|------|
|------|--------------|------|

| 項目          | 仕様               |
|-------------|------------------|
| エラーメッセージデータ | 他ノードからの異常応答メッセージ |
| テーブル        | を格納します。          |

各テーブルに関する詳細情報は、「7 トラブルシューティング」を参照してください。

(4) ステータスメモリ領域

FL.NETモジュールの自ノード状態、FAリンク状態、上位層状態については、設定ツール [S10V FL.NETシステム] にて参照できます(詳細は、「5.3 FL.NETモジュールの使い方」を参照して ください)。

### 2.1.4 リンクパラメータの設定領域

FL.NETモジュールのリンクパラメータは、設定ツール [S10V FL.NETシステム] にて参照できます (詳細は、「5.3 FL.NETモジュールの使い方」を参照してください)。

## 2.1.5 プロファイルシステムパラメータの設定領域

FL.NETモジュールのプロファイルシステムパラメータは、設定ツール [S10V FL.NETシステム] に て参照できます(詳細は、「5.3 FL.NETモジュールの使い方」を参照してください)。

FL.NETモジュールでは、プロファイルシステムパラメータ内のベンダ名、メーカ型式、プロトコ ルのバージョンは固定データです。また、FAリンクの状態/自ノードの状態は、FL.NETモジュール が通信状態などに応じて自動的に変更します。ユーザは設定ツールを使用して、ノード名のみ設定で きます。

| 項目          | バイト長  | データ       | 内容             |
|-------------|-------|-----------|----------------|
| ベンダ名        | 10バイト | "HITACHI" | ベンダの名称         |
| メーカ型式       | 10バイト | "LQE702"  | メーカの型式、デバイスの名称 |
| ノード名(設備名)   | 10バイト |           | ユーザ設定によるノードの名称 |
| プロトコルのバージョン | 1バイト  |           | 0x80固定         |
| FAリンクの状態    | 1バイト  |           | 加入/離脱など        |
| 自ノードの状態     | 1バイト  |           | ノード番号重複検知など    |

表2-7 プロファイルシステムパラメータの設定領域(記載例)

2 FL.NETモジュール

2.2 FL.NETモジュールの各部名称と機能

| LQE702 FL NFT         |                                                                        | No.                                                                                                    | 名称                                                                                                    |                                                                                                    | 機能                                                                                                    |
|-----------------------|------------------------------------------------------------------------|----------------------------------------------------------------------------------------------------|----------------------------------------------------------------------------------------------------|----------------------------------------------------------------------------------------------------|----------------------------------------------------------------------------------------------------|
| RUNO<br>LERO<br>ERRO  |                                                                        | 1                                                                                                    | RUN LED                                                                                                    | モジュールが正<br>す。                                                                                                    | 常に立ち上がったとき点灯しま                                                                                                    |
| → comO<br>> 100MLINKO |                                                                        | 2                                                                                                    | LER LED                                                                                                    | FAリンク未接約<br>点灯します。                                                                                                    | 売時、FAリンク通信異常発生時に                                                                                                    |
|                       | 6                                                                      | 3                                                                                                    | ERR LED                                                                                                    | ハードウェア異                                                                                                    | 常時に点灯します。                                                                                                    |
|                       |                                                                        | 4                                                                                                    | COM LED                                                                                                    | 伝送路上にデー<br>出時)点灯しま                                                                                                    | ·タが流れているとき(キャリア検<br>:す。                                                                                                    |
|                       |                                                                        | 5                                                                                                    | 100MLINK LED                                                                                                    | 通信回線が100M<br>ます。                                                                                                    | Mbpsで接続されているとき点灯し                                                                                                    |
|                       |                                                                        | 6                                                                                                    | MAIN/SUB<br>設定スイッチ                                                                                                    | このスイッチで<br>設定値は下表を                                                                                                    | ・<br>メイン/サブ設定を行います。<br>・参照してください。                                                                                                    |
|                       |                                                                        |                                                                                                    |                                                                                                    | スイッチ設定                                                                                                    | 内容                                                                                                    |
|                       | 7                                                                      |                                                                                                    |                                                                                                    | 0                                                                                                    | メイン設定                                                                                                    |
|                       |                                                                        |                                                                                                    |                                                                                                    | 1                                                                                                    | サブ設定                                                                                                    |
| 100BASE-TX            |                                                                        |                                                                                                    |                                                                                                    | 2~B                                                                                                    | 設定禁止                                                                                                    |
|                       |                                                                        |                                                                                                    |                                                                                                    | C~F                                                                                                    | 保守設定用につき設定禁止                                                                                                    |
|                       |                                                                        | 7                                                                                                    | RJ45コネクタ                                                                                                    | 100BASE-TXで                                                                                                    | 通信するためのコネクタです。                                                                                                    |
|                       | LQE702<br>FL. NET<br>RUNO<br>LERO<br>COMO<br>100MLINKO<br>MAIN<br>/SUB | LQE702 FL. NET<br>RUNO<br>LERO<br>ERRO<br>COMO<br>100MLINKO<br>MAIN<br>/SUB<br>100BASE-TX<br>TOOBASE-TX | LQE702 FL. NET<br>RUNO<br>LLERO<br>ERRO<br>COMO<br>100MLINKO<br>MAIN<br>/SUB<br>()<br>()<br>()<br>()<br>()<br>()<br>()<br>()<br>()<br>() | LQE702<br>LERO  FL. NET  No.  名称    ①  RUN LED    ①  RUN LED    ②  LER LED    ③  ERR LED    ④  ③    ③  IOOMLINK    ⑤  100MLINK LED    ⑤  100MLINK LED    ⑦  RJ45==末クタ | IOUE702    FL. NET      Image: No.    名称      Image: No.    名称      Image: Income link of the service of the service of |

通 知

MAIN/SUB設定スイッチは、電源を切った状態で操作してください。 動作中に操作すると誤動作の原因になります。

# 3 FL.NETモジュールの 実装

# 3.1 マウントベース

FL.NETモジュールは表3-1のマウントベースに実装できます。

表3-1 FL.NETモジュール実装可能マウントベース

| 名称           | 型式       | 仕様                       |
|--------------|----------|--------------------------|
| 4スロットマウントベース | HSC-1540 | 電源+LPU+4スロット(オプション、I/O用) |
| 8スロットマウントベース | HSC-1580 | 電源+LPU+8スロット(オプション、I/O用) |

## 3.2 モジュールの実装

オプションモジュールは、以下に従い、マウントベースのオプションスロット(スロットナンバ0~7)に 実装してください。

通知
 実装位置や空きスロットに制約はありません。
 他のFL.NETモジュール(LQE500、LQE502)およびEQ.LINK(LQE701)との混在実装はできません。

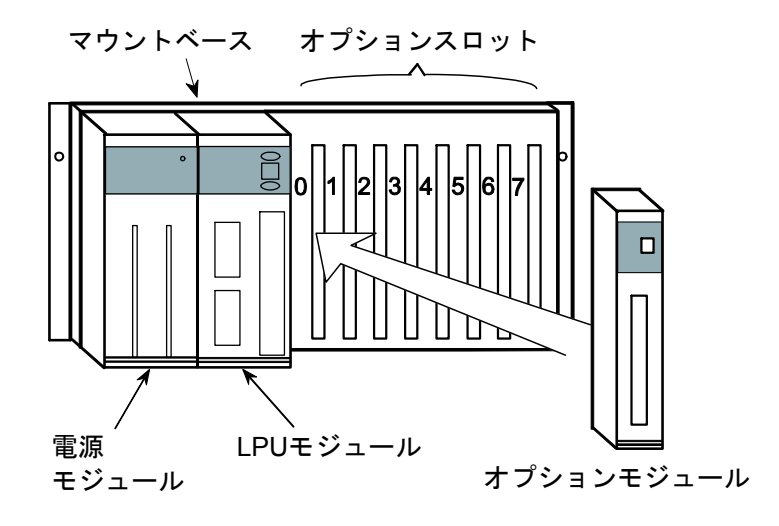

図3-1 オプションモジュールの実装

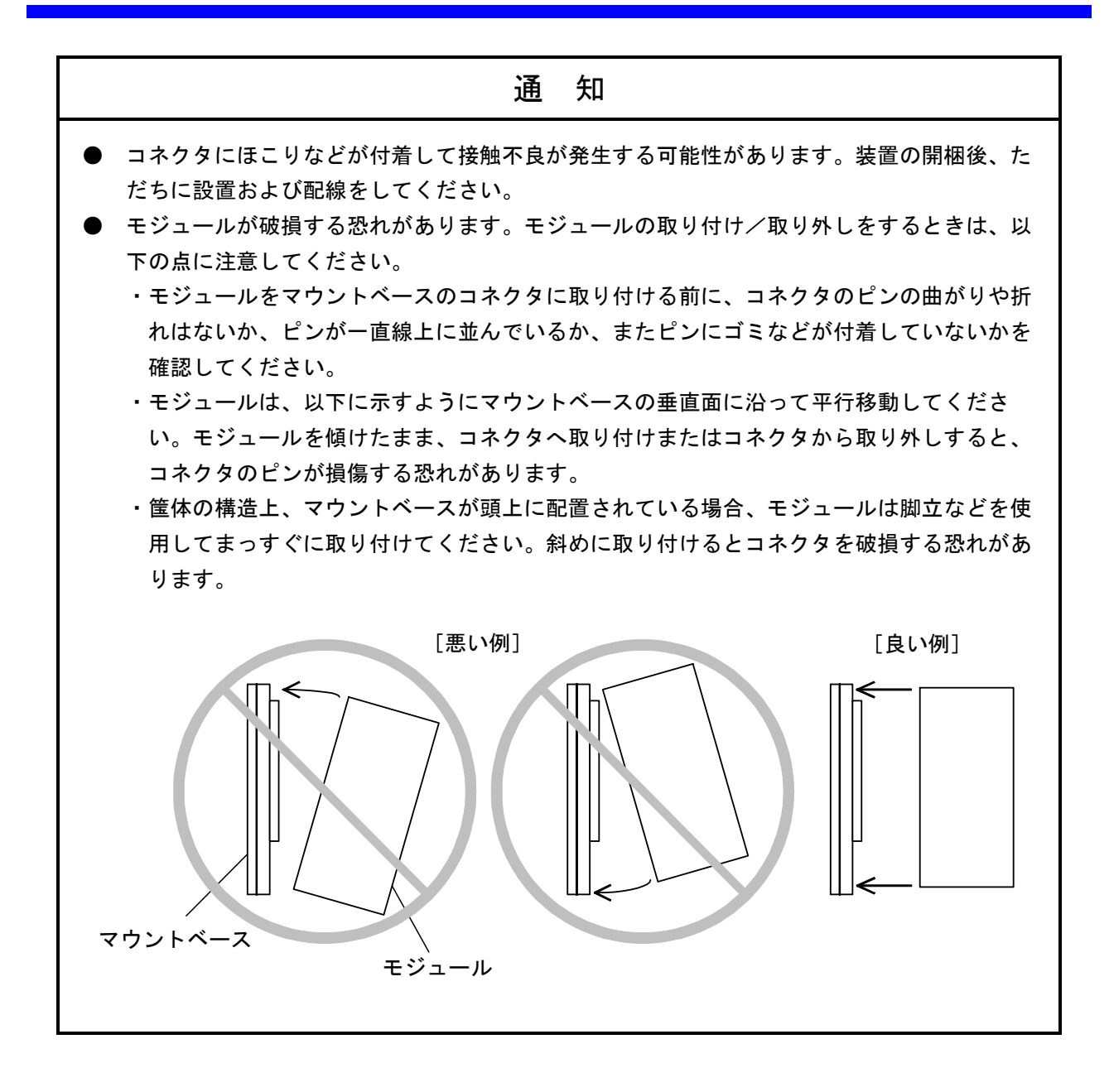

## 3.3 MAIN/SUB設定スイッチの設定方法

FL.NETモジュールを使用する際、メインモジュール、サブモジュールを設定してください。 メインモジュール、サブモジュールの設定は、MAIN/SUB設定スイッチの矢印を、0(メインモジュー ル)、1(サブモジュール)に合わせると設定できます。

FL.NETモジュールを1枚のみ実装する場合には、MAIN/SUB設定スイッチを0に合わせてください。

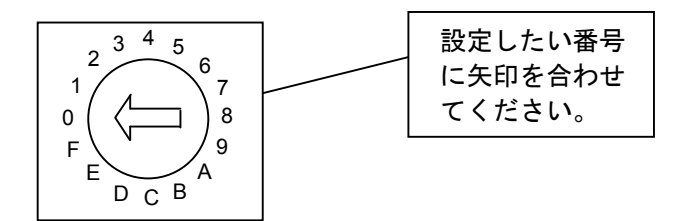

図 3-2 MAIN/SUB設定スイッチの設定方法

表3-2にMAIN/SUB設定スイッチについて示します。

| MAIN  | I/SUB |                               |  |
|-------|-------|-------------------------------|--|
| メイン   | サブ    | 設定                            |  |
| モジュール | モジュール |                               |  |
| 0     | 1     | 100BASE-TXの通信                 |  |
| 2     | 3     |                               |  |
| 4     | 5     | これらのMAIN/SUB設定スイッチの設定は無       |  |
| 6     | 7     | 効です。<br>  メイン/サブ設定スイッチの設定誤りエラ |  |
| 8     | 9     | が発生し、通信しません。                  |  |
| А     | В     |                               |  |
| С     | D     | 促空田のため設定したいでください              |  |
| Е     | F     |                               |  |

表 3-2 MAIN/SUB設定スイッチ詳細

| 通                                                           | 知 |  |  |  |
|-------------------------------------------------------------|---|--|--|--|
| MAIN/SUB設定スイッチは、電源を切った状態で操作してください。<br>動作中に操作すると誤動作の原因になります。 |   |  |  |  |

# 4 FL.NETモジュールの 配線方法

# 4.1 通信ケーブルの接続

このモジュールは100BASE-TX I/Fコネクタを使用して、他モジュールと通信します。 その際、ケーブルを図4-1に示す位置に差し込んでください。

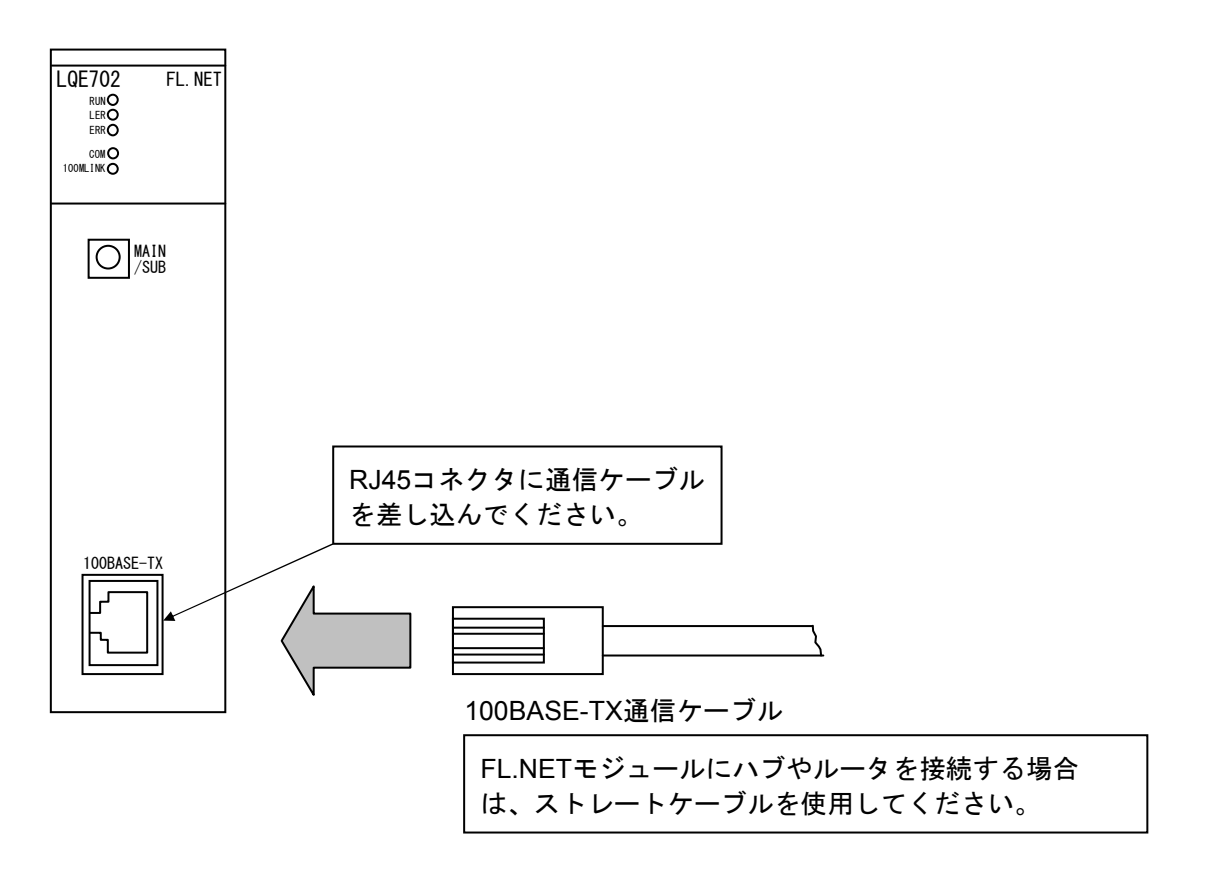

図 4 - 1 100BASE-TX通信ケーブルの配線

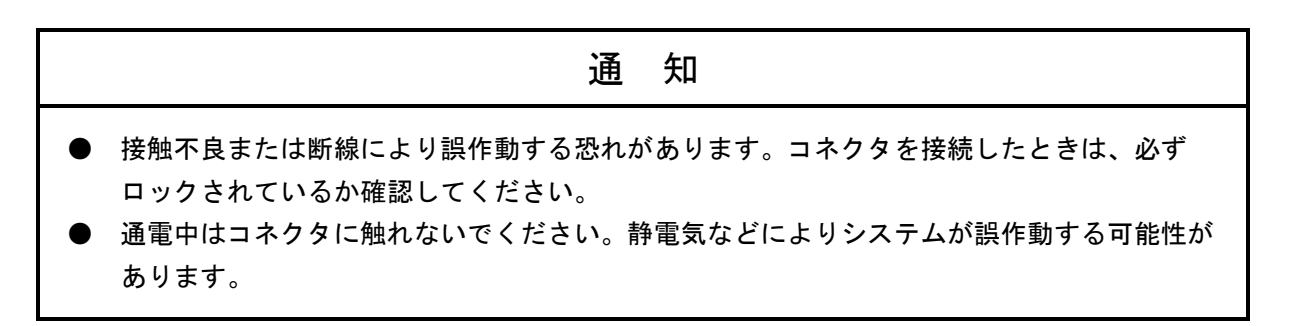

# 4.2 推奨するネットワーク構成部品

LQE702は、国際標準であるIEEE802.3規格に準拠している標準仕様品です。しかし、同じ規格に準拠した 他社間のネットワーク構成部品と組み合わせた場合、相性によって正常に動作しない場合があります。した がって、LQE702と接続するネットワーク構成部品は、すべて当社の推奨するものを使用してください。 推奨するネットワーク構成品を表4-1に示します。

| No. | 品名         | メーカ       | 型式               | 備考        |
|-----|------------|-----------|------------------|-----------|
| 1   | FL.NET     | (株)日立製作所  | LQE702           |           |
| 2   | ハブ         | (株) 日立製作所 | H-7612-90        | スイッチングハブ  |
| 3   | ツイストペアケーブル | 日立金属 (株)  | HUTP-CAT5E-4P*** | ***はケーブル長 |

表4-1 ネットワーク構成部品一覧

# 4.3 システム構成

図4-2のように、ハブに複数のイーサネット機器を接続することによりイーサネット機器間で通信する ことができます。ハブにイーサネット機器を接続するには、ツイストペアケーブルを使用します。

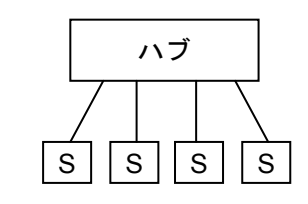

S : イーサネット機器
 → : ツイストペアケーブル (最長100m)

図4-2 ハブの接続構成

- 100Mbpsハブ使用時の構成
  - ・100Mbpsハブ クラス1のハブ使用時は、ハブの多段接続はできません。 下図のようにハブに接続してください。

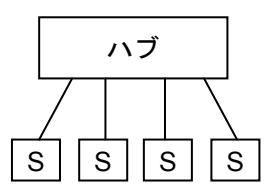

図 4-3 100Mbpsハブ クラス1による構成例

・100Mbpsハブ クラス2のハブ使用時は、ハブ2段まで接続できます。 下図のようにハブを接続して使用ください。

(ハブ間の接続ケーブルの長さは5m以下としてください。)

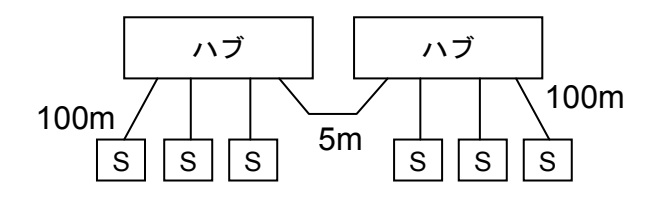

図4-4 100Mbpsハブ クラス2による構成例

・100Mbpsスイッチングハブ使用時は、基本的にカスケード接続の段数制限はありませんが、スイッ チングハブのマニュアルを確認のうえ接続してください。

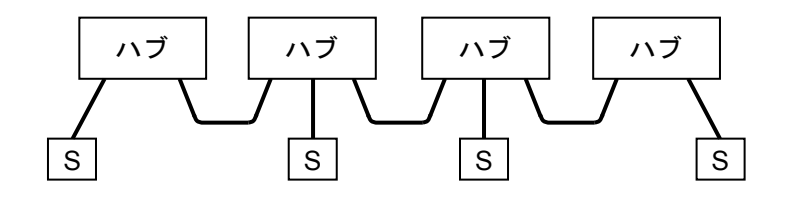

図4-5 100Mbpsスイッチングハブによる構成例

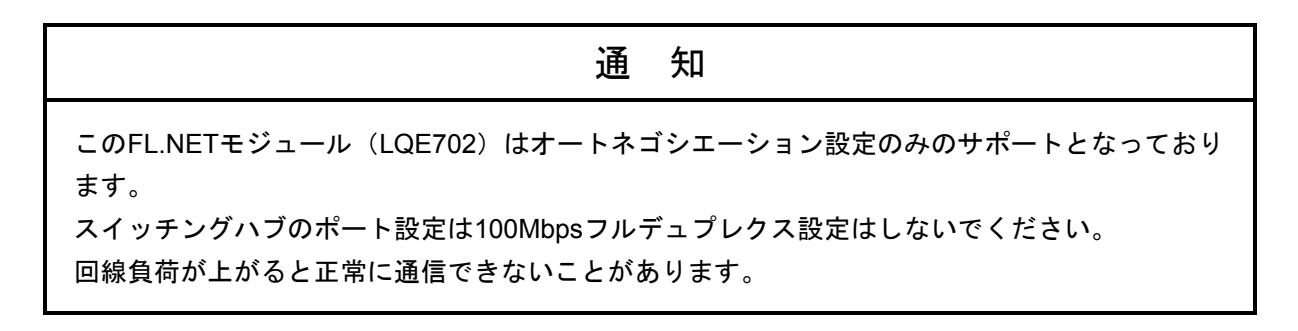

# 4.4 アース配線

FL.NETモジュールへのアース配線は不要です。

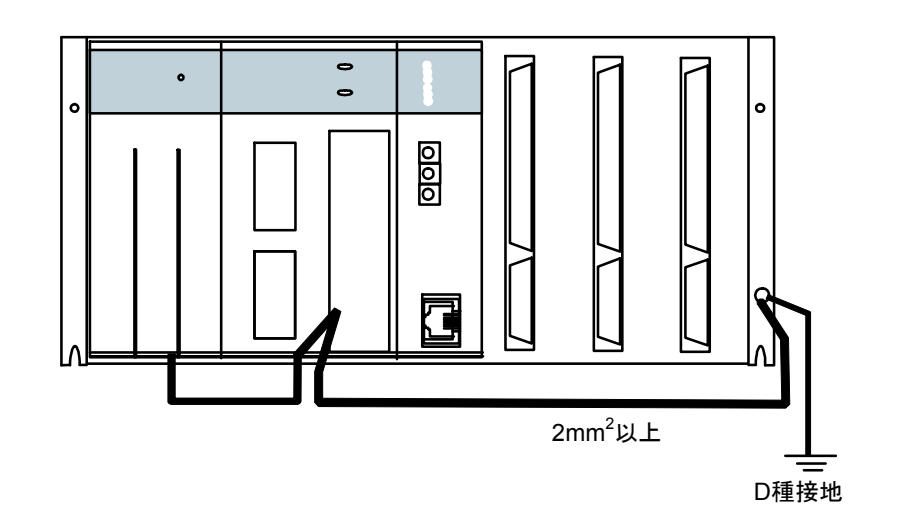

図4-6 ユニットのアース配線

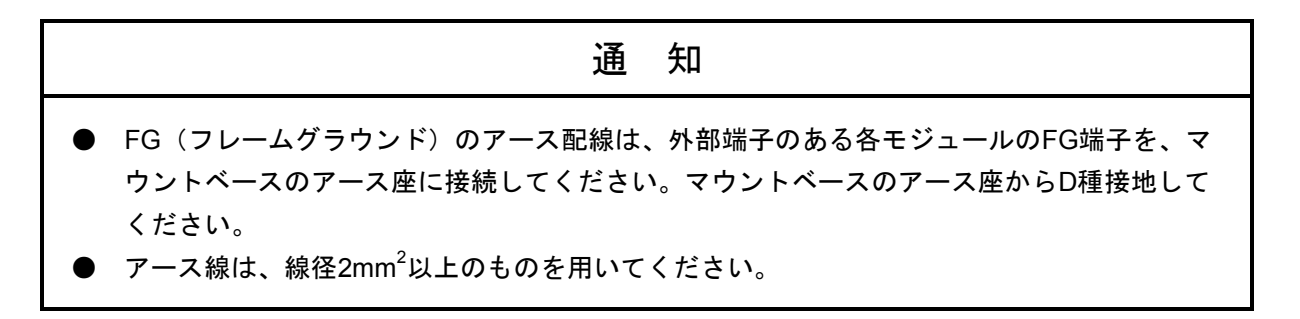

# 5 利用の手引き

## 5.1 FL-netについて

### 5.1.1 FL-netの概要

(1) FL-netのコンセプト

FL-netは、イーサネットをベースとしたFAコントロールネットワークです。 FL-netは、サイクリック伝送機能およびメッセージ伝送機能を持っています。 FL-netの基本的な考え方は次のとおりです。

- ・イーサネットをFAコントローラ間の通信媒体(物理レベル、データリンク)にしています。
- ・イーサネット上で普及しているUDP/IPを使用し、基本的なデータ送達手段を実現しています。
- ・上記の基本的なデータ送達手段を使用しつつ、ネットワーク内各ノードの通信媒体アクセスを管理/制御(衝突回避)して、一定時間内の伝送を保証します。

FL-netの対象は、生産システムにおけるプログラマブルコントローラ (PLC)、ロボットコント ローラ (RC)、数値制御装置 (CNC) などの制御装置や制御用パーソナルコンピュータ間における データ交換を行うためのFAコントロールネットワークです。

図 5-1 にFL-netの位置付けを示します。

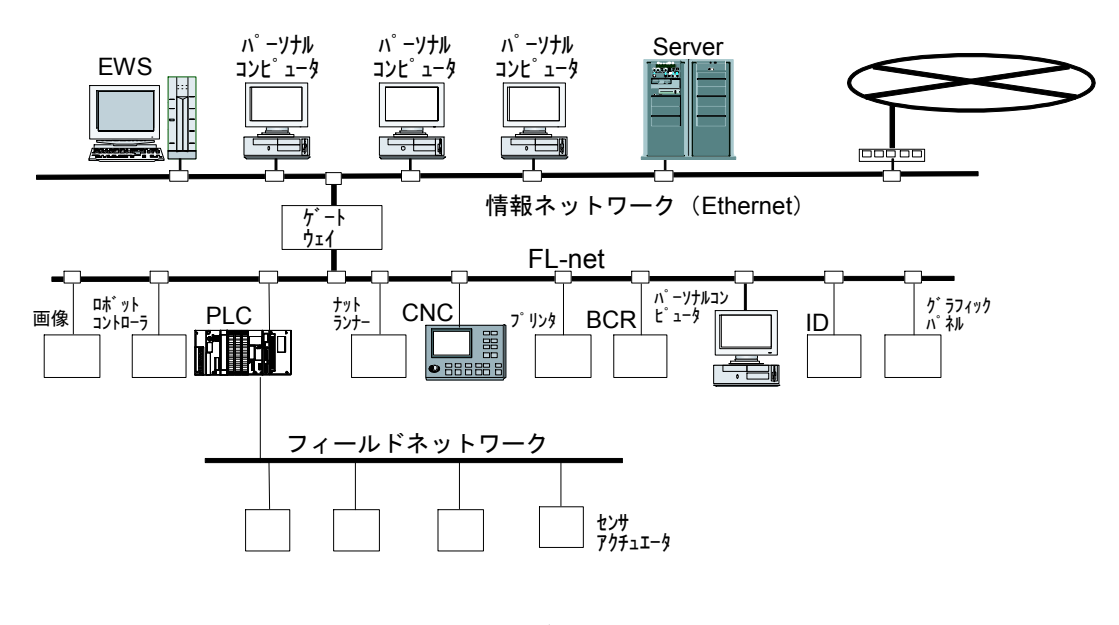

BCR:バーコードリーダ ID:IDコントローラ

図5-1 FL-netのコンセプト

(2) FL-netのプロトコル

FL-netは、図5-2に示すように6つのプロトコル層から構成されます。 トランスポート層、ネットワーク層ではUDP/IPを使用し、データリンク層、物理層ではイーサネットを使用します。

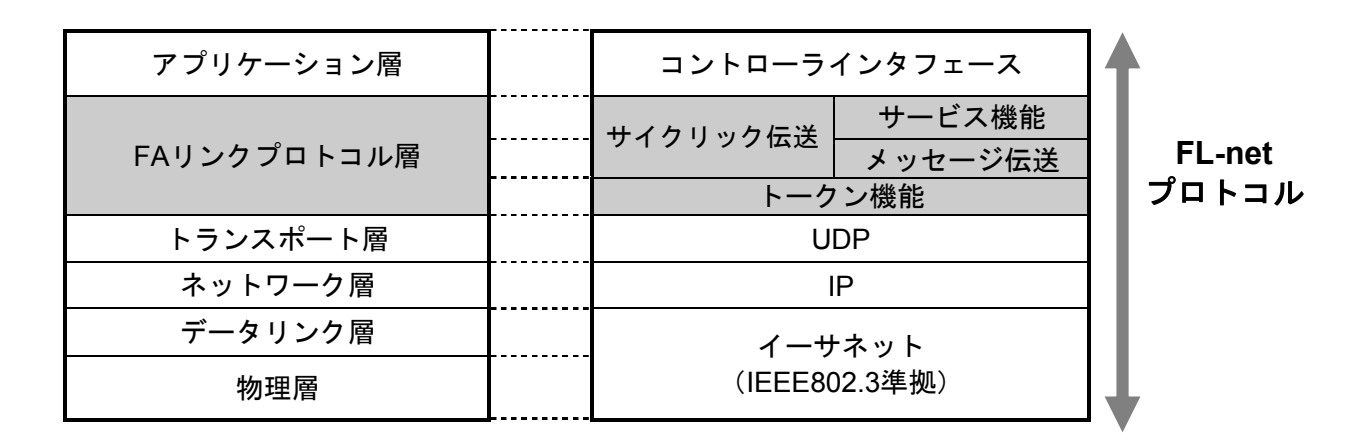

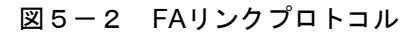

(3) FL-net伝送方式の特長

FL-netのFAリンクプロトコル層の特長を以下に示します。

- ・マスタレス、トークン方式による送出管理を行い衝突を回避しています。
- ・トークンを一定時間で周回させることによって、リフレッシュサイクル時間が規定できます。
- ・定められたトークンをサイクリックデータとともに送信しています。
- ・立ち上がり時一番若いノードからトークンを送信しています。
- 一定時間トークンが送信されない場合、次ノードがトークンを送信します。
- ・マスタレス、トークン方式によって、1部のノードが故障してもネットワークが停止することは ありません。
- ・運転モード(RUN/STOP)/ハードウェア異常(ALARM)などの情報の管理テーブルを用意し
  他ノードの動作状態を参照できます。

(4) FL-netのIPアドレス

IPアドレスとは、IP(インターネットプロトコル)による伝送を行う場合に、特定のノード(ス テーション)を指し示す「アドレス」です。このため、IPアドレスは重複しないように設定/管理す る必要があります。

FL-netの各ノードには、IPアドレスを個別に設定する必要があります。IPアドレスの設定は、FL-net プロトコル規約によりクラスCを使用することを推奨します。

FL-netのIPアドレスのデフォルト値は、192.168.250.\*\*\*を使用しています。\*\*\*部分は、ノード番号です(デフォルト値は、FL-netプロトコル規約の推奨値です)。

| ネットワークアドレス   | ホスト番号<br>(ノード番号) |
|--------------|------------------|
| 192.168.250. | n<br>(n : 1~254) |

図5-3 FL-netのIPアドレス

#### 5.1.2 接続台数とノード番号

最大接続台数は254台です。ノード番号は1~254を使用します。

- ノード番号:1~249 FL通常のFL-net機器用
- ノード番号: 250~254 FL-netメンテナンス用
- ノード番号:255 FL-netの内部で使用します。ユーザは使用できません(グローバルアドレ スのブロードキャスト伝送に使用)。
- ノード番号:0 FL-netの内部で使用します。ユーザは使用できません。

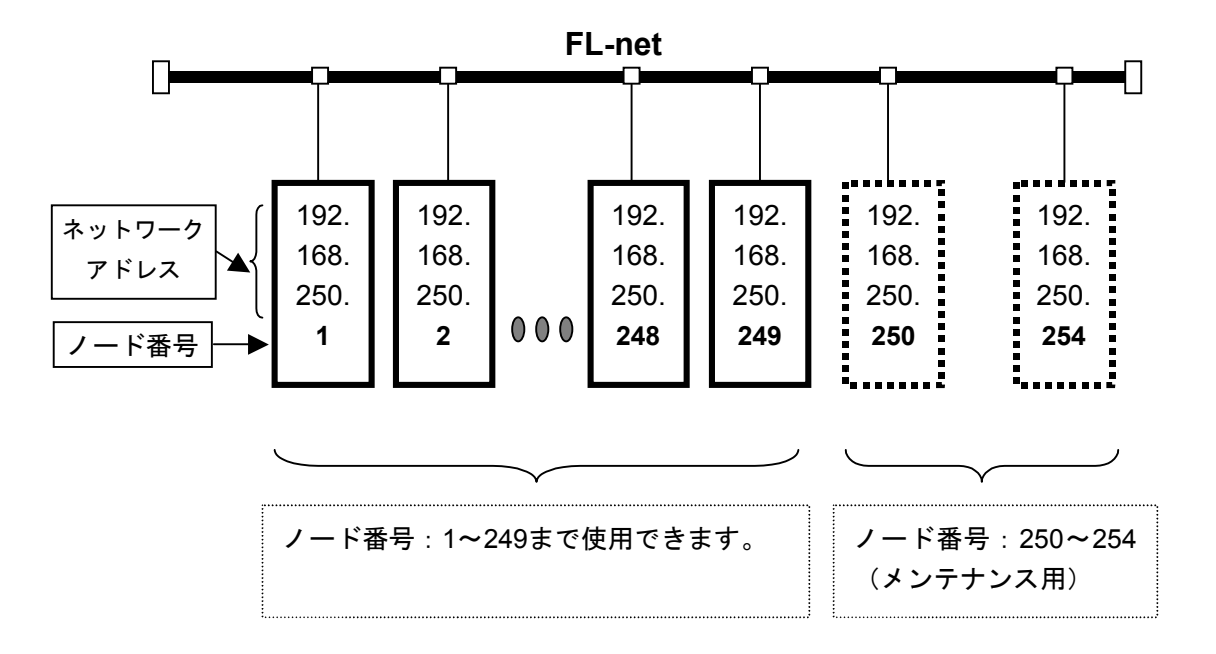

図5-4 FL-netの接続台数とノード番号

## 5.1.3 データ通信の種類

FL-netのデータ通信は、サイクリック伝送とメッセージ伝送をサポートしています。

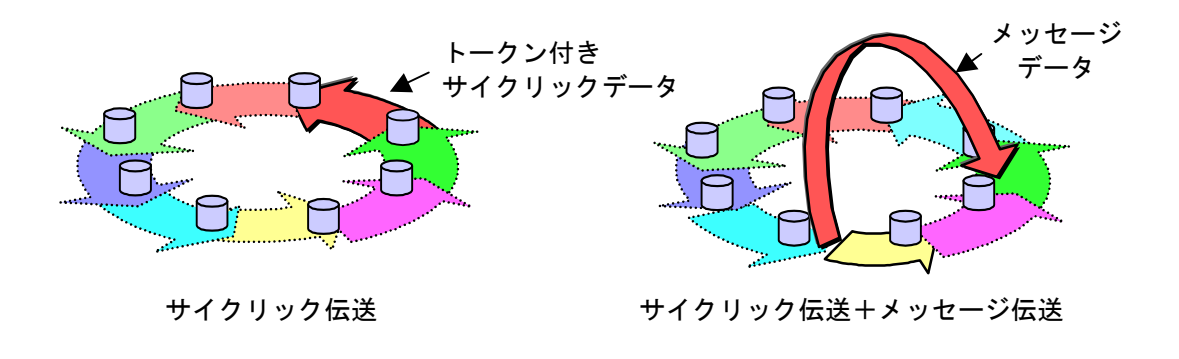

### 図5-5 FL-netのデータ通信の種類

(1) サイクリック伝送

サイクリック伝送は、周期的なデータの伝送を行います。各ノードは、コモンメモリ(共通メモ リ)を介して、データを共有できます。

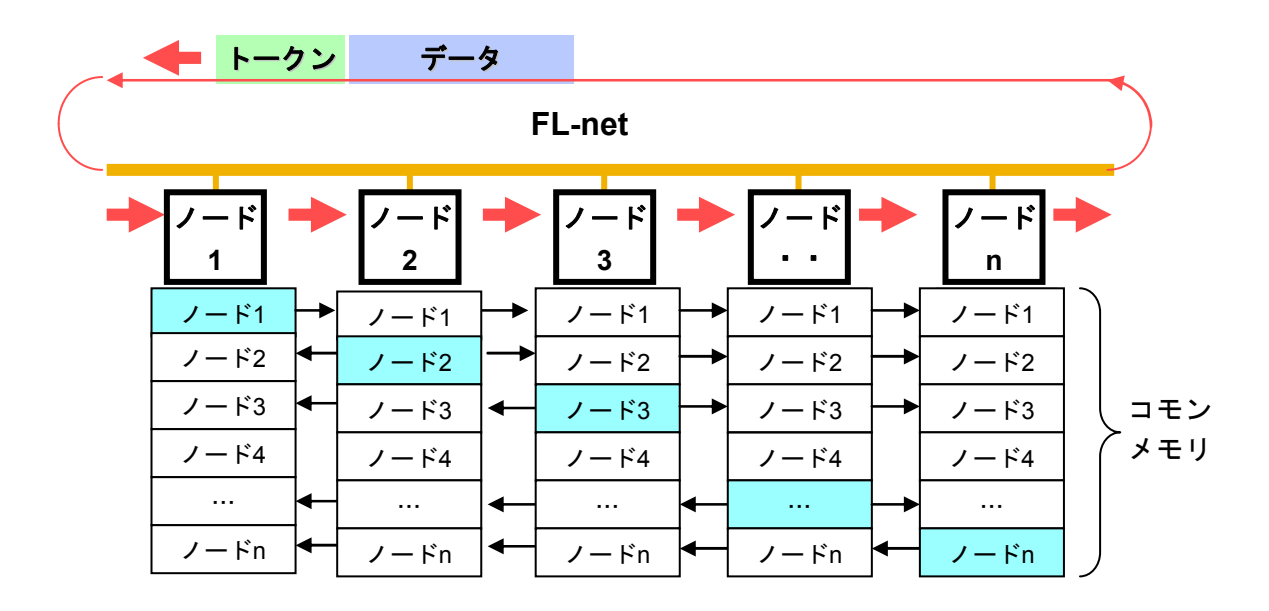

図5-6 コモンメモリとサイクリック伝送の例

(2) メッセージ伝送

メッセージ伝送は非周期的なデータの伝送を行います。 通常は、送信要求があったときに、特定のノードに向けて通信を行います。

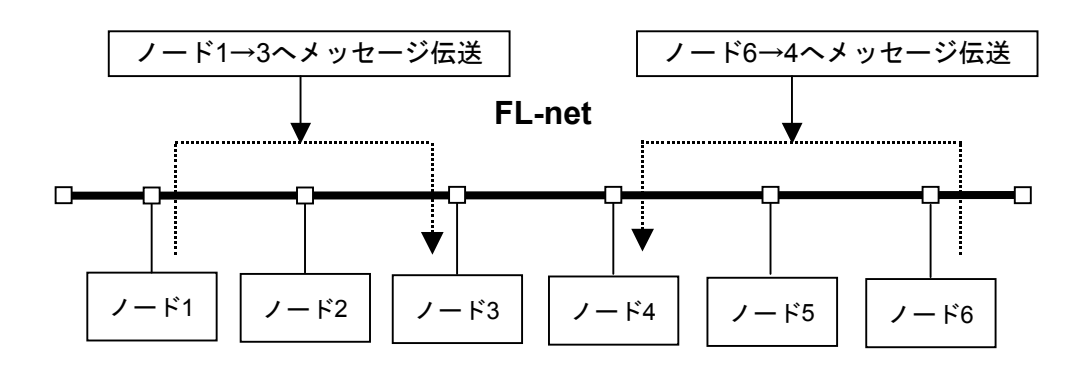

図5-7 メッセージ伝送の例

### 5.1.4 伝送データ量

(1) サイクリック伝送

ネットワーク全体で8kビット+8kワード=8.5kワードを持っています。 1ノードあたりで利用できる送信データ量は、最大8.5kワードです。 ただし、1ワードは2バイトです。

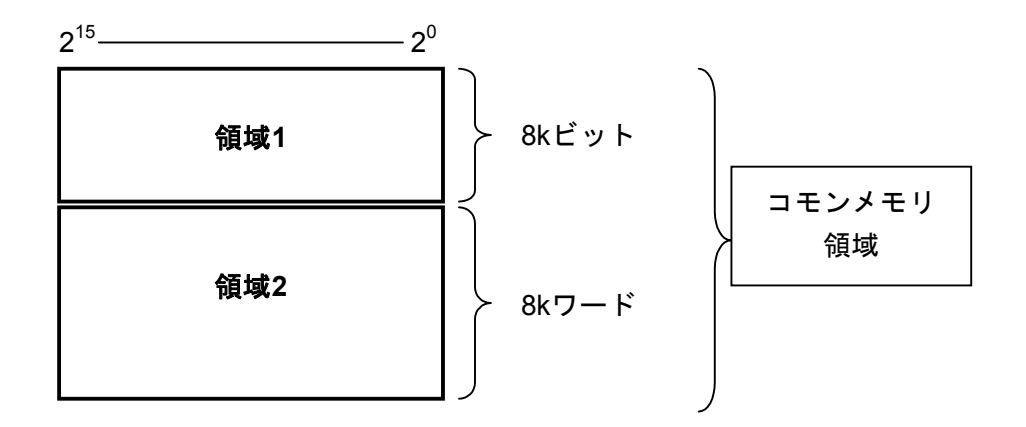

図5-8 サイクリック伝送のデータ量

(2) メッセージ伝送

1メッセージのフレームデータ量は、最大1,024バイトです(ヘッダ部分は含みません)。

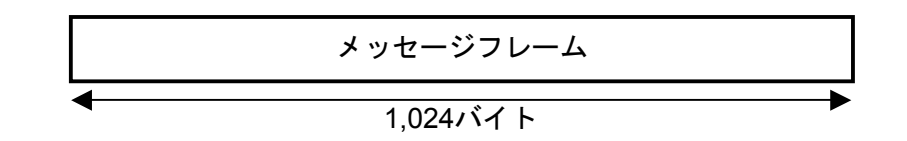

#### 図5-9 メッセージ伝送のデータ量

#### 5.1.5 転送周期とその監視

サイクリックデータ通信は、ほぼ一定周期でコモンメモリをリフレッシュします。単発のメッセー ジ通信により、コモンメモリのリフレッシュ時間がリフレッシュサイクル許容時間を超えないよう に、メッセージ通信の送信をコントロールしています。

各ノードは、自ノード宛のトークン受信から次の自ノード宛のトークン受信までにネットワークに 流れるメッセージ通信のフレームを常時監視しています。この1周期の間にネットワークに1つもメッ セージ通信のフレームが流れないとき、この1周期時間の120%の値をリフレッシュサイクル許容時間 とします。

上記の監視処理によって、リフレッシュサイクル許容時間は、ネットワークに加入するノード数に よって動的に決定されます。

例:ノード5台でサイクリックデータ通信のみ行っている場合

(どのノードもメッセージ通信は行わない)

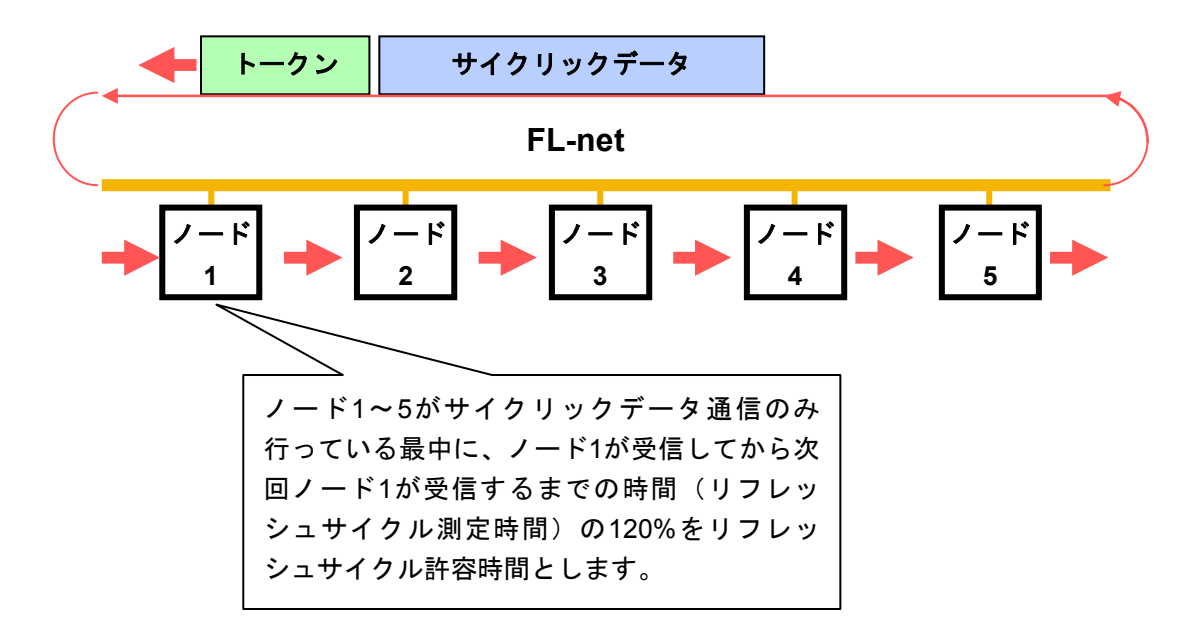

図5-10 リフレッシュサイクル許容時間の例

計算方法に関しては、「5.3.7 FL.NETモジュールの通信性能」を参照してください。

## 5.1.6 データ領域とメモリ

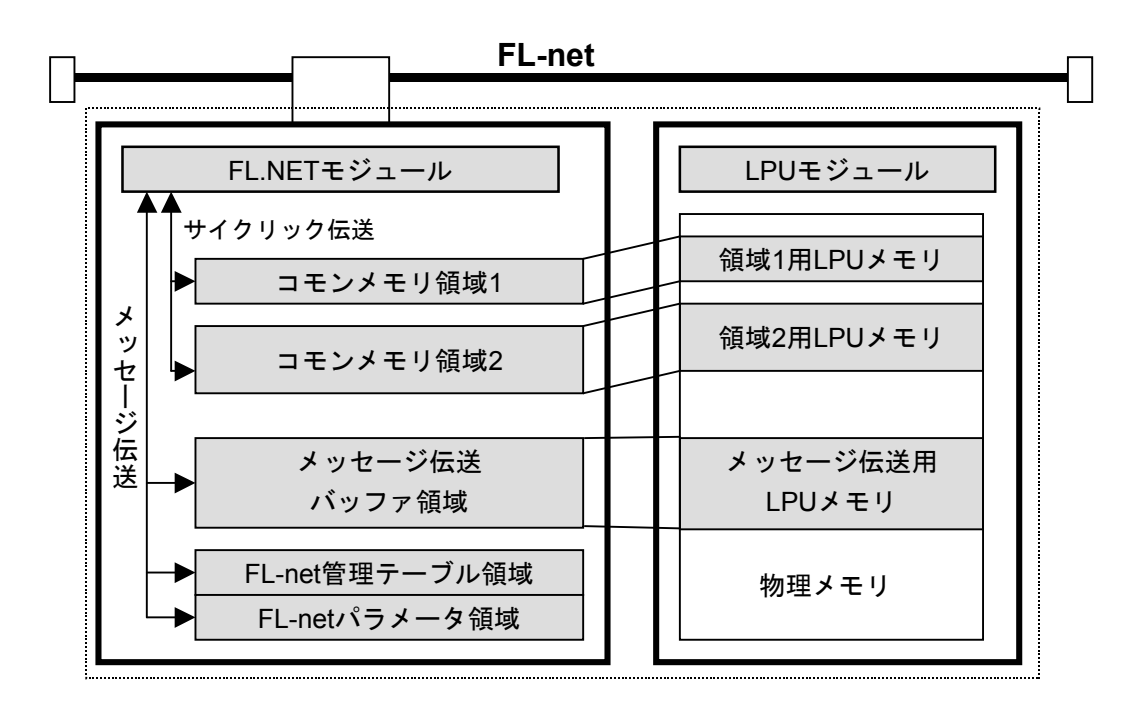

図5-11 データ領域とメモリ

## 5.1.7 通信管理テーブル

ノードの状態管理は、自ノード管理テーブル、参加ノード管理テーブル、ネットワーク管理テーブ ルで行っています。

(1) 自ノード管理テーブル自ノード管理テーブルは、自ノードの設定について管理します。

### 表5-1 自ノード管理テーブル

| 名称            | バイト長  | 内容・データ範囲                      |
|---------------|-------|-------------------------------|
| ノード番号         | 1バイト  | 1~254                         |
| コモンメモリにおける    | 2バイト  | ワードアドレス(0~0x1FF)              |
| 領域1・データ先頭アドレス |       |                               |
| コモンメモリにおける    | 2バイト  | サイズ (0~0x1FF)                 |
| 領域1・データサイズ    |       |                               |
| コモンメモリにおける    | 2バイト  | ワードアドレス(0~0x1FFF)             |
| 領域2・データ先頭アドレス |       |                               |
| コモンメモリにおける    | 2バイト  | サイズ (0~0x1FFF)                |
| 領域2・データサイズ    |       |                               |
| 上位層の状態        | 2バイト  | RUN/STOP/ALARM/WARNING/NORMAL |
| トークン監視時間      | 1バイト  | 1ms単位                         |
| 最小許容フレーム間隔    | 1バイト  | 100µs単位                       |
| ベンダ名          | 10バイト | ベンダの名称                        |
| メーカ型式         | 10バイト | メーカの型式、デバイスの名称                |
| ノード名(設備名)     | 10バイト | ユーザ設定によるノードの名称                |
| プロトコルのバージョン   | 1バイト  | 0x80固定                        |
| FAリンクの状態      | 1バイト  | 加入/離脱など                       |
| 自ノードの状態       | 1バイト  | <br>ノード番号重複検知など               |

(2) 参加ノード管理テーブル参加ノード管理テーブルは、ネットワークに加入しているノードに関する情報を管理します。

| 名称                          | バイト長 | 内容・データ範囲                      |
|-----------------------------|------|-------------------------------|
| ノード番号                       | 1バイト | 1~254                         |
| 上位層の状態                      | 2バイト | RUN/STOP/ALARM/WARNING/NORMAL |
| コモンメモリにおける<br>領域1・データ先頭アドレス | 2バイト | ワードアドレス(0~0x1FF)              |
| コモンメモリにおける<br>領域1・データサイズ    | 2バイト | サイズ (0~0x1FF)                 |
| コモンメモリにおける<br>領域2・データ先頭アドレス | 2バイト | ワードアドレス(0~0x1FFF)             |
| コモンメモリにおける<br>領域2・データサイズ    | 2バイト | サイズ (0~0x1FFF)                |
| リフレッシュサイクル許容時間              | 2バイト | 1ms単位                         |
| トークン監視時間                    | 1バイト | lms単位                         |
| 最小許容フレーム間隔                  | 1バイト | 100 µ s単位                     |
| リンクの状態                      | 1バイト | 加入/離脱情報など                     |

表5-2 参加ノード管理テーブル

(3) ネットワーク管理テーブル

ネットワーク管理テーブルは、ネットワークに共通する情報を管理します。

### 表5-3 ネットワーク管理テーブル

| 名称                      | バイト長 | 内容・データ範囲         |
|-------------------------|------|------------------|
| トークン保持ノード番号             | 1バイト | 現在トークンを保持しているノード |
| 最小許容フレーム間隔              | 1バイト | 100 µ s単位        |
| リフレッシュサイクル許容時間          | 2バイト | lms単位            |
| リフレッシュサイクル<br>測定時間(現在値) | 2バイト | 1ms単位            |
| リフレッシュサイクル<br>測定時間(最大値) | 2バイト | 1ms単位            |
| リフレッシュサイクル<br>測定時間(最小値) | 2バイト | 1ms単位            |

### 5.1.8 サイクリック伝送と領域

(1) サイクリック伝送概要

サイクリック伝送とは、コモンメモリを使用し周期的にデータ交換を行う機能です。

- ・ノードがトークンを保持するときに送信します。
- ・ネットワークに参加するノードでサイクリック伝送を行わないものも認めます。
- ・トークンを保持したときに、送信すべきサイクリックデータをすべて送信します。
- トークン : トークンは、基本的にネットワークに1つだけが存在します。もしも、ネット ワークに2つ以上のトークンが存在した場合、ノードは宛先ノード番号が小さ い方を優先し、他方を破棄します。
- トークンフレーム : トークンを含むフレーム (トークンフレーム) には、トークンの宛先ノード 番号とトークン送出ノード番号があります。各ノードは、受信したトークン フレームのトークンの宛先ノード番号と一致した場合にトークン保持ノード になります。
- トークンの順序 : トークンのローテーションの順番は、ノード番号によって決まります。各 ノードは参加ノード管理テーブルに登録されているノードの中の昇順でトー クンのローテーションを行います。最大ノード番号のノードは、最小ノード 番号のノードにトークンを渡します。

## 5 利用の手引き

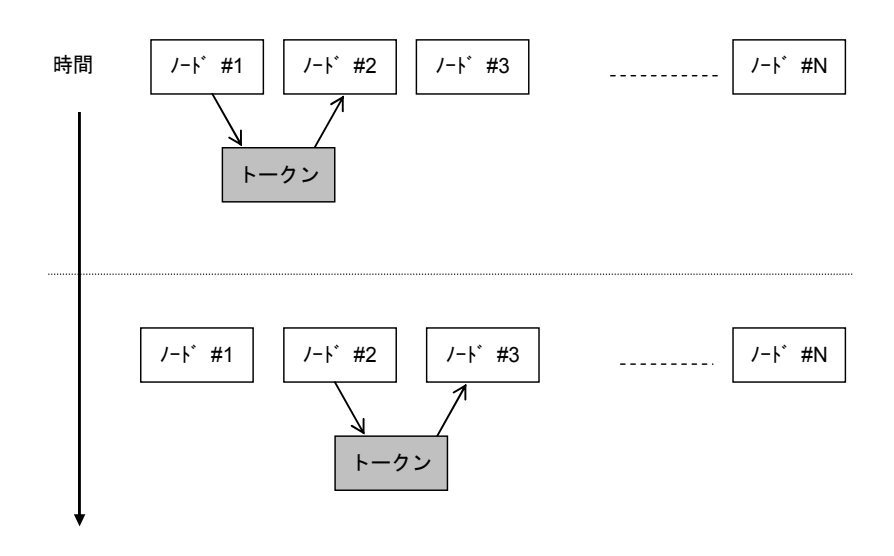

図5-12 トークン巡回とサイクリック伝送1

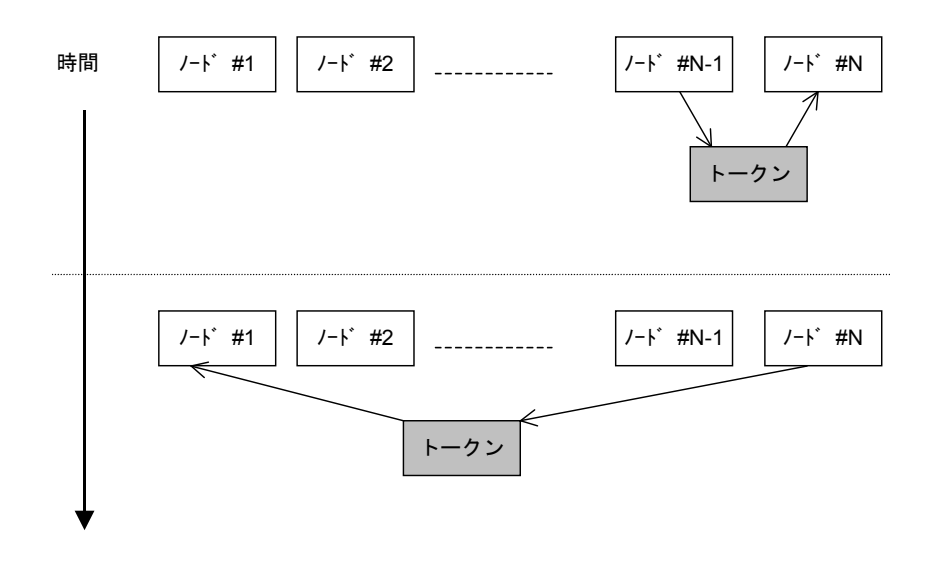

図 5-13 トークン巡回とサイクリック伝送2

(2) コモンメモリ

コモンメモリの考え方は次のとおりです。

- サイクリック伝送を行うノード間で、共通のメモリとして扱うことのできる機能を提供します。
- 1つのノードについて2種類の領域(領域1、領域2)を割り付けられます。
- 1つのノードが送信する領域が1フレームによる伝送サイズ、すなわち1,024バイトを超えると き、複数のフレームによってデータを伝送します。
- 複数に分割されたデータのフレームを受信するとき、コモンメモリは1つのノードからくるすべてのフレームの受信完了まで、コモンメモリを更新しません。すなわちノード単位の同時性を保証します。
- 1ノードの通信部が用意するコモンメモリのための容量は、8kビット+8kワード=8.5kワードの 固定サイズです。
- コモンメモリのうち、1ノードの送信領域として領域1、領域2とも最大領域の範囲内で任意に 設定することができます。
- 一定周期で各ノードは、データをブロードキャストすることで、システム全体で同じデータを 共有する機能を提供します。FL-net上の各ノードは互いに重複しない送信領域を分担して受け 持ち、データの交換を行います。コモンメモリの動作において、あるノードに割り当てられた 送信領域は、他ノードにとっては受信領域となります。

| ノート゛=01のコモンメモリ   | /-ド=02のコモンメモリ | ノート゛=03のコモンメモリ   | ノート =04のコモンメモリ   |
|------------------|---------------|------------------|------------------|
| (送信)             | ◆<br>(受信)     | ★<br>(受信)        | ▼<br>(受信)        |
| <b>▼</b><br>(受信) | (送信)          | <b>↓</b><br>(受信) | <b>▼</b><br>(受信) |
| •                | -             | •                | •                |
| ◆<br>(受信)        | ◆<br>(受信)     | ★<br>(受信)        | (送信)             |
| •                | -             | •                | •                |
| ◆<br>(受信)        | ◆<br>(受信)     | <br>(送信)         | <b>★</b><br>(受信) |

図5-14 サイクリック伝送のコモンメモリ領域例1

コモンメモリは受信領域のみも使用できます。

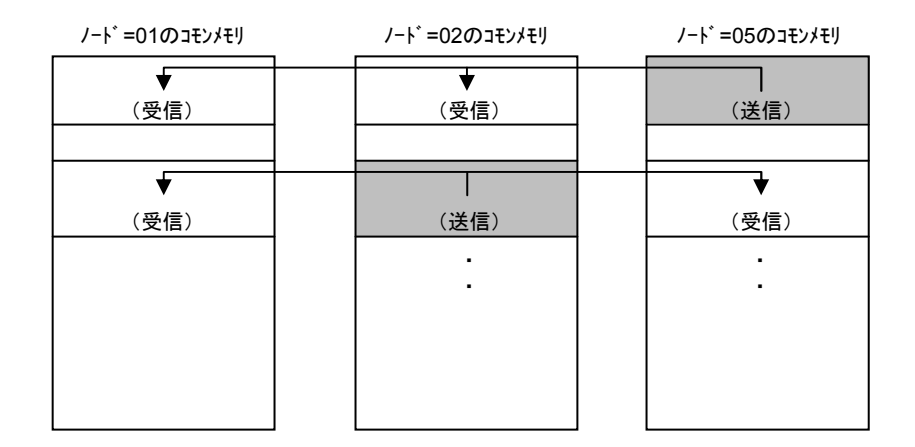

図5-15 サイクリック伝送のコモンメモリ領域例2

(3) 領域1と領域2

1つのノードは、領域1と領域2という2つのデータ領域をコモンメモリに割り付けできます。送信領域の設定は、領域の先頭アドレスとサイズによって行います。

領域のアクセスは、ワードアドレスとします。領域1は0.5kワード、領域2は8kワードから成り立っています。

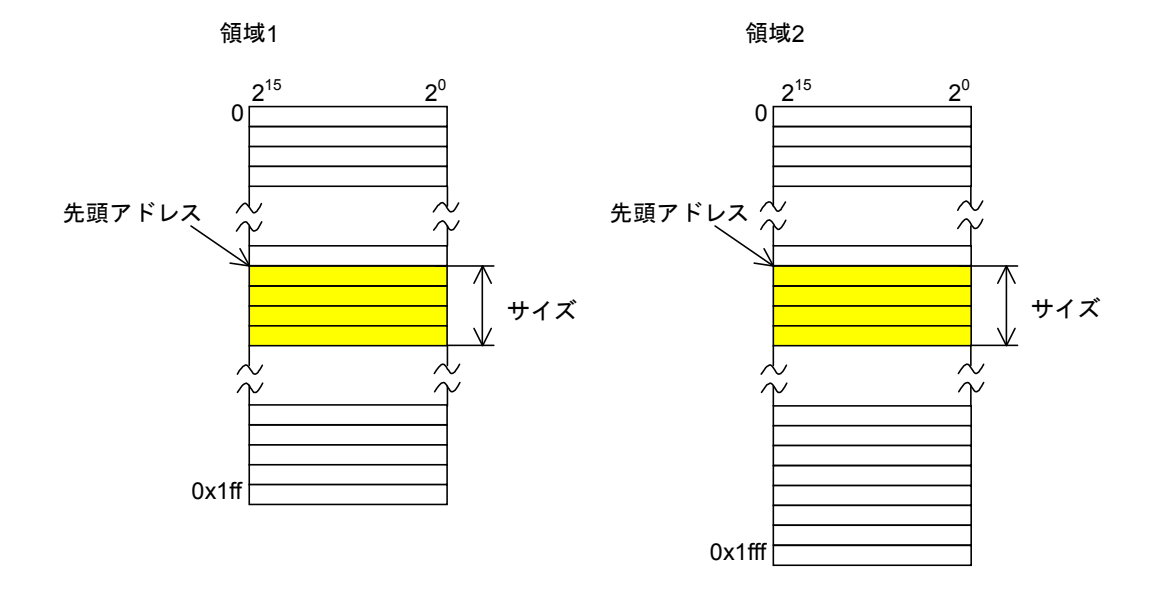

図5-16 コモンメモリ領域1と領域2

(4) データの同時性保証

サイクリック伝送では、送信するデータ量によってフレームを複数に分割します。 次の手順でノード単位のコモンメモリ(FL.NETモジュールなどの内蔵メモリ)の同時性を保証し ます。

- 送出タイミング
  上位層からのデータ送信要求時、自ノードのサイクリックデータをバッファにコピーし、送信
  準備を行い順次送信します。送信ノードが持っているデータサイズが1フレームで送信できる
  サイズより大きいとき、バッファのデータを複数のフレームに分割して送信します。
- 受信時のリフレッシュタイミング
  受信ノードは、1つのノードからのサイクリックデータをすべて受信完了した時点で、上位層と同期をとりながら対応する領域を更新します。
  サイクリックデータが複数のフレームに分割して送信されてくるときも、領域の更新は、1つのノードから送信されるフレームをすべて受信終了した時点で行います。ノードから分割されて送られてくるフレームがすべて揃わなかったときは、そのノードからの全データは破棄します。

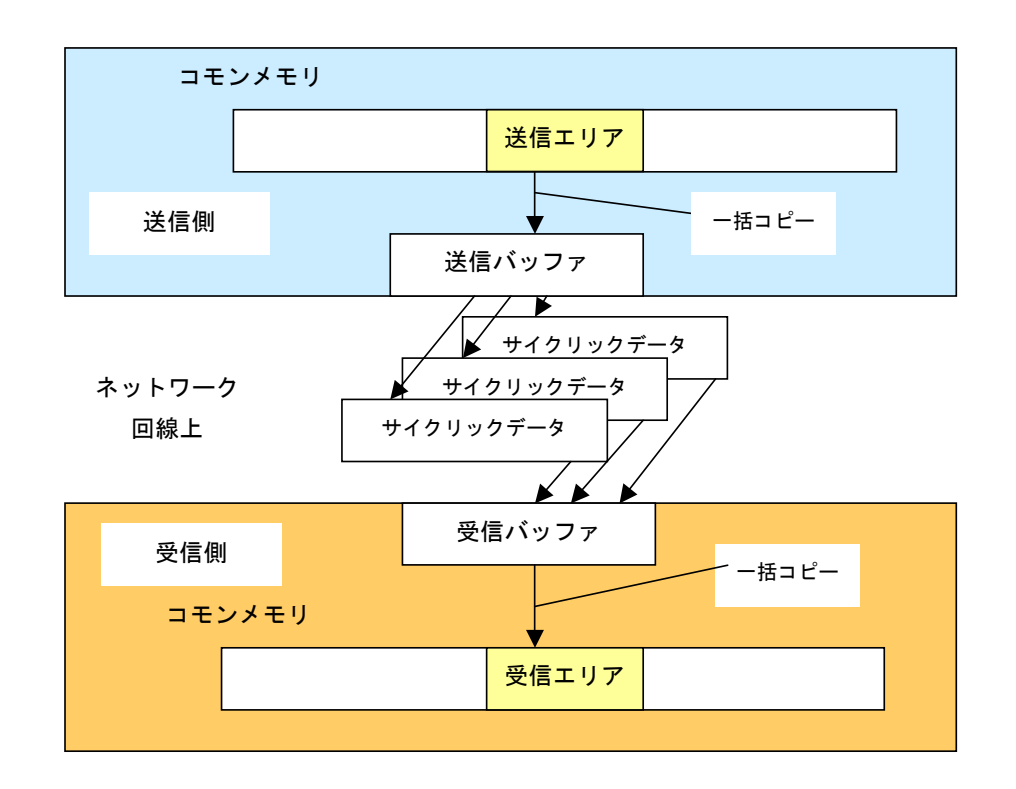

図5-17 データの同時性保証

## 5.1.9 メッセージ伝送

(1) メッセージ伝送概要

メッセージ伝送とは、ノード間に発生する非同期的なデータ交換をサポートする機能です。 メッセージ伝送の基本機能は、以下のとおりです。

- ノードがトークンを受けたとき、サイクリックフレーム送信の前に最大1フレームだけ送信で きます。
- 1回の送信で送信できるデータ量は、最大1,024バイトです。
- サイクリック伝送のリフレッシュサイクル許容時間を超えないためのアルゴリズムを持ちます。
- 指定された相手ノードだけに送信する1対1伝送と、すべてのノードに送信する1対n伝送の機能 を持ちます。
- 1対1メッセージ伝送において、相手先がデータを正しく受信したか確認する送達確認の機能を 持ちます。

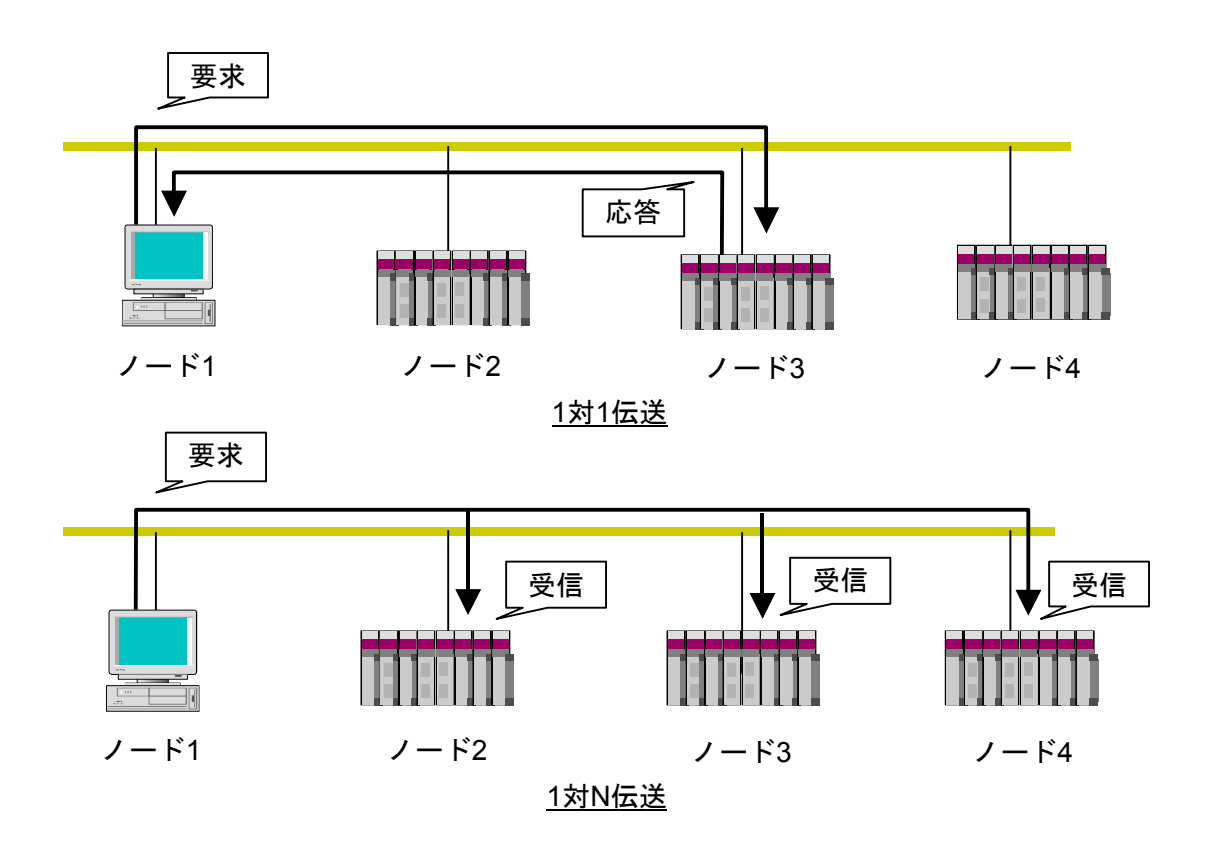

図5-18 メッセージ伝送概要

(2) サポートメッセージ一覧

FL.NETモジュールにてサポートしているメッセージの種別を表5-4に示します。

| メッセージ           | 要求 | 応答 |
|-----------------|----|----|
| バイトブロック読み出し     | ×  | ×  |
| バイトブロック書き込み     | ×  | ×  |
| ワードブロック読み出し     | 0  | 0  |
| ワードブロック書き込み     | 0  | 0  |
| ネットワークパラメータ読み出し | 0  | 0  |
| ネットワークパラメータ書き込み | 0  | 0  |
| 運転/停止指令         | 0  | ×  |
| プロファイル読み出し      | ×  | 0  |
| 通信ログデータの読み出し    | 0  | 0  |
| 通信ログデータのクリア     | 0  | 0  |
| メッセージ折り返し       | 0  | 0  |
| 透過型メッセージ        | 0  | 0  |

### 表5-4 サポートメッセージ伝送一覧

○ : サポート、× : 未サポート
(3) メッセージ機能説明

バイトブロック読み出し
 ネットワークから相手ノードが持つ仮想アドレス空間(32ビットアドレス空間)に対して、バイト単位(1アドレス8ビット単位)で読み出すメッセージ機能です。この機能は、FL.NETモジュールではサポートしていません。

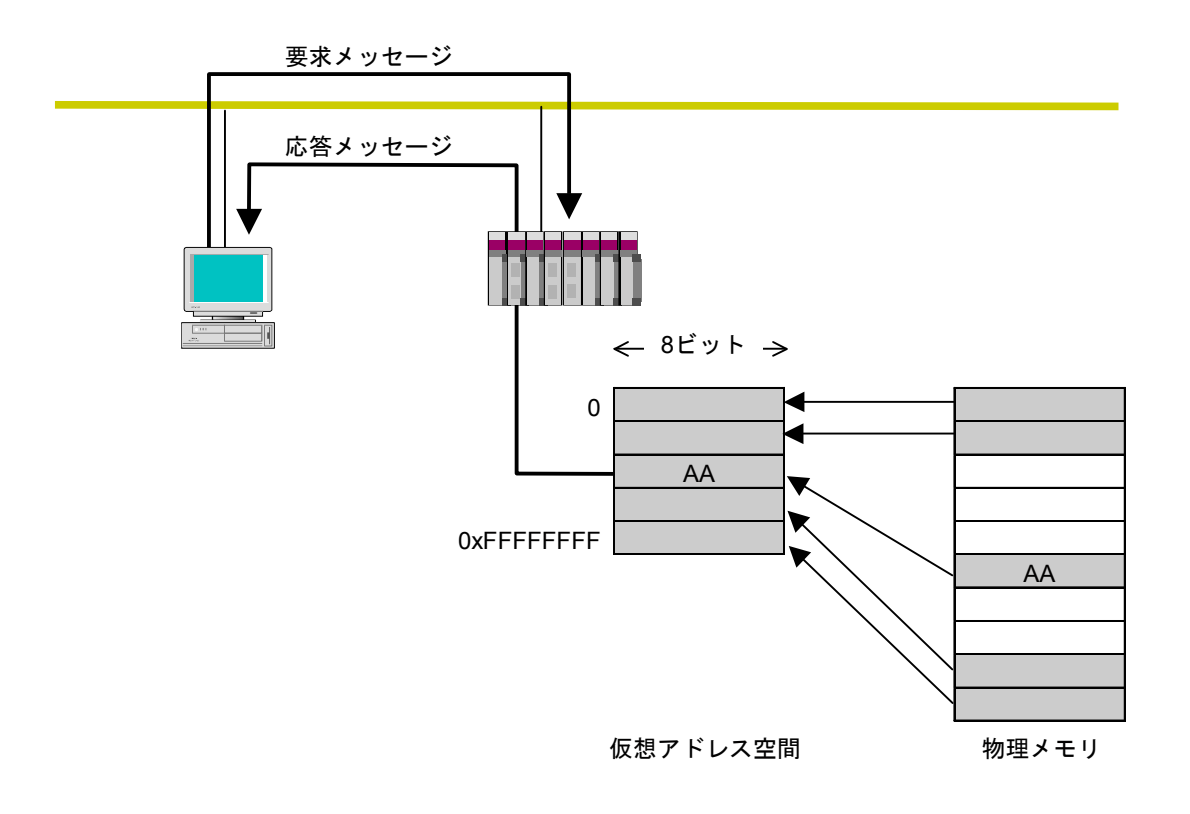

図5-19 バイトブロック読み出し

● バイトブロック書き込み

ネットワークから相手ノードが持つ仮想アドレス空間(32ビットアドレス空間)に対して、バ イト単位(1アドレス8ビット単位)で書き込むメッセージ機能です。この機能は、FL.NETモ ジュールではサポートしていません。

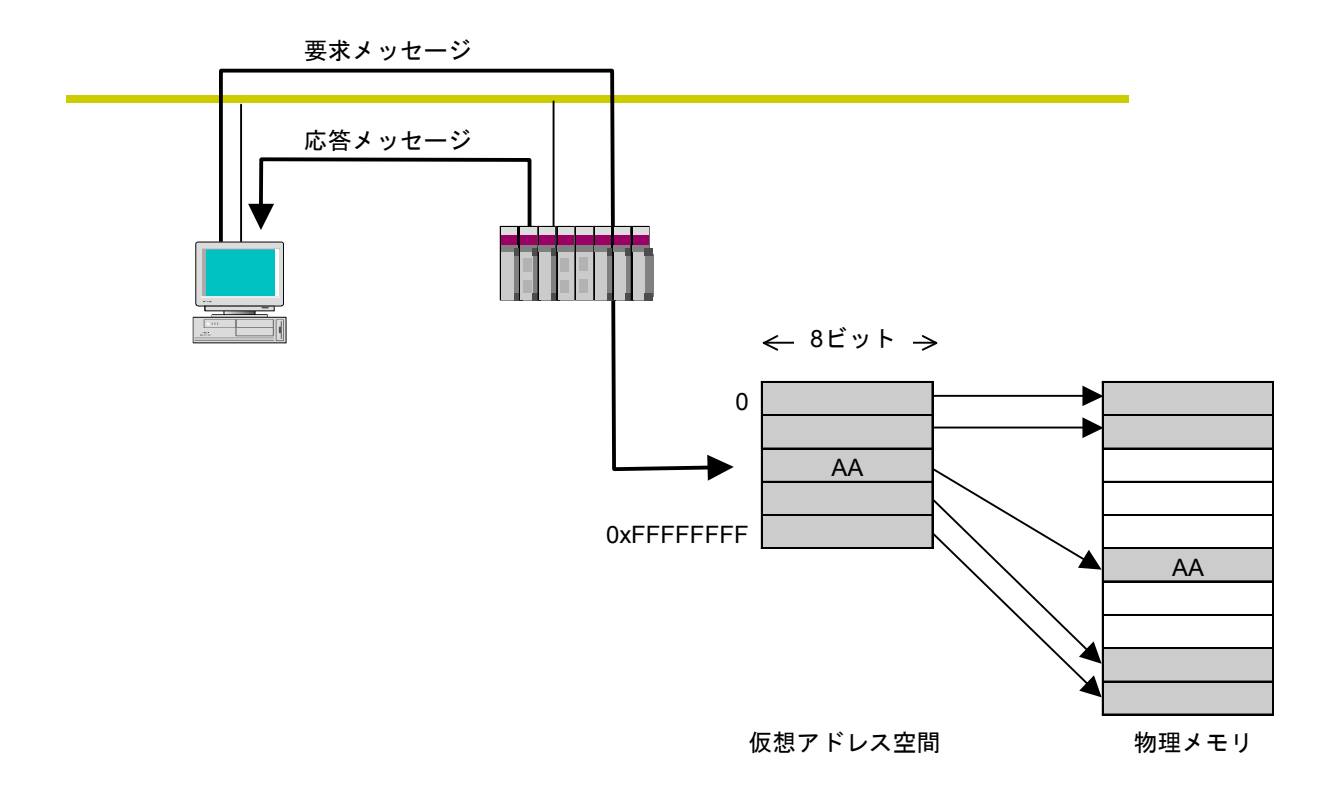

図5-20 バイトブロック書き込み

## 5 利用の手引き

● ワードブロック読み出し ネットワークから相手ノードが持つ仮想アドレス空間(32ビットアドレス空間)に対して、 ワード単位(1アドレス16ビット単位)で読み出すメッセージ機能です。使用方法に関して は、「5.3 FL.NETモジュールの使い方」を参照してください。

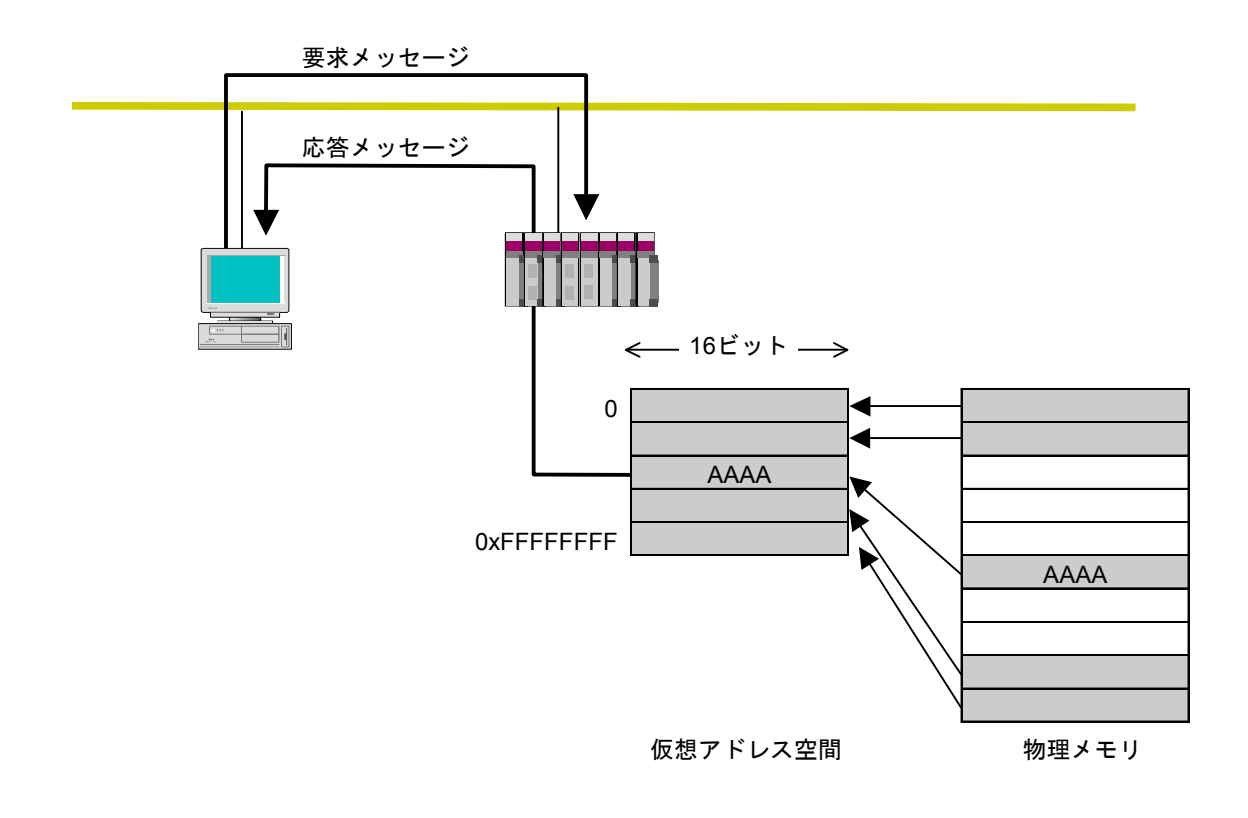

図5-21 ワードブロック読み出し

ワードブロック書き込み
 ネットワークから相手ノードが持つ仮想アドレス空間(32ビットアドレス空間)に対して、
 ワード単位(1アドレス16ビット単位)で書き込むメッセージ機能です。使用方法に関しては、「5.3 FL.NETモジュールの使い方」を参照してください。

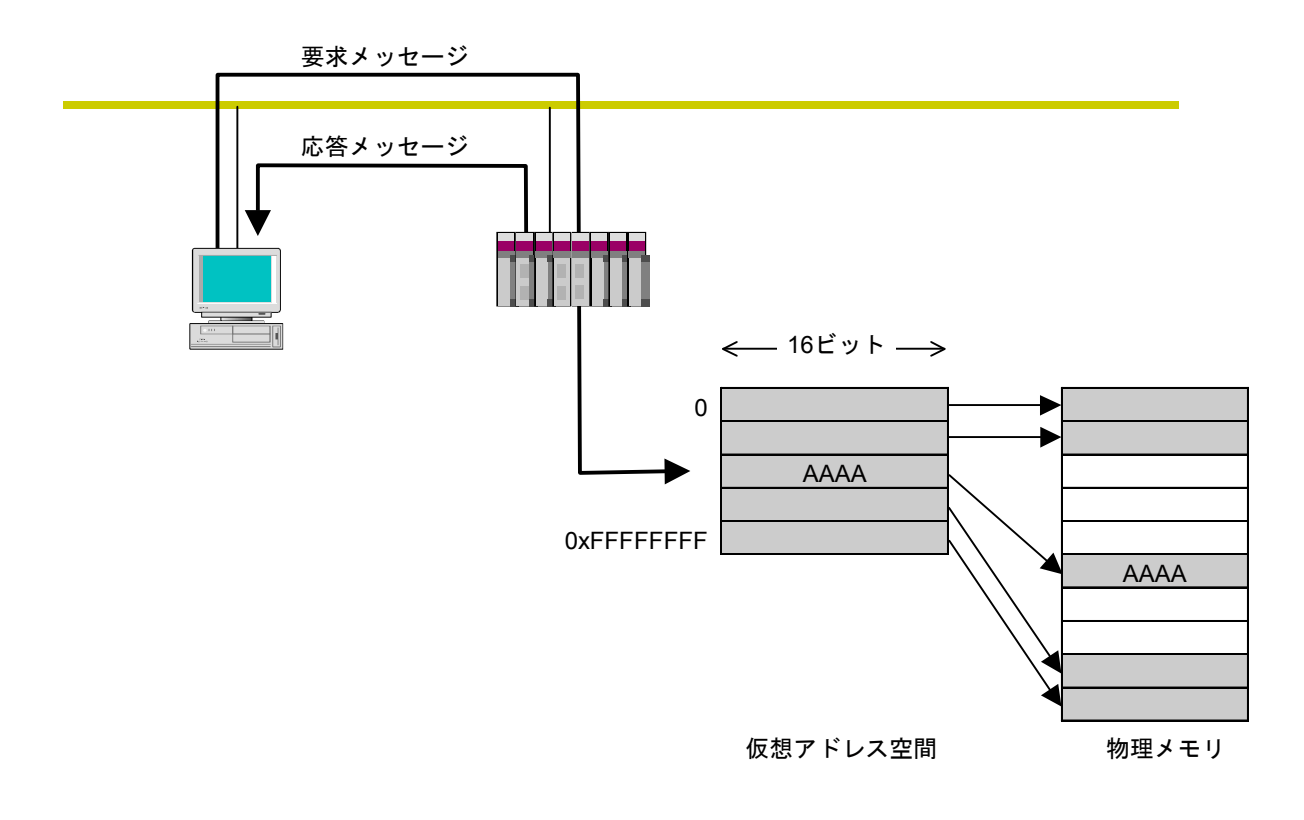

図5-22 ワードブロック書き込み

 ● ネットワークパラメータ読み出し ネットワークから相手ノードのネットワークパラメータ情報を読み出す機能です。 表5-5の情報を読み出します。また、使用方法に関しては、「5.3 FL.NETモジュールの 使い方」を参照してください。

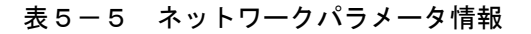

| ノード番号               |
|---------------------|
| ベンダ名                |
| メーカ型式               |
| ノード名(設備名)           |
| コモンメモリのアドレスとサイズ     |
| トークン監視タイムアウト時間      |
| リフレッシュサイクル許容時間      |
| リフレッシュサイクル測定時間(実測値) |
| 最小許容フレーム間隔          |
| 上位層の状態              |
| FL-netの状態           |
| プロトコルのバージョン         |

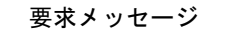

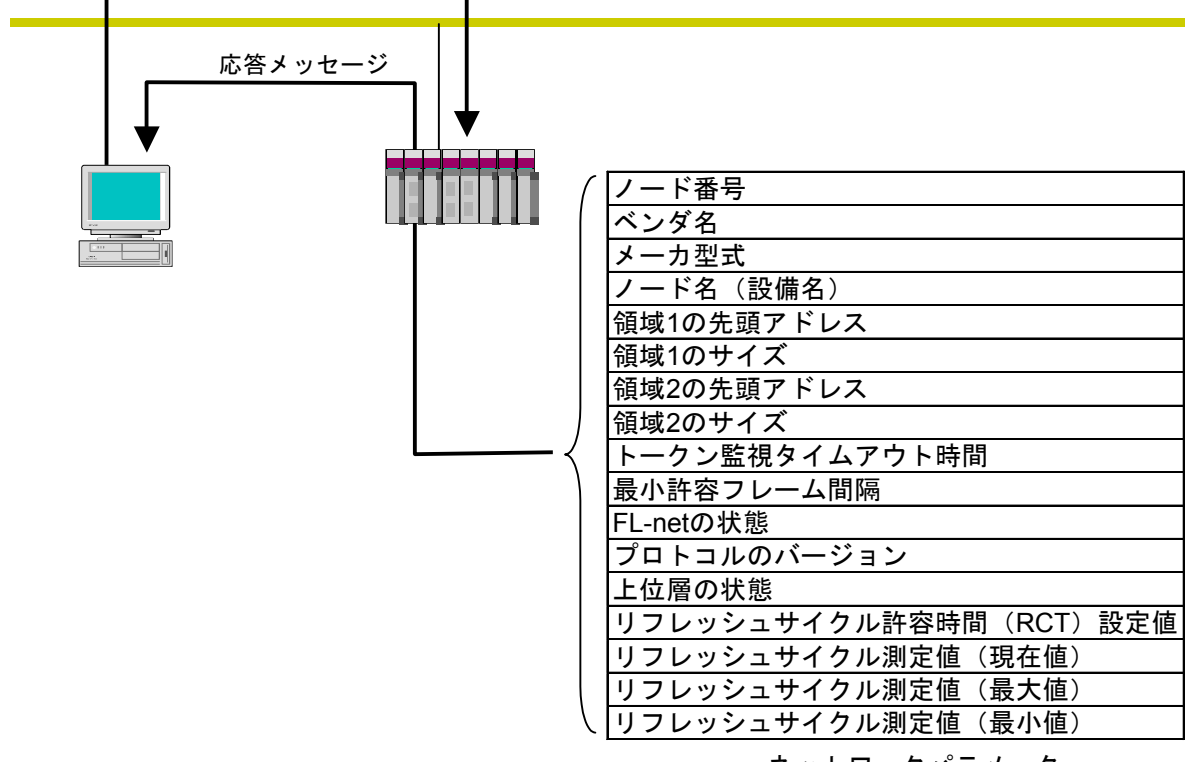

ネットワークパラメータ

図5-23 ネットワークパラメータ読み出し

● ネットワークパラメータ書き込み

ネットワークから相手ノードのネットワークパラメータ情報を変更する機能です。 以下の情報が変更できます。また、使用方法に関しては、「5.3 FL.NETモジュールの使い 方」を参照してください。

・ノード名(設備名)

・コモンメモリのアドレスとサイズ

領域1、領域2の先頭アドレスがコモンメモリの範囲から外れる場合はエラーとなりますが、 ノード名に関してはチェックしていません。

コモンメモリのアドレスとサイズを変更した場合、相手ノードはネットワークを一度離脱し、 再加入します。ノード名のみ変更した場合、相手ノードは離脱しません。

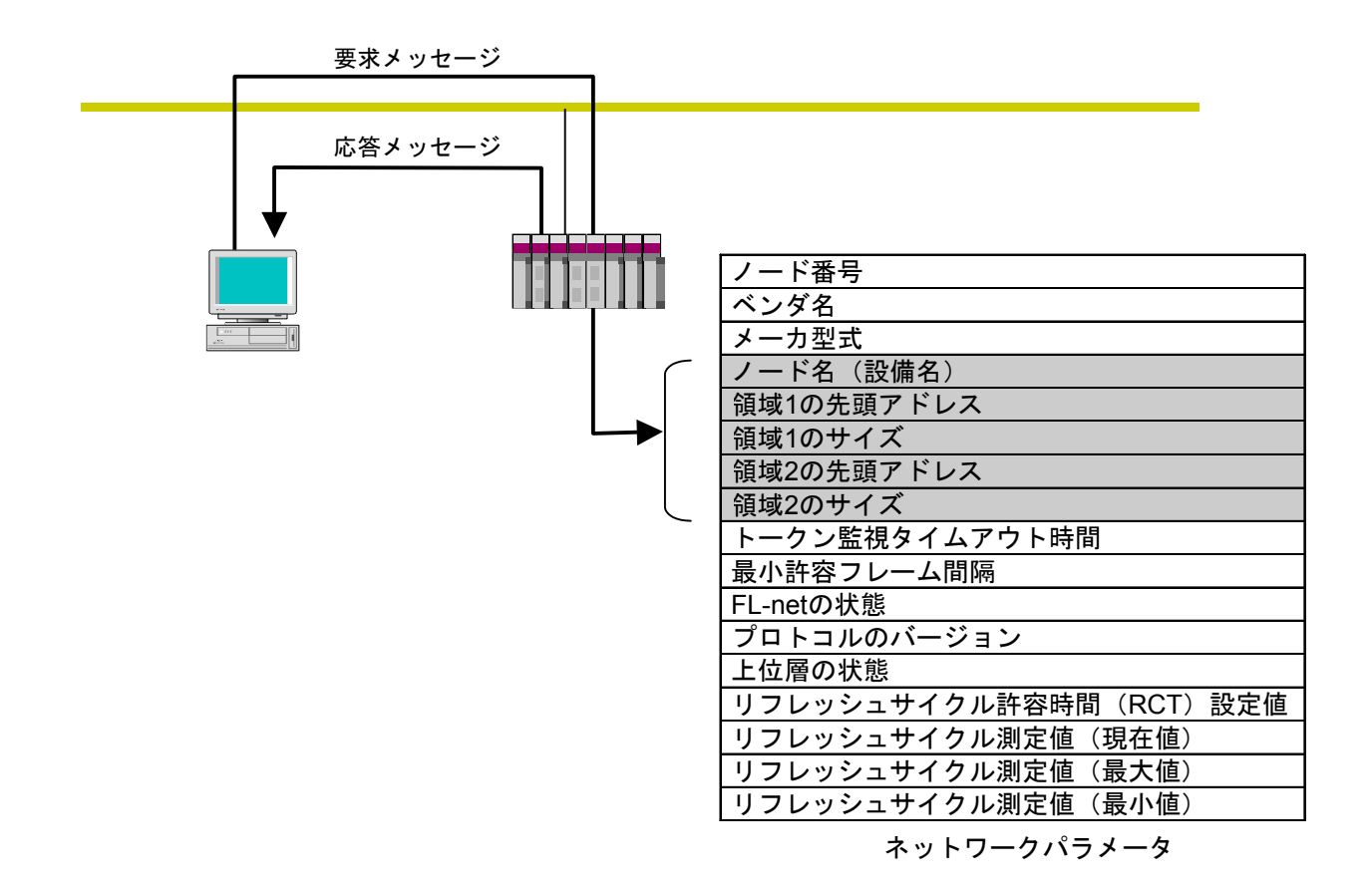

図5-24 ネットワークパラメータ書き込み

### ● 運転/停止指令

ネットワークからFL-netに接続されている機器の動作をリモート運転/停止させる機能です。 FL.NETモジュールでは、要求のみサポートします。使用方法に関しては、「5.3 FL.NET モジュールの使い方」を参照してください。

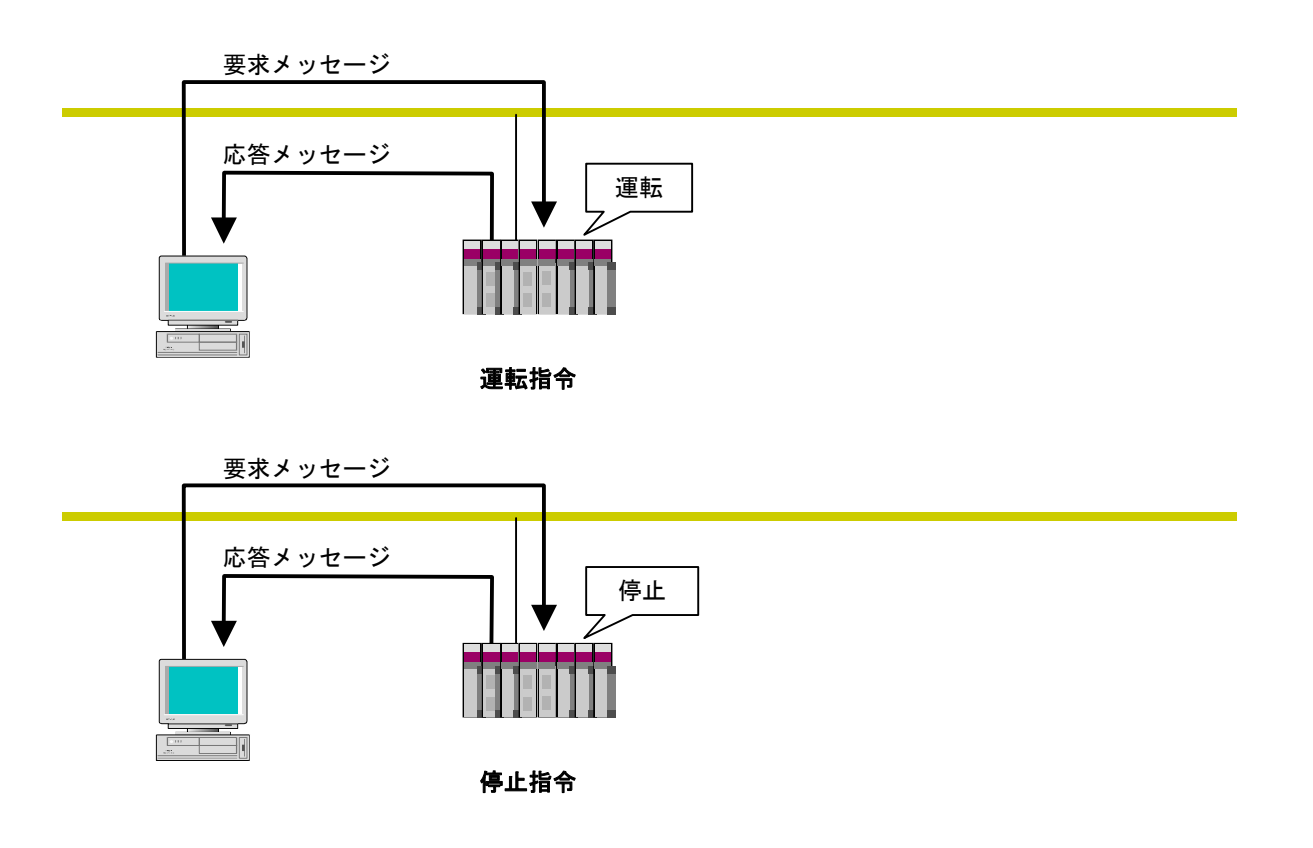

図5-25 運転・停止指令

プロファイル読み出し
 ネットワークから相手ノードの情報であるデバイスプロファイルのシステムパラメータを読み
 出す機能です。FL.NETモジュールでは、応答のみサポートします。
 システムパラメータには、以下のパラメータ情報があります。
 ・共通パラメータ(必須)

・デバイス固有パラメータ (任意)

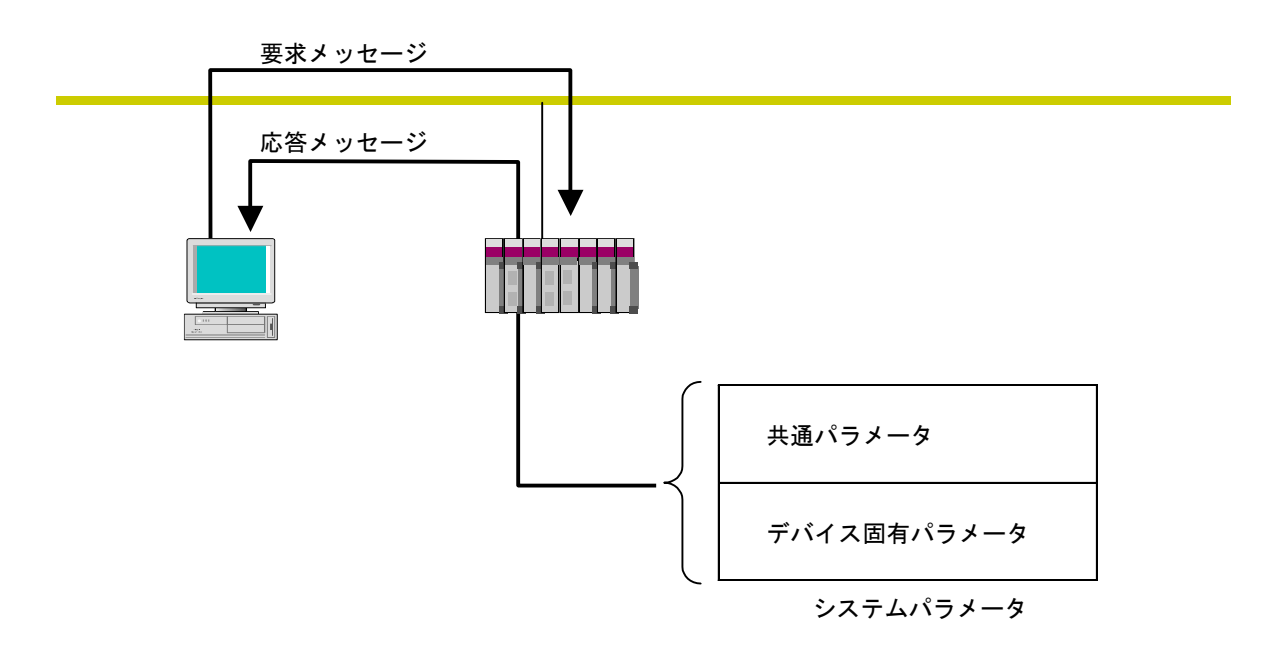

システムパラメータのデバイスプロファイル詳細は、「8 付 録」を参照してください。

#### 図5-26 プロファイル読み出し

● 通信ログデータの読み出し ネットワークから相手ノードのログ情報を読み出す機能です。 使用方法に関しては、「5.3 FL.NETモジュールの使い方」を参照してください。

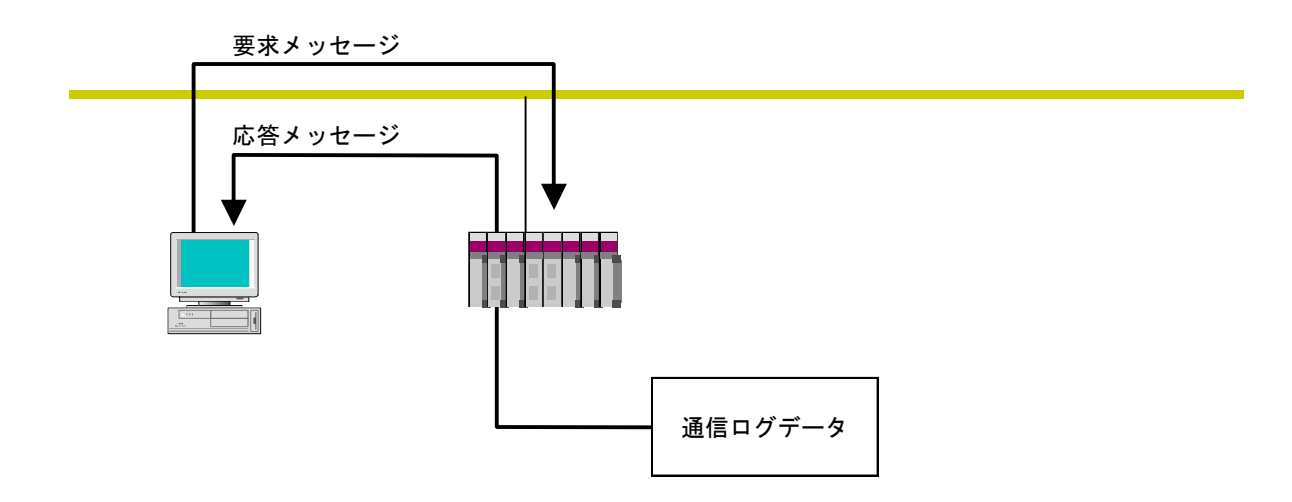

#### 図5-27 通信ログデータの読み出し

● 通信ログデータのクリア
 ネットワークから相手ノードのログ情報をクリアする機能です。
 使用方法に関しては、「5.3 FL.NETモジュールの使い方」を参照してください。

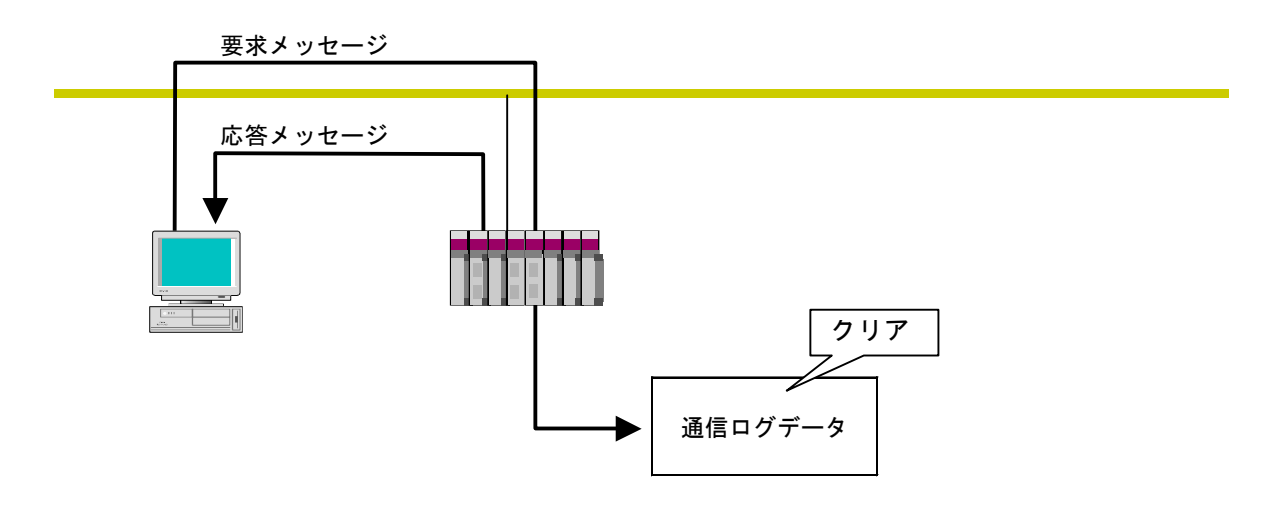

図5-28 通信ログデータのクリア

● メッセージ折り返し
 受信したメッセージを折り返す機能です。
 折り返しは、FL.NETモジュール内で自動的に行います。
 使用方法に関しては、「5.3 FL.NETモジュールの使い方」を参照してください。

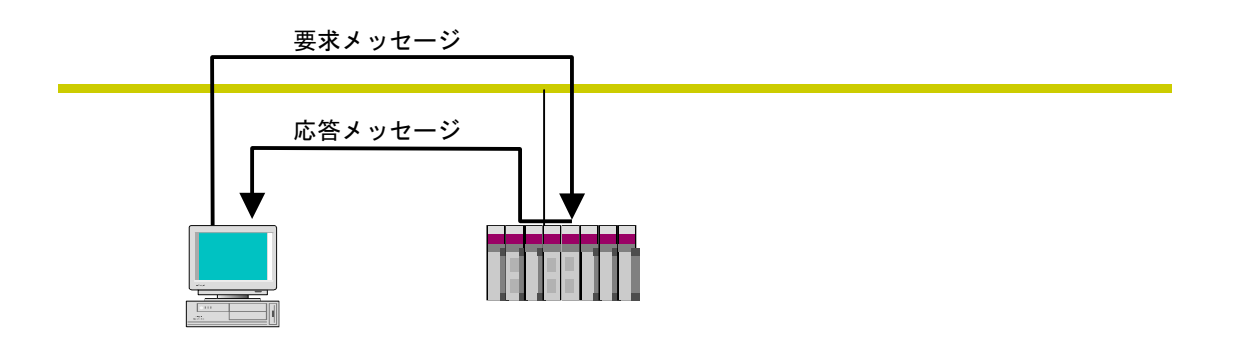

図5-29 メッセージ折り返し機能

● 透過形メッセージ伝送

FL-net上位層に透過形のサービスを提供する機能です。 このサービスは、受信メッセージをFL-net上位層へ通知します。通知を受けたFL-net上位層 は、ユーザインタフェースレベルへそのまま通知します。ユーザインタフェースレベルへ通知 された場合、対応する応答を作成し応答を返す必要があります。

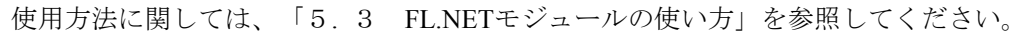

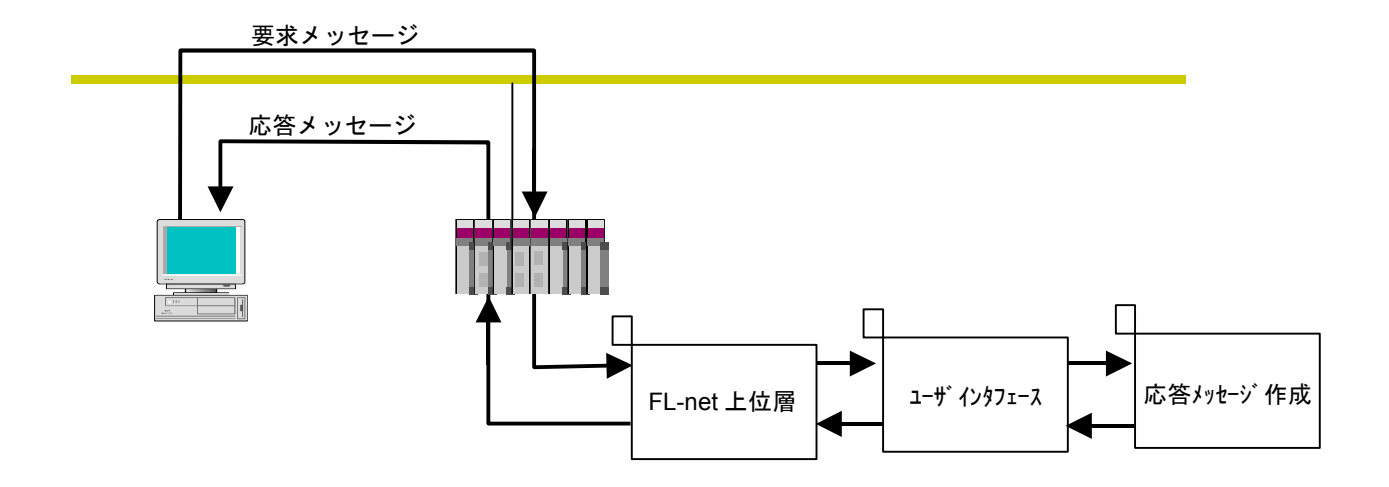

図5-30 透過形メッセージ伝送

# (5.2 FL.NETモジュールの設定方法

## 5.2.1 立ち上げ手順

FL.NETモジュールの立ち上げ手順を以下に示します。

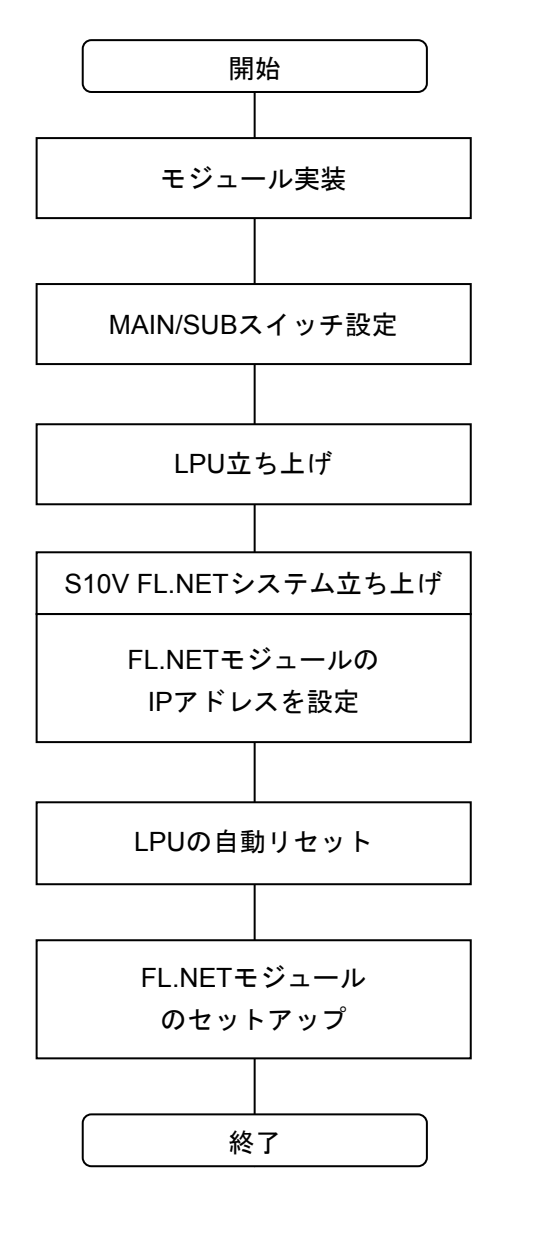

- LPUの電源を切り、FL.NETモジュールを実装します。
- ② FL.NETモジュールのMAIN/SUB設定スイッチにより MAIN/SUBを設定してください(「3.3 MAIN/SUB設定スイッチの設定方法」を参照してく ださい)。
- ③ LPUの電源を入れてください。
- ④ LPUユニットとWindows®パーソナルコンピュータを RS-232Cインタフェースケーブルまたはイーサネッ トで接続し、設定ツール [S10V FL.NETシステム]
   を立ち上げます(「5.4 システムインストール と立ち上げ」を参照してください)。
- ⑤ FL.NETモジュールのIPアドレス、サブネットマスク を設定してください(IPアドレス、サブネットマス クの設定は、次ページ「(1) IPアドレス、サブ ネットマスクの設定に関する注意事項」を参照して ください)。
- ⑥ FL.NETモジュールリンクパラメータを設定してください(「5.3.1 リンクパラメータの設定方法」を参照してください)。

(1) IPアドレス、サブネットマスクの設定に関する注意事項

FL.NETモジュールでは、IPアドレスの設定、サブネットマスクの設定は自由に行えますが、FL-net プロトコルの規約に従う必要があります。

そのため、IPアドレスの設定はクラスCを使用し、ネットワークアドレスに192.168.250.を使用する ことを推奨します。また、サブネットマスクの設定は必ず255.255.0としてください。

| [オンライン] IP7ドレス設定                                                                                                    |                   |                                                    |
|----------------------------------------------------------------------------------------------------|-------------------|----------------------------------------------------|
| メインモジュール       IP7ト <sup>3</sup> レス         IP2       168         ジフジュレスク       255         255       255         物理アト <sup>3</sup> レス         0000877 ADD77         IP7ト <sup>3</sup> レス         IP7ト <sup>3</sup> レス         リフ・シュール         IP7ト <sup>3</sup> レス         リフ・キャー         リフ・キャー         リフ・キャー         リフ・キャー         リフ・キャー         リフ・キャー         リフ・キャー         リフ・キャー         リフ・キャー         ロ         リフ・キャー         ロ         リフ・キャー         ロ         ロ         ロ         ロ         ロ         ロ         ロ         ロ         ロ         ロ         ロ         ロ         ロ         ロ         ロ         ロ         ロ         ロ         ロ         ロ         ロ         ロ         ロ         ロ         ロ         ロ         ロ         ロ | <u>書込み</u><br>閉じる | サブネットマスクの設定内容が<br>255.255.255.0<br>となるように設定してください。 |
| 「<br>物理アドレス<br>FFFFFFFFF                                                                                                    |                   |                                                    |

図 5-31 IPアドレス設定画面

- (注1) IPアドレスの設定にて、IPアドレスをすべて/0、またはすべて/Fなどと設定した場合は、入力 エラーとなります。
- (注2)ホスト番号部をすべて/0、またはすべて/Fと設定した場合、FL.NETモジュールはIPアドレス 未設定と同様の処理を行います。
- (注3) FL.NETモジュール未実装状態では、設定ツール [S10V FL.NETシステム]のIPアドレス設定の画面に切り替えると、物理アドレス表示は/FFFFFFFFFFFFをなります。また、FL.NETモジュールが実装されていても、IPアドレス未設定状態では、物理アドレス表示は/0000000000となります。
- (注4)物理アドレスを参照する場合は、FL.NETモジュールを実装し、IPアドレスを設定してください。なお、IPアドレス、サブネットマスクは、FL.NETモジュール未実装状態でも参照できます。
- (注5) IPアドレスが未設定の場合は、FL.NETモジュールのLER LEDが点滅します。

## 5.2.2 モジュールの実装とスイッチの設定

このモジュールの実装方法およびスイッチの設定に関しては、「3 FL.NETモジュールの実装」 を参照してください。

## 5.2.3 ツールの接続方法

ツールの接続方法に関しては、「5.4 システムインストールと立ち上げ」を参照してください。

## 5.2.4 ツールの立ち上げ方法

ツールの立ち上げ方法に関しては、「5.4 システムインストールと立ち上げ」を参照してくだ さい。

# 5.3 FL.NETモジュールの使い方

## 5.3.1 リンクパラメータの設定方法

リンクパラメータとは、FL.NETモジュールのコモンメモリ領域を各ノードに設定するパラメータ 値です。設定ツール [S10V FL.NETシステム]を使用してリンクパラメータの設定を行います。下記 に自ノード設定画面を表示します。

[現在値]にFL.NETモジュールの現在の設定値が表示されます。

設定を変更したい場合には、[書き換え値]に変更したい内容を入力し、 書込み ボタンをク リックすれば、FL.NETモジュール内にリンクパラメータ設定が保存されます。

| [                                                                                                    | 現在のリンクル                                                           |                                                                                                    | リンクパラメータフ                                                                     | くカ位置                                               |
|----------------------------------------------------------------------------------------------------|-------------------------------------------------------------------|----------------------------------------------------------------------------------------------------|-------------------------------------------------------------------------------|----------------------------------------------------|
| 【オンライン】 自ノード情報                                                                                                    | 朣                                                                 |                                                                                                    |                                                                               | X                                                  |
| ノード番号 [1~254]<br>領域17トレス [0×000~<br>領域17トレス [0×000~<br>領域27トレス [0×000~<br>領域27トレス [0×000~<br>上位層状態<br>トークン監視タイムアクト時間<br>最小許容フレーム間隔<br>ペンタジ名称<br>メーカ型式<br>ノートド名称 [10文字] | -0x1FF]<br>~0x200]<br>•0x1FFF]<br>~0x2000]<br>間<br>[0~50×100µsec] | 現在値<br>「1 0× 0000 0× 004 0× 004 0× 0000 0× 0040 0× 0000 0× 0000 [255 [msec] 0 [×100 µsec] HITACHI [LGE702 [NodeName0 0× 80 | 書き換え値<br>○× 000<br>0× 004<br>0× 0000<br>0× 0040<br>○ (×100 μsec]<br>NodeName0 | - PCs割付<br>000000<br>RW000<br>4<br>FW000<br>40     |
| 7日トルハーション<br>FAリンク状態<br>自ノート状態<br>透過型受信起動なり<br>透過型受信起動要因<br>透過型受信フラクエリア                                                                                                | [0~255]<br>[0~32]                                                 | 0× 00<br>0× 40<br>0× 00<br>0<br>0<br>0<br>0<br>0<br>0<br>0<br>0<br>0<br>0<br>0<br>0                                        | 台(M)FL-net参入<br>残示FL-net離脱                                                    | MW010<br>MW000<br>0<br>0<br>000000<br>書込み<br>キャンセル |

図5-32 リンクパラメータ設定画面

以下に、各設定項目の入力可能範囲を示します。

| 入力項目               | 内容                                                                    | 指定可能範囲値                     |
|--------------------|-----------------------------------------------------------------------|-----------------------------|
| ノード番号              | FL-net通信を行うにあたり各ノードを識別するための番号です。                                      | 1~254                       |
| トークン監視<br>タイムアウト時間 | 自ノード宛のトークンを保持可能な時間です<br>(ms)。                                         | 255固定<br>(ユーザは設定で<br>きません。) |
| 最小許容フレーム<br>間隔     | フレームを連続送信するときの間隔および自ノード<br>宛トークンを受信してからフレームを送信するまで<br>の間隔です(100μs単位)。 | 0~50                        |
| 領域1アドレス            | 領域1用送信エリアの開始アドレスを指定します。<br>16進数で入力してください。                             | 0~0x1FF<br>(511)            |
| 領域1ワード数            | 領域1用送信エリアのサイズを指定します。16進数で<br>入力してください。                                | 0~0x200<br>(512)            |
| 領域2アドレス            | 領域2用送信エリアの開始アドレスを指定します。<br>16進数で入力してください。                             | 0~0x1FFF<br>(8191)          |
| 領域2ワード数            | 領域2用送信エリアのサイズを指定します。16進数で<br>入力してください。                                | 0~0x2000<br>(8192)          |
| ノード名称              | 自ノード名を指定します。                                                          | 半角英数字10文字<br>以内             |

詳しい操作方法については、「5.5 操作方法」を参照してください。

- (注1) 最小許容フレーム間隔に「0」を指定した場合、フレームの送信間隔は各機器の最小値になり ます。
- (注2) 自ノードからコモンメモリ送信をしない場合には、開始アドレス、サイズとも「0」に指定してください。

| ノード番号      | : 1      | ノード番号      | : 2      |
|------------|----------|------------|----------|
| 領域1アドレス    | : 0x000  | 領域1アドレス    | : 0x000  |
| 領域1ワード数    | : 0x000  | 領域1ワード数    | : 0x000  |
| 領域2アドレス    | : 0x0000 | 領域2アドレス    | : 0x0040 |
| 領域2ワード数    | : 0x0040 | 領域2ワード数    | : 0x0040 |
| 最小許容フレーム間隔 | : 30     | 最小許容フレーム間隔 | : 30     |
| ノード名称      | : CPU01  | ノード名称      | : CPU02  |
|            |          |            |          |
| ノード番号      | : 3      |            |          |
|            |          |            |          |

: 0x000

: 0x000

: 0x0080

: 0x0040

領域1アドレス

領域1ワード数

領域2アドレス

領域2ワード数

(例) リンクパラメータ値を下記としたときのFL.NETモジュール動作を示します。

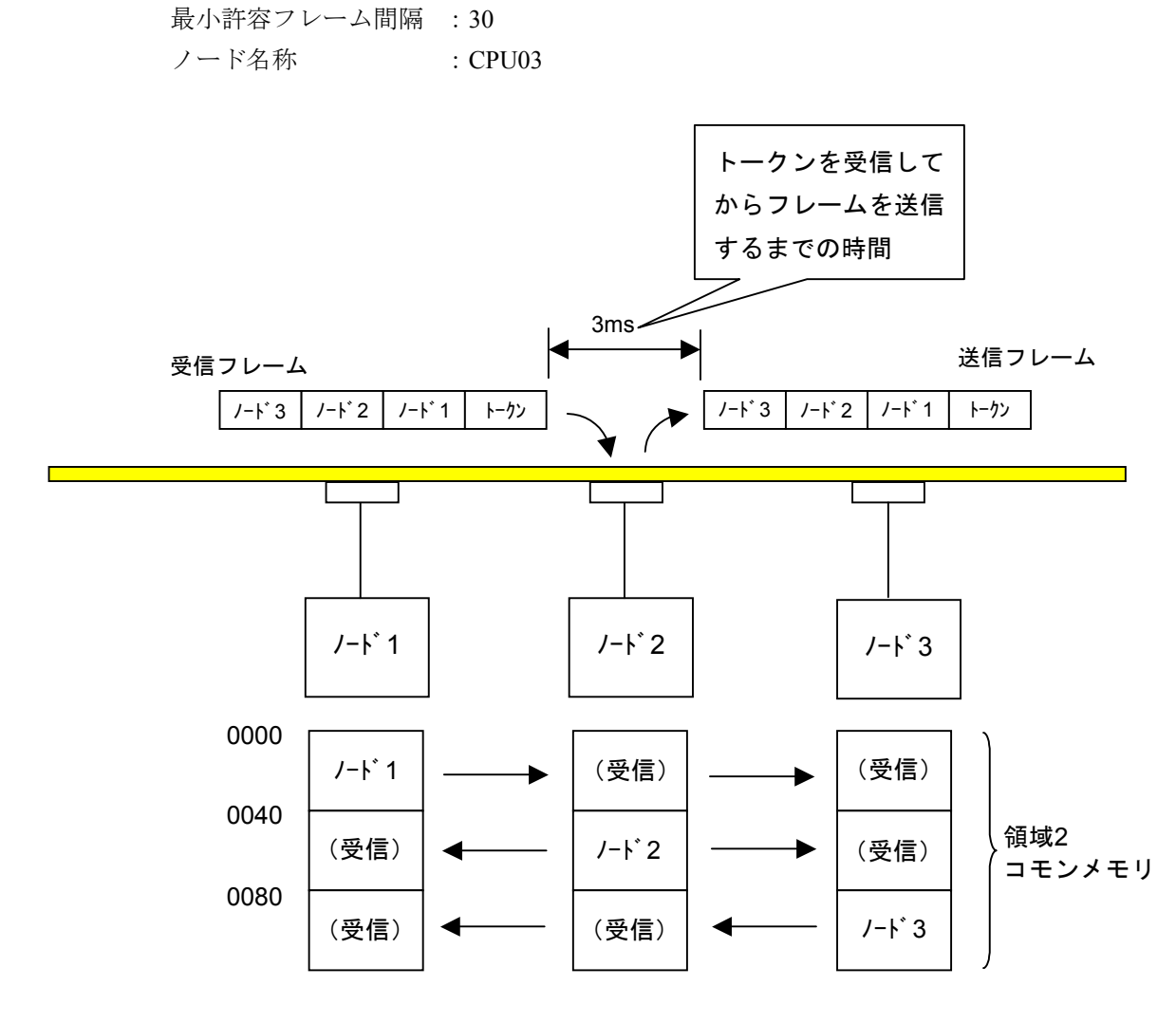

領域2コモンメモリのエリアを上記のようにしてデータの送受信を行います。

## 5.3.2 LPUメモリの割り付け方法

FL.NETモジュールでは、コモンメモリ領域をLPUメモリに割り付けます。 FL.NETモジュールで受信したデータは、割り付けしたLPUメモリに転写します。

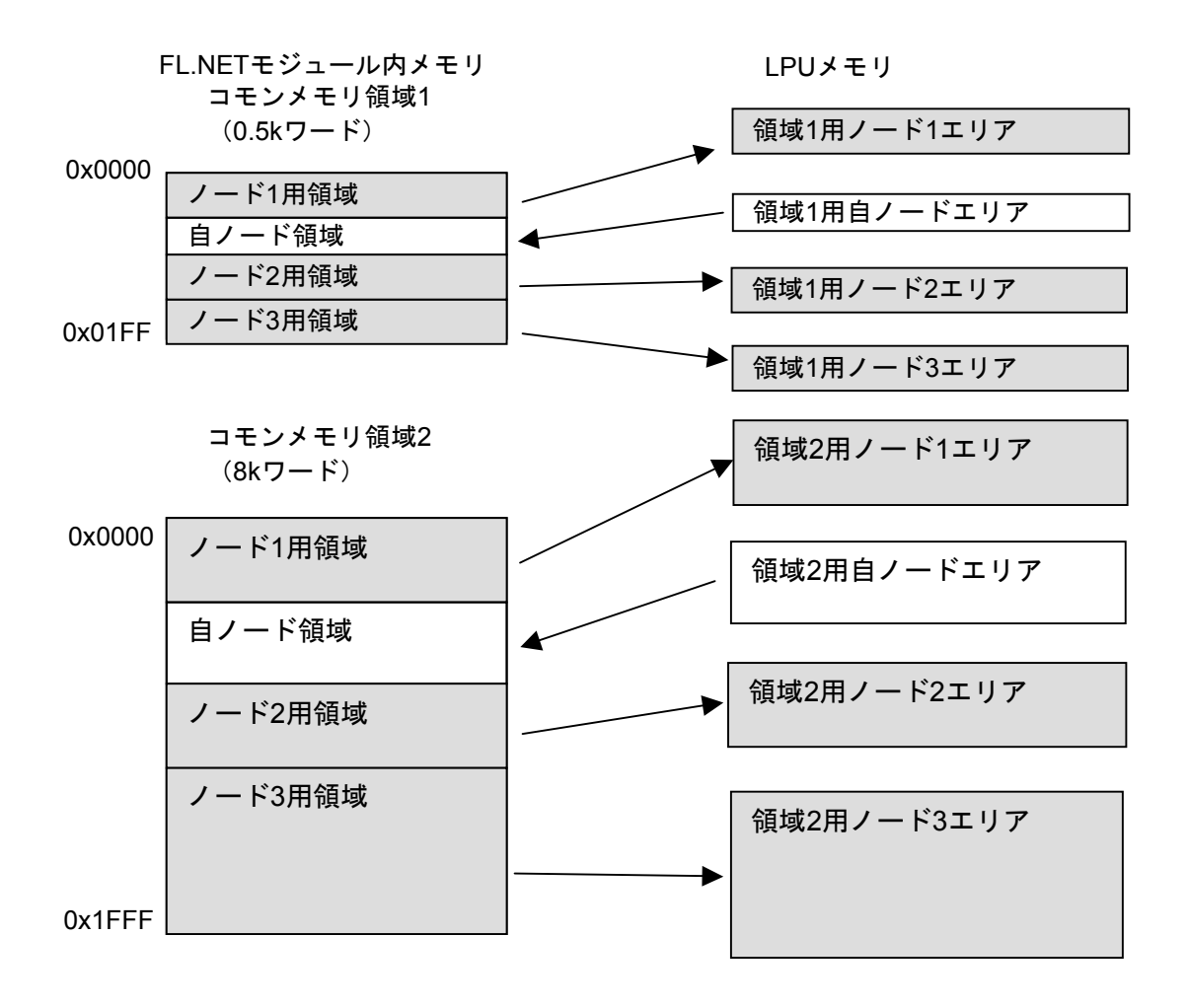

図5-33 FL.NETモジュールのコモンメモリデータ転写イメージ

コモンメモリ領域をLPUメモリへ割り付ける設定は、設定ツール [S10V FL.NETシステム] にて行います。

各設定画面での詳しい操作方法は、「5.5 操作方法」を参照してください。

また、コモンメモリ領域をLPUメモリに割り付けできるアドレスを表5-6に示します。

| 指定可能レジスタ/アドレス   | 備考             |
|-----------------|----------------|
| XW000~XWFF0     | 外部入力           |
| YW000~YWFF0     | 外部出力           |
| JW000~JWFF0     | トランスファレジスタ     |
| QW000~QWFF0     | レシーブレジスタ       |
| GW000~GWFF0     | グローバルリンクレジスタ   |
| RW000~RWFF0     | 内部レジスタ         |
| EW400~EWFF0     | イベントレジスタ       |
| MW000~MWFF0     | 内部レジスタ         |
| DW000~DWFFF     | ファンクションデータレジスタ |
| FW000~FWBFF     | ファンクションワークレジスタ |
| LBW0000~LBWFFF0 | ワークレジスタ        |
| LWW0000~LWWFFFF | ワードワークレジスタ     |
| LXW0000~LXW3FFF | ワードワークレジスタ     |

## 表5-6 コモンメモリ領域をLPUメモリに割り付けできるアドレス範囲

### (1) 自ノード用LPUメモリの割り付け

設定ツール [S10V FL.NETシステム]を使用して、自ノード情報設定画面を表示します。 PCs割り付けに表示されているエリアに、自ノードLPUメモリ領域として割り付けたいPI/Oアドレ スを入力してください。入力後、 書込み ボタンをクリックすれば、FL.NETモジュール内に設定 が保存されます。

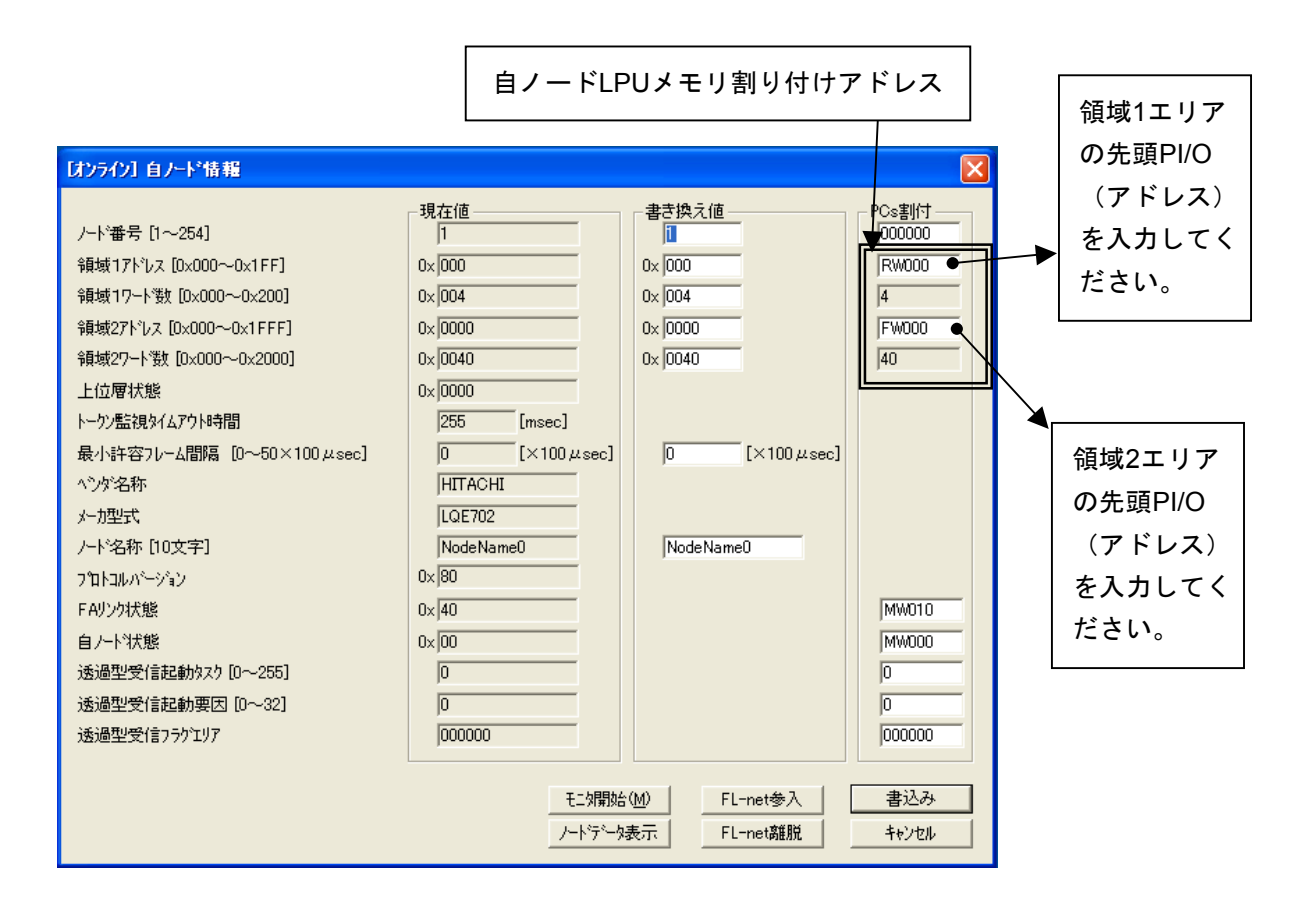

図5-34 自ノードのLPUメモリ割り付け画面

| 入力項目                 | 内容                                                | 指定可能範囲                                                 |
|----------------------|---------------------------------------------------|--------------------------------------------------------|
| 領域1アドレス<br>(PCs割り付け) | 領域1のコモンメモリと<br>LPUメモリを割り付けする<br>開始アドレスを設定しま<br>す。 | 「表5-6 コモンメモリ領域を<br>LPUメモリに割り付けできるアド<br>レス範囲」を参照してください。 |
| 領域2アドレス<br>(PCs割り付け) | 領域2のコモンメモリと<br>LPUメモリを割り付けする<br>開始アドレスを設定しま<br>す。 | 「表5-6 コモンメモリ領域を<br>LPUメモリに割り付けできるアド<br>レス範囲」を参照してください。 |

- (注1) PCs割り付けに使用する領域1ワード数(領域2ワード数)は、リンクパラメータの領域1ワード数(領域2ワード数)と同じになります。
- (注2) 自ノード用LPUメモリの割り付けアドレスは、各ノード用LPUメモリの割り付けアドレスと重 複しないように設定してください。
- (注3) LPUメモリの割り付けは、PI/O範囲をまたがって使用できません。
   例:以下のような設定はできません。
   領域1側の設定でワード数(サイズ)が3ワードとなっているとき、LPUメモリの割り付け
   に "RWFF0" は指定できません(RWエリアの範囲を超えています)。
- (注4) リンクパラメータの領域1ワード数(領域2ワード数)を"0"に設定した場合、PCs割り付けの領域1アドレス(領域2アドレス)は設定できません。

(2) 他ノード用LPUメモリ領域の設定

設定ツール [S10V FL.NETシステム] を使用して、他ノード受信設定をします。 各ノードから受信したデータをLPUメモリに割り付けしたエリアに転送します。LPUメモリの領域 ワード数と、コモンメモリ設定サイズ(リンクパラメータの領域ワード数)が異なる場合、FL.NET モジュールは、LPUメモリの領域ワード数で指定の語数分のデータをコモンメモリから転写します。 コモンメモリに受信したデータをすべて取得したい場合には、各ノードのコモンメモリ設定(リンク パラメータの設定値)と同じサイズを設定してください。

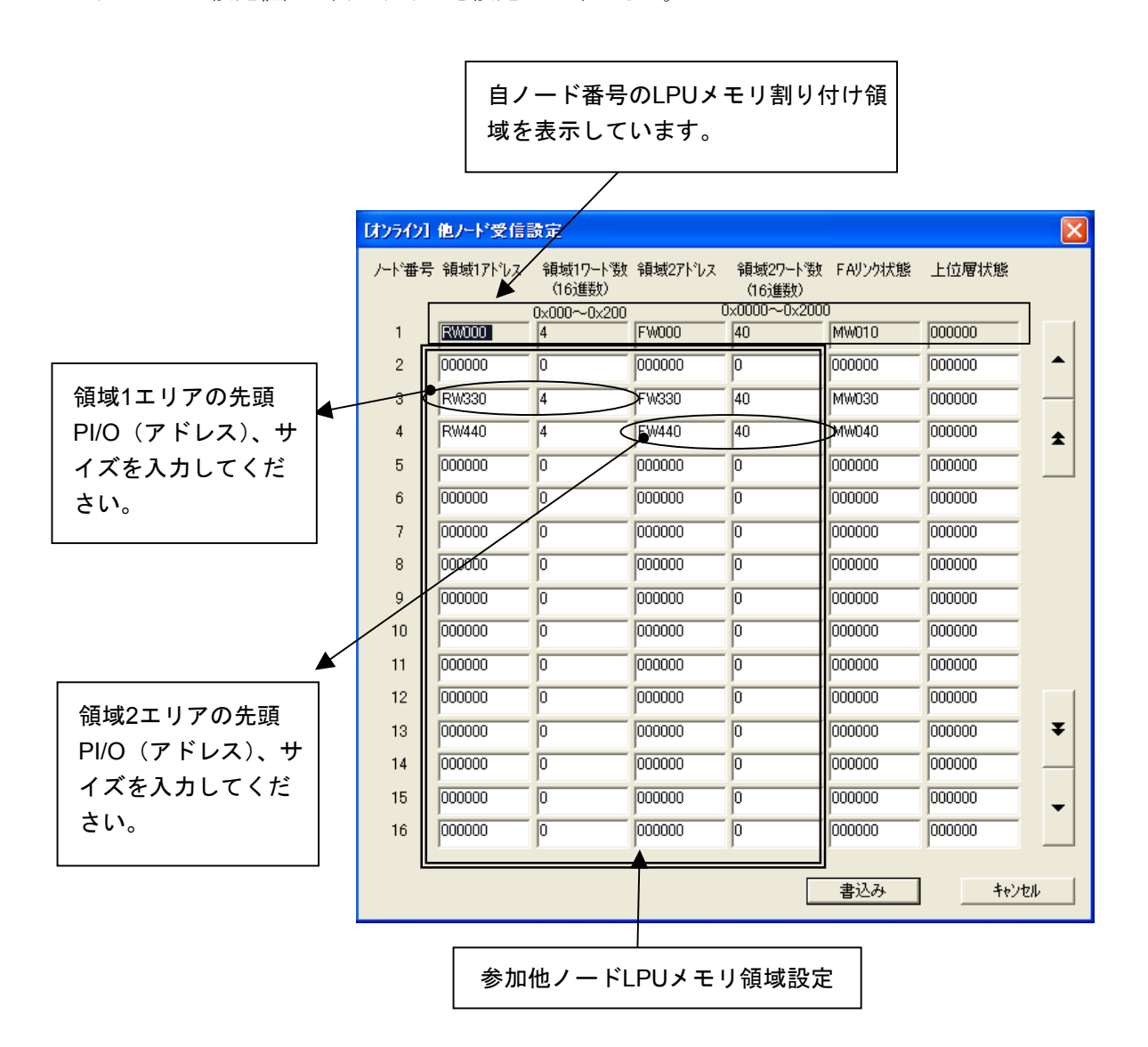

図5-35 参加他ノード用コモンメモリ領域設定画面

## 5 利用の手引き

以下に、各項目での入力可能範囲を示します。

| 入力項目    | 内容                                                                       | 指定可能範囲                                                     |
|---------|--------------------------------------------------------------------------|------------------------------------------------------------|
| 領域1アドレス | 指定ノード(左端に記されたノード<br>番号)用領域1受信エリアの開始アド<br>レスを指定します。                       | 「表5-6 コモンメモリ領<br>域をLPUメモリに割り付けで<br>きるアドレス範囲」を参照し<br>てください。 |
| 領域1ワード数 | 指定ノード(左端に記されたノード<br>番号)用領域1受信エリアのサイズ<br>(ワード単位)を指定します。16進<br>数で入力してください。 | $0 \sim 0 x 200$ (512)                                     |
| 領域2アドレス | 指定ノード(左端に記されたノード<br>番号)用領域2受信エリアの開始アド<br>レスを指定します。                       | 「表5-6 コモンメモリ領<br>域をLPUメモリに割り付けで<br>きるアドレス範囲」を参照し<br>てください。 |
| 領域2ワード数 | 指定ノード(左端に記されたノード<br>番号)用領域2受信エリアのサイズ<br>(ワード単位)を指定します。16進<br>数で入力してください。 | 0∼0x2000 (8192)                                            |

- (注1) 他ノード受信設定では、自ノードのLPUメモリ領域に割り付けしたエリアと重複しないよう に設定してください。
- (注2) LPUメモリN割り付けは、各PI/O範囲をまたがって使用できません。

例:以下のような設定はできません。 領域1ワード数 (サイズ) が3ワードとなっているとき、領域1アドレスに"RWFFO"を指 定できません (RWエリアの範囲を超えています)。

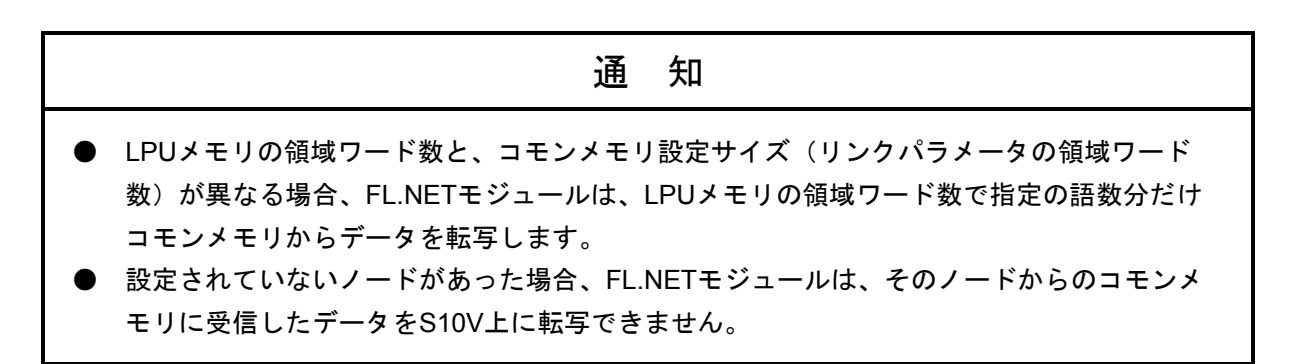

(3) 自ノード状態、FAリンクステータスを参照したい場合

FL.NETモジュールの自ノード状態/FAリンク状態、各ノードのFAリンクステータス、上位層状態 フラグは、設定ツール [S10V FL.NETシステム] にて参照できます。

S10V上で各状態を参照したい場合、各フラグの転写エリアを設定することで、参加ノードの状態などを把握できるようになります。

自ノードの自ノード状態/FAリンク状態転写エリアは、自ノード情報画面にて設定します。

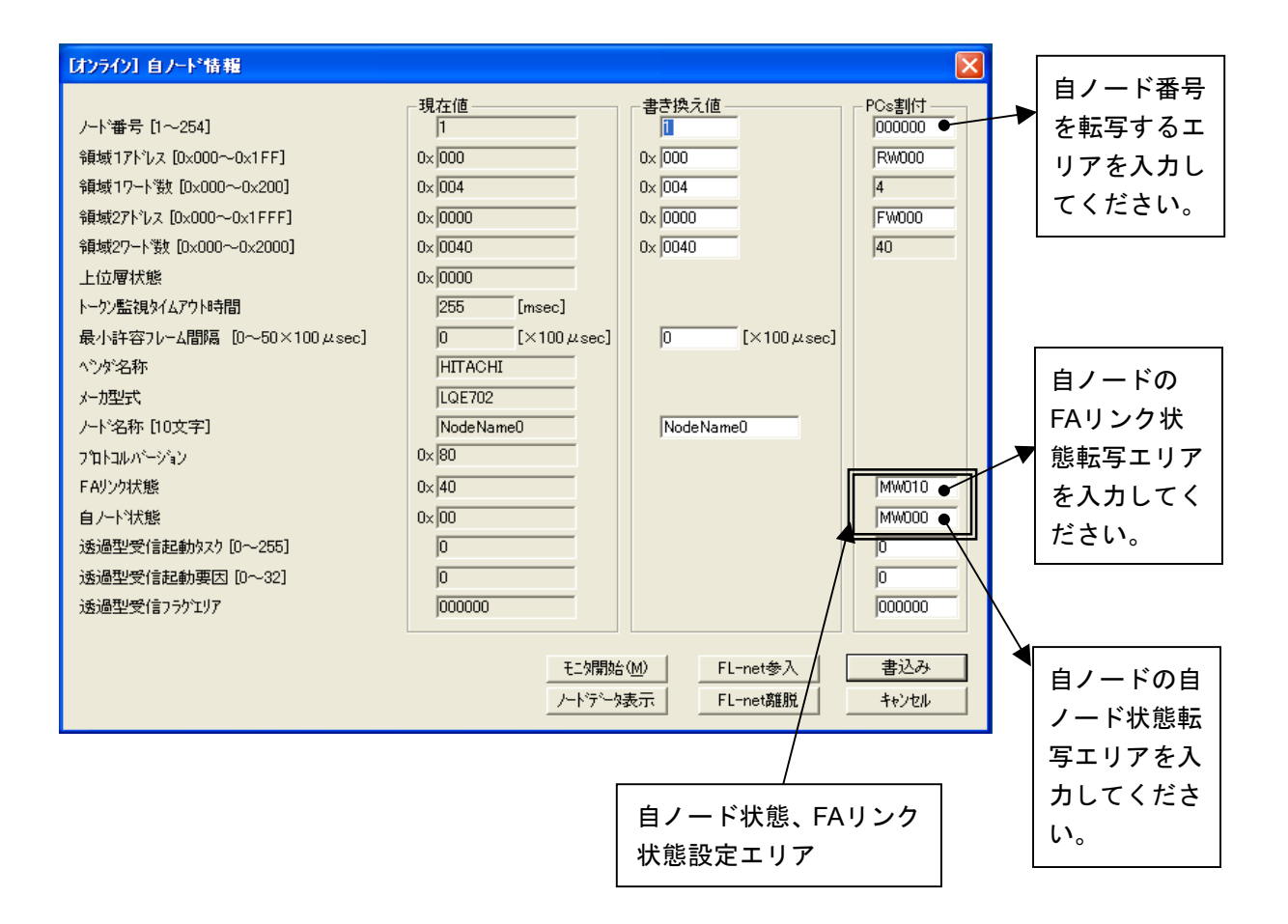

#### 図5-36 自ノードの各状態フラグエリア設定画面

自ノード状態、FAリンク状態の表示内容(ビット割り付け)に関しては、「5.3.6 管理テー ブルの使い方」を参照してください。 以下に、各項目での入力可能範囲を示します。

| 入力項目                 | 内容                                                      | 指定可能範囲                                                    |
|----------------------|---------------------------------------------------------|-----------------------------------------------------------|
| ノード番号<br>(PCs割り付け)   | 自ノード番号を転写するエ<br>リアを指定します(エリア<br>サイズは1ワードです)。            | 「表 5 - 6 コモンメモリ領域を<br>LPUメモリに割り付けできるアド<br>レス範囲」を参照してください。 |
| FAリンク状態<br>(PCs割り付け) | 自ノードのFAリンク状態を<br>転写するエリアを指定しま<br>す (エリアサイズは1ワー<br>ドです)。 | 「表5-6 コモンメモリ領域を<br>LPUメモリに割り付けできるアド<br>レス範囲」を参照してください。    |
| 自ノード状態<br>(PCs割り付け)  | 自ノード状態を転写するエ<br>リアを指定します(エリア<br>サイズは1ワードです)。            | 「表5-6 コモンメモリ領域を<br>LPUメモリに割り付けできるアド<br>レス範囲」を参照してください。    |

- (注1) 自ノード状態エリア、FAリンク状態エリアに指定できるレジスタ/拡張メモリアドレスの範囲は、LPUメモリ割り付け領域と同じです。
- (注2) 自ノード状態エリア/FAリンク状態エリアは、参加他ノード用LPUメモリ割り付け領域、自 ノード用LPUメモリ割り付け領域と重複しないように設定してください。

| 通知                                                                     |
|------------------------------------------------------------------------|
| ● 自ノード状態エリアを設定すると、自ノード状態フラグが、1ワードのデータとして転写されます。                        |
| ● FAリンク状態エリアを設定すると、指定エリアの下位バイトに、自ノードのFAリンク状態<br>フラグが転写されます。            |
| ● 自ノード状態エリア、FAリンク状態エリアを指定されない場合、FL.NETモジュールは、そ<br>れらの状態をS10V上に転写できません。 |

各ノードのFAリンク状態/上位層状態フラグエリアは、他ノード受信設定画面にて設定します。

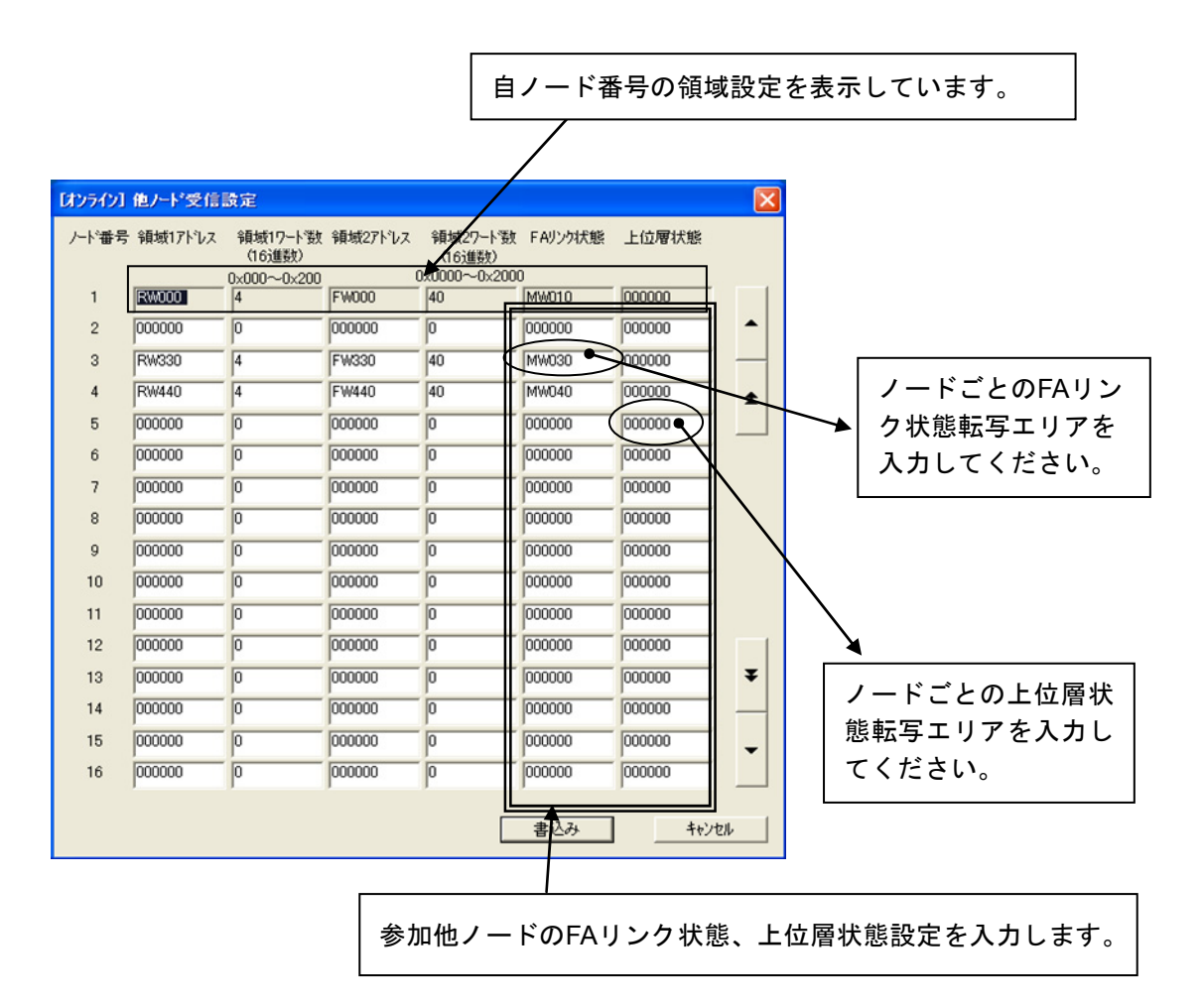

図5-37 参加他ノードの各状態フラグエリア設定画面

以下に、各項目での入力可能範囲を示します。

| 入力項目    | 内容                                                             | 指定可能範囲                                                     |
|---------|----------------------------------------------------------------|------------------------------------------------------------|
| FAリンク状態 | 左端に記されたノード番号のFA<br>リンク状態を転写するエリアを<br>指定します(エリアサイズは1<br>ワードです)。 | 「表5-6 コモンメモリ領域<br>をLPUメモリに割り付けできる<br>アドレス範囲」を参照してくだ<br>さい。 |
| 上位層状態   | 左端に記されたノード番号の上<br>位層状態を転写するエリアを指<br>定します(エリアサイズは1<br>ワードです)。   | 「表5-6 コモンメモリ領域<br>をLPUメモリに割り付けできる<br>アドレス範囲」を参照してくだ<br>さい。 |

FAリンク状態、上位層状態の表示内容(ビット割り付け)に関しては、「5.3.6 管理テーブルの使い方」を参照してください。

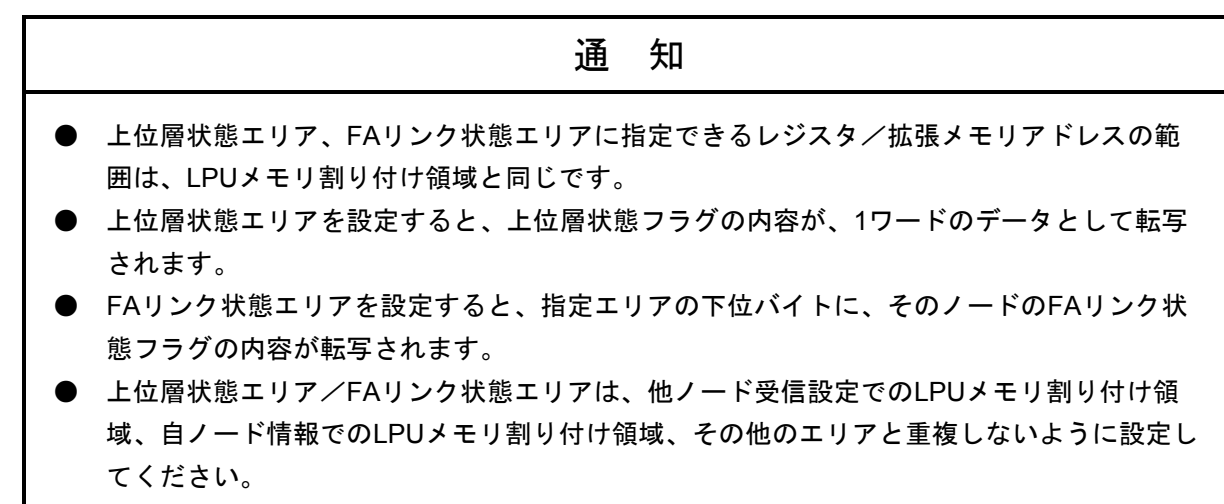

● 設定されていないノードがあった場合、FL.NETモジュールは、そのノードの上位層状態、 FAリンクステータスをS10V上に転写できません。

5.3.3 ビットデータの使い方

FL.NETモジュールでは、コモンメモリ領域1のデータを送信/受信時にビット変換します。

例:領域1の1ワードデータ

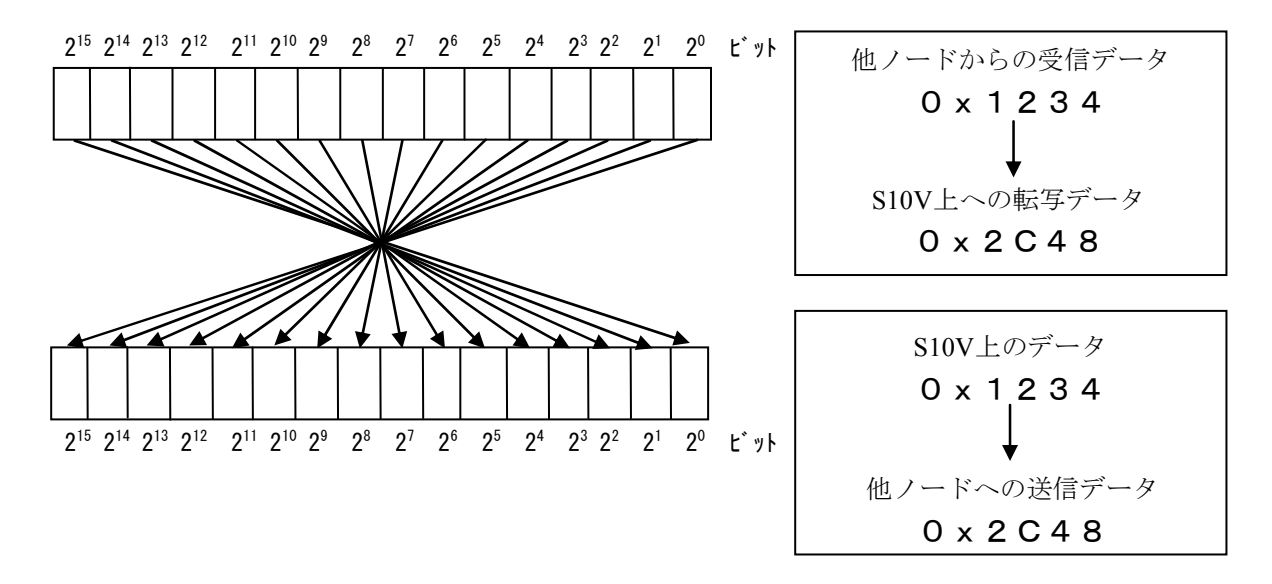

図5-38 領域1データのビット変換

#### 5.3.4 ワードデータの使い方

FL.NETモジュールでは、コモンメモリ領域2のデータを送信/受信時には、ビット変換をしません。

S10V上のデータの並びそのままにネットワーク上に転送し、他ノードから受信したデータをそのま ま転写します。

#### 5.3.5 メッセージ通信の使い方

(1) メッセージ通信(サーバ側)

FL.NETモジュールは、他ノードからのメッセージ要求を受信した場合、そのメッセージをFL.NET モジュール内部で処理します。ユーザが意識する必要はありません。

ただし、透過型メッセージを受信した場合には、自ノード状態フラグ、透過型受信フラグを通じて、ユーザに透過型メッセージを受信したことを通知します。詳しくは、「(4)透過型メッセージの受信について」を参照してください。

また、透過型メッセージを受信した場合には、Cモードプログラムまたは演算ファンクションを使用して透過型メッセージをFL.NETモジュールから取り込んでください。

透過型メッセージがFL.NETモジュール内にたまっていると、他の要求メッセージを処理できなく なる場合があります。

(2) メッセージ通信(クライアント側)

他ノードに対するメッセージを要求する(または透過型メッセージを受信する)場合には、Cモー ドプログラムや演算ファンクションを使用して、FL.NETモジュールに対して要求を発行してくださ い。

FL.NETモジュールでは、メッセージ要求を発行する手段として、Cモードハンドラと演算ファンク ションを用意しています。

以下に、Cモードプログラムやラダープログラムで、メッセージ要求を発行する手順を示します。

(注)メッセージ通信をするには、ユーザプログラムにて自ノード状態フラグが参照できる環境が必 要です。

設定ツール [S10V FL.NETシステム]の自ノード設定画面にて、自ノード状態フラグエリアを 設定してください。詳しい操作方法に関しては、「5.5 操作方法」を参照してください。 (3) Cモードハンドラ、演算ファンクション

(a) Cモードハンドラによるメッセージ送信要求

CモードハンドラはC言語の関数として呼び出され、ユーザプログラムの代わりにFL.NETモジュールに対するメッセージ要求を行い、データの送受信を実行します。Cモードハンドラはメッセージの種類別に用意されています。

Cモードハンドラは、アドレス指定で呼び出してください。ユーザプログラムは、Cモードハンド ラを含めた形では作成(リンク)できません。

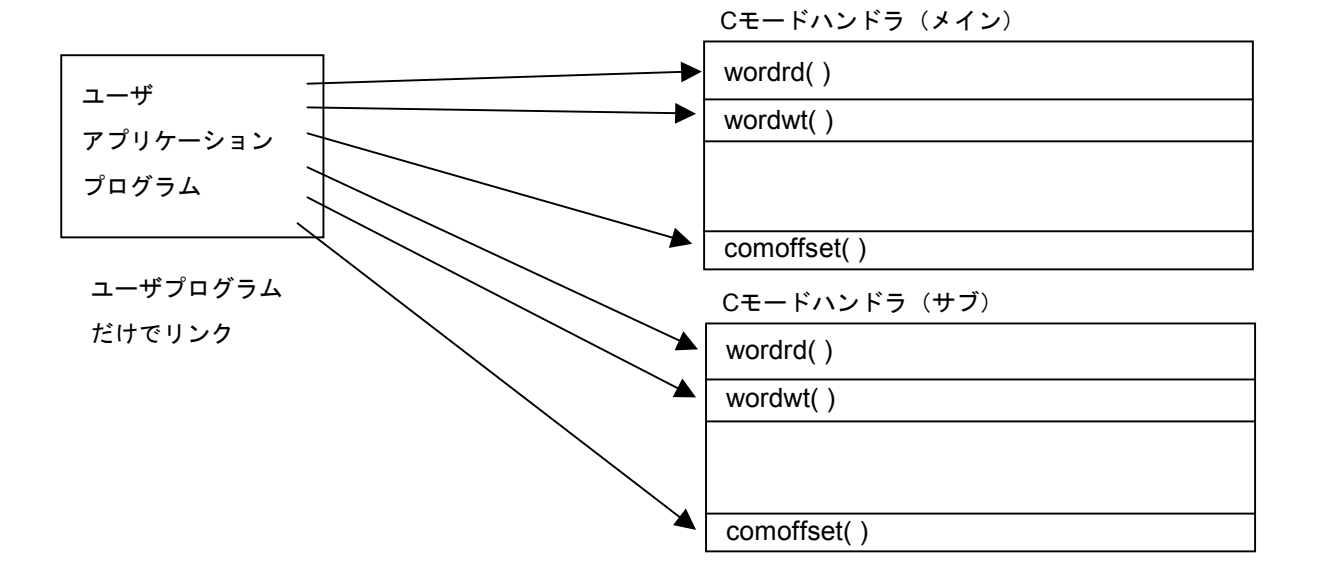

また、FL.NETモジュールのCモードハンドラは、FL.NETモジュールに対して要求を発行するだけで処理を終了します。

Cモードハンドラからのリターンコードが -1 (0xFFFFFFF) の場合には、パラメータ異常また は他メッセージ処理中であることを意味します。Cモードハンドラ起動時に指定したエラーコード 格納アドレスの内容をチェックしてください。リターンコードが0の場合には、Cモードハンドラは 処理の発行が正常であることを意味します。

リターンコードが -2 (0xFFFFFFE) の場合には、エラーコード格納アドレスなど、アドレスを 指定するパラメータにCMU上のアドレスを指定したことを意味します。

FL.NETモジュールは、要求受け付け後に、自ノード状態フラグ内のユーザ要求処理中ビットを ONし、処理が終了するとユーザ要求処理中ビットをOFFします。

発行後、メッセージ処理終了を確認するには、自ノード状態フラグをチェックしてください。状 態で処理終了を表します。

また、Cモードハンドラでの要求発行後は、ユーザ要求処理中ビットがOFFするまでメッセージ 要求しないでください。要求を発行した場合、そのメッセージ要求は他メッセージ処理中として処 理されません(エラーコード格納アドレス内に他メッセージ処理中エラーコードが設定されま す)。

ユーザ要求処理中ビットがOFFした後、Cモードハンドラ起動時に指定したエラーコード格納ア ドレスに処理終了後の状態を入力します。

要求した処理が正常終了したかは、そのエラーコード格納アドレス内に設定されたコードにて確認してください。

# 5 利用の手引き

表5-7 Cモードハンドラー覧

| 名称          | サブルーチンコールアドレス |         | 接線会に                          |
|-------------|---------------|---------|-------------------------------|
|             | メイン           | サブ      | 1茂 月E                         |
| wordrd()    | /D60020       | /DE0020 | ワードブロック読み出し要求発行               |
| wordwt( )   | /D60040       | /DE0040 | ワードブロック書き込み要求発行               |
| parard()    | /D60060       | /DE0060 | ネットワークパラメータ読み出し要求発行           |
| parawt()    | /D60080       | /DE0080 | ネットワークパラメータ書き込み要求発行           |
| reqstop()   | /D600A0       | /DE00A0 | 停止要求発行                        |
| reqrun()    | /D600C0       | /DE00C0 | 運転要求発行                        |
| logrd()     | /D600E0       | /DE00E0 | 通信ログデータの読み出し要求発行              |
| logclr()    | /D60100       | /DE0100 | 通信ログデータのクリア要求発行               |
| mesret()    | /D60120       | /DE0120 | メッセージ折り返し要求発行                 |
| reqmacro()  | /D60140       | /DE0140 | 指定タスク制御要求(日立独自透過型サポート)        |
| toukaread() | /D60160       | /DE0160 | 透過型メッセージ受信要求(日立独自透過型サポー<br>ト) |
| toukasend() | /D60180       | /DE0180 | 透過型メッセージ送信要求(日立独自透過型サポー<br>ト) |
| comoffset() | /D601A0       | /DE01A0 | コモンメモリオフセット機能要求               |

(注) 自ノード状態フラグのビット割り付けに関しては、「5.3.6 管理テーブルの使い方」 を参照してください。

通 知

Cモードハンドラと演算ファンクションを混在して使用しないでください。 必ずFL.NETモジュール単位で、Cモードハンドラか演算ファンクションに統一してください。 (b) 演算ファンクションによるメッセージ送信要求

演算ファンクションはラダープログラムから呼び出され、FL.NETモジュールに対するメッセージ 要求を行い、データの送受信を行います。演算ファンクションはメインモジュール/サブモジュー ル用が用意されていて、演算ファンクション起動時に指定するパラメータによって、要求したい メッセージ処理を指定します。

FL.NETモジュール用演算ファンクションの登録手順に関しては、「5.5 操作方法」を参照してください。

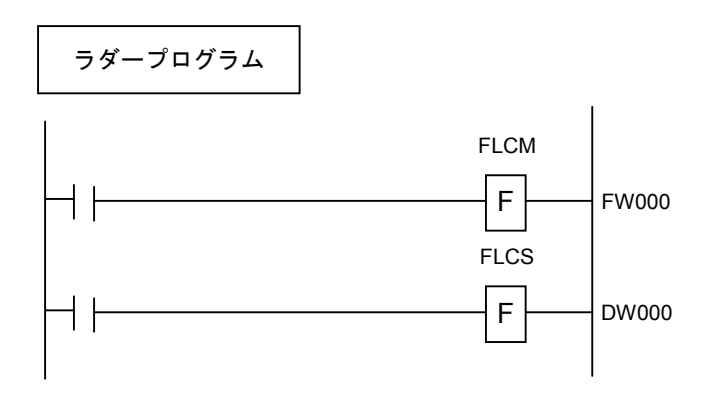

演算ファンクションもFL.NETモジュールへの要求を発行するだけで処理を終了します。

FL.NETモジュールは要求受け付け後、自ノード状態フラグ内のユーザ要求処理中ビットをON し、処理が終了するとユーザ要求処理中ビットをOFFします。

発行後のメッセージ処理終了を確認するには、自ノード状態フラグをチェックしてください。状 態で処理終了を表します。

また、演算ファンクションでの要求発行後は、ユーザ要求処理中ビットがOFFするまでメッセー ジ要求しないでください。要求を発行した場合、そのメッセージ要求は他メッセージ処理中として 処理されません(エラーコード格納アドレス内に他メッセージ処理中エラーコードが設定されま す)。

ユーザ要求処理中ビットがOFFした後、演算ファンクション起動時に指定したエラーコード格納 アドレスに処理終了後の状態を入力します。

要求した処理が正常終了したかは、そのエラーコード格納アドレス内に設定されたコードにて確認してください。

各種メッセージ伝送要求を行います。

| 名称  |    | 演算ファンクショ | ョン登録アドレス | 接合   |
|-----|----|----------|----------|------|
| メイン | サブ | メイン      | サブ       | 竹戎月已 |
|     |    |          |          |      |

/DE0000

FLCS

/D60000

FLCM

#### 表5-8 演算ファンクション一覧

<演算ファンクションによるFL.NETモジュールへの処理要求>

FL.NETモジュール用の演算ファンクションを使用して、ラダープログラムを作成します。

演算ファンクションに指定したアドレスに、要求パラメータを書き込み、演算ファンクションを 実行してください。

演算ファンクションによるメッセージ送信要求を行う場合には、メッセージ伝送サービス番号に て、要求するメッセージの種類を指定してください。各種パラメータについては、「(5)各メッ セージ要求時のパラメータ」を参照してください。

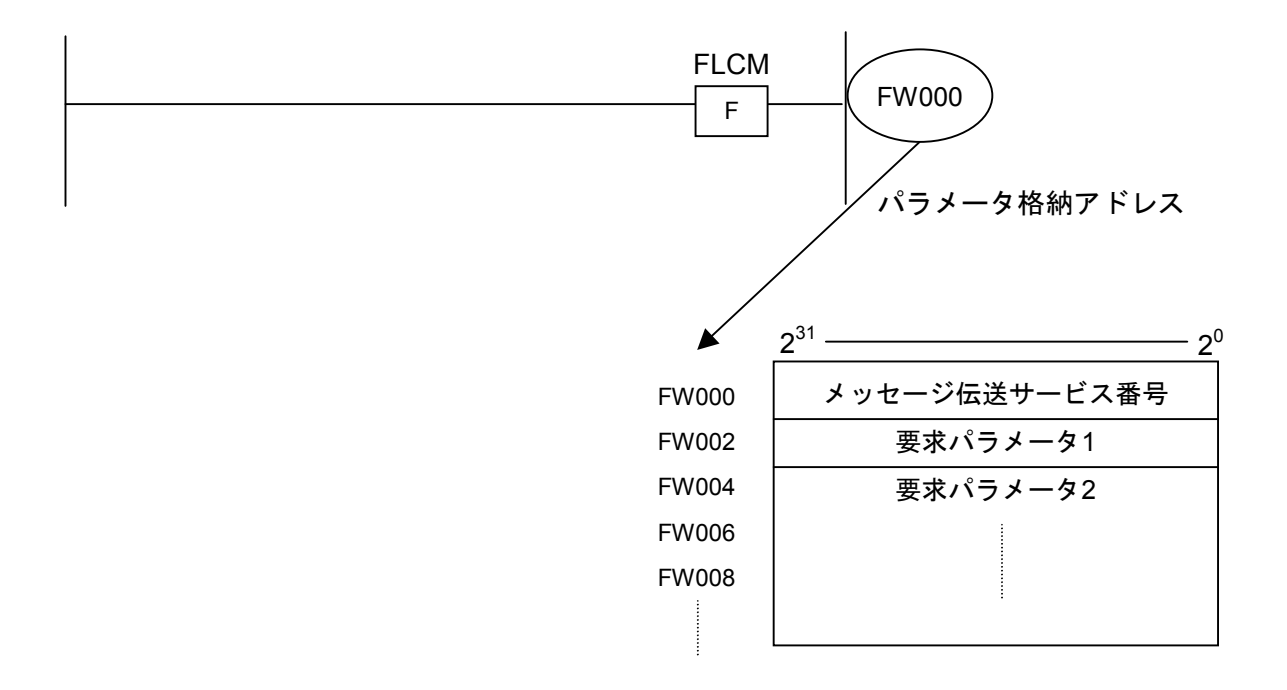

演算ファンクションにて使用するパラメータは、すべてロング長で指定してください。 また、演算ファンクションは、使用しているモジュールの設定に合わせて使い分けてください (メインモジュールに要求を発行したい場合には、メインモジュール用演算ファンクション (FLCM)を、サブモジュールに要求を発行したい場合には、サブモジュール用演算ファンクショ ン (FLCS)を使用してください)。

(注) 自ノード状態フラグのビット割り付けに関しては、「5.3.6 管理テーブルの使い方」 を参照してください。

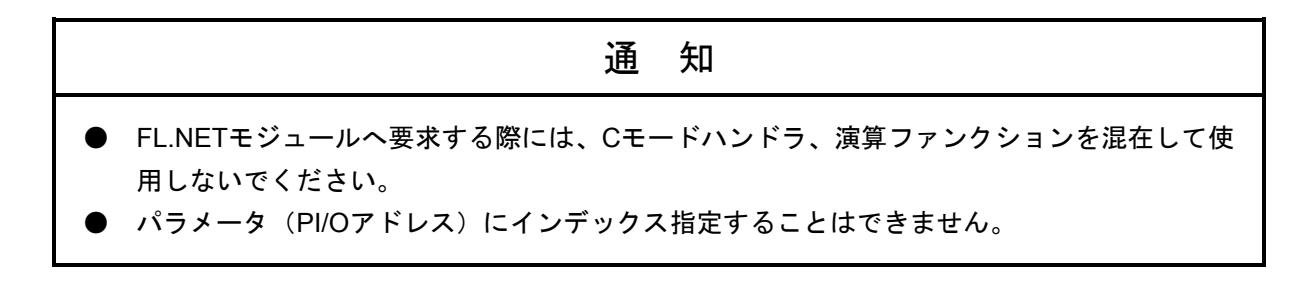

(4) 透過型メッセージの受信について下記に透過型メッセージの概略動作説明図を示します。

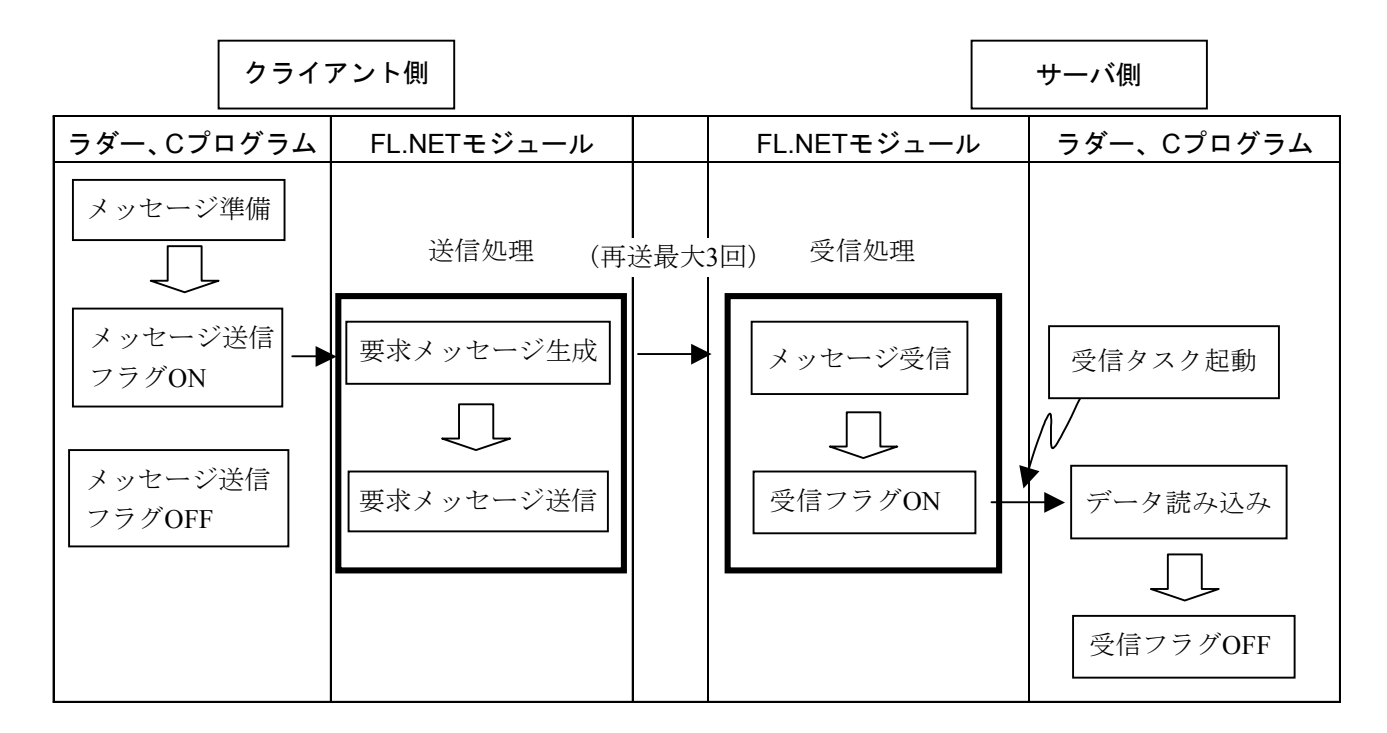

FL.NETモジュールには、透過型メッセージの受信に関する特殊な機能があります。

<透過型受信起動タスク>

FL.NETモジュールに、透過型受信起動タスクが登録されていると、透過型メッセージを受信した際に、そのタスク番号が設定されている起動要因(透過型受信起動要因)でタスクキューをします。

ただし、設定したタスクがリリースされていない場合には、設定したタスクは起動しません。<br/><透過型受信フラグ>

FL.NETモジュールに、透過型受信フラグが設定されていると、その設定アドレスから16ワードの エリアを透過型受信フラグエリアとして使用します。

透過型受信フラグエリアは、FL.NETモジュールが透過型メッセージを受信したとき、そのメッ セージがどのノードから送信されたかを示します。

透過型メッセージの受信バッファは合計8ケース分用意されています。

透過型メッセージを受信すると、まず受信バッファに格納されます。そのとき、格納した透過型 メッセージの送信元ノード番号をチェックし、透過型受信フラグエリアの送信元ノード番号に対応 するビットをONします。

ユーザが透過型メッセージを取り込んだ後、ユーザに渡した透過型メッセージと同じ送信元ノー ド番号のメッセージが透過型メッセージ用受信バッファ内に残っていないかをチェックします。

同じ送信元ノード番号のメッセージが存在しなくなったとき、透過型受信フラグエリアの送信元 ノード番号に対応するビットをOFFします。

ただし、FL.NETモジュールにて独自にサポートしている機能(指定タスク制御および指定サブ ルーチン制御)に対応するTCDの透過型メッセージを受信した場合、これらのメッセージは透過型 とみなしません。 透過型受信起動タスク、透過型受信フラグは、設定ツール [S10V FL.NETシステム] で設定しま す。詳しい操作手順に関しては、「5.5 操作方法」を参照してください。

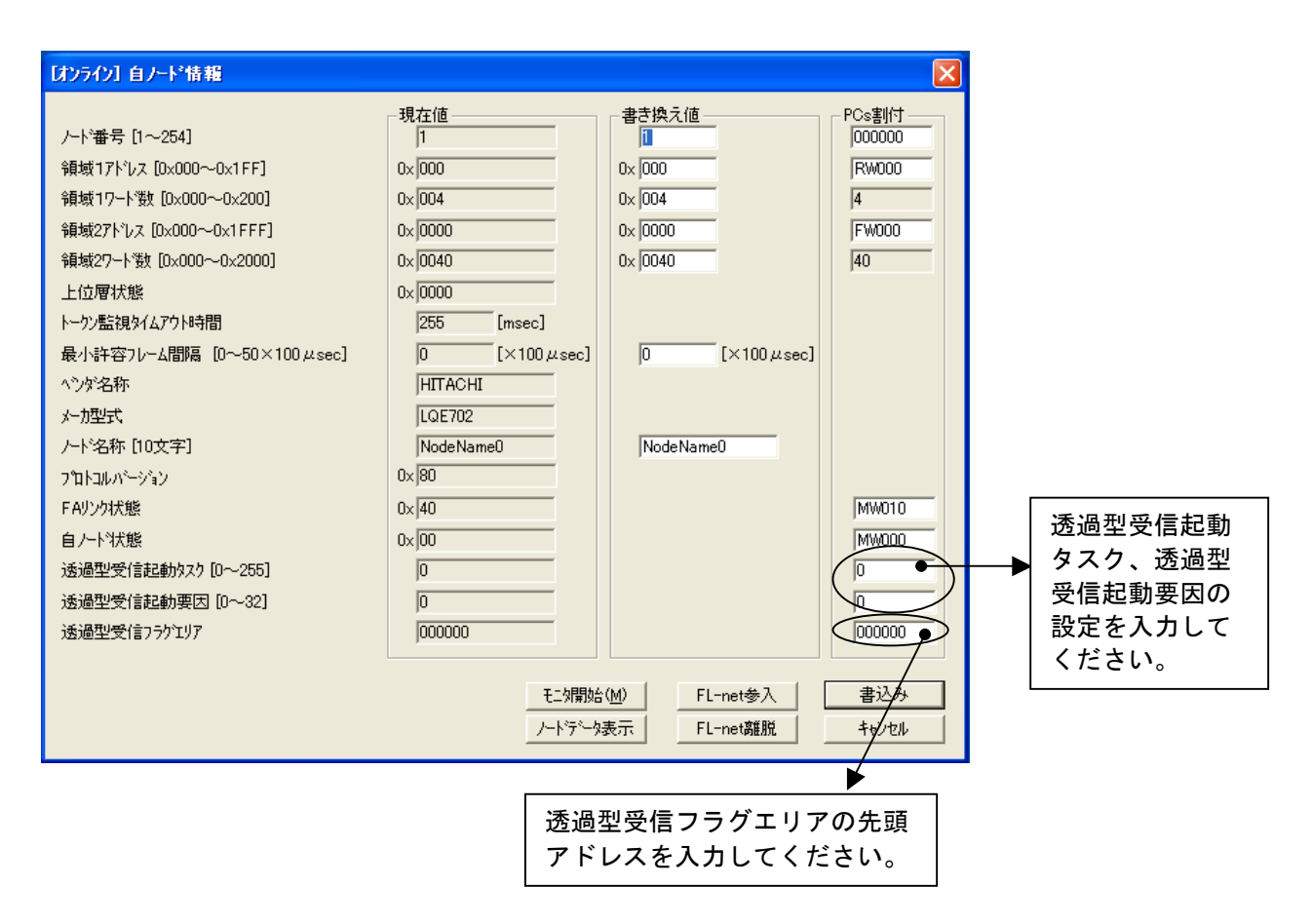

#### 図5-39 透過型受信フラグエリア、透過型受信起動タスク設定画面

以下に、各項目での入力可能範囲を示します。

| 入力項目            | 内容                                                    | 指定可能範囲                                                 |  |  |  |  |
|-----------------|-------------------------------------------------------|--------------------------------------------------------|--|--|--|--|
| 透過型受信起動<br>タスク  | 透過型メッセージを受信した際に起<br>動するタスク番号                          | 1~255の範囲で設定できますが、230<br>~255はシステムで使用しているため<br>起動しません。  |  |  |  |  |
| 透過型受信起動<br>要因   | 透過型受信起動タスクの起動要因                                       | 0~32                                                   |  |  |  |  |
| 透過型受信フラグ<br>エリア | 透過型メッセージ受信時に送信元<br>ノード番号を通知するエリア<br>(エリアサイズは16ワードです。) | 「表5-6 コモンメモリ領域をLPU<br>メモリに割り付けできるアドレス範<br>囲」を参照してください。 |  |  |  |  |

(注) 透過型受信フラグエリアに設定できるシンボルは、LPUメモリ領域エリアの設定可能シン ボルと同じです。また、透過型受信フラグエリアの設定は、他の設定領域と重複しないよ うに設定してください。 表5-9に透過型受信フラグエリアのビット割り付けを示します。

| マドレフ    | ビットNo.          |                 |                 |                 |                 |                 |                |                |                |                |                |                |                |                |                |                |
|---------|-----------------|-----------------|-----------------|-----------------|-----------------|-----------------|----------------|----------------|----------------|----------------|----------------|----------------|----------------|----------------|----------------|----------------|
| 7 7 7 7 | 2 <sup>15</sup> | 2 <sup>14</sup> | 2 <sup>13</sup> | 2 <sup>12</sup> | 2 <sup>11</sup> | 2 <sup>10</sup> | 2 <sup>9</sup> | 2 <sup>8</sup> | 2 <sup>7</sup> | 2 <sup>6</sup> | 2 <sup>5</sup> | 2 <sup>4</sup> | 2 <sup>3</sup> | 2 <sup>2</sup> | 2 <sup>1</sup> | 2 <sup>0</sup> |
| 0x0000  |                 | 1               | 2               | 3               | 4               | 5               | 6              | 7              | 8              | 9              | 10             | 11             | 12             | 13             | 14             | 15             |
| 0x0002  | 16              | 17              | 18              | 19              | 20              | 21              | 22             | 23             | 24             | 25             | 26             | 27             | 28             | 29             | 30             | 31             |
| 0x0004  | 32              | 33              | 34              | 35              | 36              | 37              | 38             | 39             | 40             | 41             | 42             | 43             | 44             | 45             | 46             | 47             |
| 0x0006  | 48              | 49              | 50              | 51              | 52              | 53              | 54             | 55             | 56             | 57             | 58             | 59             | 60             | 61             | 62             | 63             |
| 0x0008  | 64              | 65              | 66              | 67              | 68              | 69              | 70             | 71             | 72             | 73             | 74             | 75             | 76             | 77             | 78             | 79             |
| 0x000A  | 80              | 81              | 82              | 83              | 84              | 85              | 86             | 87             | 88             | 89             | 90             | 91             | 92             | 93             | 94             | 95             |
| 0x000C  | 96              | 97              | 98              | 99              | 100             | 101             | 102            | 103            | 104            | 105            | 106            | 107            | 108            | 109            | 110            | 111            |
| 0x000E  | 112             | 113             | 114             | 115             | 116             | 117             | 118            | 119            | 120            | 121            | 122            | 123            | 124            | 125            | 126            | 127            |
| 0x0010  | 128             | 129             | 130             | 131             | 132             | 133             | 134            | 135            | 136            | 137            | 138            | 139            | 140            | 141            | 142            | 143            |
| 0x0012  | 144             | 145             | 146             | 147             | 148             | 149             | 150            | 151            | 152            | 153            | 154            | 155            | 156            | 157            | 158            | 159            |
| 0x0014  | 160             | 161             | 162             | 163             | 164             | 165             | 166            | 167            | 168            | 169            | 170            | 171            | 172            | 173            | 174            | 175            |
| 0x0016  | 176             | 177             | 178             | 179             | 180             | 181             | 182            | 183            | 184            | 185            | 186            | 187            | 188            | 189            | 190            | 191            |
| 0x0018  | 192             | 193             | 194             | 195             | 196             | 197             | 198            | 199            | 200            | 201            | 202            | 203            | 204            | 205            | 206            | 207            |
| 0x001A  | 208             | 209             | 210             | 211             | 212             | 213             | 214            | 215            | 216            | 217            | 218            | 219            | 220            | 221            | 222            | 223            |
| 0x001C  | 224             | 225             | 226             | 227             | 228             | 229             | 230            | 231            | 232            | 233            | 234            | 235            | 236            | 237            | 238            | 239            |
| 0x001E  | 240             | 241             | 242             | 243             | 244             | 245             | 246            | 247            | 248            | 249            | 250            | 251            | 252            | 253            | 254            |                |

表5-9 透過型受信フラグ割り付け

表内の数値は、透過型メッセージの送信元ノード番号を示します。また、空白のビット位置は使 用していません。

<表示例>

透過型受信フラグエリアをMW000に設定します。

自ノードが、ノード番号17から透過型メッセージを受信したとき、M011(ノード17用ビット)がONします。

| PI/O  | ビットデータ |
|-------|--------|
| MW000 | 0x0000 |
| MW010 | 0x4000 |
|       | l      |
| MW0F0 | 0x0000 |

(5) 各メッセージ要求時のパラメータ

Cモードハンドラおよび演算ファンクションにて、各メッセージ要求を発行する際のパラメータを示します。

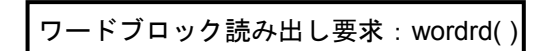

[リンク手順]

| C言語                                      |                                          |  |  |  |  |  |
|------------------------------------------|------------------------------------------|--|--|--|--|--|
| メイン                                      | サブ                                       |  |  |  |  |  |
| Struct wordr_p {                         | Struct wordr_p {                         |  |  |  |  |  |
| long node ;                              | long node ;                              |  |  |  |  |  |
| unsigned short *Erradr ;                 | unsigned short *Erradr ;                 |  |  |  |  |  |
| unsigned short *Setadr ;                 | unsigned short *Setadr ;                 |  |  |  |  |  |
| long Readadr ;                           | long Readadr ;                           |  |  |  |  |  |
| long Readsz ;                            | long Readsz ;                            |  |  |  |  |  |
| };                                       | };                                       |  |  |  |  |  |
| $\langle$                                | 2                                        |  |  |  |  |  |
| long (*wordrd)();                        | long (*wordrd)();                        |  |  |  |  |  |
| long rtn ;                               | long rtn ;                               |  |  |  |  |  |
| struct wordr_p *padr ;                   | struct wordr_p *padr ;                   |  |  |  |  |  |
| 2                                        | 2                                        |  |  |  |  |  |
| wordrd = (long(*)())0xD60020 ;/* S10V */ | wordrd = (long(*)())0xDE0020 ;/* S10V */ |  |  |  |  |  |
| 2                                        | 2                                        |  |  |  |  |  |
| rtn = (*wordrd)(padr);                   | rtn = (*wordrd)(padr);                   |  |  |  |  |  |
|                                          |                                          |  |  |  |  |  |
|                                          |                                          |  |  |  |  |  |

[演算ファンクションでのパラメータ]

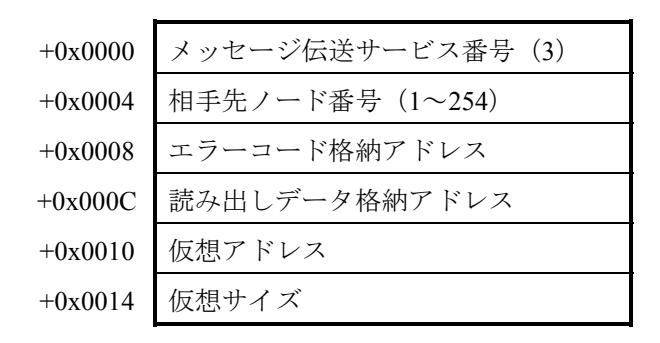

```
[パラメータ]
padr ······ 入力パラメータの先頭アドレス
Struct wordr_p {
long node; ······ 相手先ノード番号(1~254)
unsigned short *Erradr; ······ エラーコード格納アドレス
unsigned short *Setadr; ······ 読み出しデータ格納アドレス
long Readadr; ······ 仮想アドレス
```

};

padrには、必ず偶数アドレスを指定してください。

| パラメータ項目       | 入力範囲               |
|---------------|--------------------|
| メッセージ伝送サービス番号 | 3 (演算ファンクション使用時のみ) |
| 相手先ノード番号      | 1~254              |
| エラーコード格納アドレス  | LPU上の実アドレス(偶数アドレス) |
| 読み出しデータ格納アドレス | を指定してください。(*)      |
| 仮想アドレス        | 0~0xFFFFFFF        |
| 仮想サイズ         | 1~512 (ワード単位)      |

(\*) LPU上の実アドレス(メモリアドレス)とXW000などのシンボル名称との関係については、「表2-5 仮想アドレス空間と各シンボル名称対応」を参照してください。表中の「メモリアドレス」が指定するアドレスになります。

#### [リターンコード] (Cモードハンドラの場合のみ)

- 0 (0x0000000) :正常終了。
- -1 (0xFFFFFFF):パラメータ異常または他のメッセージ処理中。エラーコード格納アドレスに 指定したエリアにエラーコードが格納されます。エラーコードの内容および 対策は、「表7-3 検出コード一覧」を参照してください。
- -2 (0xFFFFFFE) : エラーコード格納アドレスまたは読み出しデータ格納アドレスにCMU上の 実アドレス (0x01000000~0xFFFFFFE) を指定しました。指定アドレスを 見直してください。
[機能]

- ・相手先ノードに対し、指定された仮想アドレス、仮想サイズにてワードブロック読み出し要求 を発行します。応答コード受信時、読み出しデータ格納アドレス内にデータを転写します。
- ・仮想アドレスは、各FL.NETモジュールによって異なります。
   このFL.NETモジュールに対する仮想アドレスの仕様については、「表2-4 仮想アドレス空間と物理メモリ」を参照してください。

## 通知

FL.NETモジュールのサーバ機能は、ワードブロック読み出し要求を受信し仮想サイズが512ワードを超える場合、異常応答を返します。そのときのエラーコードは、0xFFFFFFFとなります。

ワードブロック書き込み要求:wordwt()

[リンク手順]

| C言語                                      |  |  |
|------------------------------------------|--|--|
| サブ                                       |  |  |
| Struct wordw_p {                         |  |  |
| long node ;                              |  |  |
| unsigned short *Erradr ;                 |  |  |
| unsigned short *Setadr ;                 |  |  |
| long writeadr;                           |  |  |
| long writesz ;                           |  |  |
| }                                        |  |  |
| 2                                        |  |  |
| long (*wordwt)();                        |  |  |
| long rtn ;                               |  |  |
| struct wordw_p *padr ;                   |  |  |
| <                                        |  |  |
| wordwt = (long(*)())0xDE0040 ;/* S10V */ |  |  |
| $\langle$                                |  |  |
| rtn = (*wordwt)(padr);                   |  |  |
| S<br>S<br>I<br>o<br>S<br>S               |  |  |

[演算ファンクションでのパラメータ]

| +0x0000 | メッセージ伝送サービス番号(4) |
|---------|------------------|
| +0x0004 | 相手先ノード番号(1~254)  |
| +0x0008 | エラーコード格納アドレス     |
| +0x000C | 書き込みデータ格納アドレス    |
| +0x0010 | 仮想アドレス           |
| +0x0014 | 仮想サイズ            |

…… 入力パラメータの先頭アドレス

[パラメータ]

padr
Struct wordw\_p {

| long node ;              |       | 相手先ノード番号(1~254) |
|--------------------------|-------|-----------------|
| unsigned short *Erradr ; |       | エラーコード格納アドレス    |
| unsigned short *Setadr ; |       | 書き込みデータ格納アドレス   |
| long writeadr;           |       | 仮想アドレス          |
| long writesz;            | ••••• | 仮想サイズ(1~512)    |

};

| パラメータ項目       | 入力範囲                |
|---------------|---------------------|
| メッセージ伝送サービス番号 | 4(演算ファンクション使用時のみ)   |
| 相手先ノード番号      | 1~254               |
| エラーコード格納アドレス  | LPU上の実アドレス (偶数アドレス) |
| 書き込みデータ格納アドレス | を指定してください。(*)       |
| 仮想アドレス        | 0~0xFFFFFFF         |
| 仮想サイズ         | 1~512 (ワード単位)       |

(\*) LPU上の実アドレス(メモリアドレス)とXW000などのシンボル名称 との関係については、「表2-5 仮想アドレス空間と各シンボル名 称対応」を参照してください。表中の「メモリアドレス」が指定する アドレスになります。

#### [リターンコード] (Cモードハンドラの場合のみ)

- 0 (0x0000000) :正常終了。
- -1 (0xFFFFFFF):パラメータ異常または他のメッセージ処理中。エラーコード格納アドレスに 指定したエリアにエラーコードが格納されます。エラーコードの内容および 対策は、「表7-3 検出コード一覧」を参照してください。
- -2 (0xFFFFFFE) : エラーコード格納アドレスまたは書き込みデータ格納アドレスにCMU上の 実アドレス (0x01000000~0xFFFFFFE) を指定しました。指定アドレスを 見直してください。

[機能]

- ・相手先ノードに対し、指定された仮想アドレス、仮想サイズ、書き込みデータ格納アドレス内 のデータを使用して、ワードブロック書き込み要求を発行します。
- ・仮想アドレスは、各FL.NETモジュールによって異なります。
   このFL.NETモジュールに対する仮想アドレスの仕様については、「表2-4 仮想アドレス空間と物理メモリ」を参照してください。

# 通知

FL.NETモジュールのサーバ機能は、ワードブロック書き込み要求を受信し仮想サイズが512ワードを超える、または仮想サイズとデータサイズが一致しない場合、異常応答を返します。そのときのエラーコードは、0xFFFFFFFとなります。

ネットワークパラメータ読み出し要求: parard()

[リンク手順]

| C言語                                      |                                          |  |
|------------------------------------------|------------------------------------------|--|
| メイン                                      | サブ                                       |  |
| Struct parar_p {                         | Struct parar_p {                         |  |
| long node ;                              | long node ;                              |  |
| unsigned short *Erradr ;                 | unsigned short *Erradr ;                 |  |
| unsigned char *Setadr;                   | unsigned char *Setadr;                   |  |
| };                                       | };                                       |  |
| 5                                        | 5                                        |  |
| long (*parard)();                        | long (*parard)();                        |  |
| long rtn ;                               | long rtn ;                               |  |
| struct parar_p *padr ;                   | struct parar_p *padr ;                   |  |
| 5                                        | 5                                        |  |
| parard = (long(*)())0xD60060 ;/* S10V */ | parard = (long(*)())0xDE0060 ;/* S10V */ |  |
| 5                                        | 5                                        |  |
| rtn = (*parard)(padr);                   | rtn = (*parard)(padr);                   |  |
|                                          |                                          |  |

[演算ファンクションでのパラメータ]

| +0x0000 | メッセージ伝送サービス番号(5)   |
|---------|--------------------|
| +0x0004 | 相手先ノード番号(1~254)    |
| +0x0008 | エラーコード格納アドレス       |
| +0x000C | 読み出しパラメータデータ格納アドレス |

[パラメータ]

padr ······ 入力パラメータの先頭アドレス Struct parar\_p { long node; ······ 相手先ノード番号 (1~254) unsigned short \*Erradr; ····· エラーコード格納アドレス unsigned char \*Setadr; ····· 読み出しパラメータデータ格納アドレス

};

| パラメータ項目       | 入力範囲                |
|---------------|---------------------|
| メッセージ伝送サービス番号 | 5 (演算ファンクション使用時のみ)  |
| 相手先ノード番号      | 1~254               |
| エラーコード格納アドレス  | LPU上の実アドレス(偶数アドレス)を |
| 読み出しパラメータデータ  | 指定してください。(*)        |
| 格納アドレス        |                     |

(\*) LPU上の実アドレス(メモリアドレス)とXW000などのシンボル名称との関係については、「表2-5 仮想アドレス空間と各シンボル名称対応」を参照してください。表中の「メモリアドレス」が指定するアドレスになります。

#### [リターンコード] (Cモードハンドラの場合のみ)

- 0 (0x0000000) :正常終了。
- -1 (0xFFFFFFF): パラメータ異常または他のメッセージ処理中。エラーコード格納アドレスに 指定したエリアにエラーコードが格納されます。エラーコードの内容および 対策は、「表7-3 検出コード一覧」を参照してください。
- -2 (0xFFFFFFE) : エラーコード格納アドレスまたは読み出しパラメータデータ格納アドレスに CMU上の実アドレス (0x01000000~0xFFFFFFE) を指定しました。指定ア ドレスを見直してください。

[機能]

相手先ノードに対し、ネットワークパラメータ読み込み要求を発行します。

応答コード受信時、読み出しパラメータデータ格納アドレス内に、指定ノードのネットワークパ ラメータ情報を転写します。

読み出しパラメータデータ格納アドレスには、次のようなフォーマットでデータを転写します。 ノード番号は、S10V上には転写しません。

| L .    | 215                                                                                                    | 2°                                                                                                    |
|--------|----------------------------------------------------------------------------------------------------|----------------------------------------------------------------------------------------------------|
| 0x0000 | ノード名(設備名)                                                                                                    |                                                                                                    |
| 0x000A | <br>ベンダ名                                                                                                    |                                                                                                    |
| 0x0014 | メーカ型式                                                                                                    |                                                                                                    |
| 0x001E | 領域1の先頭アドレス                                                                                                    |                                                                                                    |
| 0x0020 | 領域1のサイズ                                                                                                    |                                                                                                    |
| 0x0022 | 領域2の先頭アドレス                                                                                                    |                                                                                                    |
| 0x0024 | 領域2のサイズ                                                                                                    |                                                                                                    |
| 0x0026 | 予備                                                                                                    | トークン監視タイムアウト                                                                                                    |
|        |                                                                                                    | 時間                                                                                                    |
| 0x0028 | 予備                                                                                                    | 最小許容フレーム間隔                                                                                                    |
| 0x002A | 予備                                                                                                    | リンクの状態                                                                                                    |
| 0x002C | 予備                                                                                                    | プロトコルのバージョン                                                                                                    |
| 0x002E | 上位層の状態                                                                                                    | •                                                                                                    |
| 0x0030 | リフレッシュサイクル許容時間                                                                                                    | 間(RCT)設定値                                                                                                    |
| 0x0032 | リフレッシュサイクル測定値                                                                                                    | (現在値)                                                                                                    |
| 0x0034 | リフレッシュサイクル測定値                                                                                                    | (最大値)                                                                                                    |
| 0x0036 | リフレッシュサイクル測定値                                                                                                    | (最小値)                                                                                                    |
|        | 0x0000<br>0x000A<br>0x0014<br>0x0014<br>0x0014<br>0x0020<br>0x0022<br>0x0024<br>0x0026<br>0x0028<br>0x0028<br>0x002A<br>0x002C<br>0x002E<br>0x002E<br>0x0030<br>0x0032<br>0x0034<br>0x0036 | 0x0000       ノード名(設備名)         0x000A       ベンダ名         0x0014       メーカ型式         0x0014       メーカ型式         0x0015       領域1の先頭アドレス         0x0020       領域2の先頭アドレス         0x0022       領域2の先頭アドレス         0x0024       領域2のサイズ         0x0025       予備         0x0026       予備         0x0027       予備         0x0028       予備         0x0020       予備         0x0021       上位層の状態         0x0022       リフレッシュサイクル測定値         0x0030       リフレッシュサイクル測定値         0x0036       リフレッシュサイクル測定値 |

ネットワークパラメータ書き込み要求:parawt()

[リンク手順]

| C言語                                      |                                          |  |
|------------------------------------------|------------------------------------------|--|
| メイン                                      | サブ                                       |  |
| Struct paraw_p {                         | Struct paraw_p {                         |  |
| long node ;                              | long node ;                              |  |
| unsigned short *Erradr ;                 | unsigned short *Erradr ;                 |  |
| unsigned char *Dataadr;                  | unsigned char *Dataadr;                  |  |
| };                                       | };                                       |  |
| Ş                                        | Ş                                        |  |
| long (*parawt)();                        | long (*parawt)();                        |  |
| long rtn ;                               | long rtn ;                               |  |
| struct paraw_p *padr ;                   | struct paraw_p *padr ;                   |  |
| Ş                                        | 5                                        |  |
| parawt = (long(*)())0xD60080 ;/* S10V */ | parawt = (long(*)())0xDE0080 ;/* S10V */ |  |
| 5                                        | 5                                        |  |
| rtn = (*parawt)(padr);                   | rtn = (*parawt)(padr);                   |  |
|                                          |                                          |  |

[演算ファンクションでのパラメータ]

| +0x0000 | メッセージ伝送サービス番号(6)   |
|---------|--------------------|
| +0x0004 | 相手先ノード番号 (1~254)   |
| +0x0008 | エラーコード格納アドレス       |
| +0x000C | 書き込みパラメータデータ格納アドレス |

[パラメータ]

| padr                     | 入力パラメータの先頭アドレス     |
|--------------------------|--------------------|
| Struct paraw_p {         |                    |
| long node ;              | 相手先ノード番号(1~254)    |
| unsigned short *Erradr ; | エラーコード格納アドレス       |
| unsigned char *Dataadr;  | 書き込みパラメータデータ格納アドレス |
|                          |                    |

```
};
```

| パラメータ項目       | 入力範囲               |
|---------------|--------------------|
| メッセージ伝送サービス番号 | 6 (演算ファンクション使用時のみ) |
| 相手先ノード番号      | 1~254              |
| エラーコード格納アドレス  | LPU上の実アドレス(偶数アドレス) |
| 書き込みパラメータデータ  | を指定してください。(*)      |
| 格納アドレス        |                    |

(\*) LPU上の実アドレス(メモリアドレス)とXW000などのシンボル名称との関係については、「表2-5 仮想アドレス空間と各シンボル名称対応」を参照してください。表中の「メモリアドレス」が指定するアドレスになります。

#### [リターンコード] (Cモードハンドラの場合のみ)

- 0 (0x0000000) :正常終了。
- -1 (0xFFFFFFF):パラメータ異常または他のメッセージ処理中。エラーコード格納アドレスに 指定したエリアにエラーコードが格納されます。エラーコードの内容および 対策は、「表7-3 検出コード一覧」を参照してください。
- -2 (0xFFFFFFE) : エラーコード格納アドレスまたは書き込みパラメータデータ格納アドレスに CMU上の実アドレス (0x01000000~0xFFFFFFE) を指定しました。指定ア ドレスを見直してください。

[機能]

相手先ノードに対し、書き込みパラメータデータ格納アドレス内のパラメータにて、ネットワー クパラメータ書き込み要求を発行します。 [書き込みパラメータデータ構成] (連続エリア)

書き込みパラメータデータ格納アドレスに指定したエリアに、以下のようなデータを作成してく ださい。

1. コモンメモリアドレス、コモンメモリサイズのみ書き換えたい場合

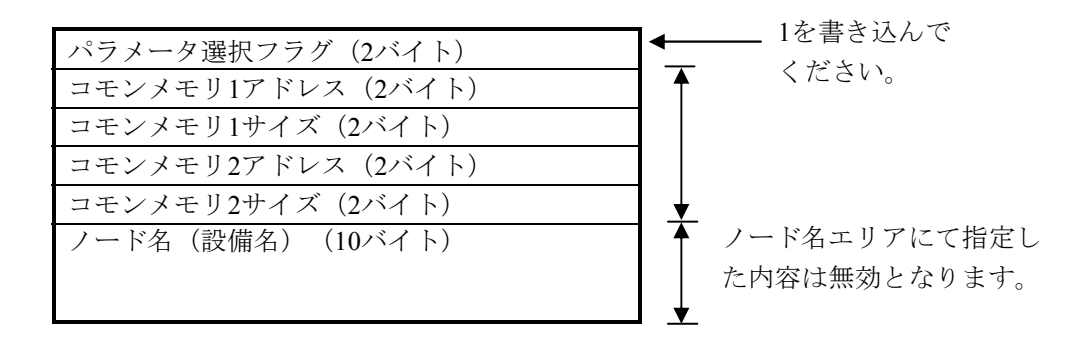

2. ノード名(設備名)のみ書き換えたい場合

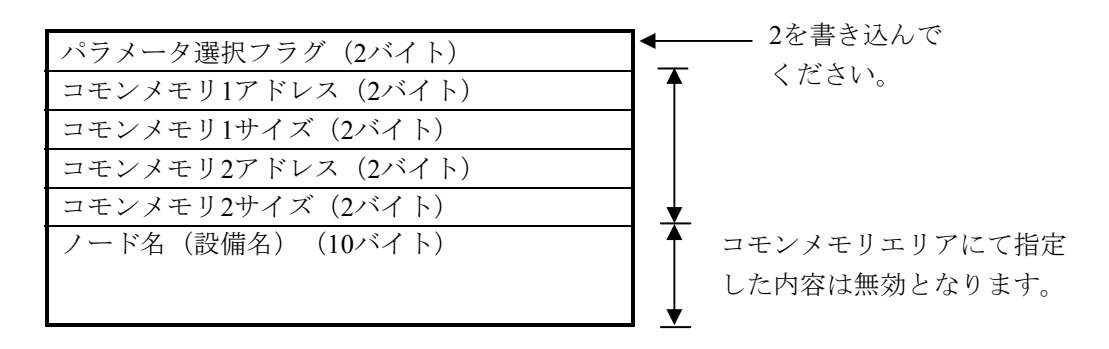

3. コモンメモリアドレス、コモンメモリサイズ、ノード名(設備名)すべてを書き換えたい場合

| パラメータ選択フラグ (2バイト) | ▲ 3を書き込んで    |
|-------------------|--------------|
| コモンメモリ1アドレス(2バイト) | ── ください。     |
| コモンメモリ1サイズ(2バイト)  |              |
| コモンメモリ2アドレス(2バイト) | まき込まれた内容けすべて |
| コモンメモリ2サイズ(2バイト)  | 目じとないに日日は、 て |
| ノード名(設備名)(10バイト)  |              |
|                   |              |
|                   |              |

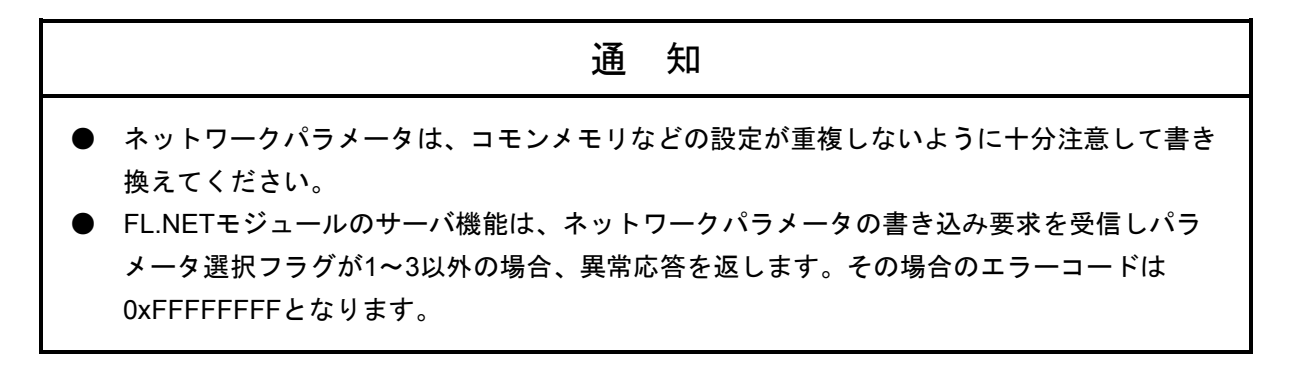

# 停止指令要求:reqstop()

[リンク手順]

| C言語                                       |                                           |
|-------------------------------------------|-------------------------------------------|
| メイン                                       | サブ                                        |
| Struct reqs_p {                           | Struct reqs_p {                           |
| long node ;                               | long node ;                               |
| unsigned short *Erradr ;                  | unsigned short *Erradr ;                  |
| };                                        | };                                        |
| 5                                         | 5                                         |
| long (*ReqStop)();                        | long (*ReqStop)();                        |
| long rtn ;                                | long rtn ;                                |
| struct reqs_p *padr ;                     | struct reqs_p *padr ;                     |
| 5                                         | 5                                         |
| ReqStop = (long(*)())0xD600A0 ;/* S10V */ | ReqStop = (long(*)())0xDE00A0 ;/* S10V */ |
| 5                                         | 5                                         |
| rtn = (*ReqStop)(padr);                   | rtn = (*ReqStop)(padr);                   |
|                                           |                                           |

[演算ファンクションでのパラメータ]

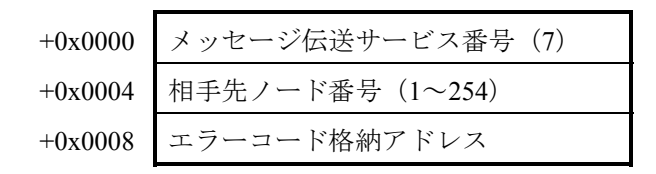

```
[パラメータ]
padr …… 入力パラメータの先頭アドレス
Struct reqs_p {
long node; …… 相手先ノード番号(1~254)
unsigned short *Erradr; …… エラーコード格納アドレス
};
```

padrには、必ず偶数アドレスを指定してください。

| パラメータ項目       | 入力範囲                                |
|---------------|-------------------------------------|
| メッセージ伝送サービス番号 | 7(演算ファンクション使用時のみ)                   |
| 相手先ノード番号      | 1~254                               |
| エラーコード格納アドレス  | LPU上の実アドレス(偶数アドレス)を<br>指定してください。(*) |

(\*) LPU上の実アドレス(メモリアドレス)とXW000などのシンボル名称との関係については、「表2-5 仮想アドレス空間と各シンボル名称対応」を参照してください。表中の「メモリアドレス」が指定するアドレスになります。

## [リターンコード] (Cモードハンドラの場合のみ)

0 (0x0000000) :正常終了。

- -1 (0xFFFFFFF):パラメータ異常または他のメッセージ処理中。エラーコード格納アドレスに 指定したエリアにエラーコードが格納されます。エラーコードの内容および 対策は、「表7-3 検出コード一覧」を参照してください。
- -2 (0xFFFFFFE) : エラーコード格納アドレスにCMU上の実アドレス (0x01000000~ 0xFFFFFFE) を指定しました。指定アドレスを見直してください。

[機能]

相手先ノードに対し、停止指令要求を発行します。

## 通 知

FL.NETモジュールでは、停止指令に対するサーバ機能をサポートしていません。FL.NETモジュールに対して、停止指令要求を発行した場合、未サポート応答が返ってきます。

運転指令要求:reqrun()

[リンク手順]

| C言語                                      |                                          |  |
|------------------------------------------|------------------------------------------|--|
| メイン                                      | サブ                                       |  |
| Struct reqr_p {                          | Struct reqr_p {                          |  |
| long node ;                              | long node ;                              |  |
| unsigned short *Erradr;                  | unsigned short *Erradr ;                 |  |
| };                                       | };                                       |  |
| \$                                       | Ş                                        |  |
| long (*ReqRun)();                        | long (*ReqRun)();                        |  |
| long rtn ;                               | long rtn ;                               |  |
| <pre>struct reqr_p *padr ;</pre>         | struct reqr_p *padr;                     |  |
| 5                                        | 5                                        |  |
| ReqRun = (long(*)())0xD600C0 ;/* S10V */ | ReqRun = (long(*)())0xDE00C0 ;/* S10V */ |  |
| Ş                                        | 5                                        |  |
| rtn = (*ReqRun)(padr);                   | rtn = (*ReqRun)(padr);                   |  |
|                                          |                                          |  |
|                                          |                                          |  |

[演算ファンクションでのパラメータ]

| +0x0000 | メッセージ伝送サービス番号(8) |
|---------|------------------|
| +0x0004 | 相手先ノード番号(1~254)  |
| +0x0008 | エラーコード格納アドレス     |

[パラメータ]

padr …… 入力パラメータの先頭アドレス Struct reqr\_p { long node; …… 相手先ノード番号(1~254) unsigned short \*Erradr; …… エラーコード格納アドレス

```
};
```

| パラメータ項目       | 入力範囲                                |
|---------------|-------------------------------------|
| メッセージ伝送サービス番号 | 8(演算ファンクション使用時のみ)                   |
| 相手先ノード番号      | 1~254                               |
| エラーコード格納アドレス  | LPU上の実アドレス(偶数アドレス)を<br>指定してください。(*) |

(\*) LPU上の実アドレス(メモリアドレス)とXW000などのシンボル名称との関係については、「表2-5 仮想アドレス空間と各シンボル名称対応」を参照してください。表中の「メモリアドレス」が指定するアドレスになります。

[リターンコード] (Cモードハンドラの場合のみ)

0 (0x0000000) :正常終了。

 -1 (0xFFFFFFF):パラメータ異常または他のメッセージ処理中。エラーコード格納アドレスに 指定したエリアにエラーコードが格納されます。エラーコードの内容および 対策は、「表7-3 検出コード一覧」を参照してください。

-2 (0xFFFFFFE) : エラーコード格納アドレスにCMU上の実アドレス (0x01000000~ 0xFFFFFFE) を指定しました。指定アドレスを見直してください。

[機能]

相手先ノードに対し、運転指令要求を発行します。

# 通知

FL.NETモジュールでは、運転指令に対するサーバ機能をサポートしていません。FL.NETモジュールに対して、運転指令要求を発行した場合、未サポート応答が返ってきます。

# プロファイルの読み出し

このモジュールでは、他ノードに対してプロファイルの読み出しのクライアント機能はサポートし ていませんが他ノード要求に対する応答は返します。

以下に、他ノードからのプロファイルの読み出し要求に対するFL.NETモジュールの応答内容を示 します。

識別子 長さ

0x30 0x816A

| 識別子  | 長さ   |      |                  |
|------|------|------|------------------|
| 0x30 | 0x68 |      |                  |
|      | 識別子  | 長さ   | 内容               |
|      | 0x13 | 0x06 | "COMVER"         |
|      | 0x02 | 0x01 | "0x01"           |
|      | 0x13 | 0x02 | "ID"             |
|      | 0x13 | 0x07 | "SYSPARA"        |
|      | 0x13 | 0x03 | "REV"            |
|      | 0x02 | 0x01 | "0x01"           |
|      | 0x13 | 0x07 | "REVDATE"        |
|      | 0x30 | 0x0A |                  |
|      | 0x02 | 0x02 | "0x07D9 (2009) " |
|      | 0x02 | 0x01 | "0x05(5)"        |
|      | 0x02 | 0x01 | "0x1A(26)"       |
|      | 0x13 | 0x0A | "DVCATEGORY"     |
|      | 0x13 | 0x03 | "PLC"            |
|      | 0x13 | 0x06 | "VENDOR"         |
|      | 0x13 | 0x07 | "HITACHI"        |
|      | 0x13 | 0x07 | "DVMODEL"        |
|      | 0x13 | 0x06 | "LQE702"         |

# 5 利用の手引き

通信ログデータの読み出し要求:logrd()

[リンク手順]

| C言語                                     |                                         |  |
|-----------------------------------------|-----------------------------------------|--|
| メイン                                     | サブ                                      |  |
| Struct logr_p {                         | Struct logr_p {                         |  |
| long node ;                             | long node ;                             |  |
| unsigned short *Erradr ;                | unsigned short *Erradr ;                |  |
| unsigned char *logadr;                  | unsigned char *logadr;                  |  |
| };                                      | };                                      |  |
| Ş                                       | 5                                       |  |
| long (*Logrd)();                        | long (*Logrd)();                        |  |
| long rtn ;                              | long rtn ;                              |  |
| struct logr_p *padr ;                   | struct logr_p *padr ;                   |  |
| S                                       | S                                       |  |
| Logrd = (long(*)())0xD600E0 ;/* S10V */ | Logrd = (long(*)())0xDE00E0 ;/* S10V */ |  |
| 5                                       | 5                                       |  |
| rtn = (*Logrd)(padr);                   | rtn = (*Logrd)(padr);                   |  |
|                                         |                                         |  |

[演算ファンクションでのパラメータ]

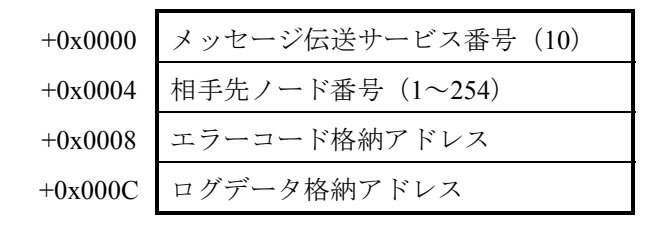

```
[パラメータ]
padr …… 入力パラメータの先頭アドレス
Struct logr_p {
long node; …… 相手先ノード番号(1~254)
unsigned short *Erradr; …… エラーコード格納アドレス
unsigned char *logadr; …… ログデータ格納アドレス
};
```

padrには、必ず偶数アドレスを指定してください。

| パラメータ項目       | 入力範囲               |
|---------------|--------------------|
| メッセージ伝送サービス番号 | 10(演算ファンクション使用時のみ) |
| 相手先ノード番号      | 1~254              |
| エラーコード格納アドレス  | LPU上の実アドレス(偶数アドレス) |
| ログデータ格納アドレス   | を指定してください。(*)      |

(\*) LPU上の実アドレス(メモリアドレス)とXW000などのシンボル名称との関係については、「表2-5 仮想アドレス空間と各シンボル名称対応」を参照してください。表中の「メモリアドレス」が指定するアドレスになります。

#### [リターンコード] (Cモードハンドラの場合のみ)

- 0 (0x0000000) :正常終了。
- -1 (0xFFFFFFF):パラメータ異常または他のメッセージ処理中。エラーコード格納アドレスに 指定したエリアにエラーコードが格納されます。エラーコードの内容および 対策は、「表7-3 検出コード一覧」を参照してください。
- -2 (0xFFFFFFE) : エラーコード格納アドレスまたはログデータ格納アドレスにCMU上の実ア ドレス (0x01000000~0xFFFFFFE) を指定しました。指定アドレスを見直 してください。

[機能]

- ・相手先ノードに対し、通信ログデータの読み出し要求を発行します。
   応答コードが返ってきた場合、応答コード内の通信ログデータをログデータ格納アドレスに転
   写します。
- ・転写される通信ログデータは512バイトです。各データは、4バイトデータです。 通信ログデータの詳細に関しては、「5.3.8 通信ログの使い方」を参照してください。

# 5 利用の手引き

通信ログデータのクリア要求:logclr()

[リンク手順]

| C言語                                       |                                          |
|-------------------------------------------|------------------------------------------|
| メイン                                       | サブ                                       |
| Struct logclr_p {                         | Struct logclr_p {                        |
| long node ;                               | long node ;                              |
| unsigned short *Erradr ;                  | unsigned short *Erradr ;                 |
| };                                        | };                                       |
| 5                                         | \$                                       |
| long (*Logclr)();                         | long (*Logclr)();                        |
| long rtn ;                                | long rtn ;                               |
| struct logclr_p *padr;                    | struct logclr_p *padr ;                  |
| \$                                        | 5                                        |
| Logclr = (long(*)()) 0xD60100 ;/* S10V */ | Logclr = (long(*)())0xDE0100 ;/* S10V */ |
| \$                                        | 5                                        |
| rtn = (*Logclr)(padr);                    | rtn = (*Logclr)(padr);                   |
|                                           |                                          |

[演算ファンクションでのパラメータ]

[パラメータ]

padr ······ 入力パラメータの先頭アドレス Struct logclr\_p { long node; ······ 相手先ノード番号(1~255)

```
unsigned short *Erradr; …… エラーコード格納アドレス
```

```
};
```

| パラメータ項目       | 入力範囲                                 |
|---------------|--------------------------------------|
| メッセージ伝送サービス番号 | 11(演算ファンクション使用時のみ)                   |
| 相手先ノード番号      | 1~255                                |
| エラーコード格納アドレス  | LPU上の実アドレス(偶数アドレス)<br>を指定してください。 (*) |

- (\*) LPU上の実アドレス(メモリアドレス)とXW000などのシンボル名称との関係については、「表2-5 仮想アドレス空間と各シンボル名称対応」を参照してください。表中の「メモリアドレス」が指定するアドレスになります。
- [リターンコード] (Cモードハンドラの場合のみ)
- 0 (0x0000000) :正常終了。
- -1 (0xFFFFFFF): パラメータ異常または他のメッセージ処理中。エラーコード格納アドレスに 指定したエリアにエラーコードが格納されます。エラーコードの内容および 対策は、「表7-3 検出コード一覧」を参照してください。
- -2 (0xFFFFFFE) : エラーコード格納アドレスにCMU上の実アドレス (0x01000000~ 0xFFFFFFE) を指定しました。指定アドレスを見直してください。

[機能]

- ・相手先ノードに対し、通信ログデータのクリア要求を発行します。
- ・相手先ノード番号を255に指定すると、1対N伝送となります。

# 5 利用の手引き

メッセージ折り返し要求:mesret()

[リンク手順]

| C言語                                      |                                          |  |
|------------------------------------------|------------------------------------------|--|
| メイン                                      | サブ                                       |  |
| Struct mesreq_p {                        | Struct mesreq_p {                        |  |
| long node ;                              | long node ;                              |  |
| unsigned short *Erradr ;                 | unsigned short *Erradr ;                 |  |
| unsigned char *SendData;                 | unsigned char *SendData;                 |  |
| long Sendsiz ;                           | long Sendsiz ;                           |  |
| unsigned char *Recvadr;                  | unsigned char *Recvadr;                  |  |
| };                                       | };                                       |  |
| Ş                                        | \$                                       |  |
| long (*Mesret)();                        | long (*Mesret)();                        |  |
| long rtn ;                               | long rtn ;                               |  |
| <pre>struct mesreq_p *padr ;</pre>       | struct mesreq_p *padr ;                  |  |
| 5                                        | 5                                        |  |
| Mesret = (long(*)())0xD60120 ;/* S10V */ | Mesret = (long(*)())0xDE0120 ;/* S10V */ |  |
| Ş                                        | 5                                        |  |
| rtn = (*Mesret)(padr);                   | rtn = (*Mesret)(padr);                   |  |

[演算ファンクションでのパラメータ]

| +0x0000 | メッセージ伝送サービス番号(12) |
|---------|-------------------|
| +0x0004 | 相手先ノード番号(1~254)   |
| +0x0008 | エラーコード格納アドレス      |
| +0x000C | メッセージデータ格納先頭アドレス  |
| +0x0010 | メッセージデータサイズ       |
| +0x0014 | 折り返しメッセージ格納アドレス   |

```
[パラメータ]
padr いいい 入力パラメータの先頭アドレス
Struct mesreq_p {
long node; いいい 相手先ノード番号(1~254)
unsigned short *Erradr; いいい エラーコード格納アドレス
unsigned char *SendData; いいい メッセージデータ格納先頭アドレス
long Sendsiz; いいい メッセージデータサイズ(1~1,024)
unsigned char *Recvadr; いいい 折り返しメッセージ格納アドレス
```

```
};
```

padrには、必ず偶数アドレスを指定してください。

| パラメータ項目          | 入力範囲                                |  |
|------------------|-------------------------------------|--|
| メッセージ伝送サービス番号    | 12 (演算ファンクション使用時のみ)                 |  |
| 相手先ノード番号         | 1~254                               |  |
| エラーコード格納アドレス     | LPU上の実アドレス(偶数アドレス)                  |  |
| メッセージデータ格納先頭アドレス | を指定してください。(*)                       |  |
| メッセージデータサイズ      | 1~1,024                             |  |
| 折り返しメッセージ格納アドレス  | LPU上の実アドレス(偶数アドレス)<br>を指定してください。(*) |  |

(\*) LPU上の実アドレス(メモリアドレス)とXW000などのシンボル名称との 関係については、「表2-5 仮想アドレス空間と各シンボル名称対応」 を参照してください。表中の「メモリアドレス」が指定するアドレスにな ります。

### [リターンコード] (Cモードハンドラの場合のみ)

- 0 (0x0000000) :正常終了。
- -1 (0xFFFFFFF):パラメータ異常または他のメッセージ処理中。エラーコード格納アドレスに 指定したエリアにエラーコードが格納されます。エラーコードの内容および 対策は、「表7-3 検出コード一覧」を参照してください。
- -2 (0xFFFFFFE) : エラーコード格納アドレス、メッセージデータ格納先頭アドレスまたは折り 返しメッセージ格納アドレスにCMU上の実アドレス (0x01000000~ 0xFFFFFFE) を指定しました。指定アドレスを見直してください。

[機能]

- ・相手先ノードに対し、メッセージデータ格納先頭アドレス内のデータにて、メッセージ折り返し要求を発行します。応答メッセージが返ってきた場合、応答コード内のメッセージデータを 折り返しメッセージ格納アドレスに転写します。
- ・折り返しメッセージ格納アドレスに、次のようなフォーマットでデータを転写します。

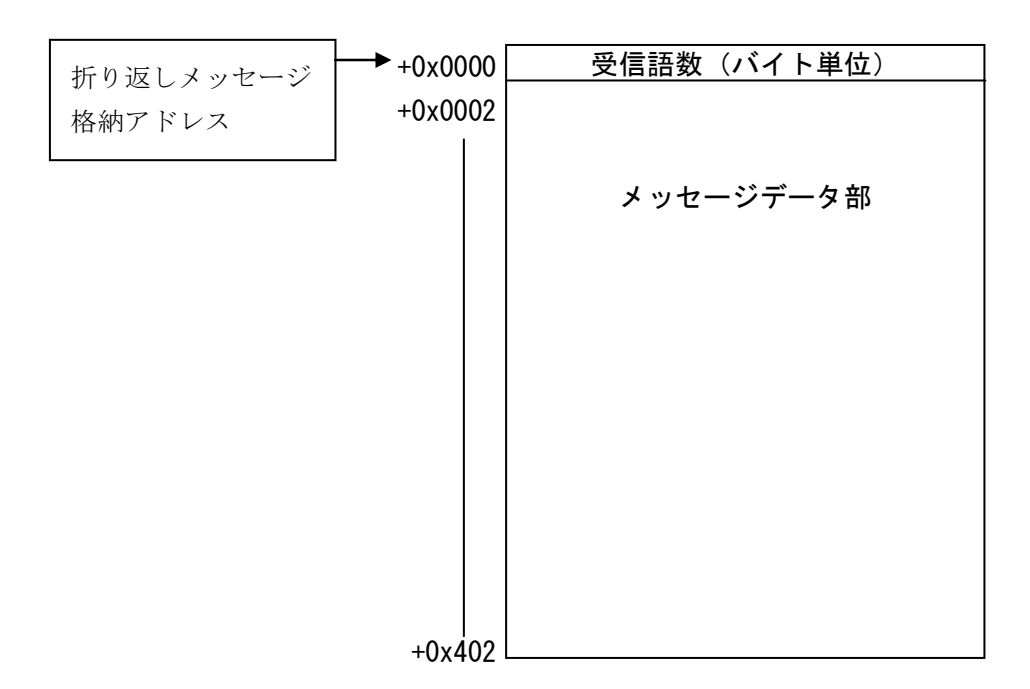

指定タスク制御(日立独自透過型サポート):reqmacro()

## [動作内容]

ユーザが指定したタスク番号に対する制御(アボート、リリース、キュー)を実行します。

[リンク手順]

| C言語                                        |                                            |  |
|--------------------------------------------|--------------------------------------------|--|
| メイン                                        | サブ                                         |  |
| Struct Reqmacro_p {                        | Struct Reqmacro_p {                        |  |
| long node                                  | long node                                  |  |
| unsigned short *Erradr ;                   | unsigned short *Erradr ;                   |  |
| unsigned long *Retadr;                     | unsigned long *Retadr;                     |  |
| long ParaCnt ;                             | long ParaCnt ;                             |  |
| unsigned long Para[3];                     | unsigned long Para[3];                     |  |
| };                                         | };                                         |  |
| Ş                                          | 5                                          |  |
| long (*ReqMacro)();                        | long (*ReqMacro)();                        |  |
| long rtn ;                                 | long rtn ;                                 |  |
| <pre>struct Reqmacro_p *padr ;</pre>       | <pre>struct Reqmacro_p *padr ;</pre>       |  |
| 5                                          | 5                                          |  |
| ReqMacro = (long(*)())0xD60140 ;/* S10V */ | ReqMacro = (long(*)())0xDE0140 ;/* S10V */ |  |
| 5                                          | \$                                         |  |
| rtn = (*ReqMacro)(padr);                   | rtn = (*ReqMacro)(padr);                   |  |
|                                            |                                            |  |

[演算ファンクションでのパラメータ]

| +0x0000 | メッセージ伝送サービス番号 (13) |
|---------|--------------------|
| +0x0004 | 相手先ノード番号(1~254)    |
| +0x0008 | エラーコード格納アドレス       |
| +0x000C | CPMSマクロ実行結果格納アドレス  |
| +0x0010 | CPMSマクロパラメータ数      |
| +0x0014 | CPMSマクロパラメータ1      |
| +0x0018 | CPMSマクロパラメータ2      |
| +0x001C | CPMSマクロパラメータ3      |

| [パラメータ]                 |                   |
|-------------------------|-------------------|
| padr                    | 入力パラメータの先頭アドレス    |
| Struct Reqmacro_p {     |                   |
| long node ;             | 相手先ノード番号(1~254)   |
| unsigned short *Erradr; | エラーコード格納アドレス      |
| unsigned long *Retadr;  | CPMSマクロ実行結果格納アドレス |
| long ParaCnt ;          | CPMSマクロパラメータ数     |
| unsigned long Para[3];  | CPMSマクロパラメータ      |

```
};
```

padrには、必ず偶数アドレスを指定してください。

| パラメータ項目           | 入力範囲               |
|-------------------|--------------------|
| メッセージ伝送サービス番号     | 13(演算ファンクション使用時のみ) |
| 相手先ノード番号          | 1~254              |
| エラーコード格納アドレス      | LPU上の実アドレス(偶数アドレス) |
| CPMSマクロ実行結果格納アドレス | を指定してください。(*)      |
| CPMSマクロパラメータ数     | [機能]を参照してください。     |
| CPMSマクロパラメータ      |                    |

(\*) LPU上の実アドレス(メモリアドレス)とXW000などのシンボル名称との 関係については、「表2-5 仮想アドレス空間と各シンボル名称対応」 を参照してください。表中の「メモリアドレス」が指定するアドレスにな ります。

## [リターンコード] (Cモードハンドラの場合のみ)

- 0 (0x0000000) :正常終了。
- -1 (0xFFFFFFF): パラメータ異常または他のメッセージ処理中。エラーコード格納アドレスに 指定したエリアにエラーコードが格納されます。エラーコードの内容および 対策は、「表7-3 検出コード一覧」を参照してください。
- -2 (0xFFFFFFE) : エラーコード格納アドレスまたはCPMSマクロ実行結果格納アドレスにCMU 上の実アドレス (0x01000000~0xFFFFFFE) を指定しました。指定アドレ スを見直してください。

[機能]

相手先ノードに対して、タスクアボート/リリース/キューのいずれかの実行を要求できます。 応答メッセージを受信した際、CPMSマクロ実行結果格納アドレスへタスク制御の実行結果(ロ ング値)が書き込まれます。

各パラメータを以下のように指定してください。 <タスクアボートを実行させたい場合> CPMSマクロパラメータ数=2 CPMSマクロパラメータ [0] =1 CPMSマクロパラメータ [2] =タスク番号 (1~255) <タスクリリースを実行させたい場合> CPMSマクロパラメータ数=2 CPMSマクロパラメータ [0] =2 CPMSマクロパラメータ [1] =タスク番号 (1~255) <タスクキューを実行させたい場合> CPMSマクロパラメータ数=3 CPMSマクロパラメータ [0] =3 CPMSマクロパラメータ [1] =タスク番号 (1~255) CPMSマクロパラメータ [2] =タスク超動要因 (0~32) (注) タスク番号230~255のタスクは、システムで使用しているため、指定しても起動されま

せん。

## 通知

透過型メッセージ要求は、十分注意して使用してください。タスク番号の指定を間違えると、相 手ノード(S10V)のCPUまたはCMUダウンを引き起こす可能性があります。

## 5 利用の手引き

透過型メッセージ受信(日立独自透過型サポート): toukaread()

[リンク手順]

| C言語                                         |                                            |  |
|---------------------------------------------|--------------------------------------------|--|
| メイン                                         | サブ                                         |  |
| Struct ToukaRead_p {                        | Struct ToukaRead_p {                       |  |
| long node ;                                 | long node ;                                |  |
| unsigned short *Erradr ;                    | unsigned short *Erradr ;                   |  |
| unsigned char *dataadr;                     | unsigned char *dataadr;                    |  |
| unsigned long datasiz ;                     | unsigned long datasiz;                     |  |
| };                                          | };                                         |  |
| \$                                          | Ş                                          |  |
| long (*ToukaRead)();                        | long (*ToukaRead)();                       |  |
| long rtn ;                                  | long rtn ;                                 |  |
| <pre>struct ToukaRead_p *padr ;</pre>       | <pre>struct ToukaRead_p *padr ;</pre>      |  |
| \$                                          | Ş                                          |  |
| ToukaRead = (long(*)())0xD60160 ;/* S10V */ | ToukaRead = (long(*)())0xDE0160 ;/* S10V*/ |  |
| (                                           | 5                                          |  |
| rtn = (*ToukaRead)(padr);                   | rtn = (*ToukaRead)(padr);                  |  |
|                                             |                                            |  |

[演算ファンクションでのパラメータ]

| +0x0000 | メッセージ伝送サービス番号(17) |
|---------|-------------------|
| +0x0004 | 受信先ノード番号(0~254)   |
| +0x0008 | エラーコード格納エリア       |
| +0x000C | 受信データ格納アドレス       |
| +0x0010 | データ語数             |

[パラメータ]

};

| パラメータ項目       | 入力範囲                |
|---------------|---------------------|
| メッセージ伝送サービス番号 | 17(演算ファンクション使用時のみ)  |
| 受信先ノード番号      | 0~254               |
| エラーコード格納アドレス  | LPU上の実アドレス(偶数アドレス)を |
| 受信データ格納アドレス   | 指定してください。 (*)       |
| データ語数         | 0~1,024 (バイト単位)     |

(\*) LPU上の実アドレス(メモリアドレス)とXW000などのシンボル名称との 関係については、「表2-5 仮想アドレス空間と各シンボル名称対応」 を参照してください。表中の「メモリアドレス」が指定するアドレスにな ります。

## [リターンコード] (Cモードハンドラの場合のみ)

- 0 (0x0000000) :正常終了。
- -1 (0xFFFFFFF): パラメータ異常または他のメッセージ処理中。エラーコード格納アドレスに 指定したエリアにエラーコードが格納されます。エラーコードの内容および 対策は、「表7-3 検出コード一覧」を参照してください。
- -2 (0xFFFFFFE) : エラーコード格納アドレスまたは受信データ格納アドレスにCMU上の実ア ドレス (0x01000000~0xFFFFFFE) を指定しました。指定アドレスを見直 してください。

[機能]

- ・受信済みの透過型メッセージを、受信データ格納アドレスにて指定されたエリアへ、受信語数 分転写します。
- ・受信先ノード番号を指定すると、そのノード番号からの透過型メッセージが存在しない場合、 パラメータエラーとなります。
- ・受信先ノード番号に0を指定すると、送信元ノード番号を気にせずに、透過型メッセージ
   キュー内で最初に検索されたデータを受信データ格納アドレスに転写します(受信順ではあり ません)。透過型メッセージの受信が全くない場合、パラメータエラーとなります。
- ・ユーザから指定されたデータ語数が実際の受信語数より小さい場合、メッセージデータはユー ザ指定語数分のみ転写されます。
- ・受信データ格納アドレスは、次のようなフォーマットで透過型メッセージを転写します。

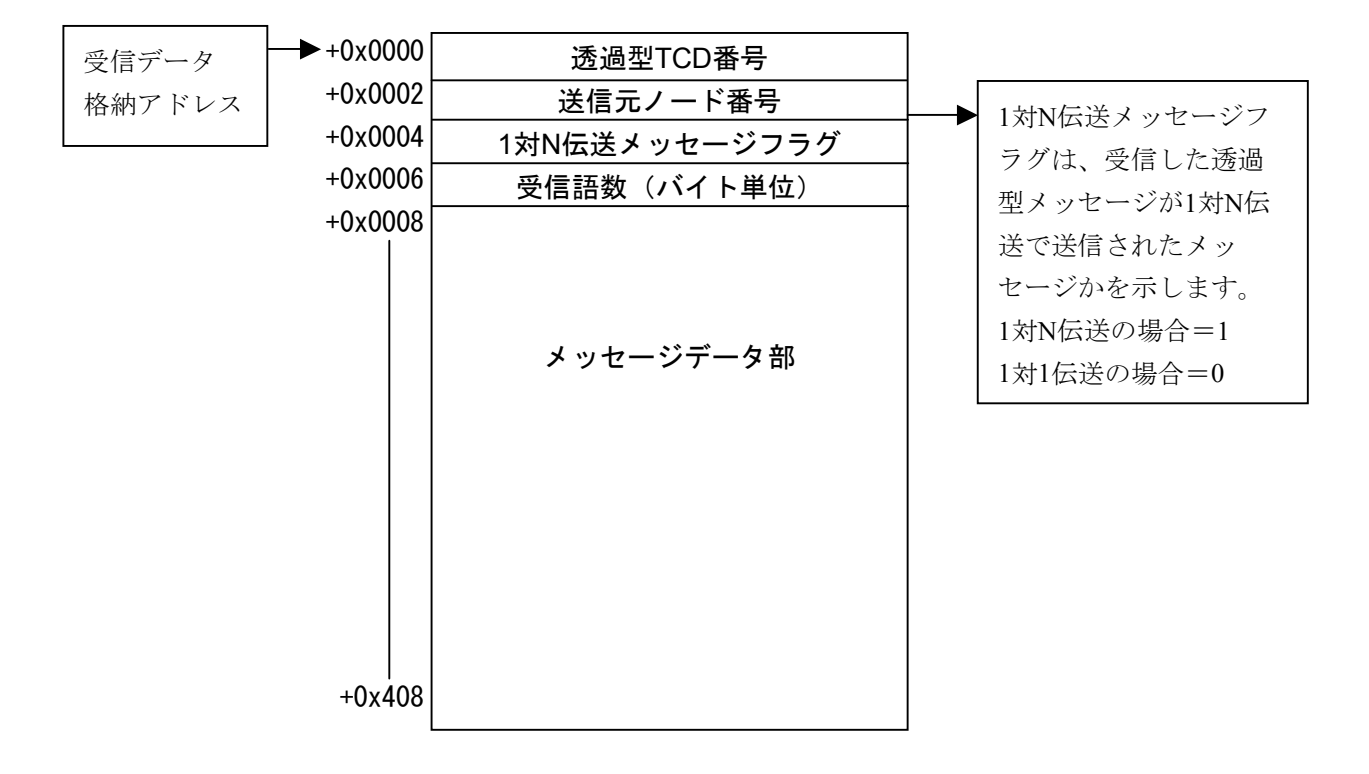

(注) ユーザから指定されたデータ語数が奇数バイトである場合、最終転写受信データに1バイトの データ「0x00」を付加します。 ● FL.NETモジュール独自機能

受信した透過型メッセージTCD番号が0~999である場合、受信メッセージデータをワード データのリトルエンディアン形式のデータとして扱います。ただし、受信メッセージのデー タ語数が奇数バイトだった場合、リトルエンディアン形式のデータ変換が正常に行われませ ん。

それ以外のTCD番号が指定された場合には、受信データをそのまま転写します。

TCD番号0~999の透過型メッセージを受信した場合のデータ変換

例:4バイトのデータを受信

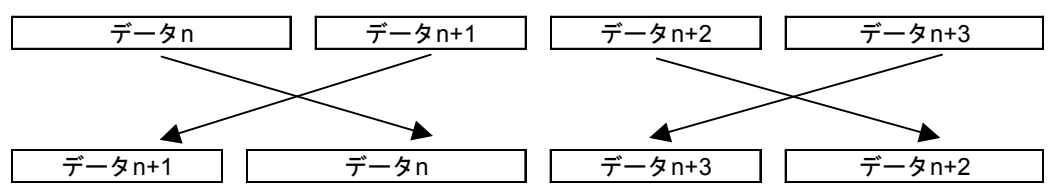

ワード単位でバイトスワップされて、受信します。

# 5 利用の手引き

透過型メッセージ送信(日立独自透過型サポート):toukasend()

[リンク手順]

| C                                           | 語                                           |
|---------------------------------------------|---------------------------------------------|
| メイン                                         | サブ                                          |
| Struct ToukaSend_p {                        | Struct ToukaSend_p {                        |
| long node ;                                 | long node ;                                 |
| unsigned short *Erradr ;                    | unsigned short *Erradr ;                    |
| unsigned char *dataadr;                     | unsigned char *dataadr;                     |
| unsigned long datasiz ;                     | unsigned long datasiz ;                     |
| unsigned long TcdNo;                        | unsigned long TcdNo;                        |
| };                                          | };                                          |
| \$                                          | \$                                          |
| long (*ToukaSend)();                        | long (*ToukaSend)();                        |
| long rtn ;                                  | long rtn ;                                  |
| <pre>struct ToukaSend_p *padr ;</pre>       | <pre>struct ToukaSend_p *padr ;</pre>       |
| \$                                          | \$                                          |
| ToukaSend = (long(*)())0xD60180 ;/* S10V */ | ToukaSend = (long(*)())0xDE0180 ;/* S10V */ |
| \$                                          | 5                                           |
| rtn = (*ToukaSend)(padr);                   | rtn = (*ToukaSend)(padr);                   |

[演算ファンクションでのパラメータ]

| +0x0000 | メッセージ伝送サービス番号(18) |
|---------|-------------------|
| +0x0004 | 送信先ノード番号(1~255)   |
| +0x0008 | エラーコード格納アドレス      |
| +0x000C | 送信データ格納アドレス       |
| +0x0010 | データ語数 (0~1,024)   |
| +0x0014 | 送信メッセージTCD        |

…… 入力パラメータの先頭アドレス

[パラメータ]

padr

Struct ToukaSend\_p {

|            | long node ;     | ••••• | 送信先ノード番号(1~255)      |
|------------|-----------------|-------|----------------------|
| unsigned s | hort *Erradr ;  |       | エラーコード格納アドレス         |
| unsigned   | char *dataadr ; |       | 送信データ格納アドレス          |
| unsigned   | long datasiz ;  |       | データ語数(0~1,024バイト)    |
| unsigned   | long TcdNo ;    |       | 送信メッセージTCD (0~59999) |
|            |                 |       |                      |

};

| パラメータ項目       | 入力範囲                   |  |
|---------------|------------------------|--|
| メッセージ伝送サービス番号 | 18(演算ファンクション使用時のみ)     |  |
| 送信先ノード番号      | 1~255                  |  |
| エラーコード格納アドレス  | LPU上の実アドレス (偶数アドレス)    |  |
| 送信データ格納アドレス   | を指定してください。(*)          |  |
| データ語数         | 0~1,024 (バイト単位)        |  |
| 送信メッセージTCD    | 0~59999(ただし下記を除く)      |  |
|               | 1000, 1001, 1200, 1201 |  |

(\*) LPU上の実アドレス(メモリアドレス)とXW000などのシンボル名称との 関係については、「表2-5 仮想アドレス空間と各シンボル名称対応」 を参照してください。表中の「メモリアドレス」が指定するアドレスにな ります。

## [リターンコード] (Cモードハンドラの場合のみ)

- 0 (0x0000000) :正常終了。
- -1 (0xFFFFFFF): パラメータ異常または他のメッセージ処理中。エラーコード格納アドレスに 指定したエリアにエラーコードが格納されます。エラーコードの内容および 対策は、「表7-3 検出コード一覧」を参照してください。
- -2 (0xFFFFFFE) : エラーコード格納アドレスまたは送信データ格納アドレスにCMU上の実ア ドレス (0x01000000~0xFFFFFFE) を指定しました。指定アドレスを見直 してください。

[機能]

- ・送信データ格納アドレスにて指定されたエリアのデータを語数分(バイト数指定)、送信メッ セージTCDにて指定されたTCD番号の透過型メッセージとして送信先ノード番号に転送しま す。
- ・送信先ノード番号に255を指定すると、1対N伝送になります。
- ・データ語数に0を指定すると、データを付加しないで送信します。
- ・送信メッセージTCDには、透過型メッセージ独自サポート機能(指定タスク制御/指定サブ ルーチン制御)にて使用している下記TCD番号を指定できません。 <指定不可TCD番号>

1000, 1001, 1200, 1201

 ● FL.NETモジュール独自機能 TCD番号に0~999を指定した場合、送信データをリトルエンディアン形式のデータ扱いで送 信します。また、送信語数が奇数バイトだった場合には、送信データに1バイトのデータ "0x00"を付加し、リトルエンディアン形式に変換します。

それ以外のTCD番号が指定された場合には、送信データをそのまま送信します。

TCD番号0~999に指定された場合のデータ変換

例:4バイトのデータを受信

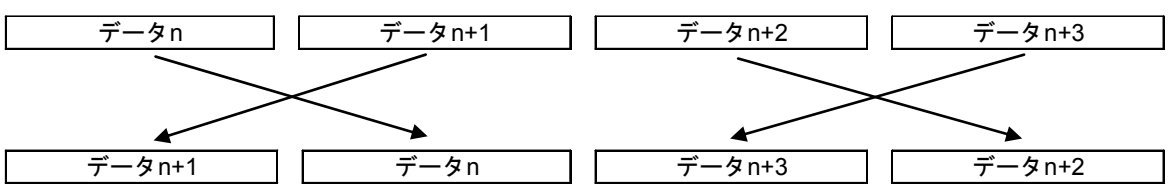

ワード単位でバイトスワップされて、送信します。

## コモンメモリオフセット機能: comoffset()

### [動作内容]

このハンドラを実行することにより、データ転写時の開始アドレスを指定ノードのコモンメモリ 領域の先頭から指定オフセットだけずれた位置に設定することができます。

ノードごとにコモンメモリ領域1、2それぞれ別々のオフセットサイズを指定できます。 このハンドラは、受信したデータのうち1部のみ使用する場合に有効です。

下記に通常動作(オフセットなし)とオフセット指定したときの動作の違いを示します。

例:通常動作時(オフセット指定なし)

コモンメモリ領域2アドレス:0x0020 コモンメモリ領域2ワード数:0x0030 PCsメモリアドレス:FW000 PCsメモリワード数:30

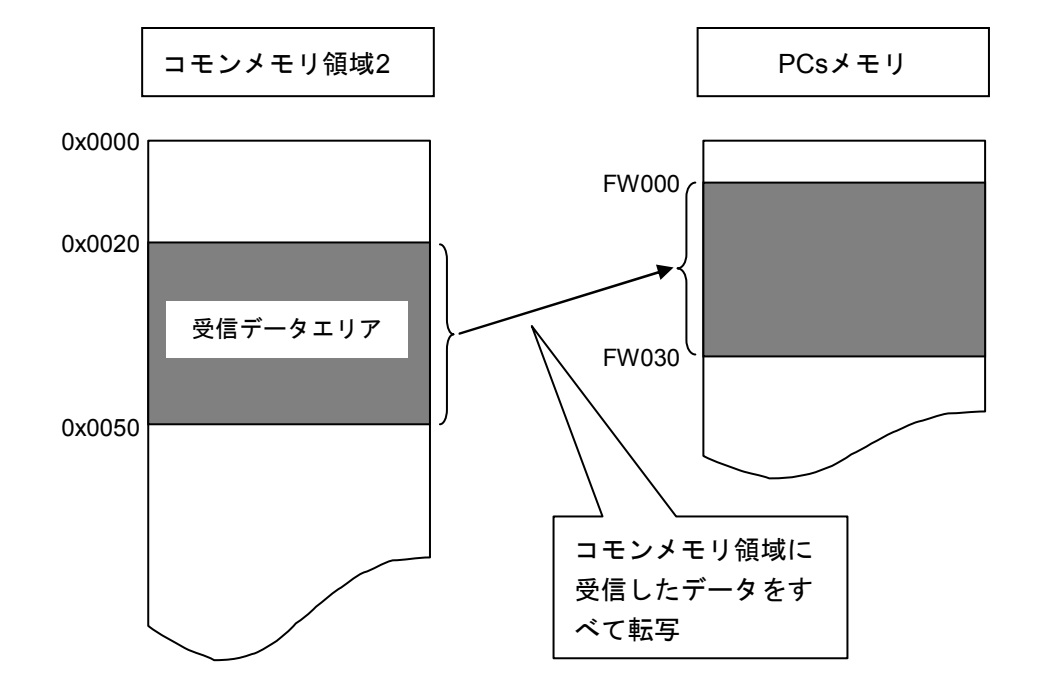

オフセット指定あり時 コモンメモリ領域2アドレス:0x0020 コモンメモリ領域2ワード数:0x0030 PCsメモリアドレス:FW000 PCsメモリワード数:5 オフセットサイズ:0x10

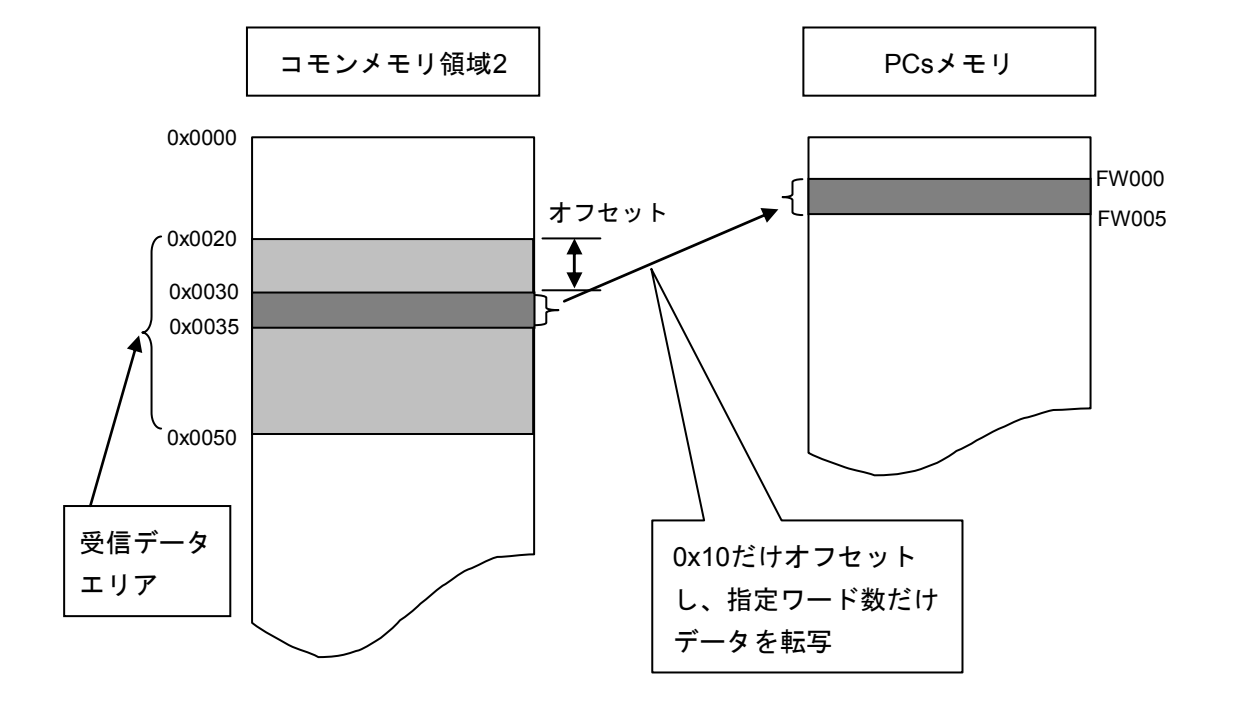

[リンク手順]

| C言語                                        |                                            |  |  |
|--------------------------------------------|--------------------------------------------|--|--|
| メイン                                        | サブ                                         |  |  |
| Struct CommonOffset_p {                    | Struct CommonOffset_p {                    |  |  |
| long node ;                                | long node ;                                |  |  |
| unsigned short *Erradr;                    | unsigned short *Erradr ;                   |  |  |
| unsigned long com1offset ;                 | unsigned long com1 offset ;                |  |  |
| unsigned long com2offset ;                 | unsigned long com2offset ;                 |  |  |
| };                                         | };                                         |  |  |
| 5                                          | Ş                                          |  |  |
| long (*comoffset)();                       | long (*comoffset)();                       |  |  |
| long rtn ;                                 | long rtn ;                                 |  |  |
| <pre>struct CommonOffset_p *padr ;</pre>   | <pre>struct CommonOffset_p *padr ;</pre>   |  |  |
| 5                                          | 5                                          |  |  |
| comoffset= (long(*)())0xD601A0 ;/* S10V */ | comoffset= (long(*)())0xDE01A0 ;/* S10V */ |  |  |
| 5                                          | 5                                          |  |  |
| rtn = (*comoffset)(padr);                  | rtn = (*comoffset)(padr);                  |  |  |
|                                            |                                            |  |  |

[演算ファンクションでのパラメータ]

| +0x0000 | メッセージ伝送サービス番号(19) |
|---------|-------------------|
| +0x0004 | 指定ノード番号(1~254)    |
| +0x0008 | エラーコード格納エリア       |
| +0x000C | コモンメモリ領域1オフセットサイズ |
| +0x0010 | コモンメモリ領域2オフセットサイズ |

[パラメータ]

padr

…… 入力パラメータの先頭アドレス

Struct CommonOffset\_p {

| long node ;                | ••••• | 指定ノード番号(1~254)    |
|----------------------------|-------|-------------------|
| unsigned short *Erradr ;   |       | エラーコード格納アドレス      |
| unsigned long com1offset ; |       | コモンメモリ領域1オフセットサイズ |
| unsigned long com2offset ; |       | コモンメモリ領域2オフセットサイズ |

};

| パラメータ項目           | 入力範囲                                |  |  |
|-------------------|-------------------------------------|--|--|
| メッセージ伝送サービス番号     | 19(演算ファンクション使用時のみ)                  |  |  |
| 指定ノード番号           | 1~254                               |  |  |
| エラーコード格納アドレス      | LPU上の実アドレス(偶数アドレス)<br>を指定してください。(*) |  |  |
| コモンメモリ領域lオフセットサイズ | <b>0~0x1FF</b> (ワード単位)              |  |  |
| コモンメモリ領域2オフセットサイズ | 0~0x1FFF (ワード単位)                    |  |  |

(\*) LPU上の実アドレス(メモリアドレス)とXW000などのシンボル名称との関係については、「表2-5 仮想アドレス空間と各シンボル名称対応」を参照してください。表中の「メモリアドレス」が指定するアドレスになります。

[リターンコード] (Cモードハンドラの場合のみ)

- 0 (0x0000000) :正常終了。
- -1 (**0**xFFFFFFF) : パラメータ異常または他のメッセージ処理中。エラーコード格納アドレスに 指定したエリアにエラーコードが格納されます。エラーコードの内容および 対策は、「表7-3 検出コード一覧」を参照してください。
- -2 (0xFFFFFFE) : エラーコード格納アドレスにCMU上の実アドレス (0x01000000~ 0xFFFFFFE) を指定しました。指定アドレスを見直してください。

[機能]

- ・指定ノード番号のコモンメモリ転写時、オフセットサイズをFL.NETモジュールに通知します。
- ・指定ノード番号に、自ノード番号を指定すると、パラメータエラーになります。
- ・コモンメモリ領域1オフセットサイズにコモンメモリ領域1最大サイズ(0x200)以上のサイズ を指定するとパラメータエラーになります。
- ・コモンメモリ領域2オフセットサイズにコモンメモリ領域2最大サイズ(0x2000)以上のサイズ を指定するとパラメータエラーになります。
- ・メッセージ処理中にオフセットサイズの指定を行うと、他メッセージ処理中になります。

| 通知                                                                                                    |
|----------------------------------------------------------------------------------------------------|
| ● 指定ノード番号に対するオフセットサイズの指定を行うと、FL.NETモジュールが電源断またはリセットされない限り、オフセットサイズを記憶します。しかし、オフセット設定後、ユーザがFL.NETモジュール内のオフセット設定を参照することはできません。オフセット設定はユーザにて管理してください。                                                               |
| <ul> <li>S10V上のメモリ領域が不足している場合に使用されることを想定した機能です。S10V上のメモリ領域が不足していない場合は、使用しないでください。</li> <li>オフセットすることにより各コモンメモリ領域(領域1、領域2)のアドレスを超えてしまった場合、その超えてしまったアドレスのデータはS10Vのメモリに転写されません。コモンメモリの領域を超えないよう使用してください。</li> </ul> |

(6) プログラム例

以下に2台のFL.NETモジュールにて透過型メッセージの送信/受信を行うプログラムを示します。

(a) Cモードハンドラによる送受信

[システム構成]

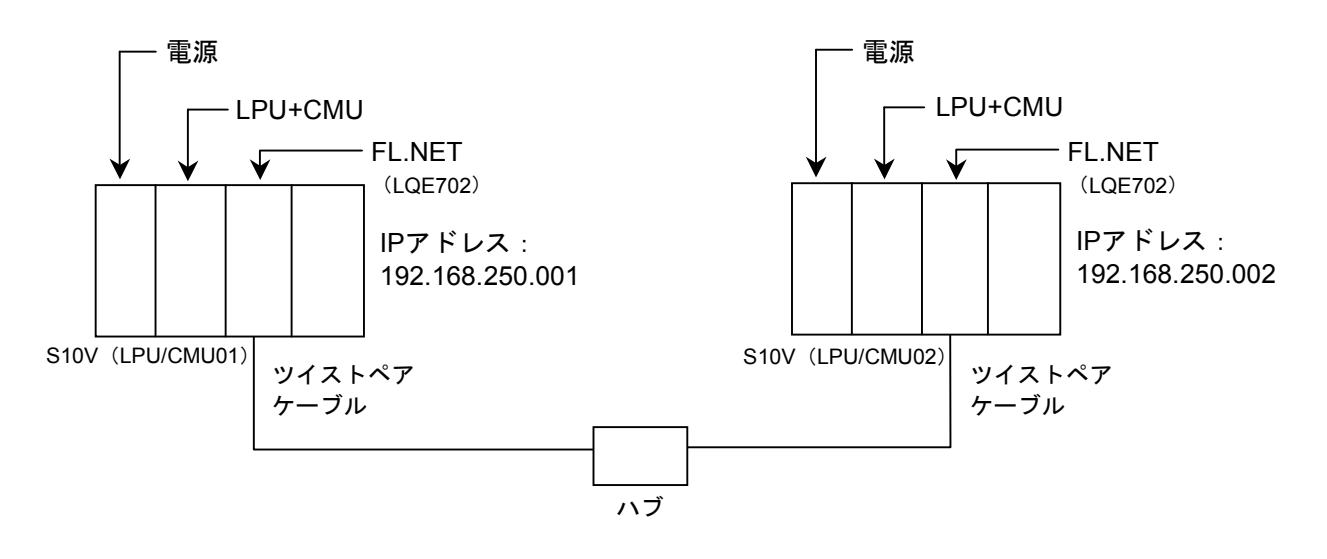

S10VでCモードハンドラを使用する場合には、LPUモジュールと、さらにCMUモジュールが必要です。

LPU/CMU01, LPU/CMU02のFL.NETモジュールのMAIN/SUB設定スイッチは0に設定してください。

| 品名         | 型式            | 数量 | 備考          |
|------------|---------------|----|-------------|
| 電源         | LQV000        | 2  |             |
| LPU+CMU    | LQP510+LQP520 | 2  |             |
| FL.NET     | LQE702        | 2  |             |
| マウントベース    | HSC-1540,1580 | 2  | 左記型式から選択    |
| ツイストペアケーブル | HUTP-CAT5E-4P | 2  | メーカ:日立金属(株) |

システム構成品一覧
[FL.NETモジュール設定]

LPU/CMU01, LPU/CMU02の各FL.NETモジュールの設定を以下に示します。

各FL.NETモジュールの自ノード設定

| 設定項目             | LPU/CMU01設定内容 | LPU/CMU02設定内容 |
|------------------|---------------|---------------|
| ノード番号            | 1             | 2             |
| 領域1アドレス(設定値)     | 0x000         | 0x004         |
| 領域1ワード数          | 0x004         | 0x004         |
| 領域1アドレス(PCs割り付け) | RW000         | RW040         |
| 領域2アドレス(設定値)     | 0x0000        | 0x0040        |
| 領域2ワード数          | 0x0040        | 0x0040        |
| 領域2アドレス(PCs割り付け) | DW000         | DW040         |
| 自ノード状態(PCs割り付け)  | RW080         | RW080         |
| 透過型受信起動タスク       |               |               |
| 透過型受信起動要因        |               |               |
| 透過型受信フラグ         |               | RW100         |

各FL.NETモジュールの他ノード設定

| 設守項目    | LPU/CMU01設定内容 |        | LPU/CMU | 02設定内容     |
|---------|---------------|--------|---------|------------|
| 設定項日    | ノード1          | ノード2   | ノード1    | ノード2       |
| 領域1アドレス | 自ノード番号        | RW040  | RW000   | 自ノード番号     |
| 領域1ワード数 | のため、設定        | 0x004  | 0x004   | のため、設定     |
| 領域2アドレス | する必要はありません    | DW040  | DW000   | する必要はありません |
| 領域2ワード数 | 9 x en.       | 0x0040 | 0x0040  | 9 L C/00   |
| FAリンク状態 |               |        |         |            |
| 上位層状態   |               |        |         |            |

[プログラム構成]

プログラム構成を以下に示します。ノード番号1モジュール(LPU/CMU01のFL.NETモジュール) とノード番号2モジュール(LPU/CMU02のFL.NETモジュール)を接続し、FL.NETモジュール間で サイクリック転送を実施させます(サイクリック転送はFL.NETモジュールが実施します。ユーザ は意識する必要はありません)。

その後、ノード番号1モジュールからノード番号2モジュールに対して、1,024バイトの透過型メッ セージ (TCD番号=11000)を送信し、ノード番号2モジュールはノード番号1モジュールからの透 過型メッセージを受信します。

このプログラムを動作させる場合、必ずLPU/CMU01からユーザプログラムを起動させてください。

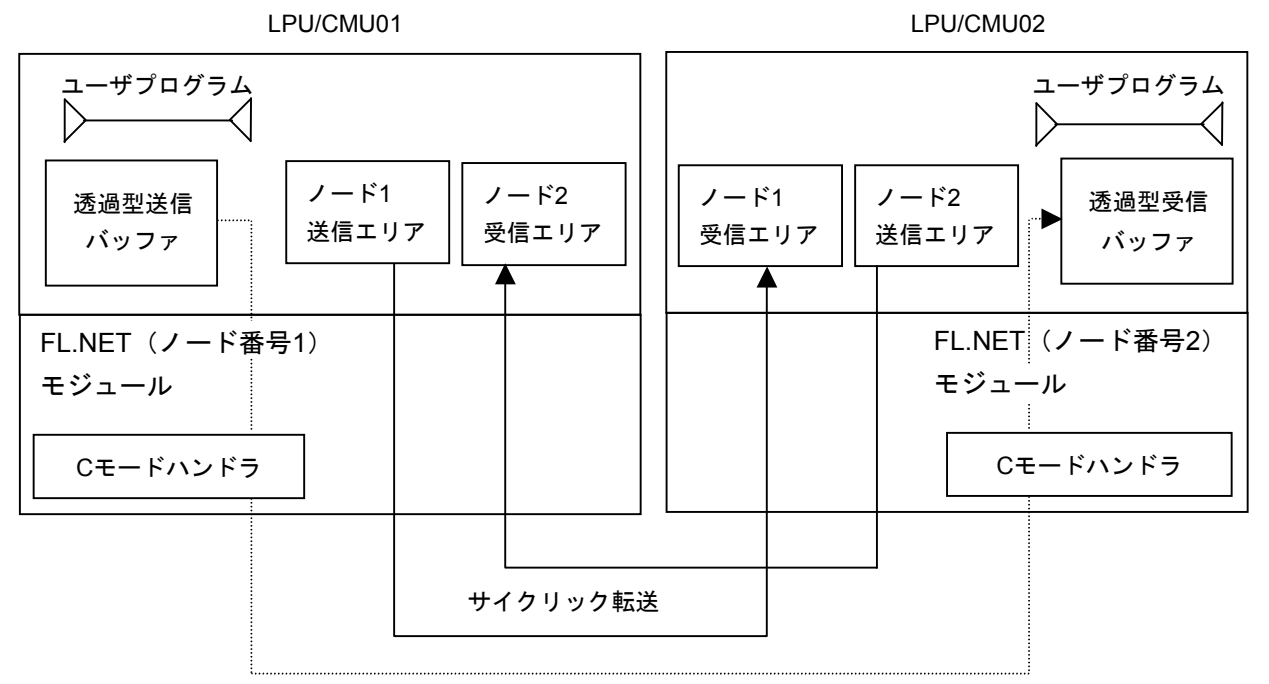

#### メッセージ転送

| 項目       | LPU/CMU     | LPU/CMU01  | LPU/CMU02  |
|----------|-------------|------------|------------|
| 機能       |             | 透過型メッセージ送信 | 透過型メッセージ受信 |
| 送信バッファ   | アドレス        | 0x450000   |            |
|          | バイト数        | 1,024      |            |
| 受信バッファ   | アドレス        |            | 0x450000   |
|          | バイト数        |            | 1,024      |
| Cモードハンドラ | toukaread() | 0xD60160   | 0xD60160   |
| 先頭アドレス   | toukasend() | 0xD60180   | 0xD60180   |

[LPU/CMU01側プログラムフローチャート]

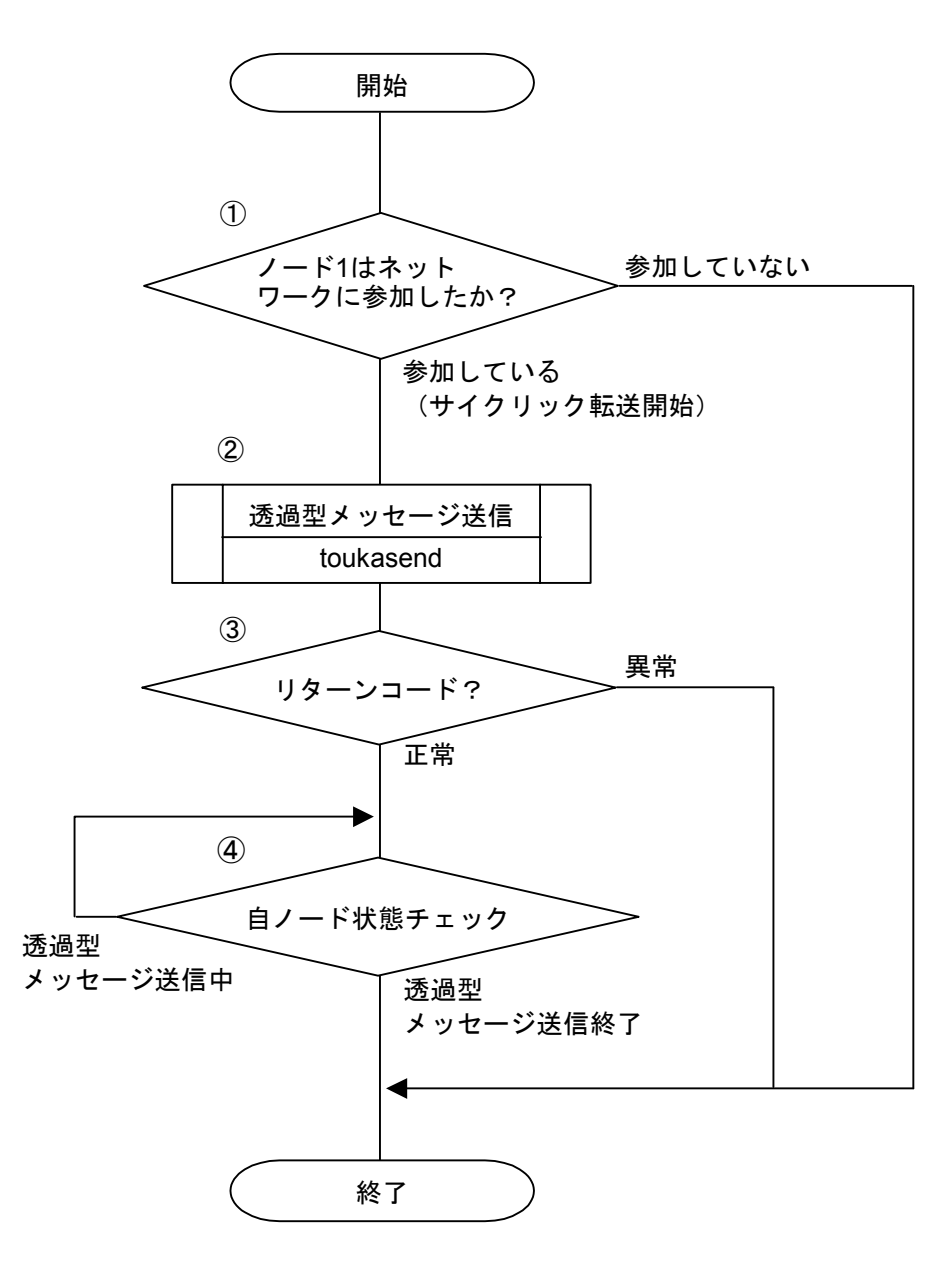

- ① 自ノード状態転写エリアをチェックし、その内容が0x0080になっていた場合、自ノードが ネットワークに参加しているとみなします。
- ② ノード番号2モジュールに対して、透過型メッセージの送信要求を発行します。
- ③ Cモードハンドラからリターンコードをチェックし、正常に要求を受け付けられたかを判定 します(リターンコードが0の場合は正常、-1の場合は異常とみなします)。
- ④ 自ノード状態転写エリアをチェックし、2<sup>15</sup>ビット(0x8000)がOFFするまで待ちます(自 ノード状態フラグの2<sup>15</sup>ビットはユーザ要求処理中ビットです)。

```
[LPU/CMU01側のC言語プログラム例]
#define TOUKA_SEND
                  0xD60180L
                             /* toukasend() 先頭アドレス(メイン) */
#define SBUFADR
                  0x450000L
                             /* 送信バッファのアドレス */
#define PARADDR
                  0x452000L
                             /* 入力パラメータの先頭アドレス */
#define RW080
                  0x0E0C10L
                             /* 自ノード状態転写エリア(RW080) */
#define RW090
                  0x0E0C12L
                             /* 透過型メッセージ送信エラーコードエリア */
struct ToukaSend p {
                             /* 送信先ノード番号 */
    long
                 node;
   unsigned short *Erradr;
                             /* エラーコード格納アドレス */
                 *dataadr;
                             /* 送信データ先頭アドレス */
   unsigned char
                             /* 送信データバイト数 */
   unsigned long
                 datasiz;
   unsigned long
                 TcdNo;
                             /* 透過型メッセージTCD番号 */
};
/* task2:送信(LPU/CMU01)
                               */
main()
{
    register long
                 ( *toukasend )();
    long
                 rtn;
                 ToukaSend p
    struct
                              *send:
   unsigned short *nodeflg;
   nodeflg = ( unsigned short *)RW080;
    toukasend = (long(*)())TOUKA_SEND;
    send = ( struct ToukaSend p *) PARADDR;
    if( !( *nodeflg & 0x0080)) {
                                              /* 自ノード状態チェック */
       return;
   }
             = 0 \times 00000002;
   send->node
                                              /* 送信先ノード番号 */
    send->Erradr = (unsigned short*)RW090;
                                              /* エラーコード格納アドレス */
                                              /* 送信データ先頭アドレス */
    send->dataadr = (unsigned char*) SBUFADR;
    send->datasiz = 1024;
                                              /* 送信データバイト数 */
    send \rightarrow TcdNo = 11000;
                                              /* 透過型メッセージTCD番号 */
    rtn = ( toukasend ) ( send );
                                              /* 透過型メッセージ送信 */
    if( rtn != 0) {
                                              /* リターンコードチェック */
       return;
   }
   while(1){
                                              /* メッセージ処理終了待ち */
       if( !( *nodeflg & 0x8000)) {
          break;
       }
   }
}
```

[LPU/CMU02側プログラムフローチャート]

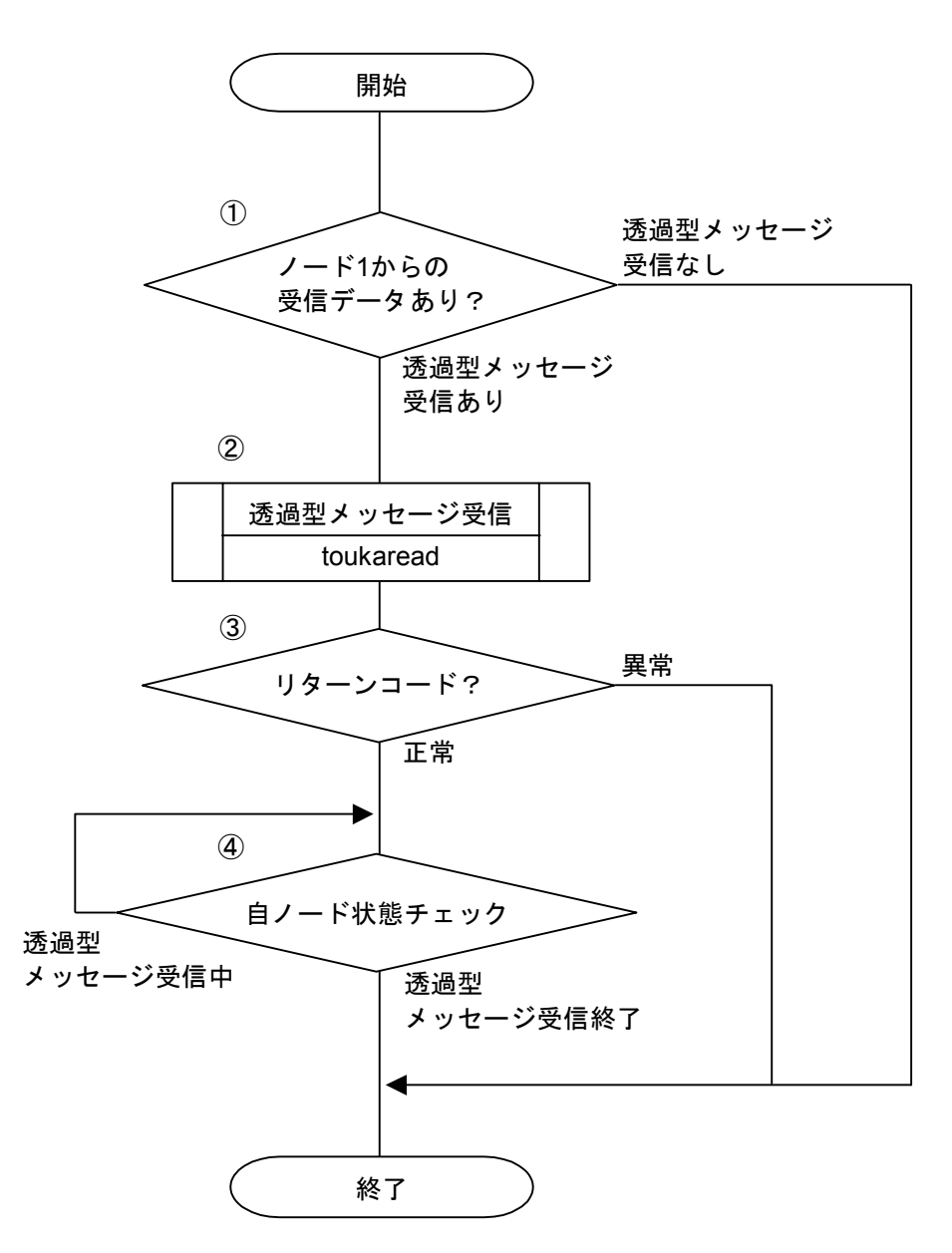

- ③ 透過型受信フラグエリアをチェックし、その内容が0x4000であり、かつ、自ノード状態転写 エリア内の2<sup>14</sup>ビットがONしていた場合、ノード1からの透過型メッセージありとみなします (透過型受信フラグの先頭アドレス2<sup>14</sup>ビットがノード1用受信ビットです)。
- ② 透過型メッセージの受信要求を発行します。
- ③ Cモードハンドラからリターンコードをチェックし、正常に要求を受け付けられたかを判定 します(リターンコードが0の場合は正常、-1の場合は異常とみなします)。
- ④ 自ノード状態転写エリアをチェックし、2<sup>15</sup>ビット(0x8000)がOFFするまで待ちます(自 ノード状態フラグの2<sup>15</sup>ビットはユーザ要求処理中ビットです)。

```
[LPU/CMU02側のC言語プログラム例]
```

```
#define TOUKA READ
                 0xD60160L
                            /* toukaread() 先頭アドレス(メイン) */
#define RBUFADR
                 0x450000L
                            /* 受信バッファのアドレス */
#define PARADDR
                 0x452000L
                            /* 入力パラメータの先頭アドレス */
#define RW080
                 0x0E0C10L
                            /* 自ノード状態転写エリア(RW080) */
#define RW090
                 0x0E0C12L
                            /* 透過型メッセージ送信エラーコードエリア */
#define RW100
                            /* 透過型受信フラグエリア */
                 0x0E0C20L
struct ToukaRead_p {
                             /* 送信先ノード番号 */
   long
                node:
   unsigned short *Erradr;
                             /* エラーコード格納アドレス */
                             /* 受信データ先頭アドレス */
   unsigned char
                *dataadr;
   unsigned long
                datasiz;
                             /* 受信データバイト数 */
};
/* task3:受信(LPU/CMU02)
                             */
main()
{
   register long
                ( *toukaread )();
   long
                rtn;
   struct
                ToukaRead_p
                            *read;
   unsigned short *nodeflg, *recvarea;
   recvarea = ( unsigned short *)RW100;
                                     /* 透過型受信フラグエリア */
   nodeflg = ( unsigned short *)RW080;
   toukaread = ( long(*) ( ))TOUKA_READ;
         = ( struct ToukaRead p *) PARADDR;
   read
   if( ( *recvarea != 0x4000) ||
                                     /* 透過型受信フラグエリアをチェック */
      !( *nodeflg & 0x4000)) {
                                     /* 自ノード状態をチェック */
      return;
   }
   read \rightarrow node = 0x0000001;
                                      /* 送信元ノード番号 */
   read->Erradr = ( unsigned short *)RW090;
                                      /* エラーコード格納アドレス */
   read->dataadr = ( unsigned char *)RBUFADR;
                                      /* 受信データ先頭アドレス */
   read->datasiz = 1024;
                                      /* 受信データバイト数 */
   rtn = ( toukaread ) ( read );
                                      /* 透過型メッセージ受信 */
   if( rtn != 0) {
                                      /* リターンコードチェック */
      return:
   }
   while(1){
      if( !( *nodeflg & 0x8000)) {
                                      /* メッセージ処理終了待ち */
         break:
      }
   }
}
(注) ここに記述したユーザプログラムは理解しやすいことを目的に書かれています。
   実用プログラムでは、メッセージ発行後、ユーザ要求処理中ビットがOFFした後で、エラー
   コード格納アドレス内に書き込まれるエラーコードをチェックしてください。
```

(b) 演算ファンクションによる送受信

#### [システム構成]

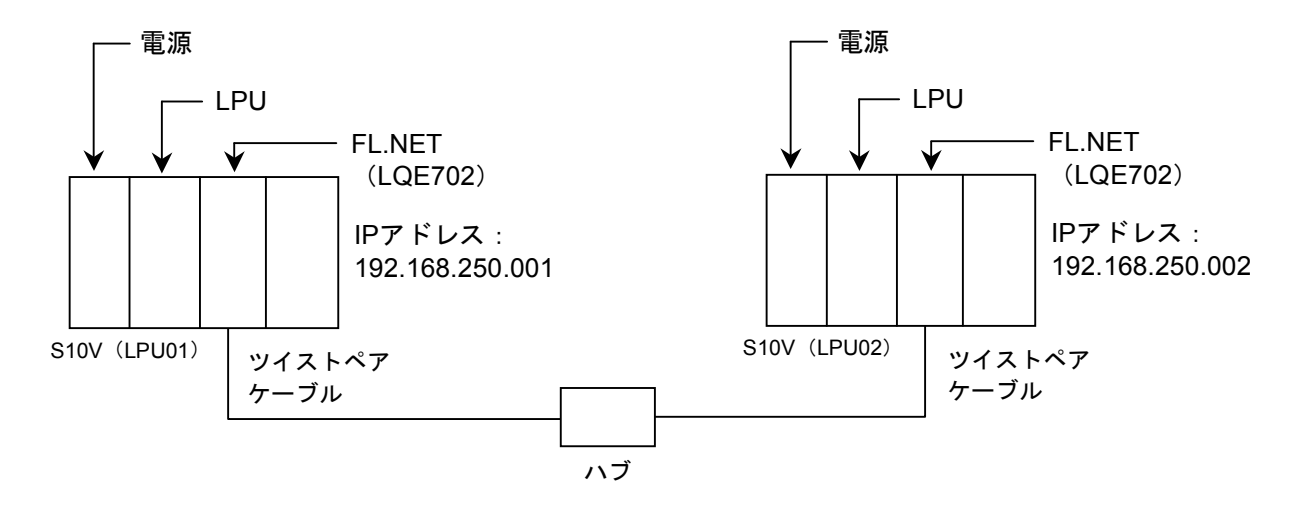

LPU01, LPU02のFL.NETモジュールのMAIN/SUB設定スイッチは、0に設定してください。

システム構成品一覧

| 品名         | 型式            | 数量 | 備考          |
|------------|---------------|----|-------------|
| 電源         | LQV000        | 2  |             |
| LPU        | LQP510        | 2  |             |
| FL.NET     | LQE702        | 2  |             |
| マウントベース    | HSC-1540,1580 | 2  | 左記型式から選択    |
| ツイストペアケーブル | HUTP-CAT5E-4P | 2  | メーカ:日立金属(株) |

[FL.NETモジュール設定]

LPU01, LPU02の各FL.NETモジュールの設定を以下に示します。

#### 各FL.NETモジュールの自ノード設定

| 設定項目             | LPU01設定内容 | LPU02設定内容 |
|------------------|-----------|-----------|
| ノード番号            | 1         | 2         |
| 領域1アドレス(設定値)     | 0x000     | 0x004     |
| 領域1ワード数          | 0x004     | 0x004     |
| 領域1アドレス(PCs割り付け) | RW000     | RW040     |
| 領域2アドレス(設定値)     | 0x0000    | 0x0040    |
| 領域2ワード数          | 0x0040    | 0x0040    |
| 領域2アドレス(PCs割り付け) | DW000     | DW040     |
| 自ノード状態 (PCs割り付け) | RW080     | RW080     |
| 透過型受信起動タスク       |           |           |
| 透過型受信起動要因        |           |           |
| 透過型受信フラグ         |           | RW100     |

### 各FL.NETモジュールの他ノード設定

| 机合适口    | LPU01設定内容 |        | LPU02  | 设定内容   |
|---------|-----------|--------|--------|--------|
| 設定項日    | ノード1      | ノード2   | ノード1   | ノード2   |
| 領域1アドレス | 自ノード番号    | RW040  | RW000  | 自ノード番号 |
| 領域1ワード数 | のため、設定    | 0x004  | 0x004  | のため、設定 |
| 領域2アドレス | する必要はあ    | DW040  | DW000  | する必要はあ |
| 領域2ワード数 | りません。     | 0x0040 | 0x0040 | りません。  |
| FAリンク状態 |           |        |        |        |
| 上位層状態   |           |        |        |        |

[プログラム構成]

プログラム構成を以下に示します。ノード番号1モジュール(LPU01のFL.NETモジュール)と ノード番号2モジュール(LPU02のFL.NETモジュール)を接続し、FL.NETモジュール間でサイク リック転送を実施させます(サイクリック転送はFL.NETモジュールが実施します。ユーザは意識 する必要はありません)。

その後、LPU01側のラダープログラムにてR0A0の立ち上がりを検出したとき、ノード番号1モ ジュールからノード番号2モジュールに対して、1,024バイトの透過型メッセージ(TCD番号= 11000)を送信し、ノード番号2モジュールはノード番号1モジュールからの透過型メッセージを受 信します。

このラダープログラムを使用する場合には、S10VをRUN状態にしてください。

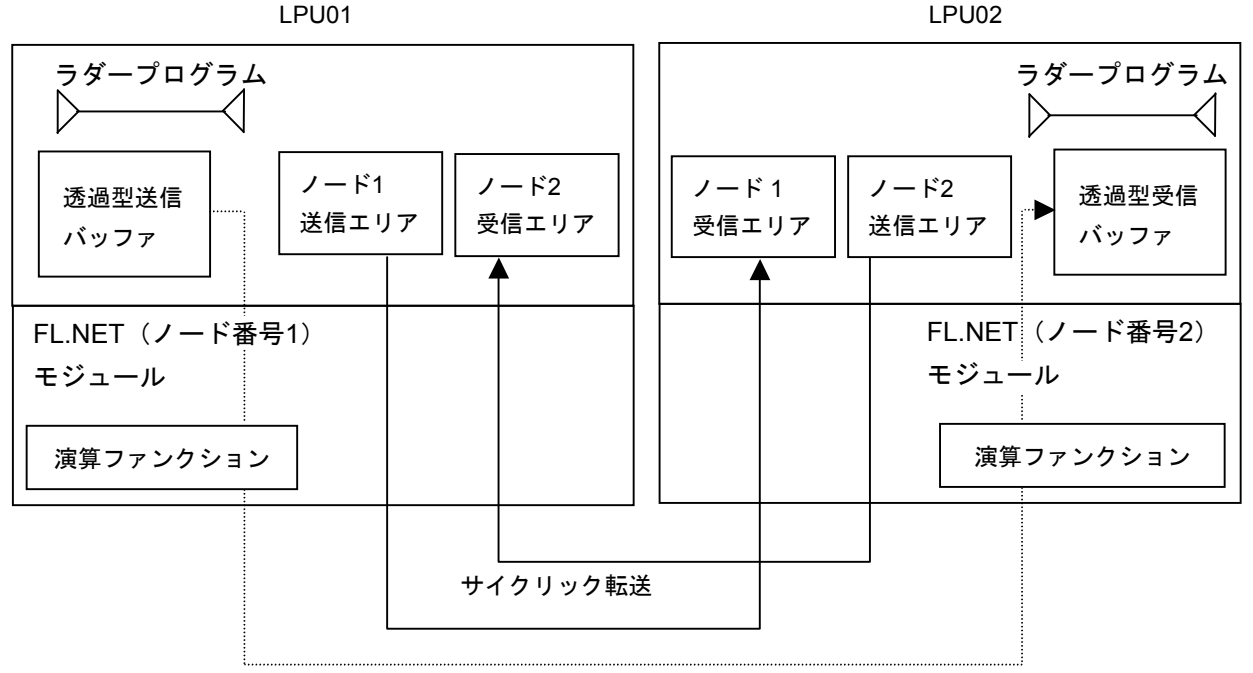

#### メッセージ転送

| 項目        | LPU  | LPU01       | LPU02         |
|-----------|------|-------------|---------------|
| 機能        |      | 透過型メッセージ送信  | 透過型メッセージ受信    |
| 送信バッファ    | アドレス | FW000~FW1FF |               |
|           | バイト数 | 1,024バイト    |               |
| 受信バッファ    | アドレス |             | FW000~FW203   |
|           | バイト数 |             | 1,024バイト+4ワード |
| 演算ファンクション | FLCM | 0xD60000    | 0xD60000      |

[LPU01側ラダープログラム]

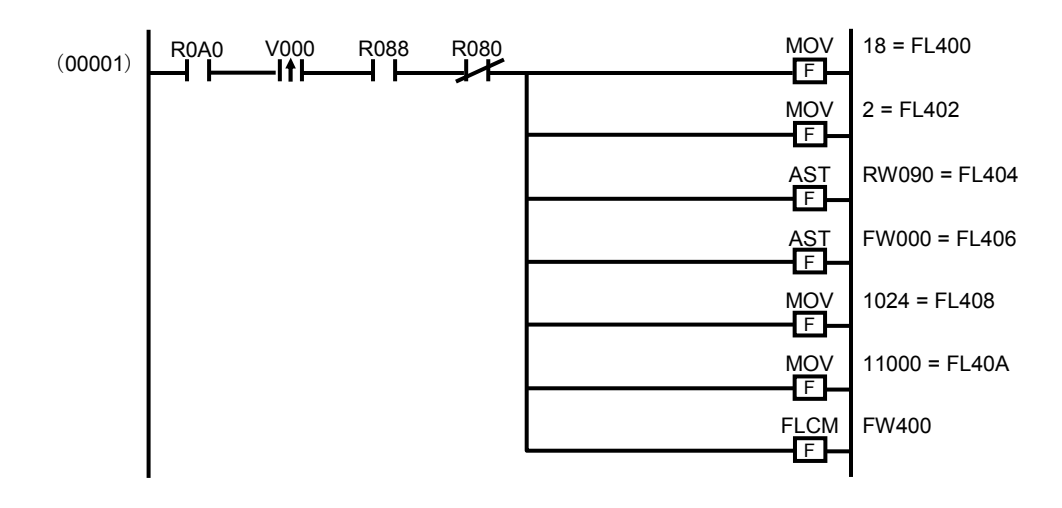

R0A0がONしたタイミングで、動作します。

そのとき、自ノード状態フラグ内のネットワーク参加状態ビット(R088)とユーザ要求処理中 ビット(R080)をチェックしています(ネットワーク参加状態ビットがONし、かつユーザ要求処 理中ビットがOFFのとき、メッセージ処理ができるようになります)。

各演算ファンクションにて、それぞれ透過型メッセージを送信するためのパラメータを指定して います。

- MOV 18 = FL400 メッセージ伝送サービス番号に18を指定し、透過型メッセージ送信要求を指定しています。
- MOV 2 = FL402
   相手局(LPU02)を指定しています。
- AST RW090 = FL404 エラーコード格納アドレス(RW090の実アドレス)を指定しています。
- AST FW000 = FL406
   送信バッファアドレス(FW000の実アドレス)を指定しています。
- MOV 1024 = FL408 送信語数を指定しています。
- MOV 11000 = FL40A

送信する透過型メッセージのTCD番号(11000)を指定しています。

#### • FLCM FW400

演算ファンクション(FLCM)に、パラメータを格納したアドレスを指定しています (FW400の実アドレス)。FL.NETモジュールへのメッセージ要求(透過型メッセージ送信) を発行します。 [LPU02側ラダープログラム]

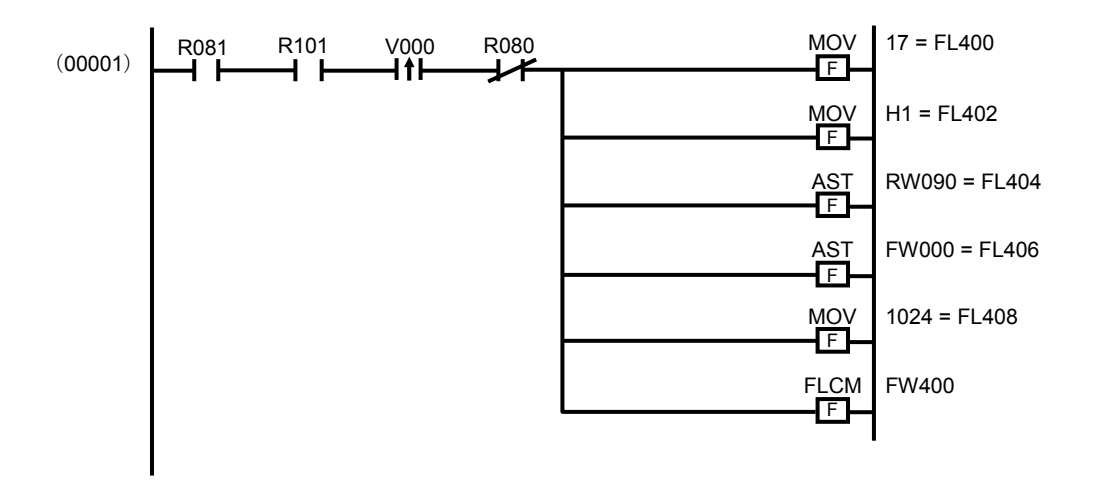

自ノード状態フラグの透過型メッセージ受信ビット(R081)がONし、透過型受信フラグエリア 内のノード1用受信ビット(R101)がそれぞれONしたタイミングで動作します。

そのとき、自ノード状態フラグ内のユーザ要求処理中ビット(R080)をチェックしています (ユーザ要求処理中ビットがOFFのとき、メッセージ処理ができるようになります)。

各演算ファンクションにて、それぞれ透過型メッセージを送信するためのパラメータを指定して います。

#### • MOV 17 = FL400

メッセージ伝送サービス番号に17を指定し、透過型メッセージ受信要求を指定しています。

• MOV H1 = FL402

相手局(LPU01)からの透過型メッセージを指定しています。

- AST RW090 = FL404 エラーコード格納アドレス(RW090の実アドレス)を指定しています。
- AST FW000 = FL406
   受信バッファアドレス(FW000の実アドレス)を指定しています。
- MOV 1024 = FL408 受信語数を指定しています。

● FLCM FW400 演算ファンクション (FLCM) に、パラメータを格納したアドレスを指定しています (FW400の実アドレス)。FL.NETモジュールへのメッセージ要求(透過型メッセージ送信) を発行します。

(注) ここに記述したラダープログラムは、理解しやすいことを目的に書かれています。 実用プログラムでは、メッセージ発行後、ユーザ要求処理中ビットがOFFした後で、エ ラーコード格納アドレス内に書き込まれるエラーコードをチェックしてください。

#### 5.3.6 管理テーブルの使い方

FL.NETモジュールでは、他ノードとの通信状態を、各種管理テーブルで管理しています。 この管理テーブルを参照することで、他ノードとの通信状態を確認できます。

ただし、FL.NETモジュール内の管理テーブルを参照するには、設定ツール [S10V FL.NETシステム]を使用してください。

各表示での詳しい操作方法は、「5.5 操作方法」を参照してください。

(1) 自ノード管理テーブルを参照するには

自ノード管理テーブルを参照するには、設定ツール [S10V FL.NETシステム] にて、参加ノード情報を表示させます。その際、ネットワークに参加中のノード番号一覧が表示されますので、自ノードの表示を指定してください。

| 🔜 [S10V] FL.NET                                                                                                    |
|----------------------------------------------------------------------------------------------------|
| $\exists \hat{\nu}_{1} - \mu(\underline{M})  \forall - \mu(\underline{T})  \forall \mu^{\gamma}(\underline{H})$                       |
| マットワーウ全体       レート・1       レート・3       レート・5         赤く表示されているノー       ドは自ノードです。       ダブルクリックすると、         白ノードの情報が表示されます。       ハます。 |

#### 図5-40 参加ノード番号一覧画面1

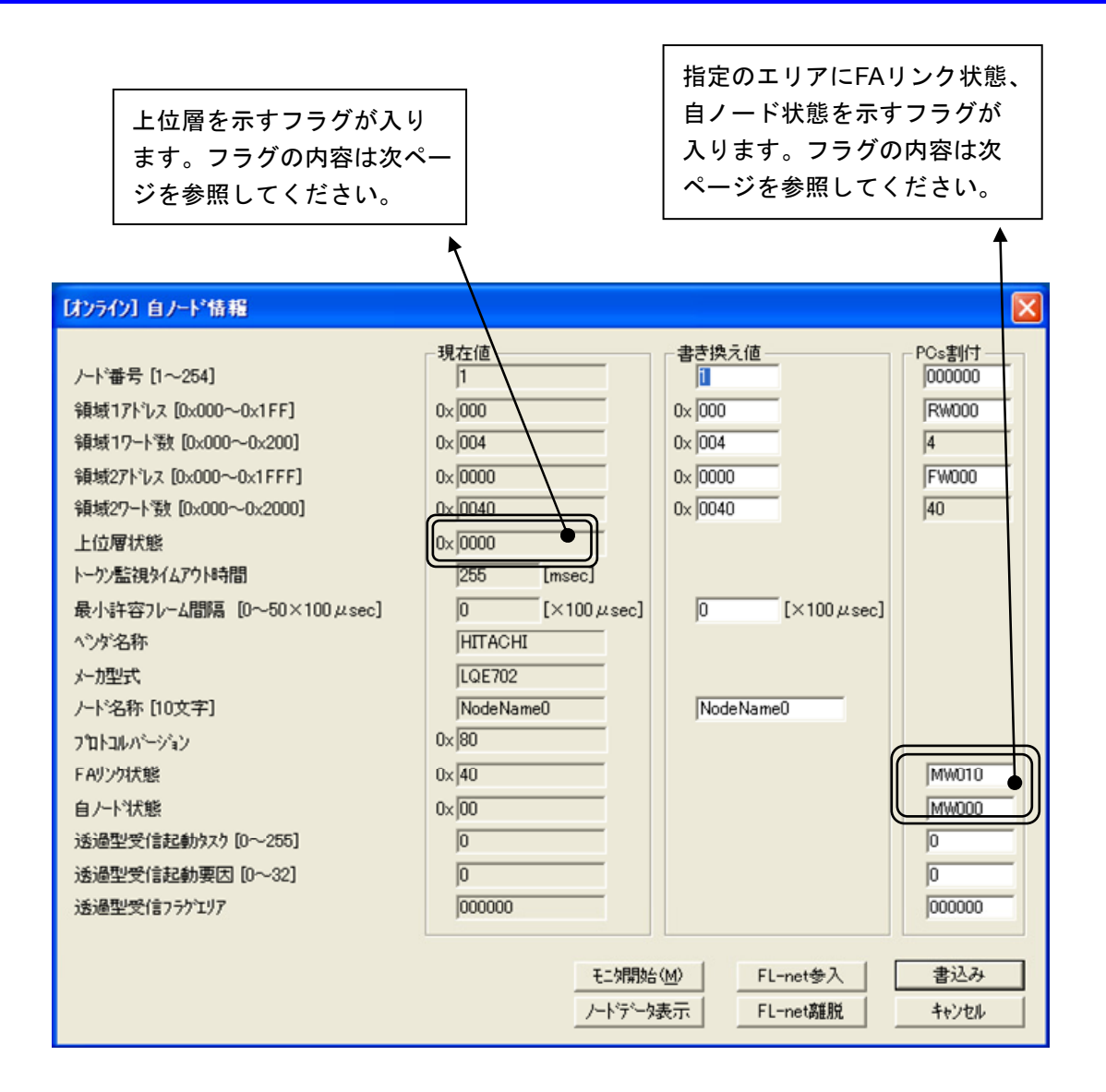

図5-41 自ノード情報(自ノード管理テーブル)表示画面

[自ノード状態フラグの内容]

FL.NETモジュールでは、自ノード状態フラグのビット割り付けは次のようになっています。

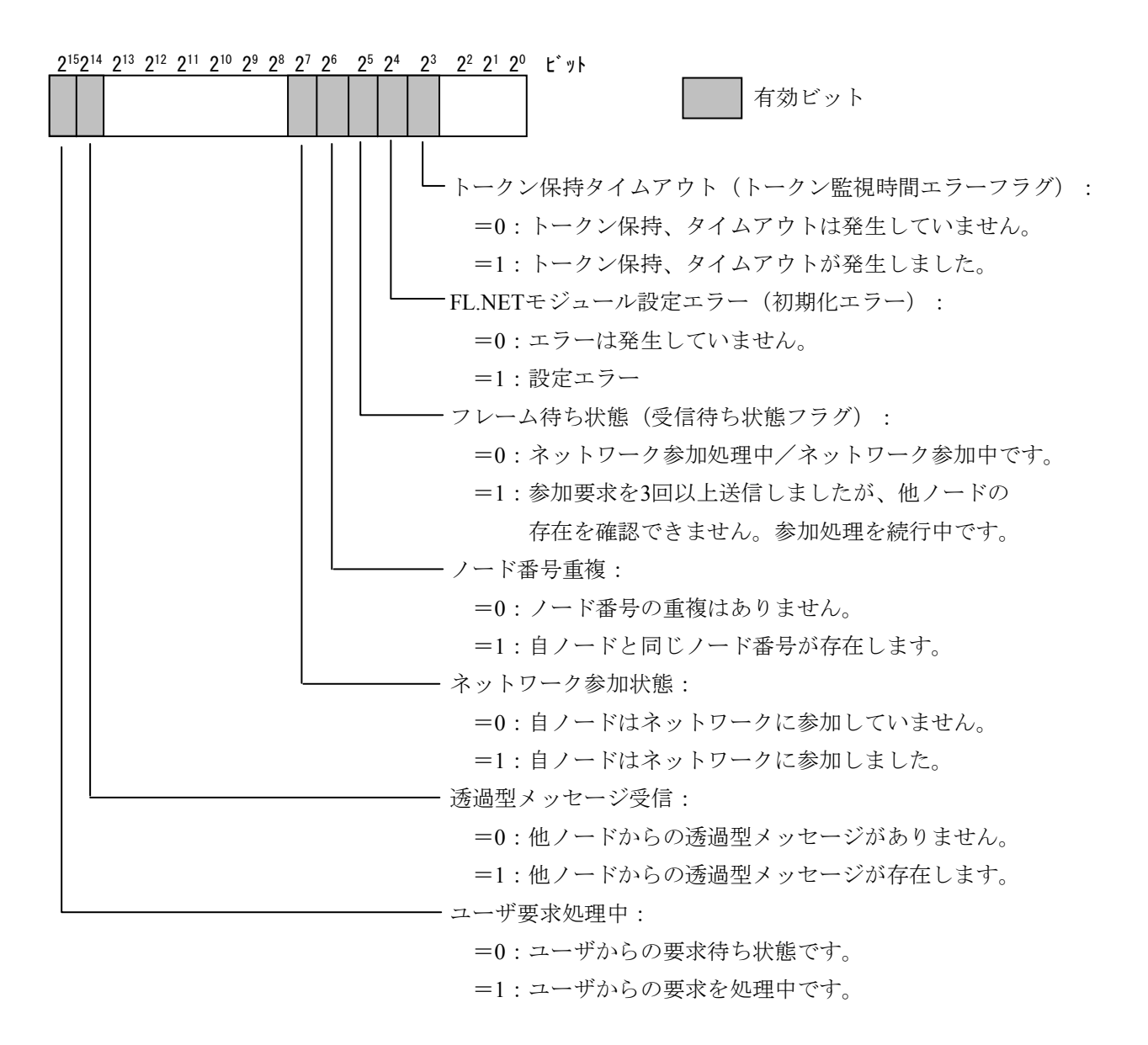

 (注)上記の自ノード状態は、S10V上に転写された場合の内容です。設定ツール [S10V FL.NETシ ステム]の自ノード情報ダイアログでは、下位バイト(2<sup>7</sup>~2<sup>0</sup>ビット)のみ参照できます。

[FAリンク状態フラグ(FAリンクステータス)の内容]

FAリンクステータスフラグのビット割り付けは次のようになっています。

2<sup>7</sup> 2<sup>6</sup> 2<sup>5</sup> 2<sup>4</sup> 2<sup>3</sup> 2<sup>2</sup> 2<sup>1</sup> 2<sup>0</sup> ビット

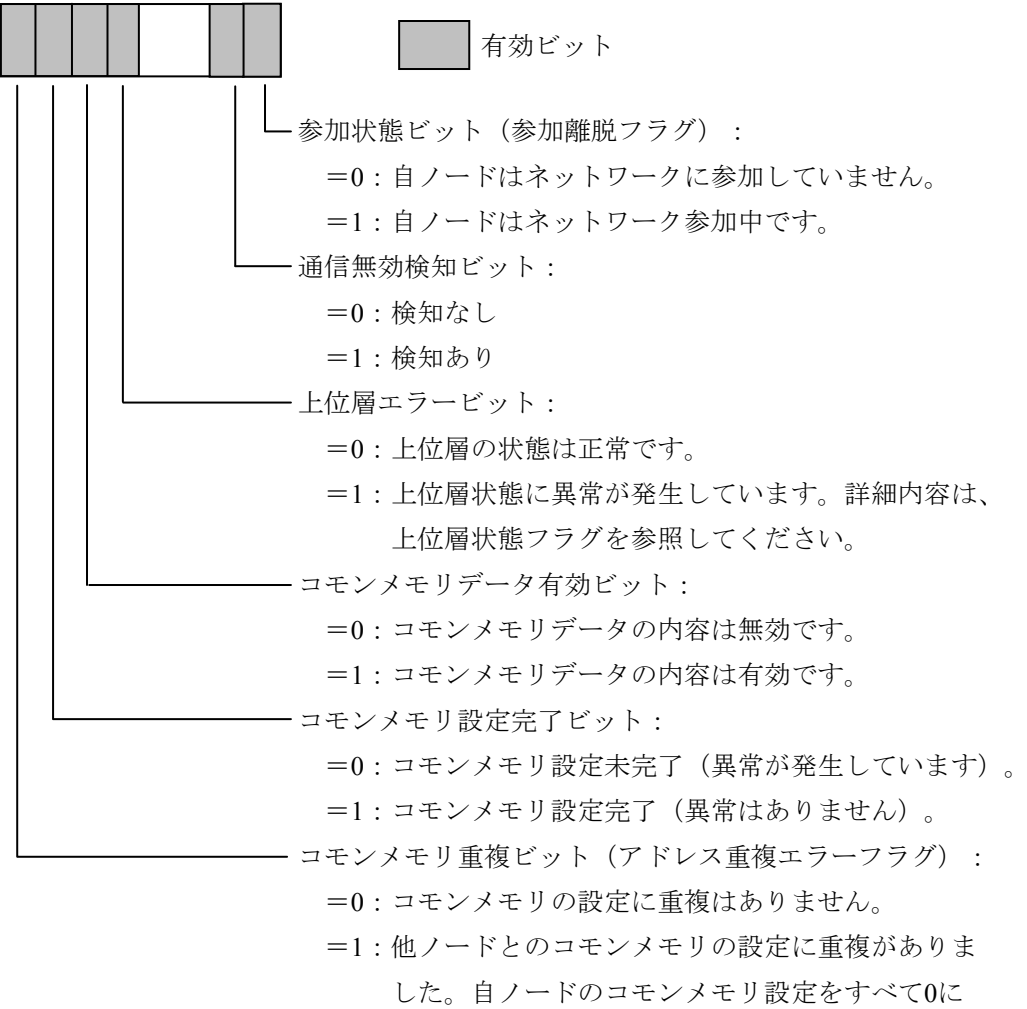

変更してネットワークに参加します。

#### [上位層状態フラグの内容]

上位層状態フラグのビット割り付けは次のようになっています。

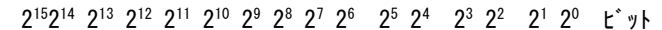

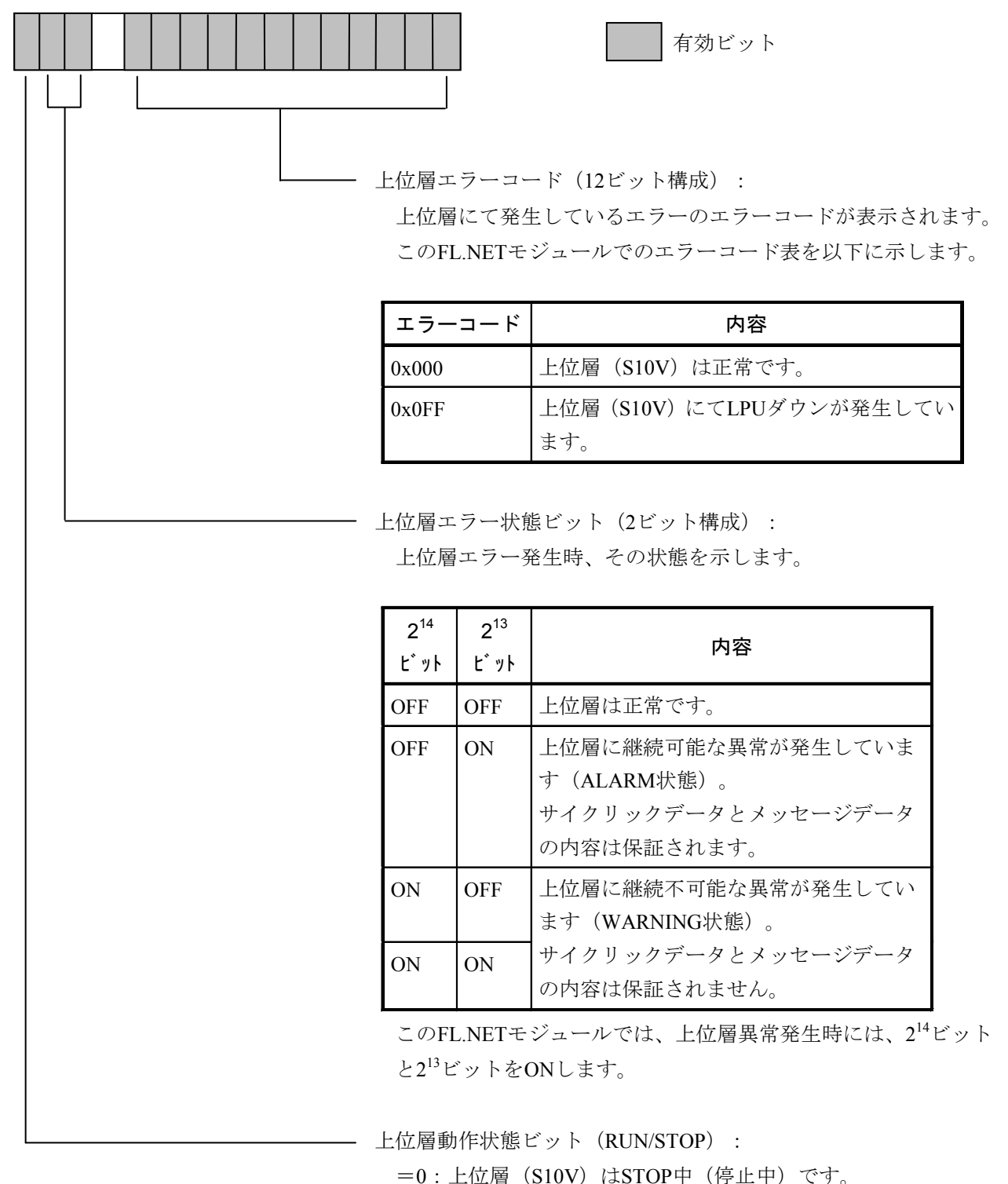

=1:上位層(S10V)はRUN中(動作中)です。

(2) 参加ノード管理テーブルを参照するには

設定ツール [S10V FL.NETシステム] にて参加ノード情報を表示させることで、ネットワークに参加中のノード番号一覧と、各参加ノード番号の参加ノード管理テーブルの内容を表示する"参加他ノード情報ダイアログ"を参照できます。

ただし、設定ツール [S10V FL.NETシステム]は、ネットワークに参加しているノード番号の参加 ノード管理テーブルの内容しか参照できません。

図5-42 参加ノード番号一覧画面2

## 5 利用の手引き

| 参加他ノード情報              |                | X       |
|-----------------------|----------------|---------|
| /ド番号                  | 現在値            | - PCs割付 |
| 領域17ドレス               | 0× 010         | [RW100] |
| 領域17-ト嬱[0x000~0x200]  | 0x 004         | 4       |
| 領域2アドレス               | 0x 100         | FW100   |
| 領域27-ト漤[0x000~0x2000] | 0x 040         | 40      |
| 上位層状態                 | 0x 0000        | MW060   |
| トークン監視タイムアウト時間        | 255 [msec]     |         |
| 最小許容フレーム間隔            | 0 [×100 µsec]  |         |
| リフレッシュ監視タイムアウト        | 10 [msec]      |         |
| FAリンク状態               | 0x 61          | MW050   |
|                       | T = 58856 /5 / |         |
|                       |                |         |
|                       | ノードデータ表示       | キャンセル   |

図5-43 参加他ノードリンク情報表示画面

各ノードの上位層状態、FAリンク状態(FAリンクステータス)のビット割り付けに関しては、各 ノードのマニュアルを参照してください。

(3) ネットワーク管理テーブルを参照するには

設定ツール [S10V FL.NETシステム]のネットワーク状態画面にて、ネットワーク管理テーブルの 内容を参照できます。

| ネットワーク状態            |    |             |             |
|---------------------|----|-------------|-------------|
| トーケン保持ノート・番号        | 3  | [           | 閉じる         |
| 最小許容フレーム間隔          | 0  | (×100 µsec) | [[王]如明始(M)] |
| リフレッシュサイクル許容時間      | 10 | (msec)      | ノート設定一覧     |
| リフレッシュサイクル測定時間(現在値) | 8  | (msec)      |             |
| リフレッシュサイクル測定時間(最大値) | 8  | (msec)      |             |
| リフレッシュサイクル測定時間(最小値) | 8  | (msec)      |             |

図5-44 ネットワーク状態(ネットワーク管理テーブル)表示画面

各項目の内容を以下に示します。

| 表示項目                | 表示内容                                                      |
|---------------------|-----------------------------------------------------------|
| トークン保持ノード番号         | 現在トークンを保持しているノード番号です。                                     |
| 最小許容フレーム間隔          | ネットワーク上の最小許容フレーム間隔です。<br>ネットワークを構成しているノード内での最大<br>値となります。 |
| リフレッシュサイクル許容時間      | トークンがネットワークを1周する時間を1.2倍<br>した値です。                         |
| リフレッシュサイクル測定時間(現在値) | トークンがネットワークを1周する時間の現在の                                    |
| リフレッシュサイクル測定時間(最大値) | 時間、過去の最大時間、過去の最小時間を表示                                     |
| リフレッシュサイクル測定時間(最小値) | します。                                                      |

#### 5.3.7 FL.NETモジュールの通信性能

FL.NETモジュールの通信性能の計算方法を以下に示します。ただし、接続する相手や語数により 変わってきますので、FL.NETモジュール同士を接続した際の通信性能を前提とし、ワーストケース を示します。

なお、計算式で使用している記号の意味を以下に示します。

- S : 自ノードの送信語数 (ワード)
- R :手前のノードから自ノードに送られてくる受信語数(ワード)
- F : (S-1) を512で割った商

(例 S=512のときF=0、S=513のときF=1)

- Fn : 各ノードのF。nはノード番号。
- RCT:リフレッシュサイクル時間 (ms)
- SCT:シーケンスサイクル時間 (ms)
- MS :メッセージ送信語数 (バイト)
- MR : メッセージ受信語数 (バイト)
- MFT:最小許容フレーム間隔 (ms)
- W:全ノードのトータル送信語数(ワード)
- n : 接続ノード数

● トークン保持時間(ms):自ノード宛のトークンを保持している時間

トークン保持時間=1.1+0.001×S+0.001×R+(MFT+0.2)×F+MFT

● リフレッシュサイクル時間(ms):各ノードのトークン保持時間の合計

リフレッシュサイクル時間=1.1×n+0.002×W+ (MFT+0.2) × (F1+F2+F3・・・ +Fn) +MFT×n

● サイクリック転送スループット(ms)
 送信側CPUのメモリにデータをセットしてから受信側CPUのラダープログラムで演算できるまでの時間です。

サイクリック転送スループット=RCT+SCT ・・・ [ラダー処理の場合] サイクリック転送スループット=RCT ・・・ [Cモード処理の場合]

ワードブロックリードスループット (ms)
 ワードブロックリードの演算ファンクションを起動してから、自ノードが相手にACKを送信するまでの時間です。

ワードブロックリードスループット=8+3RCT+トークン保持時間 =9.1+0.001×S+0.001×R+(MFT+0.2)×F+MFT

● 透過型メッセージ (ms)

メッセージ作成時間 (ms) =0.02+ (0.0007×MS) ・・・ [メッセージ作成時間>MFTの場合] メッセージ作成時間 (ms) =MFT ・・・ [メッセージ作成時間≦MFTの場合] メッセージ送信処理時間 (ms) = (0.00096×MS) メッセージ受信処理時間 (ms) = (0.0013×MR)

 1対1送信要求処理時間=1.272+2RCT+自ノードのトークン保持時間+メッセージ作成時間+ メッセージ送信処理時間+メッセージ受信処理時間
 =3.992+2RCT+1.1+0.001×S+0.001×R+(MFT+0.2)×F+MFT+ (0.00166×MS) + (0.0013×MR)
 1対N送信要求処理時間=0.742+RCT+メッセージ作成時間+メッセージ送信処理時間
 =0.762+RCT+(0.00166×MS)

# 5.3.8 通信ログの使い方

設定ツール [S10V FL.NETシステム] で、FL.NETモジュール内のRAS情報(通信ログ)を参照できます。

| RAS'情報          |   |                      |     |   | ×        |
|-----------------|---|----------------------|-----|---|----------|
|                 |   |                      |     |   | 問!"ろ     |
| ┌送受信に関するロゲ―――   |   | 「メッセージ伝送のエラー回数       |     |   |          |
| 送信回数            | 0 | 再送回数                 | 0   | 4 | €_9開始(M) |
| ソケット以下の送信エラー回数  | 0 | 再送オーバー回数             | 0   |   |          |
| イーサネットの送信エラー回数  | 0 | 受信エラー回数              | 0   |   |          |
| 受信回数            | 0 | 通番バージョンエラー回数         | 0   |   |          |
| ソケット以下の受信エラー回数  | 0 | 通番再送認識回数             | 0   |   |          |
| イーサネットの受信エラー回数  | 0 |                      |     |   |          |
|                 |   | ACKIラー回数             | 0   |   |          |
| トーケン送信回数        | 0 | パーション・エラー回数          | 0   |   |          |
| サイクリック送信回数      | 0 | 通番Iラー回数              | 0   |   |          |
| 1:1 メッセージ送信回数   | 0 | ノード番号エラー回数           | 0   |   |          |
| 1:Nxyセージ送信回数    | 0 | TCDIラー回数             | 0   |   |          |
| トーケン受信回数        | 0 |                      |     |   |          |
| サイクリック受信回数      | 0 | - トーリン(第2里の)エフー(回後)  | /lo |   |          |
| 1:1 メッセージ受信回数   | 0 | トーリンタ <u>単</u> 化認識回致 |     |   |          |
| 1:Nメッセージ受信回数    | 0 | トリノ観楽回致              |     |   |          |
| サイカリックケンドのエラー回数 |   |                      | 0   |   |          |
| サイクリックエラートータル数  | 0 | トークノイホティングレロージャ      |     |   |          |
| アトシス・サイス・エラー    | 0 | 下=77盖税》1477下回安(      | l.  |   |          |
| CBNI7-          | 0 | ┌ ノードの状態             |     |   |          |
| TBNI7-          | 0 | 卜一如稼動時間              | 0   |   |          |
| BSIZEI7-        | 0 | フレーム待ち状態の回数          | 0   |   |          |
|                 |   | 加入回数                 | 0   |   |          |
|                 |   | 自己離脱回数               | 0   |   |          |
|                 |   | スキッフ湾離脱回数            | 0   |   |          |
|                 |   | 他儿下離脱認識回数            | 0   |   |          |
| - L             |   |                      |     |   |          |

図5-45 [RAS情報]ダイアログボックス

以下に、ログ情報(RAS情報)の表示内容を示します。

|        | 項目             | 表示内容                        |
|--------|----------------|-----------------------------|
| 送受信に   | 送信回数           | 送信要求を行ったフレーム数               |
| 関するログ  | ソケット以下の送信エラー回数 | ソケット部における送信エラー回数            |
|        | イーサネットの送信エラー回数 | 未使用                         |
|        | 受信回数           | ソケット部から受けたフレーム数             |
|        | ソケット以下の受信エラー回数 | ソケット部における受信エラーおよび異常フレーム受信回数 |
|        | イーサネットの受信エラー回数 | 未使用                         |
| フレーム   | トークン送信回数       | トークンを送信した回数                 |
| 送受信回数  | サイクリック送信回数     | トークンを含まないサイクリックフレームを送信した回数  |
|        | 1対1メッセージ送信回数   | 1対1のメッセージを送信した回数            |
|        | 1対Nメッセージ送信回数   | 1対Nのメッセージを送信した回数            |
|        | トークン受信回数       | トークンを受信した回数                 |
|        | サイクリック受信回数     | トークンを含まないサイクリックフレームを受信した回数  |
|        | 1対1メッセージ受信回数   | 1対1のメッセージを受信した回数            |
|        | 1対Nメッセージ受信回数   | 1対Nのメッセージを受信した回数            |
| サイクリッ  | サイクリックエラートータル数 | サイクリック伝送受信におけるエラー回数         |
| ク伝送の   | アドレス・サイズエラー    | 未使用                         |
| エラー回数  | CBNエラー         | フレームの並びに関するエラー回数            |
|        | TBNエラー         | フレームの分割数に関するエラー回数           |
|        | BSIZEエラー       | フレームのサイズに関するエラー回数           |
| メッセージ  | 再送回数           | メッセージを再送した回数                |
| 伝送の    | 再送オーバー回数       | メッセージが再送オーバーになった回数          |
| エラー回数  | 受信エラー回数        | メッセージ伝送受信におけるエラー回数          |
|        | 通番バージョンエラー回数   | メッセージを受信し、通番バージョンエラーと認識した回数 |
|        | 通番再送認識回数       | メッセージを受信し、再送メッセージと認識した回数    |
| ACK関連の | ACKエラー回数       | ACKに関するエラー回数                |
| エラー    | バージョン・エラー回数    | ACKの通番バージョンの不整合の回数          |
| 回数     | 通番エラー回数        | ACKの通番番号の不整合の回数             |
|        | ノード番号エラー回数     | 未使用                         |
|        | TCDエラー回数       | 未使用                         |
| トークン   | トークン多重化認識回数    | トークンの多重化を認識した回数             |
| 関連の    | トークン破棄回数       | トークン破棄回数                    |
| エラー回数  | トークン再発行回数      | トークンの再発行回数                  |
|        | トークン保持タイムアウト回数 | トークン保持タイムアウトが発生した回数         |
|        | トークン監視タイムアウト回数 | トークン監視タイムアウトが発生した回数         |
| ノードの   | トータル稼働時間       | 未使用                         |
| 状態     | フレーム待ち状態の回数    | ネットワーク上に他ノードがなくフレーム待ちになった回数 |
|        | 加入回数           | ネットワークへの加入回数                |
|        | 自己離脱回数         | トークン保持タイムアウトが連続3回またはネットワーク上 |
|        |                | に他ノードがいなくなったための離脱回数         |
|        | スキップ離脱回数       | 自ノード宛トークンがスキップされたことによる離脱回数  |
|        | 他ノード離脱認識回数     | 他ノードがネットワークから離脱した回数         |

# 5.4 システムインストールと立ち上げ

#### 5.4.1 インストール

S10V用FL.NETシステムをインストールするには、S10V用FL.NETシステムCDのDISK1フォルダに 格納されている"setup.exe"をダブルクリックし、セットアッププログラムを実行してください。 インストール終了後、インストールしたプログラムの画面は表示されませんので、必要に応じてデ スクトップにショートカットを貼り付けてください。

## 通知

- S10V用FL.NETシステムを動作させるためには、S10V基本システムが必要です。インス トールされていない場合は、S10V用FL.NETシステムをインストールできません。
- S10V用FL.NETシステムをインストールする前に、すべてのWindows®上で作動するプログラムを必ず終了してください。ウィルス監視ソフトウェアなどメモリに常駐しているプログラムも必ず終了してください。終了せずにインストールすると、エラーが発生する場合があります。その場合は、「5.4.2 アンインストール」で一度アンインストールし、すべてのWindows®上で作動するプログラムを終了してから、再度S10V用FL.NETシステムをインストールしてください。

<Windows®7 (32bit)、Windows®10 (32bit)でのインストール時の留意事項> Windows®7 (32bit)またはWindows®10 (32bit)搭載のパソコンへFL.NETシステムをインス トールする場合は、パソコンの初期状態から最初に作成した管理者アカウントでWindows®にロ グオンし、FL.NETシステムCDのDISK1フォルダに格納されている"setup.exe"をダブルクリック します。"setup.exe"を起動すると、以下のダイアログボックスが表示される場合がありますの で、「はい」ボタンをクリックしてセットアッププログラムを実行してください。

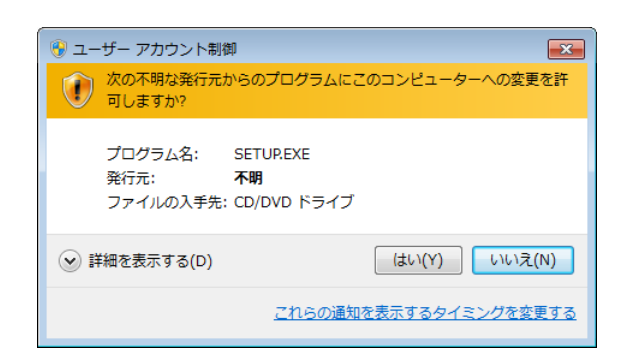

このシステムはユーザー別アプリケーションには対応していないため、必ず管理者アカウントで ログオンしてからインストールしてください。

標準アカウントからユーザーアカウント制御(\*)を使用してインストールしたり、標準アカウ ントからユーザーアカウント制御を使用して作成した管理者アカウントでログオンしてからで は、正しくインストールされない場合があります。

パソコンの初期状態から最初に作成した管理者アカウントでログオンしてからインストールして ください。

インストールしたユーザーアカウントとは別のユーザーアカウントでログオンした際に、プログ ラムメニューの中にインストールしたプログラムが表示されない場合は、パソコンの初期状態か ら最初に作成した管理者アカウントでログオンし直し、プログラムを一度アンインストールして から、再度インストールしてください。

また、新規にアカウントを作成する場合は、ユーザーアカウント制御を使用せずに管理者アカウ ントでログオンしてください。

(\*) ユーザーアカウント制御は、標準アカウントに一時的に管理者権限を与えることができる 機能です。

再インストールする際に、読み取り専用ファイルの検出メッセージが表示される場合は、 はい ボタンをクリックして、上書きしてください。

#### 5.4.2 アンインストール

FL.NETシステムのバージョンアップ時には、以下の手順でアンインストールしてください。 (1) Windows® 2000からのアンインストール

Windows®の[コントロールパネル]を開いてください。[アプリケーションの追加と削除]をダ ブルクリックし、[プログラムの変更と削除]タブで"S10V FL.NETシステム"を選択し、 [変更と削除] ボタンをクリックしてください。

[ファイル削除の確認] 画面が表示されますので、 はい ボタンをクリックしてください。 (2) Windows® XPからのアンインストール

Windows®の[コントロールパネル]を開いてください。 [プログラムの追加と削除] をダブルク リックし、 [プログラムの変更と削除] タブで"S10V FL.NETシステム"を選択し、 変更と削除 ボタンをクリックしてください。

[ファイル削除の確認] 画面が表示されますので、 はい ボタンをクリックしてください。

(3) Windows®7 (32bit) 、Windows®10 (32bit) からのアンインストール

Windows®の [コントロールパネル] を開いてください。 [プログラムのアンインストール] をク リックし、"S10V FL.NETシステム"を選択し、 アンインストールと変更 ボタンをクリックして ください。

[ファイル削除の確認] 画面が表示されますので、 はい ボタンをクリックしてください。

## 通知

Windows®でアンインストール中に「共有ファイルを削除しますか?」の画面が表示された場合 は、「いいえ」ボタンをクリックして共有ファイルを削除しないでください。

### 5.4.3 システム立ち上げ

FL.NETシステムの立ち上げ方法を示します。

- S10V用FL.NETシステム立ち上げ操作手順(オンライン状態立ち上げ)
  - (1) Windows®の画面から立ち上げる場合は、 [S10V FL.NETシステム] アイコンをダブルク リックしてください。また、 スタート ボタンから立ち上げる場合は、 [Hitachi S10V] – [S10V FL.NETシステム] を選択してください。

[[S10V] FL.NET] 画面が表示されます。

この状態では、まだPCsには接続されていません。

| 🄜 [S10V] F        | L.NET | ×               |
|-------------------|-------|-----------------|
| モジュール( <u>M</u> ) | ツールの  | ^ルブ( <u>H</u> ) |
|                   |       |                 |
|                   |       |                 |
|                   |       |                 |
|                   |       |                 |
|                   |       |                 |
|                   |       |                 |
|                   |       |                 |
|                   |       |                 |
|                   |       |                 |
|                   |       |                 |
|                   |       |                 |
|                   |       |                 |
|                   |       |                 |
|                   |       |                 |
|                   |       |                 |
|                   |       |                 |
|                   |       |                 |
|                   |       |                 |
| 1                 |       |                 |

#### 図 5-46 [[S10V] FL.NET] 画面

(2) [ツール]メニューから [接続PCs変更]を選択して [通信種類] 画面(図5-47)を表示し、接続先を指定して OK ボタンをクリックしてください(通信種類についての詳細は、「5.4.4 接続PCs変更」を参照してください)。接続先の設定を変更しない場合は、
 キャンセル ボタンをクリックしてください。

| 通信種類         |                             | X           |
|--------------|-----------------------------|-------------|
| • RS-2320(R) | 通信木°-ト( <u>C</u> )          | ОК<br>キャンセル |
| ⊙ イーサーネット(⊑) | 「IP7ドレス型」<br>「192 192 192 1 |             |

図 5-47 [通信種類] 画面

- S10V用FL.NETシステム立ち上げ操作手順(オフライン状態立ち上げ) 実機がなくても、オフライン状態でFL.NETの設定情報ファイルを作成したり、編集したりする ことができます。オフラインで作成したり、編集したりしたファイルは、オンライン状態で [モジュール]メニューの [メイン] – [設定送信] または [サブ] – [設定送信] で送信し てください。
  - (1) 「● S10V用FL.NETシステム立ち上げ操作手順(オンライン状態立ち上げ)」の(1) と
     同じ操作を行い、FL.NETシステムのメイン画面を表示してください。
  - (2) [モジュール] メニューから [オフライン] を選択してください。ファイル選択ダイアロ グボックスが表示されますので、オフライン状態で編集するFL.NETの設定情報ファイルを選 択してください。

| ファイルを開く                                                                       |                                                                                                    | ? 🛛                      |
|-------------------------------------------------------------------------------|----------------------------------------------------------------------------------------------------|--------------------------|
| ファイルの場所型:                                                                     | לעצבאיז דק 🗎                                                                                                    | • 🖬 🏜 🖬 •                |
| ー Fuji Xerox<br>ー My eBooks<br>ー テンプレート<br>ピマイ ピクチャ<br>ピマイ ミュージック<br>団 d1.pse | d3.pse     d3.pse     ddd.pse     di ir1.pse     di ir_m.pse     di ir_s.pse     di f12.pse     di f12.pse     di f13.pse     di f13.pse     di f13.pse     di f10.pse     di f10.pse     di f10.pse     di vvv.pse | ा zzz2.pse<br>ा zzz3.pse |
|                                                                               |                                                                                                    | 開(())                    |
| ファイルの種類(工):                                                                   | FL.NETファイル(*.pse)                                                                                                    | ▼ キャンセル                  |
| PCs番号<br>PCsタイプ<br>作成日時<br>ファイルサイズ<br>- ファイルユメント                              |                                                                                                    | ፖትኒአ                     |

図5-48 編集ファイル選択

### 5.4.4 接続PCs変更

機能: PCsとパソコンの通信種類を設定します。

操作:以下に操作手順を示します。

- (1) [[S10V] FL.NET] 画面の [ツール] メニューから [接続PCs変更] を選択してください。
- (2) [通信種類] 画面が表示されます。

| 通信種類                 |                           | ×           |
|----------------------|---------------------------|-------------|
| • RS-232C( <u>R)</u> | 通信末*ト@)                   | ОК<br>キャンセル |
| 🔿 イーサーネット(E)         | 「IP7トジス①<br>192 192 192 1 |             |

なお、 [モジュール] メニューから [オンライン] を選択しオフラインからオンラインへ切り替え た場合にも、自動的に通信種類画面が表示されます。

(3) 通信種類がRS-232Cの場合、 [RS-232C] ラジオボタンをクリックし、「通信ポート」を選択します。

| 通信種類                 |                          | ×           |
|----------------------|--------------------------|-------------|
| • RS-232C( <u>R)</u> | 通信末*卜①<br>COM1           | ОК<br>キャンセル |
| ○ イーサーネット(E)         | IP7トシスの<br>192 192 192 1 |             |

(4) 通信種類がイーサーネットの場合、 [イーサーネット] ラジオボタンをクリックし、接続先の「IP アドレス」を入力します。

| 通信種類                  |                           | ×           |
|-----------------------|---------------------------|-------------|
| C RS-232C( <u>R</u> ) | 通信标"                      | ОК<br>++)tl |
| • <u>7-7-7,00</u>     | IPアドレス()<br>192 192 192 1 |             |

- 5.4.5 編集ファイル選択
  - 機能:オフライン状態で編集するファイルを選択します。設定保存で保存済みのファイルまたはすで に作成済みのファイルを選択できます。存在しないファイル名を指定した場合は、新規にファ イルを作成できます。

操作:以下に操作手順を示します。

- (1) [モジュール] メニューで [オフライン] を選択してください。オンラインからオフラインに切り
   替わり、[ファイルを開く] 画面が表示されます。
- (2) オフラインモードで現在選択している編集ファイルを変更する場合、[ツール]メニューから[編集ファイル選択]を選択してください。[ファイルを開く]画面が表示されます。

| ファイルを開く                       |                       |                                          |            | ? 🛛   |
|-------------------------------|-----------------------|------------------------------------------|------------|-------|
| ファイルの場所型:                     | 읍 マイ ドキュメント           |                                          | - + 🖻 🖻    | * 📰 • |
| 🛅 Fuji Xerox<br>🍙 My e Books  | 🖬 d3.pse<br>🖬 ddd.pse | 🗟 ir1.pse<br>🗟 ir m.pse                  | 료 zzz2.pse |       |
| ➡ テンプレート                      | i fl1.pse             | ir_s.pse                                 |            |       |
| <ul> <li>マイ ミュージック</li> </ul> | 🔤 fl33.pse            | छ ккк.рse<br>छ S10 <del>7</del> %−01.pse |            |       |
| 🖬 d1.pse                      | 🖬 flnet1.pse          | 🖬 vvv.pse                                |            |       |
| <br>ファイル名( <u>N</u> ):        |                       |                                          |            | 開((0) |
| ファイルの種類(工):                   | FL.NETファイル(*.pse)     | )                                        | •          | キャンセル |
| PCs番号                         |                       |                                          |            |       |
| PCs外7°<br>作成日時                |                       |                                          | - アドレス     |       |
| ファイルサイス                       |                       |                                          |            |       |
| -771/12/21                    |                       |                                          |            |       |
|                               |                       |                                          |            |       |
|                               |                       |                                          |            |       |

図5-49 [ファイルを開く] 画面

(3) FL.NETの設定情報ファイルを新規に作成して設定情報を編集するには、存在しないファイル名を入 カして 開く ボタンをクリックしてください。 [新規作成確認] ダイアログボックスが表示されま すので、メインかサブかを選択し、 OK ボタンをクリックしてください。

| 新規作成確認 |           |            | × |
|--------|-----------|------------|---|
| 存在しない  | リファイルです、第 | 新規に作成しますか? |   |
| Г      | モジュール選択 — |            |   |
|        | • 342     |            |   |
|        | C #7*     |            |   |
|        | ж         | キャンセル      |   |

図5-50 [新規作成確認] ダイアログボックス

(4) すでに作成済みのFL.NETの設定情報ファイルを編集するには、[ファイルを開く] 画面に表示されるFL.NETの設定情報ファイルを選択してください。「PCs番号」(10進数表示)、「PCsタイプ」(16進数表示)等が表示されますので、 開く ボタンをクリックしてください。

選択したファイルがFL.NET設定情報ファイルでないなど、無効な場合、以下のエラーメッセージダ イアログボックスが表示されます。

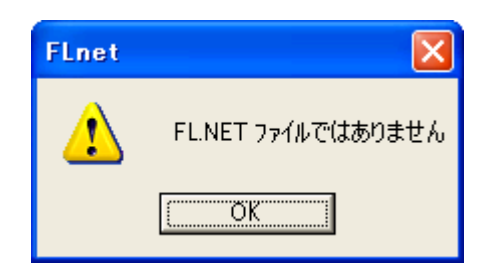

#### 図5-51 無効なFL.NET設定情報ファイル指定時のエラーメッセージダイアログボックス

選択したファイルが有効な場合は、以降、オンラインと同様の操作で設定情報を編集できます。

### 5.4.6 システム終了

[[S10V] FL.NET] 画面において、 × ボタンをクリックまたは [モジュール] メニューから [終了] を選択してください。

# 5.5 操作方法

### 5.5.1 自ノード情報

機能:FL.NETモジュールに必要なパラメータの設定と、コモンメモリの割り付けを設定します。また、FL.NETモジュールの情報をモニタします。

操作:以下に操作手順を示します。

(1) [[S10V] FL.NET] 画面の [モジュール] メニューから [メイン] または [サブ] を選択してく ださい。

| 🔜 [S10V] FL.NET                                          | - [FL_main.pse]                |
|----------------------------------------------------------|--------------------------------|
| モシ <sup>*</sup> ュール( <u>M</u> ) ツール( <u>T</u> )<br>オンライン | ∿⊮7°( <u>H</u> )               |
| ✓ オフライン<br>メイン(0.0)                                      |                                |
| サブ(S)<br>IPアドレス設定(P)                                     | ネットワーク( <u>1</u> )<br>RAS信報(R) |
| 終了⊗                                                      | 設定保存(A)<br>設定送信(L)             |
|                                                          | 印刷(P)<br>CSV出力( <u>C</u> )     |
|                                                          |                                |
|                                                          |                                |
|                                                          |                                |
|                                                          |                                |
|                                                          |                                |
|                                                          |                                |
|                                                          |                                |
|                                                          |                                |

- (2) [設定] メニューを選択してください。
- (3) [自ノード設定]アイコン(赤色)と[他ノード受信設定]アイコン(青色)が表示されます。
- (4) [自ノード設定] アイコン(赤色)をダブルクリックしてください。

| 📰 [S10V] FL.NET 🛛 🛛 🔀                |
|--------------------------------------|
| モジュール(M) ツール(T) ヘルフ <sup>o</sup> (H) |
|                                      |
| ダブルクリック                              |

(5) [[オンライン] 自ノード情報] 画面が表示されます。

| [オンライン] 自ノード情報            |               |               | X          |  |  |
|---------------------------|---------------|---------------|------------|--|--|
|                           | 現在値           | - 書き換え値       | — PCs割付——— |  |  |
| ノード番号 [1~254]             | 1             | 1             | 000000     |  |  |
| 領域1アドレス [0x000~0x1FF]     | 0×000         | 0× 000        | RW000      |  |  |
| 領域17-ト数[0x000~0x200]      | 0×004         | 0× 004        | 4          |  |  |
| 領域2アドレス [0x000~0x1FFF]    | 0x 0000       | 0x 0000       | FW000      |  |  |
| 領域27-ト徴[0×000~0×2000]     | 0x 0040       | 0× 0040       | 40         |  |  |
| 上位層状態                     | 0x 0000       |               |            |  |  |
| トーケン監視タイムアウト時間            | 255 [msec]    |               |            |  |  |
| 最小許容フレーム間隔 [0~50×100μsec] | 0 [×100 µsec] | 0 [×100 µsec] |            |  |  |
| ヘンダ名称                     | HITACHI       |               |            |  |  |
| 火−力型式                     | LQE702        |               |            |  |  |
| ノード名称 [10文字]              | NodeName0     | NodeName0     |            |  |  |
| フロトコルパージョン                | 0×80          |               |            |  |  |
| FAリンク状態                   | 0× 40         |               | MW010      |  |  |
| 自小状態                      | 0x 00         |               | MW000      |  |  |
| 透過型受信起動%スク[0~255]         | 0             |               | 0          |  |  |
| 透過型受信起動要因 [0~32]          | 0             |               | 0          |  |  |
| 透過型受信フラグエリア               | 000000        |               | 000000     |  |  |
|                           |               |               |            |  |  |
|                           | モニタ開始         | (M) FL-net参入  | 書込み        |  |  |
| ノードデータ表示 FL-net離脱 キャンセル   |               |               |            |  |  |
|                           |               |               |            |  |  |

(6) 書き換え値およびPCs割付の各項目の設定を変更してください。

設定が終了したら、 書込み ボタンをクリックしてください。設定しない場合は、
 (キャンセル) ボタンをクリックしてください。
 オンライン状態の場合、 書込み ボタンをクリックすると、FL.NETモジュールは自動的にネッ
 トワークから離脱してパラメータを実機に書き込みます。その後、書き込まれたパラメータに従っ
 て、自動的にネットワークへ参入します。

(7) オンライン状態では、以下の操作も可能です。

現在値をモニタする場合は、 モニタ開始 ボタンをクリックしてください。 領域1,2エリアの内容を表示する場合は、 ノードデータ表示 ボタンをクリックしてください。 FL.NETモジュールをネットワークに参入させる場合は、 FL-net参入 ボタンをクリックしてくだ さい。

FL.NETモジュールをネットワークから離脱させる場合は、 FL-net離脱 ボタンをクリックしてください。

#### 5.5.2 ノードデータ表示

機能: 自ノードまたは他ノードの領域1,2のデータを表示/編集します。 この機能を使用するためには、PCsとパソコンがケーブルで接続されていることを前提とします。 操作:以下に操作手順を示します。

- (1) オンライン状態で[[オンライン] 自ノード情報] 画面または[参加他ノード情報] 画面(5.5.
   4項参照)の ノードデータ表示 ボタンをクリックしてください。
- (2) [ノードデータ] 画面が表示されます。

| \$ā+ホティ                                                                     |                                                                           |                                                      |                                                      |                                                      |                                                      |                       | 88                                    |
|-----------------------------------------------------------------------------|---------------------------------------------------------------------------|------------------------------------------------------|------------------------------------------------------|------------------------------------------------------|------------------------------------------------------|-----------------------|---------------------------------------|
| RW000                                                                       | /0E0C00                                                                   | 0000                                                 | 0000                                                 | 0000                                                 | 0000                                                 |                       | 期Uる<br>「モニ外開始(M)」<br>書き込み( <u>W</u> ) |
|                                                                             |                                                                           |                                                      |                                                      |                                                      |                                                      |                       |                                       |
| 領域2                                                                         |                                                                           |                                                      |                                                      |                                                      |                                                      |                       |                                       |
| 領域2<br>FW000                                                                | /0E2000                                                                   | 0000                                                 | 1234                                                 | 0005                                                 | 0006                                                 | 4                     |                                       |
| 領域2<br>FW000<br>FW004                                                       | /0E2000<br>/0E2008                                                        | 0000                                                 | 1234                                                 | 0005                                                 | 0006                                                 | 4                     |                                       |
| 領域2<br>FW000<br>FW004<br>FW008                                              | /0E2000<br>/0E2008<br>/0E2010                                             | 0000<br>0001<br>0005                                 | 1234<br>0002<br>0006                                 | 0005                                                 | 0006                                                 | 4                     |                                       |
| 領域2<br>FW000<br>FW004<br>FW008<br>FW00C                                     | /0E2000<br>/0E2008<br>/0E2010<br>/0E2018                                  | 0000<br>0001<br>0005<br>0009                         | 1234<br>0002<br>0006<br>0010                         | 0005                                                 | 0006<br>0004<br>0008<br>0012                         | 4                     |                                       |
| 積域2<br>FW000<br>FW004<br>FW008<br>FW00C<br>FW010                            | /0E2000<br>/0E2008<br>/0E2010<br>/0E2018<br>/0E2020                       | 0000<br>0001<br>0005<br>0009<br>0013                 | 1234<br>0002<br>0006<br>0010<br>0014                 | 0005<br>0003<br>0007<br>0011<br>0015                 | 0006<br>0004<br>0008<br>0012<br>0016                 | 4                     |                                       |
| 領域2<br>FW000<br>FW004<br>FW008<br>FW00C<br>FW010<br>FW014                   | /0E2000<br>/0E2008<br>/0E2010<br>/0E2018<br>/0E2020<br>/0E2028            | 0000<br>0001<br>0005<br>0009<br>0013<br>0017         | 1234<br>0002<br>0006<br>0010<br>0014<br>0018         | 0005<br>0003<br>0007<br>0011<br>0015<br>0019         | 0006<br>0004<br>0008<br>0012<br>0016<br>0020         | 4                     | <b>^</b>                              |
| 積域2<br>FW000<br>FW004<br>FW008<br>FW00C<br>FW010<br>FW010<br>FW014<br>FW018 | /0E2000<br>/0E2008<br>/0E2010<br>/0E2018<br>/0E2020<br>/0E2028<br>/0E2030 | 0000<br>0001<br>0005<br>0009<br>0013<br>0017<br>0021 | 1234<br>0002<br>0006<br>0010<br>0014<br>0018<br>0022 | 0005<br>0003<br>0007<br>0011<br>0015<br>0019<br>0023 | 0006<br>0004<br>0008<br>0012<br>0016<br>0020<br>0024 | 4<br><br><br><br><br> | *<br>*                                |

- (3) 領域1,2のデータを画面上に表示しきれない場合は、 ▲ ★ および ▼ ▼ ボタンをク リックして表示を移動してください。
- (4) 領域1,2のデータをモニタする場合は、 モニタ開始 ボタンをクリックしてください。
   データを変更する場合は、 書き込み ボタンをクリックしてください。データを変更しない場合
  - は、 閉じる ボタンをクリックしてください。 <u>他ノードデータに対しては、書き込みできません。</u>

### 5.5.3 他ノード受信設定

機能:各ノードのPCs割付を設定します。

操作:以下に操作手順を示します。

- (1) [[S10V] FL.NET] 画面の [モジュール] メニューから [メイン] または [サブ] を選択してく ださい。
- (2) [設定] メニューを選択してください。
- (3) [自ノード設定]アイコン(赤色)と[他ノード受信設定]アイコン(青色)が表示されます。
- (4) [他ノード受信設定] アイコン(青色)をダブルクリックしてください。

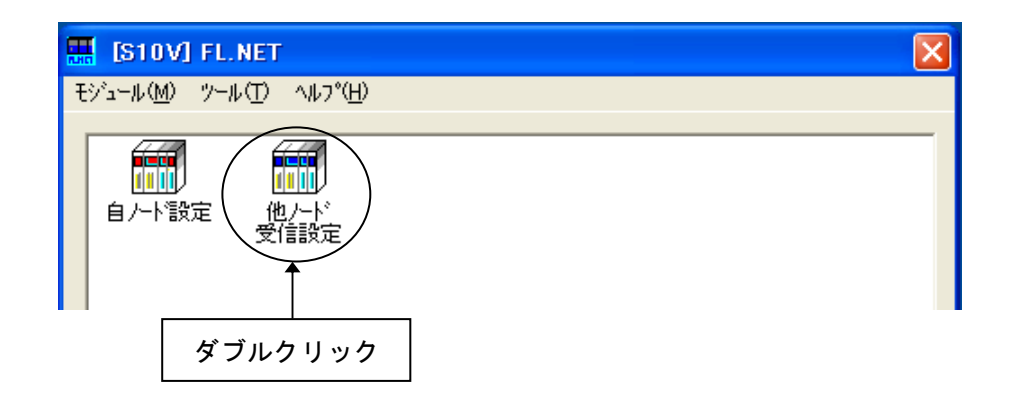

(5) [[オンライン]他ノード受信設定]画面が表示されます。

| 【オンライン】 | 他ノート <sup>*</sup> 受信<br>領域17ドルフ | 設定<br>領域10 | 第111077トリフ   | 金目1452ワート漢ケ        | FA小力状能     | 「日本」          |
|---------|---------------------------------|------------|--------------|--------------------|------------|---------------|
| 7 1 8 7 | PR-540711 D/A                   | (16進数)     | 194-94271.07 | 16進数)<br>いののへの2001 | 1          | 1111/18/17/28 |
| 1       | RW000                           | 4          | FW000        | 40                 | ,<br>MW010 | 000000        |
| 2       | 000000                          | 0          | 000000       | 0                  | 000000     | 000000        |
| 3       | RW330                           | 4          | FW330        | 40                 | MW030      | 000000        |
| 4       | RW440                           | 4          | FW440        | 40                 | MW040      | 000000        |
| 5       | 000000                          | 0          | 000000       | 0                  | 000000     | 000000        |
| 6       | 000000                          | 0          | 000000       | 0                  | 000000     | 000000        |
| 7       | 000000                          | 0          | 000000       | 0                  | 000000     | 000000        |
| 8       | 000000                          | 0          | 000000       | 0                  | 000000     | 000000        |
| 9       | 000000                          | 0          | 000000       | 0                  | 000000     | 000000        |
| 10      | 000000                          | 0          | 000000       | 0                  | 000000     | 000000        |
| 11      | 000000                          | 0          | 000000       | 0                  | 000000     | 000000        |
| 12      | 000000                          | 0          | 000000       | 0                  | 000000     | 000000        |
| 13      | 000000                          | 0          | 000000       | 0                  | 000000     | 000000 ₹      |
| 14      | 000000                          | 0          | 000000       | 0                  | 000000     | 000000        |
| 15      | 000000                          | 0          | 000000       | 0                  | 000000     | 000000 🗸      |
| 16      | 000000                          | 0          | 000000       | 0                  | 000000     | 000000        |
|         |                                 |            |              |                    | 書込み        |               |

(6) 設定を変更した項目は色が変化します。

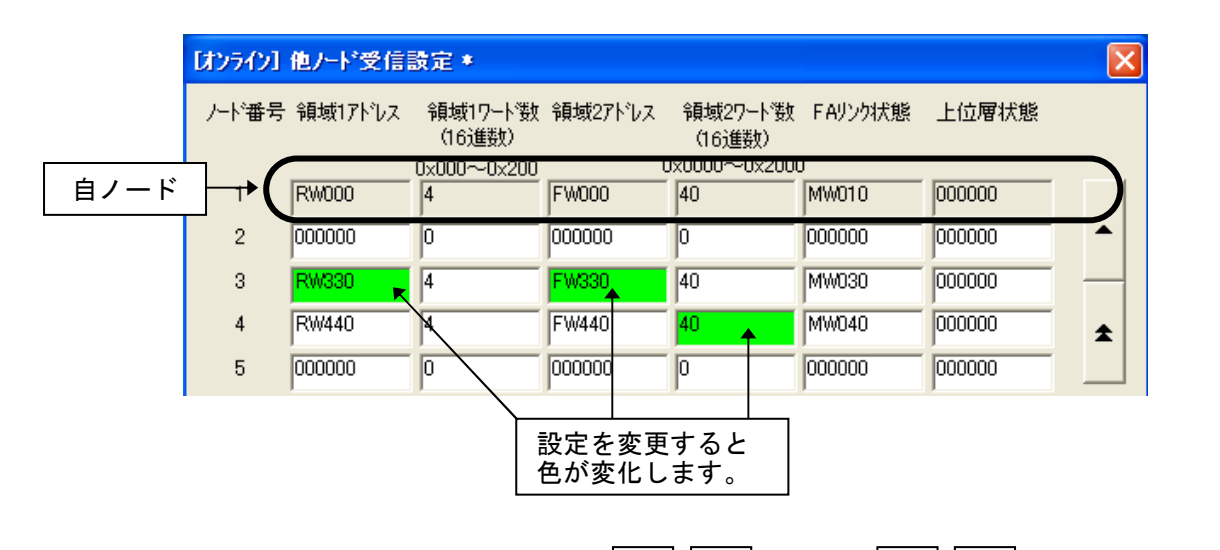

- (7) 表示したいノード番号が画面上にない場合は、  $\land$  および  $\land$  ボタンをクリックして表示を移動してください。
- (8) 設定が終了したら、 書込み ボタンをクリックしてください。設定しない場合は、
   キャンセル ボタンをクリックしてください。

<u>自ノード(上図:ノード番号1)のデータはシャドウ表示となり、設定は変更できません。自ノー</u> ドの設定は、[[オンライン]自ノード情報]画面(5.5.1項参照)で変更してください。 オンラインの場合、 書込み ボタンをクリックすると、FL.NETモジュールは自動的にネット

<u>ワークから離脱してパラメータが書き込まれます。その後、書き込まれたパラメータに従って、自動</u> 的にネットワークへ参入します。

- 5.5.4 参加他ノード情報
  - 機能:ネットワークに参加している他ノードの情報をモニタします。また、PCs割付の設定を行います。

<u>この機能を使用するためには、PCsとパソコンがケーブルで接続されていることを前提とします。</u> 操作:以下に操作手順を示します。

- オンライン状態で[[S10V] FL.NET] 画面の[モジュール] メニューから [メイン] または [サ ブ] を選択してください。
- (2) [ネットワーク] メニューを選択してください。
- (3) [ネットワーク全体] アイコンとネットワークに繋がっている各ノード番号アイコン(赤色、青色)が表示されます。赤色のノード番号アイコンは自ノードを示します。また、青色のノード番号アイコンはネットワークに接続している他ノードを示します。
- (4) 設定をするノード番号アイコン(青色)をダブルクリックしてください(赤色のノード番号アイコンをダブルクリックすると、[[オンライン]自ノード情報]画面を表示します(5.5.1項参照))。

| IS10V] FL.NET                                                                 |       | X                  |
|-------------------------------------------------------------------------------|-------|--------------------|
| モシ <sup>*</sup> ュール( <u>M</u> ) ツール( <u>T</u> ) ヘルフ <sup>*</sup> ( <u>H</u> ) |       |                    |
| <b>愛</b><br>ネットワーク全体<br>ノート <sup>*</sup> 1                                    | レード 3 | ノート <sup>×</sup> 5 |
| ダブルクリック                                                                       |       |                    |

(5) 指定した番号の [参加他ノード情報] 画面が表示されます。

| 参加他ノード情報              |                   | ×          |
|-----------------------|-------------------|------------|
|                       | 現在値               | _PCs割付 ——— |
| ノード番号                 | 5                 |            |
| 領域1アドレス               | 0x 010            | RW100      |
| 領域17-ト数[0x000~0x200]  | 0x 004            | 4          |
| 領域2アドレス               | 0x 100            | FW100      |
| 領域27-卜数[0×000~0×2000] | 0x 040            | 40         |
| 上位層状態                 | 0× 0000           | MW060      |
| トーケン監視タイムアウト時間        | 255 [msec]        |            |
| 最小許容フレーム間隔            | 0 [×100 µsec]     |            |
| リフレッシュ監視タイムアウト        | 10 [msec]         |            |
| FAリンク状態               | 0x 61             | MW050      |
|                       |                   |            |
|                       | モニ対開始( <u>M</u> ) | ОК         |
|                       | ノードデータ表示          | キャンセル      |

(6) PCs割付の各項目の設定を変更してください。

現在値をモニタする場合は、 モニタ開始 ボタンをクリックしてください。 領域1,2エリアの内容を表示する場合は、 ノードデータ表示 ボタンをクリックしてください。 設定が終了したら、 OK ボタンをクリックしてください。設定しない場合は、 キャンセル ボタンをクリックしてください。

OK ボタンをクリックすると、FL.NETモジュールは自動的にネットワークから離脱して書き込み ます。また、書き込み後、自動的にネットワークへ参入します。
#### 5.5.5 ネットワーク状態

機能:リフレッシュサイクル許容時間などのネットワーク参加時の状態を表示します。 この機能を使用するためには、PCsとパソコンがケーブルで接続されていることを前提とします。 操作:以下に操作手順を示します。

- (1) [[S10V] FL.NET] 画面の [モジュール] メニューから [メイン] または [サブ] を選択してく ださい。
- (2) [ネットワーク] メニューを選択してください。
- (3) [ネットワーク全体] アイコンとネットワークに繋がっている各ノード番号アイコンが表示されま す。
- (4) [ネットワーク全体] アイコンをダブルクリックしてください。

| 🔜 [S10V] FL.NET                                    | ×                  |
|----------------------------------------------------|--------------------|
| モジ <sup>1</sup> ュール(M) ツール(T) ヘルフ <sup>*</sup> (H) |                    |
| くしていた。<br>ネットワーク全体<br>ノート、1<br>ノート、3               | /~h <sup>×</sup> 5 |
| ダブルクリック                                            |                    |

(5) [ネットワーク状態] 画面が表示されます。

| ネットワーク状態            |    |             |            |
|---------------------|----|-------------|------------|
| トーケン保持ノード番号         | 3  |             | 閉じる        |
| 最小許容フレーム間隔          | 0  | (×100 µsec) | (毛三列開始(M)) |
| リフレッシュサイクル許容時間      | 10 | (msec)      | ノト設定一覧     |
| リフレッシュサイクル測定時間(現在値) | 8  | (msec)      |            |
| リフレッシュサイクル測定時間(最大値) | 8  | (msec)      |            |
| リフレッシュサイクル測定時間(最小値) | 8  | (msec)      |            |

ネットワーク状態画面を終了する場合は、 閉じる ボタンをクリックしてください。

#### 5.5.6 ノード設定一覧

機能:全ノードのPCs割付と現在値を表示します。 <u>この機能を使用するためには、PCsとパソコンがケーブルで接続されていることを前提とします。</u> 操作:以下に操作手順を示します。

- (1) [ネットワーク状態] 画面の ノード設定一覧 ボタンをクリックしてください。
- (2) [ノード設定一覧] 画面が表示されます。

| ノト 設定一覧(自ノト)種        | <del>]</del> 号1) |        |        |        |        |        |        |          | ×         |
|----------------------|------------------|--------|--------|--------|--------|--------|--------|----------|-----------|
| にお来早                 | 1                | 0      | 1 2    | 1 4    | 1 5    | ¢      | 1 7    | I • I    | BB(** Z   |
| 7-11 田 5             |                  | 2      |        | 4      |        | 0      | · ·    | <u> </u> | <u></u>   |
| 1961年1日<br>(額域17ト)して | 0~000            |        | 0004   |        | 0~010  |        |        |          | 于二次昆散给(M) |
| 100                  | 0~004            |        | 0×004  |        | 0,004  |        |        |          |           |
| 1007トルフ              | 0~000            |        | 0×004  |        | 0,004  |        |        |          |           |
| 1000-ト海ケ             | 0~0040           |        | 0x0040 |        | 0,0040 |        |        |          |           |
|                      | 0×61             |        | 0,0040 |        | 0×61   |        |        |          |           |
| 上位層状態                | 0×0000           |        | 0~000  |        | 0×0000 |        |        |          |           |
| 自小状態                 | 0×80             |        |        |        |        |        |        |          |           |
| <br>PCs割付            |                  |        |        |        |        |        |        |          |           |
|                      | 000000           |        |        |        |        |        |        |          |           |
| ·<br>領域1アトルス         | RW000            | 000000 | RW080  | RW0C0  | RW100  | 000000 | 000000 | 000000   |           |
| 領域17-ト徴              | 0×004            | 0×000  | 0×004  | 0×004  | 0×004  | 0×000  | 0×000  | 0×000    |           |
| 領域2アトシス              | FW000            | 000000 | FW080  | FW0C0  | FW100  | 000000 | 000000 | 000000   |           |
| 領域27-ト数              | 0×0040           | 0×0000 | 0×0040 | 0×0040 | 0×0040 | 0×0000 | 0×0000 | 0×0000   |           |
| FAリンク状態              | MW010            | 000000 | MW030  | MW040  | MW050  | 000000 | 000000 | 000000   |           |
| 上位層状態                |                  | 000000 | 000000 | 000000 | MW060  | 000000 | 000000 | 000000   |           |
| 自ハト状態                | MW000            |        |        |        |        |        |        |          |           |
| 透過型受信フラグエリア          | 000000           |        |        |        |        |        |        |          |           |
|                      | •                |        |        |        |        |        |        | Þ        |           |

(3) 現在値をモニタする場合は、 モニタ開始 ボタンをクリックしてください。
 [ノード設定一覧] 画面を終了する場合は、 閉じる ボタンをクリックしてください。

#### 5.5.7 RAS情報

機能:RAS情報を表示します。

この機能を使用するためには、PCsとパソコンがケーブルで接続されていることを前提とします。 操作:以下に操作手順を示します。

- (1) [[S10V] FL.NET] 画面の [モジュール] メニューから [メイン] または [サブ] を選択してく ださい。
- (2) [RAS情報] メニューを選択してください。
- (3) [RAS情報] 画面が表示されます。

| /デー%           |   | - 約セージ伝送のエラー回数   |         | 閉じる             |
|----------------|---|------------------|---------|-----------------|
| 送信回数           | 0 | 再送回数             | 0       | モニな関わたの         |
| ソケット以下の送信エラー回数 | 0 | 再送オーバー回数         | 0       |                 |
| イーサネットの送信エラー回数 | 0 | 受信エラー回数          | 0       | ( <u>7976</u> ) |
| 受信回数           | 0 | 通番バージョンエラー回数     | 0       |                 |
| ソケット以下の受信エラー回数 | 0 | 通番再送認識回数         | 0       |                 |
| イーサネットの受信エラー回数 | 0 |                  |         |                 |
| コルーム送受信回数      |   |                  | 0       |                 |
| トークン送信回数       | 0 | ハーション・エラー回転      |         |                 |
| サイクリック送信回数     | 0 | 通番エラー回数          | 0       |                 |
| 1:1メッセージ送信回数   | 0 | ノード番号エラー回数       | 0       |                 |
| 1:Nメッセージ送信回数   | 0 | TCDIラー回数         | 0       |                 |
| トークン受信回数       | 0 |                  |         |                 |
| サイクリック受信回数     | 0 | 「トークン関連のエラー回数――  |         |                 |
| 1:1 メッセージ受信回数  | 0 | トークン多重化認識回致      |         |                 |
| 1:Nメッセージ受信回数   | 0 | トークノ破来回致         |         |                 |
| サイカリッカティジャテー回数 |   | トーワノ冉・光行回致       |         |                 |
| サイクリックエラートータル数 | 0 | トーソノ1本行が1ムノソト回安に |         |                 |
| アトシス・サイス・エラー   | 0 | トニソノ曲視が14月7日回知   | l°      |                 |
| CBNI7-         | 0 | ┌ ノードの状態――       | <b></b> |                 |
| TBNI7-         | 0 | 下一如稼動時間          |         |                 |
| BSIZEI7-       | 0 | フレーム待ち状態の回数      |         |                 |
|                |   | 加入回数             |         |                 |
|                |   | 自己離脱回数           |         |                 |
|                |   | スキッノ 商組別1回接知     | P       |                 |

- (4) RAS情報をモニタする場合は、 モニタ開始 ボタンをクリックしてください。
   RAS情報をすべて0にする場合は、 クリア ボタンをクリックしてください。
   [RAS情報] 画面を終了する場合は、 閉じる ボタンをクリックしてください。
   RAS情報は、PCsをリセットまたは停復電すると、すべて0に戻ります。
- 5.5.8 設定保存
  - 機能: PCs側の自ノードの設定、全ノードのPCs割付、FL.NETモジュールのIPアドレスおよびサブ ネットマスクをパソコン上のファイルに保存します。

<u>この機能を使用するためには、PCsとパソコンがケーブルで接続されていることを前提とします。</u> 操作:以下に操作手順を示します。

- (1) [[S10V] FL.NET] 画面の [モジュール] メニューから [メイン] または [サブ] を選択してく ださい。
- (2) [設定保存]メニューを選択してください。

(3) [名前を付けて保存] 画面が表示されます。ファイル名を入力してください。
 コメントが必要な場合は、ファイルコメント欄に入力してください。
 (最大入力文字数:全角64文字、半角128文字)

PCs番号を変更する場合は、PCs番号欄に入力してください(最大入力文字数:数字4桁)。

| 名前を付けて保存                             |                             |                               | ? 🗙                                 |
|--------------------------------------|-----------------------------|-------------------------------|-------------------------------------|
| 保存する場所(1):                           | Finet 💌                     | + 🗈 🖆                         | * 📰•                                |
| 🖬 Node1.pse<br>💼 Node2.pse           |                             |                               |                                     |
| ファイル名(N):                            |                             |                               | 保存( <u>S</u> )                      |
| ファイルの種類(工):                          | FL.NETファイル(*.pse)           | •                             | キャンセル                               |
| PCs番号( <u>P</u> ):<br>PCs外7°<br>作成日時 | 0<br>0010<br>09-06-26 23:57 | - アドレス<br>/D41 A00            | - /D41 A32                          |
| ファイルサイズ<br>_ ファイルコメント( <u>©</u> ):   | 8 KByte                     | /D70050<br>/D70020<br>/480750 | - /D71E4E<br>- /D70048<br>- /4B0758 |
|                                      |                             | /4B0740                       | - /4B0746                           |

(4) 設定が終了したら、 保存 ボタンをクリックしてください。保存しない場合は、 キャンセル ボタンをクリックしてください。

## <u>保存するエリアは自ノードの設定、全ノードのPCs割付、IPアドレス、およびサブネットマスクで</u> <u>す。</u>

- 5.5.9 設定送信
  - 機能:保存機能によりパソコン上にセーブした自ノードの設定、全ノードのPCs割付、FL.NETモ ジュールのIPアドレスおよびサブネットマスクをPCsへロードします。

<u>この機能を使用するためには、PCsとパソコンがケーブルで接続されていることを前提とします。</u> 操作:以下に操作手順を示します。

(1) [[S10V] FL.NET] 画面の [モジュール] メニューから [メイン] または [サブ] を選択してく ださい。

- (2) [設定送信] メニューを選択してください。
- (3) [ファイルを開く] 画面が表示されます。ファイル名を入力してください。

| ファイルを開く              |                     |   |            | ? ×                  |
|----------------------|---------------------|---|------------|----------------------|
| ファイルの場所(!):          | 🔁 Flnet             | - | <b>E</b> # | 8-8-<br>0-0-<br>8-8- |
| Node1.pse            |                     |   |            |                      |
| Node2.pse            |                     |   |            |                      |
|                      |                     |   |            |                      |
|                      |                     |   |            |                      |
|                      |                     |   |            |                      |
| I                    |                     |   |            |                      |
| ファイル名(N):            |                     |   |            | 送信( <u>S</u> )       |
| ファイルの種類( <u>T</u> ): | FL.NET771/l/(*.pse) |   | <b>_</b>   | キャンセル                |
| PCs番号                |                     |   |            |                      |
| PCs为イフ               |                     |   | - アドレス     |                      |
| 作成日時                 |                     |   |            |                      |
| ファイルサイス゛<br>ニコッイルコット |                     | _ |            |                      |
| - 7 Y1/V4×21         |                     |   |            |                      |
|                      |                     |   |            |                      |
|                      |                     |   |            |                      |
|                      |                     |   |            |                      |

- (4) 設定が終了したら、 送信 ボタンをクリックしてください。送信しない場合は、 キャンセル ボタンをクリックしてください。
- (5)送信終了後、[PCsをリセットします。よろしいですか?]とメッセージダイアログボックスが表示されますので、設備の管理者に確認のうえ、OK ボタンをクリックしてください。PCsが自動リセットされます。リセットが完了すると[送信終了しました]とメッセージダイアログボックスが表示されますので、OK ボタンをクリックしてください。

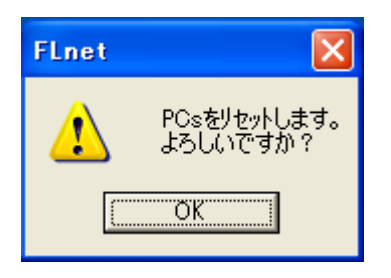

#### 5.5.10 IPアドレス設定

● オンライン編集の場合

機能:FL.NETモジュールのIPアドレスを設定します。

この機能を使用するためには、PCsとパソコンがケーブルで接続されていることを前提とします。

(注) IPアドレスまたはサブネットマスクを設定すると、PCsがリセットされます。

操作:以下に操作手順を示します。

- (1) [[S10V] FL.NET] 画面の [モジュール] メニューから [IPアドレス設定] を選択してください。
- (2) [[オンライン] IPアドレス設定] 画面が表示されます。IPアドレスおよびサブネットマスクを入 力してください。

| 【オンライン】 IPアトドレス設定               |                                                                                                    |        |
|---------------------------------|----------------------------------------------------------------------------------------------------|--------|
| - メインモジュール<br>- ▼ 設定する(M)       | IPアトシス<br>192 168 250 1<br>サフ <sup>*</sup> ネットマスク<br>255 255 255 0<br>物理アト <sup>*</sup> レス<br>0000877ADD77  | 書込み開じる |
| <b>− サフ モジュール</b><br>「□ 設定する(S) | IPアトシス       0     0       サフ・ネットマスク       0     0       ・物理アトシス       FFFFFFFFFFFFFFFFFFFFFFFFFFFFFFFFFFFF |        |

- (3) 設定が終了したら、 書込み ボタンをクリックしてください。設定しない場合は、 閉じる ボ タンをクリックしてください。
- (4) 設定終了後、[PCsをリセットします。よろしいですか?]とメッセージダイアログボックスが表示されますので、設備の管理者に確認のうえ、OK ボタンをクリックしてください。PCsが自動リセットされます。リセットが完了すると、[送信終了しました]とメッセージダイアログボックスが表示されますので、OK ボタンをクリックしてください。

● オフライン編集の場合

機能:FL.NETモジュールのIPアドレスを設定します。

操作:以下に操作手順を示します。

- (1) [[S10V] FL.NET] 画面の [モジュール] メニューから [IPアドレス設定] を選択してください。
- (2) [[オンライン] IPアドレス設定] 画面が表示されます。IPアドレスおよびサブネットマスクを入 力してください。

| 【オフライン】 IPアトドレス設定                     |                                                                   |                   |
|---------------------------------------|-------------------------------------------------------------------|-------------------|
| _ メインモジュール<br>▼ 設定する(M)               | IPアトシス<br>101 102 103 104<br>サフドネットマスク<br>255 0 0 0<br>物理アトシス<br> | <u>書込み</u><br>閉じる |
| ー サフ <sup>・</sup> モシ <sup>・</sup> ュール | -IР7ŀ°uz                                                          |                   |
|                                       | 0     0     0       サブドネットマスク       0     0     0       *物理アトドレス  |                   |

(3) 設定が終了したら、 書込み ボタンをクリックしてください。設定しない場合は、 閉じる ボタンをクリックしてください。

#### 5.5.11 印 刷

機能:オンライン時は実機の設定情報を、オフライン時には選択したファイルの設定情報を、プリン タに印刷する機能です。

操作:以下に操作手順を示します。

- (1) オンライン時はPCsに接続した状態にしてください(「5.4.4 接続PCs変更」参照)。オフラ イン時は編集ファイルを選択した状態にしてください(「5.4.5 編集ファイル選択」参照)。
- (2) [モジュール] メニューから [メイン] または [サブ] の [設定] を選択し、 [自ノード設定] ア イコン (赤色) と [他ノード受信設定] アイコン (青色) を表示します。
- (3) [モジュール] メニューから [メイン] または [サブ] の [印刷] を選択してください。
- (4) [印刷] ダイアログボックスが表示されますので、出力先プリンタの指定やプロパティの設定等を 行い、 OK ボタンをクリックしてください。

| 印刷                                                                                                    | ? 🔀                                 |
|----------------------------------------------------------------------------------------------------|-------------------------------------|
| - プリンター<br>プリンタ名(N): 「FX DocuCentre Color 1450((L)(別)<br>状態: 準備完了<br>種類: FX DocuCentre Color f450<br>場所: IP_158.212.108.250<br>コメント: | ▼ プロパティ(P)                          |
| <ul> <li>●印刷範囲</li> <li>● すべて(A)</li> <li>● ページ指定(G)</li> <li>● ページ指定(C)</li> </ul>                                                  | -印刷部数<br>部数( <u>C</u> ): 1 <u>:</u> |
| 0 ページまで(T)<br>C 選択した部分(S)                                                                                                    | 123 123                             |
|                                                                                                    | OK キャンセル                            |

図 5-52 [印刷] ダイアログボックス

<印刷例>

 FL.NET
 2006/06/10
 17:06:03

 ファイル名=C:¥temp¥Settings¥FL\_main.pse

 メインモジ<sup>\*</sup> ュール

 IP7ト<sup>\*</sup> レス=101.102.103.104

 サフ<sup>\*</sup> キットマスク=255.0.0.0

 \*\*\*\*自ノート<sup>\*</sup> 設定\*\*\*

 ノート<sup>\*</sup> 番号
 2

 領域17ト<sup>\*</sup> レス
 0×110

 領域27ト<sup>\*</sup> とス
 0×008

 最小許容アレーム間隔
 0

 ノート<sup>\*</sup> 名称
 node567890

 PCs割付

 ノート<sup>\*</sup> 数
 8

 領域27ト<sup>\*</sup> レス
 FW100

 領域27ト<sup>\*</sup> レス
 FW100

 領域27ト<sup>\*</sup> とス
 FW110

 領域27ト<sup>\*</sup> とス
 FW110

 領域27ト<sup>\*</sup> とス
 FW110

 領域27ト<sup>\*</sup> とス
 FW110

 領域27ト<sup>\*</sup> とス
 FW100

 領域27ト<sup>\*</sup> とス
 FW100

 領域27ト<sup>\*</sup> とス
 FW100

 領域27ト<sup>\*</sup> とス
 FW100

 領域27ト<sup>\*</sup> とス
 FW100

 領域27ト<sup>\*</sup> とス
 S

 FAU-0+<sup>\*</sup> 数
 3

 資源型受信起動要因
 32

 透過型受信起動要因
 32

 透過型受信起動要因
 32

 透過型受信起動要因
 32

 透過型受信起動要因
 32

 透過型受信記動要医

| /-ド番号 | 領域17ト゚レス | 領域1ワード数 | 領域27ト゚レス | 領域2ワート゚数 | FAリンク状態 | 上位層状態   |
|-------|----------|---------|----------|----------|---------|---------|
| l l   | FW000    | 2       | LWWOOOU  | 8        | RWUUUU  | RWUSU   |
| 2     | FW100    | 8       | FW110    | 8        | RW100   | 000000  |
| 254   | LBWF000  | 32      | LWWF000  | 1000     | LBW2000 | LBWA000 |

- 5.5.12 CSV出力
  - 機能:オンライン時は実機の設定情報を、オフライン時には選択したファイルの設定情報を、CSV形 式でファイルに出力する機能です。

操作:以下に操作手順を示します。

- (1) オンライン時はPCsに接続した状態にしてください(「5.4.4 接続PCs変更」参照)。オフラ イン時は編集ファイルを選択した状態にしてください(「5.4.5 編集ファイル選択」参照)。
- (2) [モジュール] メニューから [メイン] または [サブ] の [設定] を選択し、 [自ノード設定] ア イコン (赤色) と [他ノード受信設定] アイコン (青色) を表示します。
- (3) [モジュール] メニューから [メイン] または [サブ] の [CSV出力] を選択してください。
- (4) [名前を付けて保存] ダイアログボックスが表示されますので、出力するフォルダとファイル名称 を指定して、 保存 ボタンをクリックしてください。

| 名前を付けて保存           | -                 |            |     | ?×       |
|--------------------|-------------------|------------|-----|----------|
| 保存する場所①:           | 🦻 新しいフォルダ 💽 🗢     | <b>£</b> ( | * 🎟 |          |
|                    |                   |            |     |          |
|                    |                   |            |     |          |
|                    |                   |            |     |          |
|                    |                   |            |     |          |
|                    |                   |            |     |          |
|                    |                   |            |     |          |
|                    |                   |            |     |          |
|                    |                   |            |     |          |
|                    |                   |            |     |          |
| ファイル名( <u>N</u> ): |                   |            | 保存  | <u>s</u> |
| ファイルの種類(工):        | CSV Files (*.csv) | •          | ++> | 211      |

図 5-53 [名前を付けて保存]ダイアログボックス

<CSVファイル出力例>

FL.NET 2006/06/10 17:06:46 771ル名=C:¥temp¥Settings¥FL\_main.pse

メインモシ゛ュール

IP7ドレス=101. 102. 103. 104 サブネットマスク=255. 0. 0. 0

\*\*\*自ノード設定\*\*\*

ノート<sup>\*</sup>番号,2 領域17ト<sup>\*</sup>レス,0x110 領域17-ト<sup>\*</sup>数,0x008 領域27ト<sup>\*</sup>レス,0x1000 領域27-ト<sup>\*</sup>数,0x0008 最小許容7レーム間隔,0 ノート<sup>\*</sup>名称,node567890

PCs割付 /-ト\*番号, FW010 領域 1 7ト\*レス, FW100 領域 1 7-ト\*数, 8 領域27ト\*レス, FW110 領域27-ト\*数, 8 FAリンク状態, RW100 自/-ト\*状態, RW110 透過型受信起動タスク, 229 透過型受信起動要因, 32 透過型受信757\*エリア, RW500

\*\*\*他ノード設定\*\*\*

ノート 番号, 領域17ト レス, 領域17-ト 数, 領域27ト レス, 領域27-ト 数, FAリンク状態, 上位層状態, 1, FW000, 2, LWW0000, 8, RW000, RW080, 2, FW100, 8, FW110, 8, RW100, 000000, 254, LBWF000, 32, LWWF000, 1000, LBW2000, LBWA000,

## 6 保守・点検

## 6.1 保守点検項目

モジュールを最適な状態で使用するには、以下のような点検をしてください。点検は、日常または定期的 (2回/年以上)に行ってください。

| 項目         | チェックポイント                                                                                                    |
|------------|----------------------------------------------------------------------------------------------------|
| モジュールの外観   | モジュールケースにひび、割れなどがないか点検してください。<br>ケース類に異常があると内部回路に破損が生じている場合があり、<br>システム誤動作の原因になります。                             |
| LED        | モジュールのERR LEDが点灯していないか点検してください。                                                                                 |
| 取り付けねじの緩み  | モジュールおよび通信ケーブルの取り付けねじなどに緩みがないか<br>点検してください。緩みがある場合には、増し締めをしてくださ<br>い。ねじに緩みがあるとシステムの誤動作、さらには加熱による焼<br>損の原因になります。 |
| ケーブルの被覆の状態 | ケーブルの被覆に異常がないか点検してください。被覆が剥がれて<br>いるとシステムの誤動作、感電、さらにはショートによる焼損の原<br>因になります。                                     |
| ほこり類の付着状態  | モジュールにほこり類が付着していないか点検してください。付着<br>しているときは、掃除機などで吸い取ってください。ほこりが付着<br>すると内部回路がショートし、焼損の原因になります。                   |
| モジュールの交換   | 通電時のモジュール交換は、ハードウェア、ソフトウェアの破壊に<br>つながりますので、必ず電源を切ってから交換してください。                                                  |
| コネクタの状態    | コネクタのコンタクト部にほこりやゴミが付着すると、コネクタの<br>特性が劣化し故障の原因になります。未使用のコネクタには、必ず<br>付属の保護キャップをかぶせてください。                         |

#### 表 6 一 1 保守点検項目

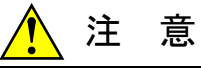

モジュールは、必ず電源を切ってから交換してください。感電、モジュールの破損および誤動作 の恐れがあります。

通知

静電気によりモジュールが破損する恐れがあります。作業する前に、人体の静電気を放電してく ださい。

- 6.1.1 モジュールの交換、増設
  - 交換前準備品
    - ① パソコン (S10V FL.NETシステムツール組み込み済み)
    - ② RS-232Cケーブル (ET.NET使用の場合、10BASE-T)
    - ③ FL.NETモジュール (LQE702)
    - ④ 交換対象モジュールのパラメータ値(FL.NETモジュール故障等によりパラメータが読み出 せない場合に使用します。)
    - 5 オプションモジュールにET.NETが実装されている場合は、通信種類をイーサーネットに することができます。

「ユーザーズマニュアル オプション ET.NET (LQE520) (マニュアル番号 SVJ-1-103)」の「2.1 各部の名称と機能」、「3.3 モジュールの実装」を参照して ください。

- 交換手順
  - 実装されているFL.NETモジュール前面のロータリスイッチの設定を記録します (MAIN/SUB設定スイッチ)。
  - ② LPUモジュール前面のスイッチの状態を記録します(LADDER, T/M)。

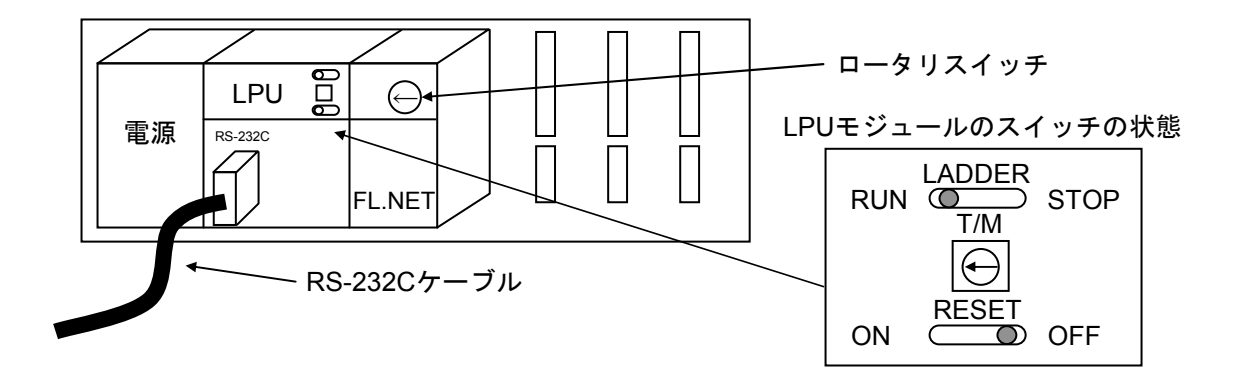

- ③ パソコンとLPUモジュールをRS-232Cケーブルで接続します。
- ④ S10V FL.NETシステムツールを立ち上げ、設定をファイル(FL.NET設定情報ファイル)に 保存します(「5.5.8 設定保存」を参照してください)。読み出せない場合は、交換 前準備品の④を使用するため、この手順は不要となります。
- ⑤ LPUモジュール前面のLADDERスイッチをSTOPにし、ユニットの電源をOFFにします。
- ⑥ FL.NETモジュールに接続されているケーブルを外します。
- ⑦ 新しいモジュールと交換し、ロータリスイッチを①で記録した状態に設定します。
- ⑧ ユニットの電源をONにし、④で保存したFL.NET設定情報ファイルを交換したFL.NETモ ジュールに送信します(「5.5.9 設定送信」を参照してください)。
- ⑨ ユニットの電源をOFFにします。

- ⑩ ③で接続したRS-232Cケーブルを外します。
- ① ⑥で外したケーブルを元に戻します。
- 12 LPUモジュールのスイッチを②で記録した状態に設定します。
- 1 ユニットの電源をONにし、正常に動作していることを確認してください。
- 増設手順
  - ① LPUモジュール前面のスイッチの設定状態を記録します。
  - システムの停止を確認後、LPUモジュールのLADDERスイッチをSTOPにし、ユニットの 電源をOFFにします。
  - ③ 「3.2 モジュールの実装」を参照のうえ、FL.NETモジュールを実装します。
  - ④ メイン側のモジュールと重複しないようにMAIN/SUB設定スイッチをサブ側(スイッチを1)に設定してください。
  - ⑤ パソコンとLPUモジュールをRS-232Cケーブルで接続し、ユニットの電源をONにした後、
     S10V FL.NETシステムツールから増設したFL.NETモジュールにパラメータを設定します。
  - ⑥ ユニットの電源をOFFにし、増設したFL.NETモジュールにケーブルを接続します。
  - ⑦ LPUモジュール前面のスイッチを①で記録した状態に設定します。
  - ⑧ ⑤で接続したRS-232Cケーブルを外します。
  - ⑨ ユニットの電源をONにし、正常に動作していることを確認してください。

# 7 トラブルシューティング

(7.1 故障かなと思ったら

#### 7.1.1 手 順

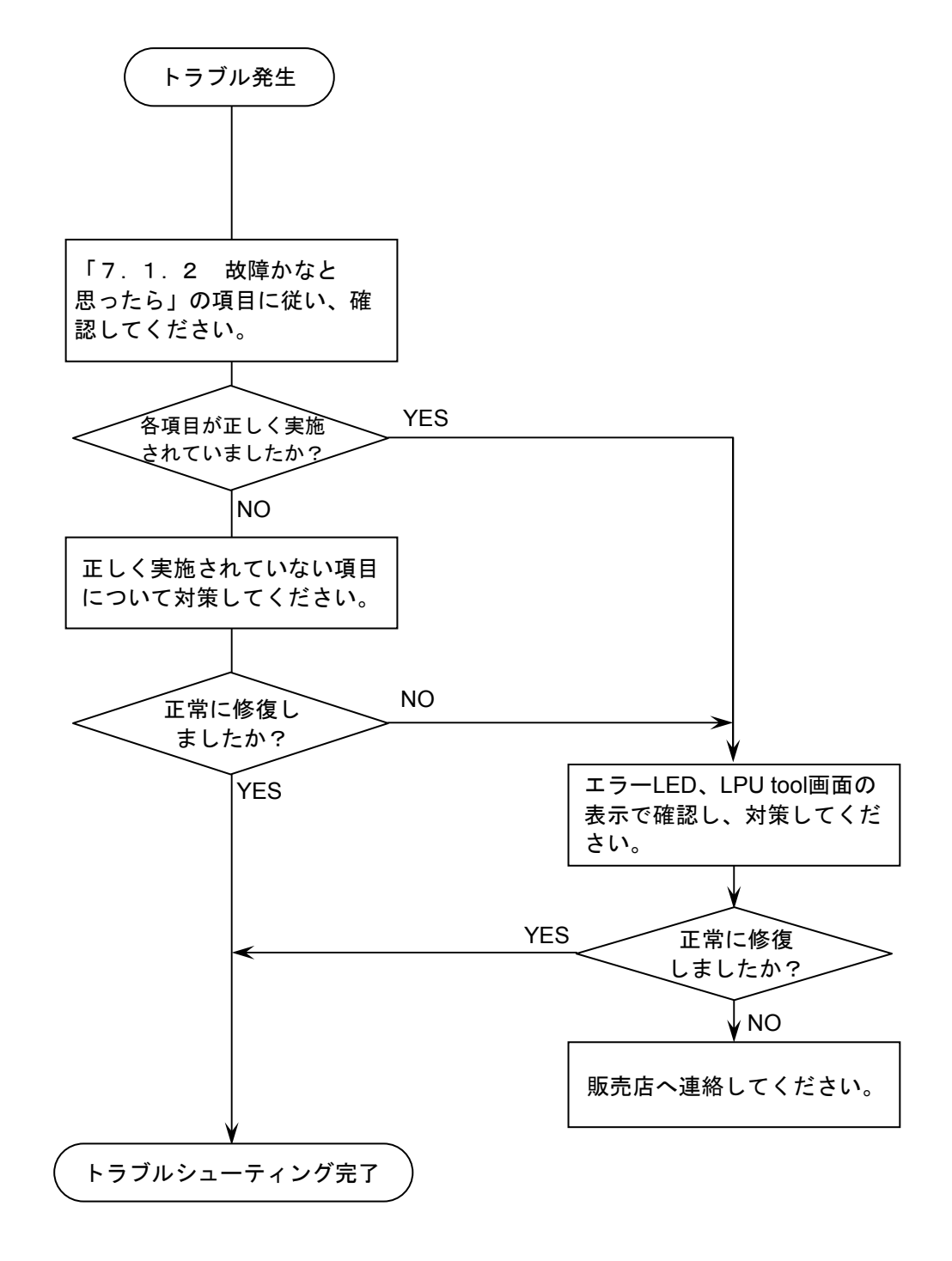

図7-1 トラブルシューティング手順

## 7.1.2 故障かなと思ったら

- (1) 正しく配線されていますか?
  - ・ケーブルの断線、接続誤りがないか調べてください。

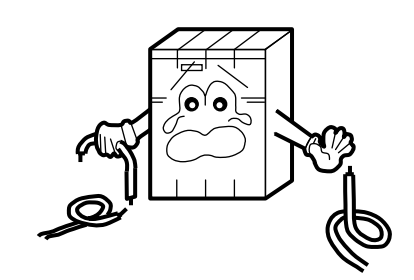

oYo.

- (2) モジュールは正しく実装されていますか?・取り付けねじに緩みがないか調べてください。
  - ・LQE500/LQE502/LQE701とLQE702が混在して実装されていませんか?LQE500/LQE502/LQE701とLQE701とLQE702の混在実装はできません。
- (3) 正しく接地されていますか?
  - ・強電機器と同一点での接地は避け、分離してください。
  - ・D種接地以上の接地工事をしてください。

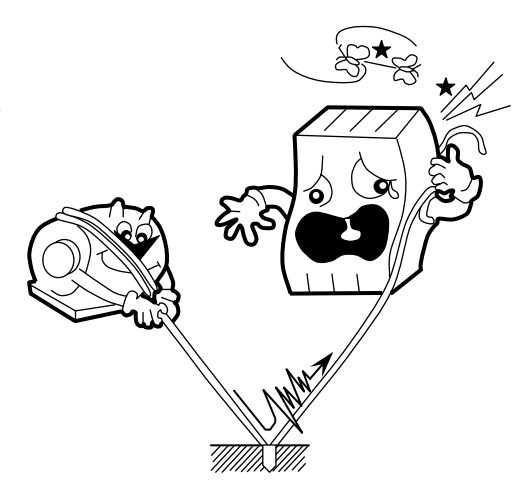

- (4) LGとFGは分離されていますか?
  - ・電源からのノイズが、LGを介してFGへ入り込み、 誤動作の原因になるため、必ず分離してください。
  - ・LGは電源供給側で接地してください。

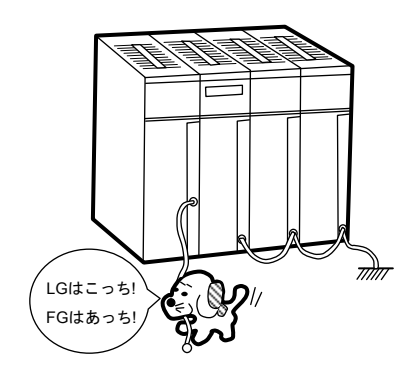

#### 、 7.2 ネットワークの不具合とその対策

(1) ネットワークに関する不具合と対策(通信が不安定な場合)

#### 表7-1 ネットワークに関する不具合と対策(通信が不安定な場合)

| 現象           | 点検箇所         | 確認事項                                                | 対応方法                                               |
|--------------|--------------|-----------------------------------------------------|----------------------------------------------------|
| 通信が全<br>くできな | 伝送路の<br>確認   | Pingコマンドに各局が正しく返<br>答していますか?                        | 返答を返さない局の電源、ケーブルなどを<br>チェックしてください。                 |
| いまたは<br>不安定  |              | コリジョンランプが頻繁に点灯<br>していませんか?                          | ケーブル、コネクタの接触を確認してくださ<br>い。アナライザで異常内容を確認してくださ<br>い。 |
|              |              | リピータの電源は、入っていま<br>すか?                               | 電源、電源ケーブルの抜け、電圧を確認してく<br>ださい。                      |
|              | 通信参加<br>局の機器 | ネットワークのIPアドレスは正<br>しく設定していますか?                      | 設定したIPアドレスをサポートツールとアナライ<br>ザで再確認してください。            |
|              | 設定確認         | 機器の局番は正しく設定してい<br>ますか?                              | 設定した局番をサポートツールやアナライザで<br>再確認してください。                |
|              |              | 機器のパラメータは正しく設定<br>していますか?                           | 設定した機器のパラメータをサポートツールで<br>再確認してください。                |
|              |              | <b>CD</b> (キャリア検出)ランプは、<br>連続的にまたは断続的に点灯し<br>ていますか? | 通信ケーブル、ハブの電源などを再確認してく<br>ださい。                      |
|              |              | COMランプは、連続的にまたは<br>断続的に点灯していますか?                    | 機器側の設定を再確認してください。                                  |

(2) パーソナルコンピュータの "Ping機能"によるIPアドレスの確認方法

FL-netネットワークアナライザなどの専用ツールを使用しなくても汎用のパーソナルコンピュータ などを使用して、対象となるFL-net機器の接続およびIPアドレス設定の確認ができます。以下に、 "Ping機能"を使用したIPアドレスの確認方法を示します。

IP接続の場合、"Ping" (ピング) コマンドを使って接続に問題がないか確認してください。

- ① Windows®のスタートメニューから [コマンドプロンプト] を表示します。
- ② "Ping"コマンドを入力し、リンクユニットとパーソナルコンピュータ間の基本的な通信テストを実行します。PingコマンドはPing [IPアドレス]またはPing [ホスト名] と入力します。
   <例: IPアドレス> Ping 192.168.250.13
   対象のFL act地界がエレく恐宕されている場合は、以下のオッセンジがま言されます。

対象のFL-net機器が正しく設定されている場合は、以下のメッセージが表示されます。

Pinging 192.168.250. 13 with 32 bytes of data Reply from 192.168.250. 13: bytes=32 time=2ms TTL=32 Reply from 192.168.250. 13: bytes=32 time=1ms TTL=32 Reply from 192.168.250. 13: bytes=32 time=1ms TTL=32 Reply from JEMA 192.168.250. 13 : bytes=32 time=1ms TTL=32 C:¥WINDOWS>

③ NG(未接続)の場合、下記のような表示(タイムアウト)になります。

Pinging 192.168.250. 13 with 32 bytes of data: Request timed out. Request timed out. Request timed out. C:¥WINDOWS>

## 7.3 FL-netを使用するうえでの注意事項

FL-netの伝送路の規格については、前述の節またはIEEE802.3を参照してください。FL-netを使用するうえでの注意事項について以下に示します。

- ・FL-netの通信ケーブルに他のイーサネットの通信データを流さないでください。
- ・FL-netをルータに接続しないようにしてください。
- ・FL-netにスイッチングハブを用いても効果はありません。
- ・赤外線や無線などのメディアを使用すると、通信のリアルタイム性が大幅に低下することがあります。
- ・パーソナルコンピュータを使用した場合、パーソナルコンピュータ本体の能力や使用するOSおよびア プリケーションによって通信のリアルタイム性が大幅に変化することがあります。
- ・IPアドレスは、決められたアドレスを使用してください。ネットワークアドレスについては揃える必要 があります(標準ネットワークアドレスは、192.168.250.です)。また、IPアドレスのノード番号(局 番)については入力範囲が推奨されています。ノード番号は、初期設定時には番号の重複チェックはで きず、通信して初めてノード番号重複エラーとなりますので、十分注意して設定してください。

| ネットワークアドレス   | ノード番号 |
|--------------|-------|
| 192.168.250. | 1~249 |

- ・アースは確実に接続してください。また、アースケーブルは十分な太さを確保してください。
- ・ノイズ源からは十分に隔離してください。また、電源ケーブルとの並設は避けてください。
- ・サイクリックデータとメッセージデータを同時に通信するときは、データ量などによりリアルタイム性が低下することがあります。
- ・サイクリックデータ通信の領域(コモンメモリ領域)は連続して確保する必要はありません。
- ・接続される機器の処理能力によって、システム全体の定時通信性が影響を受けます。最も遅い機器の通信処理能力(最小許容フレーム間隔)とネットワークに接続されるすべての機器が通信処理速度を合わせて通信します。このため、1台の機器接続または追加により、システム全体のリアルタイム性が大幅に低下することがあります。
- ・メッセージデータ通信のヘッダ部はビッグエンディアンですが、データ部はリトルエンディアンです。
   ただし、プロファイルリードでのデータ部であるシステムパラメータは、ビッグエンディアンです
   (ビッグエンディアンとは、MSBを最初に送出する方式を指します)。

## 7.4 エラー表示と対策

(1) ツールのエラー表示

ツール上でのエラー表示に関しては、「5.5.7 RAS情報」を参照してください。

(2) LPUモジュールのエラーログ情報
 LPUモジュールに収集したエラーログ情報は「基本システム」の「エラーログ」から参照できます。詳細は「S10V ユーザーズマニュアル 基本モジュール(マニュアル番号 SVJ-1-100)」を参照してください。

[FAプロトコルエラー]

FL.NETモジュールの動作時、FAプロトコルに規定されているエラーを検知した場合、LPUモジュールに表7-2のエラーコードを記録します。

メッセージの内容によっては、FAプロトコルでの規定に従い、FL.NETモジュールは動作を停止します。

#### [ハードウェアエラー]

FL.NETモジュールがハードウェアエラーを検出した場合は、LPUモジュールに表7-2のエラー コードを記録します。また、エラーLEDを点灯し、FL.NETモジュールの動作は停止します。

なお、パラメータ設定内容にチェックサムエラーが発生した場合も、パラメータエラーが発生しま す。パラメータエラーが発生した場合は、実装した機種にてパラメータ設定画面を開き、必要に応じ て設定を変更してください。

| No. | エラーコード | エラーメッセージ                                                            | 内容                                        | LER<br>LED | ERR<br>LED | 復旧処置                                                                |
|-----|--------|---------------------------------------------------------------------|-------------------------------------------|------------|------------|---------------------------------------------------------------------|
| 1   | 3621   | Program error (Invalid Data Access)                                 | デ゛ータアクセスエラー                               | _<br>(消灯)  | 点灯         | ハート゛ウェア交換                                                           |
| 2   | 3661   | Program error (Data Access Protection)                              | テ゛ータアクセスフ゜ロテクトエラー                         | -          | 点灯         | ハードウェア交換                                                            |
| 3   | 3601   | Program error (Data Page Fault)                                     | テ゛ータアクセスへ゜ーシ゛フォールト                        | _          | 点灯         | ハードウェア交換                                                            |
| 4   | 3421   | Program error (Invalid Inst. Access)                                | 命令アクセスエラー                                 | _          | 点灯         | ハードウェア交換                                                            |
| 5   | 3461   | Program error (Inst. Access Protection)                             | 命令アクセスプロテクトエラー                            | -          | 点灯         | ハードウェア交換                                                            |
| 6   | 3401   | Program error (Instruction Page Fault)                              | 命令アクセスヘ゜ーシ゛フォールト                          | _          | 点灯         | ハードウェア交換                                                            |
| 7   | 3031   | Program error (Inst. Alignment Error)                               | 命令アラインメントエラー                              | _          | 点灯         | ハードウェア交換                                                            |
| 8   | 3081   | Program error (Privileged Instruction)                              | 特権命令エラー                                   | -          | 点灯         | ハードウェア交換                                                            |
| 9   | 3041   | Program error (Illegal Instruction)                                 | 不当命令エラー                                   | _          | 点灯         | ハードウェア交換                                                            |
| 10  | 3391   | Program error (FP Program Error)                                    | 浮動小数点演算エラー                                | _          | 点灯         | ハート゛ウェア交換                                                           |
| 11  | 3471   | Program error (Data Alignment Error)                                | デ゛ータアラインメントエラー                            | _          | 点灯         | ハート゛ウェア交換                                                           |
| 12  | 5130   | Undefined Macro                                                     | 未定義マクロ発行                                  | —          | 点灯         | ハードウェア交換                                                            |
| 13  | 5110   | Macro parameter error                                               | マクロパラメータ異常                                | -          | 点灯         | ハート・ウェア交換                                                           |
| 14  | 5C70   | WDT timeout error                                                   | ウォッチト゛ック゛タイマタイムアウト                        | —          | 点灯         | ハードウェア交換                                                            |
| 15  | 3B70   | Module error (Bus Target Abort)                                     | ハ゛スターケ゛ットアホ゛ート                            | -          | 点灯         | ハート゛ウェア交換                                                           |
| 16  | 5000   | Module error (Invalid Interrupt)                                    | 無効割り込み                                    | —          | 点灯         | ハードウェア交換                                                            |
| 17  | 5001   | Module error (Undefined Invalid<br>Interrupt)                       | 未定義無効割り込み                                 | -          | 点灯         | ハードウェア交換                                                            |
| 18  | 5002   | Module error (INTEVT Invalid Interrupt)                             | INTEVT無効割り込み                              | -          | 点灯         | ハート・ウェア交換                                                           |
| 19  | 50F1   | Module error (HERST Invalid Interrupt)                              | 重障害無効割り込み                                 | _          | 点灯         | ハードウェア交換                                                            |
| 20  | 50F2   | Module error (HERST2 Invalid Interrupt)                             | 重障害無効割り込み2                                | _          | 点灯         | ハート゛ウェア交換                                                           |
| 21  | 50F3   | Module error (BUERRSTAT Invalid<br>Interrupt)                       | バスエラー重障害割り込みステータス<br>無効                   | -          | 点灯         | ハードウェア交換                                                            |
| 22  | 50F6   | Module error (NHPMCLG Invalid Interrupt)                            | メモリ重障害割り込みステータス無効                         | -          | 点灯         | ハードウェア交換                                                            |
| 23  | 50F7   | Module error (ECC 2bit Master Invalid<br>Interrupt)                 | メモリECC2ビットエラー重障害ステータス<br>無効               | -          | 点灯         | ハードウェア交換                                                            |
| 24  | 50F8   | Module error (RERRMST Invalid Interrupt)                            | RERR割り込みステータス無効                           | _          | 点灯         | ハードウェア交換                                                            |
| 25  | 50C1   | Module error (NINTR Invalid Interrupt)                              | NINTステータス無効                               | -          | 点灯         | ハート・ウェア交換                                                           |
| 26  | 50B1   | Module error (PUINTR Invalid Interrupt)                             | PUINTステータス無効                              | _          | 点灯         | ハードウェア交換                                                            |
| 27  | 5051   | Module error (RINTR Invalid Interrupt)                              | RINTステータス無効                               | _          | 点灯         | ハードウェア交換                                                            |
| 28  | 5031   | Module error (LV3 INTST Invalid<br>Interrupt)                       | レベル3割り込みステータス無効                           | _          | 点灯         | ハードウェア交換                                                            |
| 29  | 5032   | Module error (RQI6 INF Invalid<br>Interrupt)                        | RQI6ステータス無効                               | _          | 点灯         | ハードウェア交換                                                            |
| 30  | 5011   | Module error (RQI3 INT Invalid<br>Interrupt)                        | RQI3ステータス無効                               | -          | 点灯         | nーh゙ウェア交換                                                           |
| 31  | 5012   | Module error (RQI3 Link Invalid<br>Interrupt)                       | RQI3リンクステータス無効                            | -          | 点灯         | ハードウェア交換                                                            |
| 32  | 5013   | Module error (RQI3 Module Invalid<br>Interrupt)                     | RQI3モジュールステータス無効                          | -          | 点灯         | ハードウェア交換                                                            |
| 33  | 7D01   | Module error (INVALID EXCEPTION)                                    | 無効例外発生                                    | -          | 点灯         | ハードウェア交換                                                            |
| 34  | 7D10   | Module error (INVALID MAIN/SUB SWITCH<br>SETTING)                   | メイン/サブ設定スイッチの設定誤り                         | Ι          | 点灯         | メイン/サブスイッチ設定見直し                                                     |
| 35  | 0114   | Module error (INVALID MAC ADDRESS)                                  | MACアドレス異常                                 | -          | 点灯         | ハードウェア交換                                                            |
| 36  | 7D12   | Module error (MAIN/SUB SWITCH SETTING<br>DUPLICATION)               | メイン/サブ設定スイッチの設定重複                         | _          | 点滅         | メイン/サブスイッチ設定見直し                                                     |
| 37  | 7D13   | Module error (ETHERNET LSI CHECK ERROR)                             | LANCE診断異常                                 | _          | 点灯         | ハート、ウェア交換                                                           |
| 38  | 7D14   | Module error (SDRAM CHECK ERROR)                                    | SDRAM初期化異常                                |            | 点灯         | ハート`ウェア交換                                                           |
| 39  | 7D15   | Module error (OS-ROM CHECKSUM ERROR)                                | ROMサムエラー(CPMS部)                           |            | 点灯         | ハート・ウェア交換                                                           |
| 40  | 7D16   | Module error (LQE702 CANNOT BE MOUNTED<br>ON THE SAME MOUNT BASE AS | LQE500/LQE502/LQE701のい<br>ずれかとLQE702が混在実装 | _          | 点灯         | LQE500/502/701とは同じマウントベースに<br>実装できません。LQE500/502/701を<br>取りぬしてください。 |
|     | 1      | LAFOAA LAFOAA LAFIAT)                                               | 1                                         |            | 1          | 4× / / F U C N / C C V 'o                                           |

表7-2 エラーメッセージ (1/2)

| No. | エラーコード | エラーメッセージ                                    | 内容                                                  | LER<br>LED | ERR<br>LED | 復旧処置                                                                                    |
|-----|--------|---------------------------------------------|-----------------------------------------------------|------------|------------|-----------------------------------------------------------------------------------------|
| 41  | 7D18   | Module error (TASK-ROM CHECKSUM ERROR)      | ROMサムエラー(通信タスク)                                     | —          | 点灯         | ハードウェア交換                                                                                |
| 42  | 010B   | パラメータ種別不一致(S10miniで指定したパ<br>ラメータ)/ROM3サムエラー | ROM3サムエラー(通信パラメータ)                                  | -          | 点灯         | 通信パラメータ再設定                                                                              |
| 43  | D010   | Module error (Memory Alarm)                 | メモリ1ヒ゛ットエラー (ソリット゛)                                 | _          | 点灯         | ハードウェア交換                                                                                |
| 44  | D330   | Module error (Hardware WDT timeout)         | ハート゛ウェアウォッチト゛ック゛タイマタイムアウト                           | -          | 点灯         | ハードウェア交換                                                                                |
| 45  | D340   | Module error (Software WDT Timeout)         | ソフトウェアウォッチト゛ック゛タイマタイムアウト                            | -          | 点灯         | ハードウェア交換                                                                                |
| 46  | D810   | System down (BPU Error)                     | BPU17-                                              | -          | 点灯         | ハードウェア交換                                                                                |
| 47  | 3389   | System down (FP Unavailable)                | 浮動小数点使用不可例外                                         | -          | 点灯         | n-h゙ウェア交換                                                                               |
| 48  | 30F9   | System down (Illegal Exception)             | 不当例外ェラー                                             |            | 点灯         | ハードウェア交換                                                                                |
| 49  | 5700   | System down (System Error)                  | システムタ゛ウン (システムエラー)                                  | _          | 点灯         | ハードウェア交換                                                                                |
| 50  | 5800   | System down (Kernel Trap)                   | システムタ゛ウン (カーネルトラッフ゜)                                |            | 点灯         | ハードウェア交換                                                                                |
| 51  | 7308   | I/O error (SEND_TIMEOUT)                    | 送信タイムアウトエラー                                         | -          | 点灯         | 復電、復旧しない場合ハードウェア交換                                                                      |
| 52  | 730A   | I/O error (RESET_ERROR)                     | ハート゛リセットエラー                                         |            | 点灯         | 復電、復旧しない場合ハードウェア交換                                                                      |
| 53  | 730E   | I/O error (MEMORY)                          | メモリエラー                                              | _          | 点灯         | 復電、復旧しない場合ハードウェア交換                                                                      |
| 54  | 7310   | I/O error (LOSS)                            | キャリアロスエラー                                           | -          | _          | 伝送路見直し(*1)                                                                              |
| 55  | 7311   | I/O error (RETRY)                           | リトライエラー                                             | -          | _          | 伝送路見直し(*3)                                                                              |
| 56  | 7312   | I/O error (LATE)                            | レイトコリシ゛ョンエラー                                        | _          | —          | 伝送路見直し(*5)                                                                              |
| 57  | 7351   | I/O error (TX_ABORT)                        | 送信異常終了                                              | _          | —          | 伝送路見直し                                                                                  |
| 58  | 7353   | I/O error (TX_DEFER)                        | 送信遅延による送信エラー                                        |            |            | 伝送路見直し                                                                                  |
| 59  | 7370   | I/O error (EC_PCI_ERROR)                    | 通信LSIにてPCIエラー検出                                     | -          | 点灯         | ハードウェア交換(*6)                                                                            |
| 60  | 7376   | I/O error (TX_DATA_UNDER)                   | 通信データFIFOアンダーラン                                     |            |            | 伝送路見直し(*6)                                                                              |
| 61  | 7375   | I/O error (RX_STAT_OVER)                    | 受信ステータスFIFOオーバーラン                                   | -          | -          | 回線負荷見直し(*6)                                                                             |
| 62  | 7377   | I/O error (RX_DATA_OVER)                    | 受信データFIFOオーバーラン                                     | -          | -          | 回線負荷見直し(*7)                                                                             |
| 63  | 0113   | I/O error (IP_ADDERSS_NOT_REGISTERED)       | IPアドレス未設定                                           | -          | 点滅         | IPアドレスの登録                                                                               |
| 64  | 7400   | I/O error (PCI_BUS_ERR)                     | PCI <sup>^*</sup> XIJ-                              | -          | 点灯         | n-h゙ウェア交換                                                                               |
| 65  | 7505   | I/O error (INV_INTR)                        | 回線からの無効割り込み発生                                       | -          | 点灯         | n-h゙ウェア交換                                                                               |
| 66  | 7508   | I/O error (BUF_OVF)                         | OS管理送受信バッファがオーバーフ<br>ロー                             | -          | 点灯         | 回線負荷見直し(*2)                                                                             |
| 67  | 750F   | I/O error (SOCKET_OVF)                      | ソケットテーブルが満杯                                         | -          | _          | 回線負荷見直し                                                                                 |
| 68  | 7510   | I/O error (IFCONFIG_UP)                     | ネットワークI/F初期化エラー                                     | -          | 点灯         | 設定内容見直し                                                                                 |
| 69  | 7512   | I/O error (IPADDR_DUPL)                     | IPアドレス重複エラー                                         | _          | 点灯         | 設定内容見直し(*4)                                                                             |
| 70  | 0200   | ネットワーク未参加状態                                 | FL.NETモジュールはネットワークに未<br>参加                          | 点灯         | -          | ネットワークに接続してください。                                                                        |
| 71  | 0201   | コモンメモリ設定重複                                  | 自ノードのコモンメモリ設定が、他ノー<br>ドのコモンメモリ設定と重複してい<br>ます。       | _          | 点滅         | 自ノードのコモンメモリ設定が0となってい<br>ます。<br>ネットワークから切り離しコモンメモリを再設定<br>してください。                        |
| 72  | 0202   | ノード番号重複                                     | ネットワーク上に自ノードのノード番号<br>と同じノード番号を使用してい<br>るノードが存在します。 | 点灯         | 点滅         | ノード番号が重複しない設定に変更し<br>てください。                                                             |
| 73  | 0203   | FL. NETモジ <sup>*</sup> ュール設定エラー             | FL.NETモジュールの設定に異常<br>があります。                         | 点灯         | 点滅         | 設定ツールにて設定を確認し、異常<br>がある場合には設定を修正してくだ<br>さい。設定を修正しても異常が発生<br>する場合には、ハードウェア交換をして<br>ください。 |
| 74  | 0204   | トークン保持タイムアウト                                | 設定されているトークン保持時間<br>を連続3回オーバーしました。                   | 点灯         | —          | ハードウェア交換                                                                                |

## 表7-2 エラーメッセージ(2/2)

- (\*1) LSIキャリアロスを32回検出した場合に、このメッセージを1回出力します。LSIキャリアロスは 100M LINK LEDが消灯時(リンク未確立)にデータ送信した場合に発生します。したがって、 LPUを立ち上げた際、100M LINK LEDが点灯するまでにFL.NETシステムプログラムから32回以上 送信要求があった場合にも発生します。
- (\*2) 通信高負荷時バッファ不足により発生します。
- (\*3) 連続32回検出した場合に、このメッセージを1回出力します。
- (\*4) 他の計算機とIPアドレスが重複しています。重複している相手より後から回線に接続した場合は ERR LEDが点灯します。
- (\*5)連続8回検出した場合に、このメッセージが1回出力されます。連続16回以上検出した場合は、 256回検出に1回出力します。
- (\*6) 連続5回検出した場合に、このメッセージが1回出力されます。
- (\*7) 連続10回検出した場合に、このメッセージが1回出力されます。

[Cモードハンドラ、演算ファンクション検出のエラーコード表]

Cモードハンドラ、演算ファンクションにて、FL.NETモジュールに対して要求をしたときに発生するエラーコードと対策について、表7-3に示します。

| エラーコード | 内容           | 原因                                                                           | 対策                                                                                                |
|--------|--------------|------------------------------------------------------------------------------|---------------------------------------------------------------------------------------------------|
| 0x0000 | メッセージ正常終了    |                                                                              |                                                                                                   |
| 0x0001 | メッセージ応答エラー   | 指定ノード番号から異常応答<br>メッセージを受信しました。                                               | 異常応答メッセージの内容<br>は、エラーメッセージ格納<br>テーブルに格納されていま<br>す。<br>指定ノードのマニュアルを参<br>照して、指定ノードの状態を<br>確認してください。 |
| 0x0002 | メッセージ未対応     | 指定されたノードでは、ユー<br>ザの要求したメッセージ機能<br>に対応していません。                                 | そのノードに対して、未対応<br>となったメッセージは発行し<br>ないでください。                                                        |
| 0xFE00 | パラメータエラー     | ユーザから指定されたパラ<br>メータに異常があります。透<br>過型メッセージ受信を発行し<br>た場合、透過型メッセージを<br>受信していません。 | 要求発行時のパラメータを<br>チェックしてください。<br>また、透過型メッセージ受信<br>は、メッセージの受信がある<br>ことを確認してから行ってく<br>ださい。            |
| 0xFE01 | 自ノード未接続      | FL.NETモジュールは、ネット<br>ワークに参加していません。                                            | FL.NETモジュールがネット<br>ワークに参加してから要求を<br>行ってください。                                                      |
| 0xFE02 | 指定ノード未接続     | ユーザの指定したノード番号<br>は、ネットワークに参加して<br>いません。                                      | ネットワークに参加している<br>ノード番号を指定してくださ<br>い。                                                              |
| 0xFE03 | 他メッセージ処理中    | 前回指定された要求を処理中<br>のため、今回の要求を受け付<br>けられません。                                    | 前回指定した要求が終了して<br>から、再度要求を発行し直し<br>てください。                                                          |
| 0xFE04 | メッセージACK応答なし | 指定ノード番号からのACK応<br>答を受信しませんでした。                                               | モジュールの故障が考えられ<br>ます。モジュールを交換して                                                                    |
| 0xFE06 | データ受信なし      | 指定ノード番号へのメッセー<br>ジ要求発行後、30秒経過して<br>もメッセージ要求に対する応<br>答を受信しませんでした。             | ください。                                                                                             |
| 0xFE08 | ACK受信通番エラー   | 指定ノード番号からのACK応<br>答で通番エラーを受信しまし<br>た。                                        |                                                                                                   |

表7-3 検出コード一覧(1/2)

| 表 7 一 3 | 検出コー | ドー覧 | (2/2) |
|---------|------|-----|-------|
|---------|------|-----|-------|

| エラーコード                  | 内容                  | 原因                                                         | 対策                                                      |
|-------------------------|---------------------|------------------------------------------------------------|---------------------------------------------------------|
| 0xFE09                  | ACK受信通番バージョン<br>エラー | 指定ノード番号からのACK応<br>答で通番バージョンエラーを<br>受信しました。                 | モジュールの故障が考えられ<br>ます。モジュールを交換して<br>ください。                 |
| 0xFE12                  | メッセージキュー満杯          | 指定ノード番号のメッセージ<br>キューが満杯になっていま<br>す。指定ノード番号は要求を<br>受信できません。 | しばらく間をおいてから、要<br>求を再発行するか、指定ノー<br>ド番号への要求を減らしてく<br>ださい。 |
| 0xFE13                  | 初期化エラー              | 指定ノード番号はメッセージ<br>処理初期化が終了していませ<br>ん。                       | しばらく間をおいてから、要<br>求を再発行してください。                           |
| 0xFE16                  | メッセージサイズエラー         | 指定ノード番号から、こちら<br>の要求したメッセージのサイ<br>ズが異常と報告されました。            | モジュールの故障が考えられ<br>ます。モジュールを交換して<br>ください。                 |
| 0xF0XX<br>または<br>0xFFXX | ドライバ異常              | ユーザ要求のメッセージ送信<br>時、ドライバにて異常を検知<br>しました。                    |                                                         |

(3) モジュールのエラー表示

FL.NETモジュールに異常が発生した場合、モジュール上のLER LEDまたはERR LEDが点灯/点滅します。

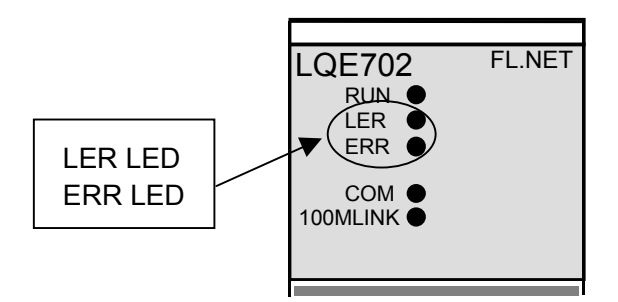

図7-2 モジュールのエラーランプ

ただし、LER LEDは、モジュールがネットワークに参加していない場合でも点灯しますので、 LER LEDだけでは本当に異常であるかを判断できません。

LER LEDが点灯した場合、エラー情報を収集しますが、LPUモジュールへのエラー表示はしません。収集したエラー情報の確認方法は、「S10V ユーザーズマニュアル 基本モジュール (マニュアル番号 SVJ-1-100)」を参照してください。

- (4) 通信ドライバのエラーアラームFL.NETモジュールは、通信ドライバからのエラーアラームを表示しません。
- (5) 通信ログデータの見方

FL.NETモジュール内の通信ログは、設定ツール [S10V FL.NETシステム] にて参照できます。 詳しい操作手順に関しては、「5.5.7 RAS情報」を参照してください。 このページは白紙です。

## 8 付 録

## 8.1 ネットワークシステムの定義

#### 8.1.1 通信プロトコルの規格

通信プロトコルとは、あるシステムが別のシステムと通信回線などを介して情報をやり取りするためのルール(通信規約)のことを指します。FL-netで使用している通信プロトコルは次のような規格に準拠しています。

#### 表8-1 FL-netの通信プロトコル

| FL-netの通信プロトコル | 準拠仕様                                                                   |
|----------------|------------------------------------------------------------------------|
| FL-net         | FAコントロールネットワーク<br>[FL-net(OPCN-2)] -プロトコル仕様<br>(JEMA 一般社団法人 日本電機工業会発行) |
| UDP            | RFC768                                                                 |
| IP, ICMPなど     | RFC791, 792, 919, 922, 950                                             |
| ARPなど          | RFC826, 894                                                            |
| _              | IEEE802.3                                                              |

#### 8.1.2 通信プロトコルの階層構造

通信プロトコルは階層構造でモデル化され、通信処理をいくつかのレベルに分割・整理して表現、 規格化します。FL-netは、以下のように6つのプロトコル層から構成されています。

| アプリケーション層   | <br>コントローラ    | インタフェース           | 14 |                   |
|-------------|---------------|-------------------|----|-------------------|
| FAリンクプロトコル層 | <br>サイクリック伝送  | サービス機能<br>メッセージ伝送 |    |                   |
|             | トーク           | クン機能              |    | El not            |
| トランスポート層    | UDP           |                   |    | ー FL-net<br>プロトコル |
| ネットワーク層     | IP            |                   |    |                   |
| データリンク層     | イーサ           | ナネット              |    |                   |
| 物理層         | (IEEE802.3準拠) |                   |    |                   |

図 8 - 1 FAリンクプロトコルの位置付け

#### 8.1.3 FL-netの物理層について

伝送速度が100Mbpsの場合、イーサネットの物理層には下記の伝送方式があります。
 100BASE-TX, 100BASE-FX, 100BASE-T, 100BASE-T2, 100BASE-T4
 FL-netは、これらの中から100BASE-TXを採用しています。

#### 8.1.4 IPアドレス

イーサネットにて接続された数多くの通信機器の中から指定された通信機器を識別するために、IP アドレス(INETアドレス)と呼ばれるアドレスを使用しています。そのためイーサネットに接続され た各通信機器は、それぞれ唯一固有のIPアドレスを設定してください。

IPアドレスは、その通信機器が接続されているネットワークアドレスを表す部分と、その通信機器のホストアドレス部分で構成されていて、ネットワークの大きさによって、クラスA, B, Cの3種類のネットワーククラスに分類できます(このほかに特殊な目的のためにクラスD, Eがあります)。

| $\alpha \circ = \zeta$ if $f \lor \nabla \wedge O \lor J /$ | 表 8 一 2 | IPア | ドレス | のク | ラス |
|-------------------------------------------------------------|---------|-----|-----|----|----|
|-------------------------------------------------------------|---------|-----|-----|----|----|

|      | 先頭の1オクテット値 | ネットワークアドレス部     | ホストアドレス部        |
|------|------------|-----------------|-----------------|
| クラスA | 0~127      | xxx.xxx.xxx.xxx | xxx.xxx.xxx.xxx |
| クラスB | 128~191    | xxx.xxx.xxx.xxx | xxx.xxx.xxx.xxx |
| クラスC | 192~223    | XXX.XXX.XXX.XXX | XXX.XXX.XXX.XXX |

xxx.:網かけで示された箇所がそれぞれのアドレス部に対応する部分

1つのネットワークの中で、そのネットワークに接続されている通信機器のIPアドレスは、すべて 同じネットワークアドレス部となり、ホストアドレス部は重複しない唯一固有の値となります。

FL-netのIPアドレスは、クラスCを使用しネットワークアドレスに"192.168.250.N" (Nはノード番号:1~254)を使用することを推奨しています。

また、下位のホストアドレスとFL-netプロトコルのノード番号を一致させることも推奨します。

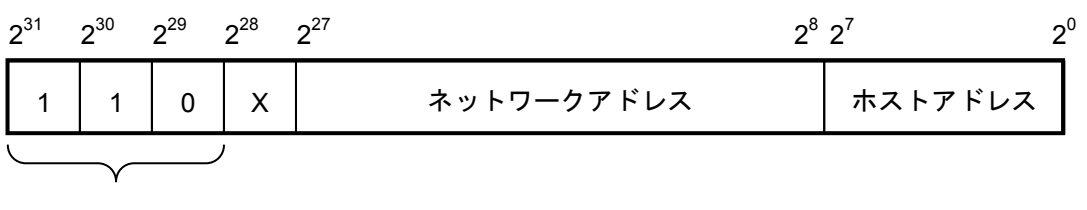

固定

図8-2 FL-netのIPアドレス

#### 8.1.5 サブネットマスク

FL-netプロトコル規約では、サブネットマスクを255.255.0固定としています。FL-netのユーザは、サブネットマスクを必ず255.255.0に設定してください。

この値は、クラスCの本来のネットワークアドレス部とホストアドレス部の区分と同じになります。

#### 8.1.6 TCP/IP, UDP/IP通信プロトコル

TCP, UDP, IPは、いずれもイーサネットで使用される主要なプロトコルです。

IPは通信プロトコルのネットワーク層に位置して、通信データの流れを制御しています。

TCPとUDPはトランスポート層に位置して、いずれもIPをネットワーク層として利用しています が、サービス内容に大きな違いがあります。

TCPは、上位層に対してデータの区切りを意識させない信頼性のあるサービスを提供します。一 方、UDPはIPからのデータのかたまり(データダイアグラム)をそのまま上位層へ伝送するために機 能し、データが送信先に到達したかどうか保証しません。データの受信確認・再送などはさらに上位 の層に任せています。

UDP自体は、TCPに比べて信頼性がない代わりに、オーバーヘッドの小さい通信サービスを提供できます。

FL-netは、UDPを使用しています。これは、TCPの凝ったデータ確認再送の手続きがFL.NETに対し て冗長であることによります。この手続きを省き、代わりに上位のFL-netプロトコル層で、トークン による送信権の管理、複数フレームの分割・合成などをすることで、高速なデータ交換を提供しま す。

#### 8.1.7 ポート番号

FL-netには、トランスポート層の上位に位置するFL-netプロトコル層でサービスを実現するため に、次のポート番号があらかじめ定められています。ただし、FL-netのユーザは、パラメータなどに これらのポート番号を設定する必要はありません。

表 8-3 FL-netのポート番号

| 名称             | ポート番号     |
|----------------|-----------|
| サイクリック伝送用ポート番号 | 55000(固定) |
| メッセージ通信用ポート番号  | 55001(固定) |
| 参加要求フレーム用ポート番号 | 55002(固定) |
| 送信用ポート番号       | 55003(固定) |

### 8.1.8 FL-netのデータフォーマット

(1) FL-netのデータフォーマット概要

FL-netで送受信されるデータは、通信プロトコルの各層で以下のようにカプセル化されています。

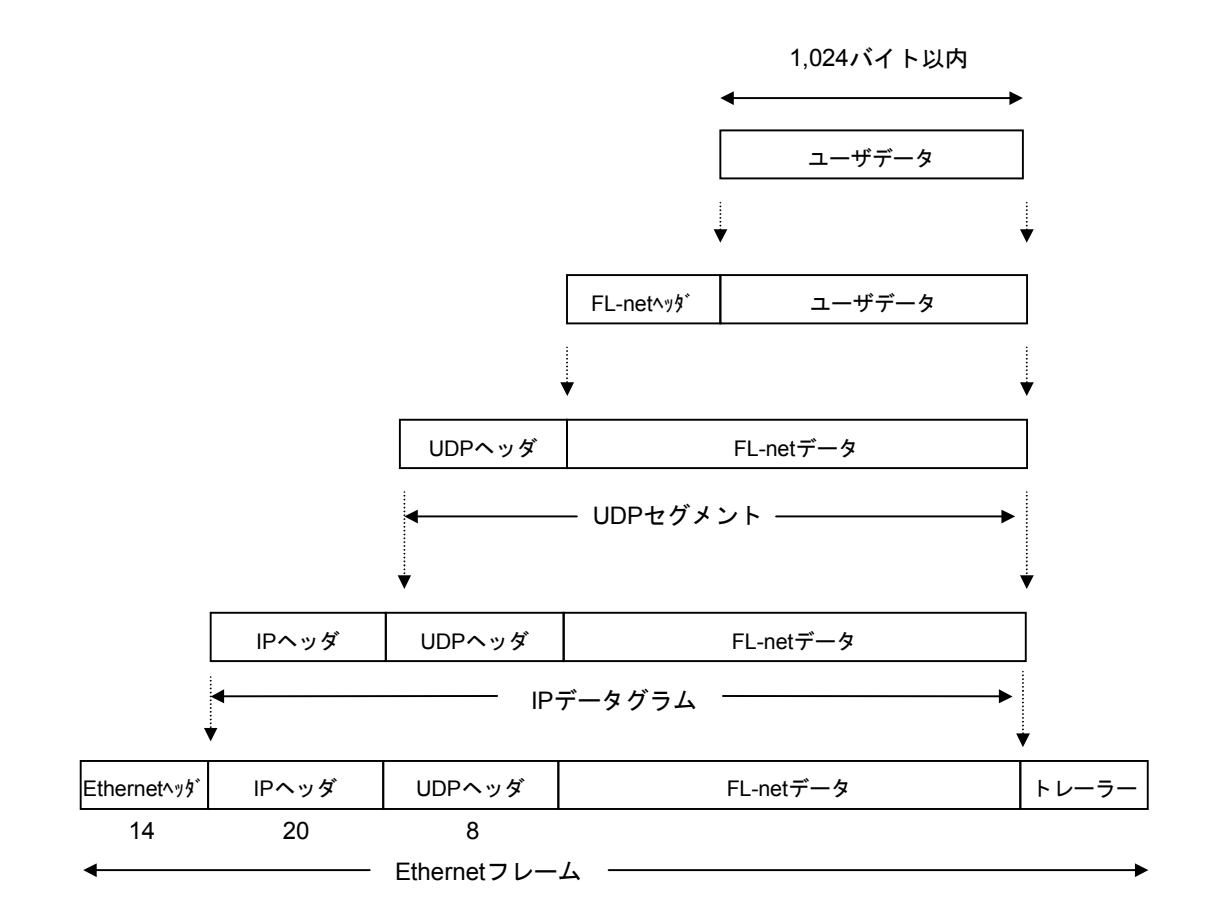

図8-3 FL-netのデータフォーマット概要

以下に通信回線上で観測できるFL-netデータ(1フレーム分)を示します。例では、128バイトのサ イクリックデータが転送されています。

|          | /- イーサオ |    |    |          |                 |        |        |    | ネッ | ネットヘッダ |          |           |            |            |           | -         | IPヘッダ |
|----------|---------|----|----|----------|-----------------|--------|--------|----|----|--------|----------|-----------|------------|------------|-----------|-----------|-------|
|          |         |    |    | /        |                 | $\int$ | UDPヘッダ |    |    | /      |          |           | /[         |            | -         | FL-netヘッダ |       |
| ADDR HEX |         |    |    | <u> </u> |                 |        |        |    |    |        |          |           |            |            |           |           | ASCII |
| 0000     | FF      | FF | FF | FF       | _F₽             | FF     | 08     | 00 | 19 | 10     | 00       | ø         | 08         | <u>⁄00</u> | 45        | 00        | E.    |
| 0010     | 00      | E4 | EB | 59       | 60              | 00     | 80     | 11 | D8 | 52     | <u> </u> | <u>A8</u> | F₽         | 0B         | <u>C0</u> | A8        | YR    |
| 0020     | FA      | FF | D6 | DB       | <sup>7</sup> D6 | D8     | 00     | D0 | 00 | 00     | 46       | 41        | <b>A</b> 3 | 4E         | 00        | 00        | FACN  |
| 0030     | 00      | C8 | 00 | 01       | 00              | 0B     | 00     | 01 | 00 | 01     | 00       | 07        | 07         | 00         | 00        | 00        |       |
| 0040     | 00      | 00 | 01 | 00       | 00              | 00     | 80     | 00 | 00 | 00     | 00       | 00        | 00         | 00         | 0A        | 00        |       |
| 0050     | 00      | 00 | FD | E8       | 00              | 00     | 00     | 28 | 00 | 04     | 02       | 80        | 00         | 40         | 00        | 00        | @     |
| 0060     | 80      | 00 | 01 | 01       | 00              | C8     | 61     | 32 | 00 | 02     | 5B       | 91        | 00         | 00         | 00        | 00        | a2[   |
| 0070     | 00      | 00 | 5B | 91       | 00              | 00     | 00     | 00 | 00 | 00     | 00       | 00        | 00         | 00         | 00        | 00        | [     |
| 0080     | 00      | 00 | 00 | 00       | 00              | 00     | 00     | 00 | 00 | 00     | 00       | 00        | 00         | 00         | 00        | 00        |       |
| 0090     | 00      | 00 | 00 | 00       | 00              | 00     | 00     | 00 | 00 | 00     | 00       | 00        | 00         | 00         | 00        | 00        |       |
| 00A0     | 00      | 00 | 00 | 00       | 00              | 00     | 00     | 00 | 00 | 00     | 00       | 00        | 00         | 00         | 00        | 00        |       |
| 00B0     | 00      | 00 | 00 | 00       | 00              | 00     | 00     | 00 | 00 | 00     | 00       | 00        | 00         | 00         | 00        | 00        |       |
| 00C0     | 00      | 00 | 00 | 00       | 00              | 00     | 00     | 00 | 00 | 00     | 00       | 00        | 00         | 00         | 00        | 00        |       |
| 00D0     | 00      | od | 00 | 00       | 00              | 00     | 00     | 00 | 00 | 00     | 00       | 00        | 00         | 00         | 00        | 00        |       |
| 0E00     | 00      | 00 | 00 | 00       | 00              | 00     | 00     | 00 | 00 | 00     | 00       | 00        | 00         | 00         | 00        | 00        |       |
| 00F0     | 00      | 00 |    | — [      | -د              | ーザ     | デー     | タ  |    |        |          |           |            |            |           |           |       |

図8-4 FL-netのデータ(1フレーム)例

(2) FL-netのヘッダフォーマット

FL-netヘッダは、64から96バイトの大きさを持っています。

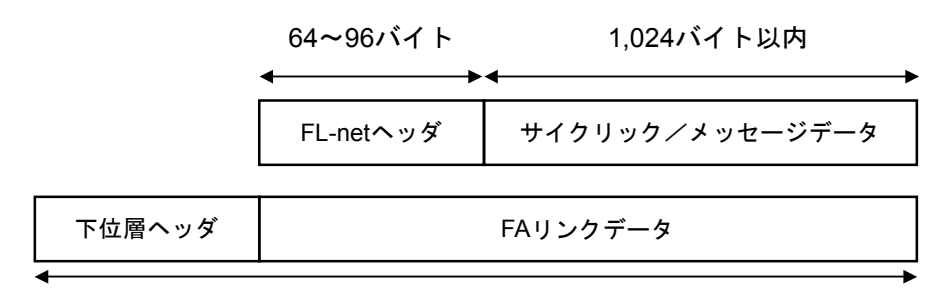

1,500バイト以内

図 8 - 5 FL-net ヘッダ

FL-netヘッダは、FL-netプロトコルにおけるすべてのフレームの先頭に付けられます。

#### 8.1.9 FL-netのトランザクションコード

FL-netでは、メッセージ伝送で以下に示すサービスを実現しています。

- ・ワードブロックデータの読み出し
- ・ワードブロックデータの書き込み
- ・ネットワークパラメータの読み出し
- ・ネットワークパラメータの書き込み
- ・停止指令(要求のみサポート)
- ・運転指令(要求のみサポート)
- ・プロファイルの読み出し(応答のみサポート)
- ・ログデータの読み出し
- ・ログデータのクリア
- ・メッセージ折り返し
- ・透過型
それぞれのメッセージには、そのヘッダに要求用のトランザクションコード(TCD)または応答用 のトランザクションコードがあり、メッセージフレームを識別します。

| 表 8 一 4 | トランザクションコード一覧 |
|---------|---------------|
|---------|---------------|

| トランザクションコード | 適用                        |
|-------------|---------------------------|
| 0~9999      | リザーブ                      |
| 10000~59999 | 透過型のメッセージ                 |
| 60000~64999 | リザーブ                      |
| 65000       | トークンフレーム                  |
| 65001       | サイクリックフレーム                |
| 65002       | 参加要求フレームヘッダ               |
| 65003       | バイトブロックデータの読み出し(要求)(リザーブ) |
| 65004       | バイトブロックデータの書き込み(要求)(リザーブ) |
| 65005       | ワードブロックデータの読み出し(要求)       |
| 65006       | ワードブロックデータの書き込み (要求)      |
| 65007       | ネットワークパラメータの読み出し(要求)      |
| 65008       | ネットワークパラメータの書き込み(要求)      |
| 65009       | 停止指令(要求)                  |
| 65010       | 運転指令(要求)                  |
| 65011       | プロファイルの読み出し(要求)(リザーブ)     |
| 65012       | トリガ・ヘッダ                   |
| 65013       | ログの読み出し(要求)               |
| 65014       | ログのクリア (要求)               |
| 65015       | メッセージ折り返し試験用(要求)          |
| 65016~65202 | リザーブ(将来拡張用)               |
| 65203       | バイトブロックデータの読み出し(応答)       |
| 65204       | バイトブロックデータの書き込み(応答)       |
| 65205       | ワードブロックデータの読み出し(応答)       |
| 65206       | ワードブロックデータの書き込み(応答)       |
| 65207       | ネットワークパラメータの読み出し(応答)      |
| 65208       | ネットワークパラメータの書き込み(応答)      |
| 65209       | 停止指令(応答)(リザーブ)            |
| 65210       | 運転指令(応答)(リザーブ)            |
| 65211       | プロファイルの読み出し(応答)           |
| 65212       | リザーブ                      |
| 65213       | ログデータの読み出し(応答)            |
| 65214       | ログデータのクリア(応答)             |
| 65215       | メッセージ折り返し試験用(応答)          |
| 65216~65399 | リザーブ(将来拡張用)               |
| 65400~65535 | リザーブ                      |

# 8.1.10 UDPポートでのトランザクションコード受信動作

FL-netで定義したUDPポートでのフレーム受信時のトランザクションコードに対応した動作を以下 に示します。

| トランザクション<br>コード | トークンフレーム、<br>サイクリックフレーム用<br>(UDPポート=55000) | メッセージフレーム用<br>(UDPポート=55001) | トリガフレーム、<br>参加要求フレーム用<br>(UDPポート=55002) |
|-----------------|--------------------------------------------|------------------------------|-----------------------------------------|
| 00000~09999     | 破棄                                         | 処理または破棄                      | 破棄                                      |
| 10000~59999     | 破棄                                         | 処理(透過形メッセージ用)                | 破棄                                      |
| 60000~64999     | 破棄                                         | 破棄                           | 破棄                                      |
| 65000~65001     | 処理                                         | 破棄                           | 破棄                                      |
| 65002           | 破棄                                         | 破棄                           | 処理                                      |
| 65003~65011     | 破棄                                         | 処理                           | 破棄                                      |
| 65012           | 破棄                                         | 破棄                           | 処理                                      |
| 65013~65016     | 破棄                                         | 処理                           | 破棄                                      |
| 65017~65199     | 破棄                                         | 未サポート処理                      | 破棄                                      |
| 65200~65202     | 破棄                                         | 破棄                           | 破棄                                      |
| 65203~65211     | 破棄                                         | 処理                           | 破棄                                      |
| 65212           | 破棄                                         | 破棄                           | 破棄                                      |
| 65213~65216     | 破棄                                         | 処理                           | 破棄                                      |
| 65217~65399     | 破棄                                         | 処理または破棄                      | 破棄                                      |
| 65400~65535     | 破棄                                         | 破棄                           | 破棄                                      |

## 表8-5 UDPポートでのトランザクションコード受信処理

<備考>トランザクションコードの定義は、UDPポート番号が違っていても同一のものは定義しません。

# 8.2 FL-netのネットワーク管理

#### 8.2.1 FL-netのトークン管理

(1) トークン

ノードが送信できるのは、基本的にそのノードがトークンを保持しているときです。

トークンを保持していないときに送信できるのは、トークン監視時間のアップによるトークン再発 行とネットワーク未加入時の参加要求フレームの2つのみです。

- FAネットは、1つのトークンをノード間で回します。
- 各ノードは、このトークンを受け取ってから、次のノードにトークンを引き渡すまで、ネット ワークに対する送信権を保持します。
- トークンは、FL-netに参加するすべてのノードを巡回します。
- トークンは、タイマによって監視され一定時間ネットワークに流れないと自動的に再発行され ます。
- トークンがネットワーク上に2つ以上あるとき、1つに統一する機能を持ちます。

(2) トークンの流れ

トークンは、基本的にネットワークに1つだけが存在します。

ネットワークに2つ以上のトークンが存在した場合、ノードは宛先ノード番号が小さい方を優先 し、他方を破棄します。

トークンを含むフレーム(トークンフレーム)は、トークンの宛先ノード番号とトークン送出ノー ド番号を持ちます。

各ノードは、受信したトークンフレームのトークンの宛先ノード番号と一致した場合にトークン保 持ノードとなります。

トークンのローテーションの順番は、ノード番号によって決定されます。

各ノードは、参加ノード管理テーブルに登録されているノードの中の昇順でトークンのローテー ションをします。

最大ノード番号のノードは、最小ノード番号のノードにトークンを渡します。

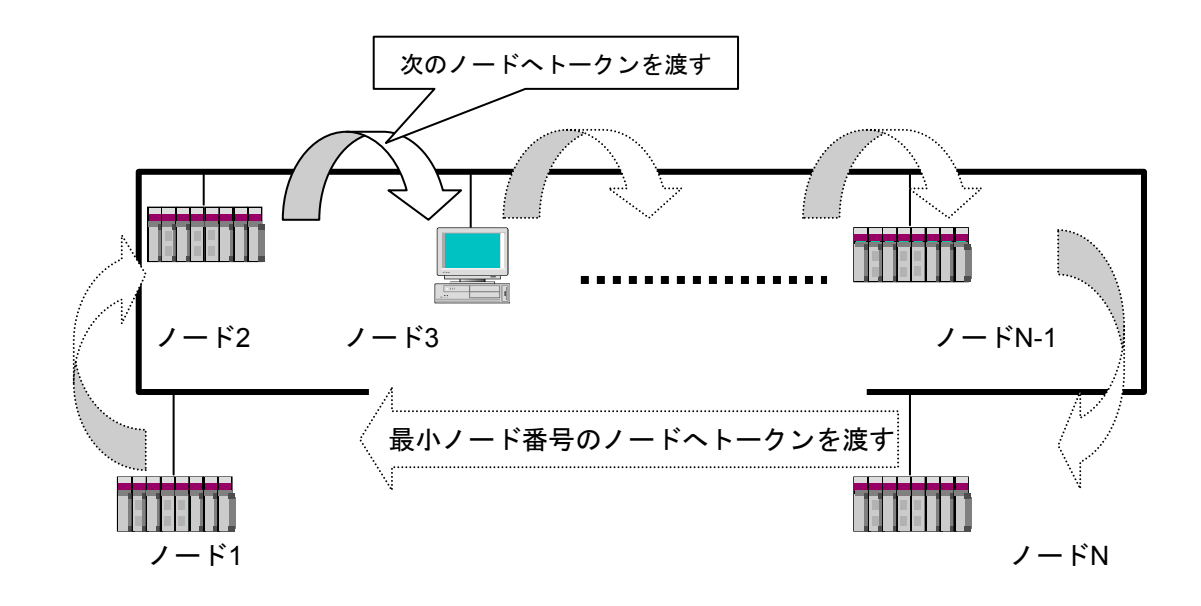

図8-6 トークンの流れ

(3) トークンとデータ

トークンを送信するときに伴うデータのパターンは、次の6種類です。

| 項目                                             | 内容                                               |
|------------------------------------------------|--------------------------------------------------|
| 伴うデータがないとき                                     | トークンのみを送信します。                                    |
| トークン                                           |                                                  |
| サイクリックデータだけのとき                                 | サイクリックデータ送信後、トークンを送信します。                         |
| トークン サイクリックデー                                  | 9                                                |
| サイクリックデータのみで、サイクリックデータを分割して送るとき                | サイクリックデータを送信し、最後のフレームの後に<br>トークンを送信します。          |
| トークン サイクリックデー                                  | タ サイクリックデータ                                      |
| メッセージデータだけのとき                                  | メッセージデータを送信後、トークンを送信します。                         |
| トークン メッセージデータ                                  |                                                  |
| サイクリックデータとメッセージ<br>データのとき                      | メッセージデータとサイクリックデータ送信後、トー<br>クンを送信します。            |
| トークンサイクリックデー                                   | ターメッセージデータ                                       |
| サイクリックデータとメッセージ<br>データで、サイクリックデータを分<br>割して送るとき | メッセージデータとサイクリックデータを送信し、最<br>後のフレームの後にトークンを送信します。 |
| トークン サイクリックデー                                  | タ サイクリックデータ メッセージデータ                             |

表8-6 トークンとデータ

(4) フレームの間隔(最小許容フレーム間隔)

他ノードからトークンを受けて自ノードがフレームを出すまでの時間をフレーム間隔と呼びます。 また、各ノードが最低限フレームを出すまで待たなければならない時間を最小許容フレーム間隔と呼びます。 びます。

FL-netでは、この最小許容フレーム間隔をネットワークで共有します。

各ノードは、ネットワークに参加しているノードが設定している最小許容フレーム間隔の最大値を ノードの加入/離脱があるたびに計算され、更新されます。

#### 8.2.2 FL-netへの加入/FL-netからの離脱

(1) FL-netへの加入

各ノードは立ち上がり時、それぞれ加入トークン検出時間がアップするまで回線を監視します。こ のとき、トークンを受信しなかった場合はネットワーク立ち上がり時と判定し、ネットワークへ新規 参加します。また、トークンを受信した場合は途中参加状態と判定し、ネットワークへ途中参加しま す。

(a) 新規参加

加入トークン検出時間を経過してもトークンを受信しない場合は、トリガの送信準備を行い、 ノード番号/8の余り×4ms後に実際に送信します。トリガの送信前にトリガを受信した場合はトリ ガを送信しません。トリガを受信した時点から参加要求フレーム受信待ち時間(1,200ms)の間、 ノード番号、アドレスなどの重複チェック、参加ノード管理テーブルの更新をしながら、全ノード が参加要求フレームを送信するのを待ちます。トリガを受信した時点から参加要求フレーム送信待 ち時間(ノード番号×4ms)経過後に、参加要求フレームを送信します。このとき、他ノードの参 加要求フレームによってアドレスの重複を認識したノードは、領域1と2のコモンメモリ先頭アドレ ス、コモンメモリサイズを0にし、サイクリックデータを送信しません。アドレスの重複を認識し たノードは、アドレス重複フラグを設定し、コモンメモリ・データ有効通知フラグをリセットしま す。参加要求フレーム受信待ち時間が終了した時点でノード番号が一番小さいノードが参加ノード 管理テーブルに従い、最初にトークンを送信します。ノード番号の重複を認識したノードは、すべ ての送受信をしません。

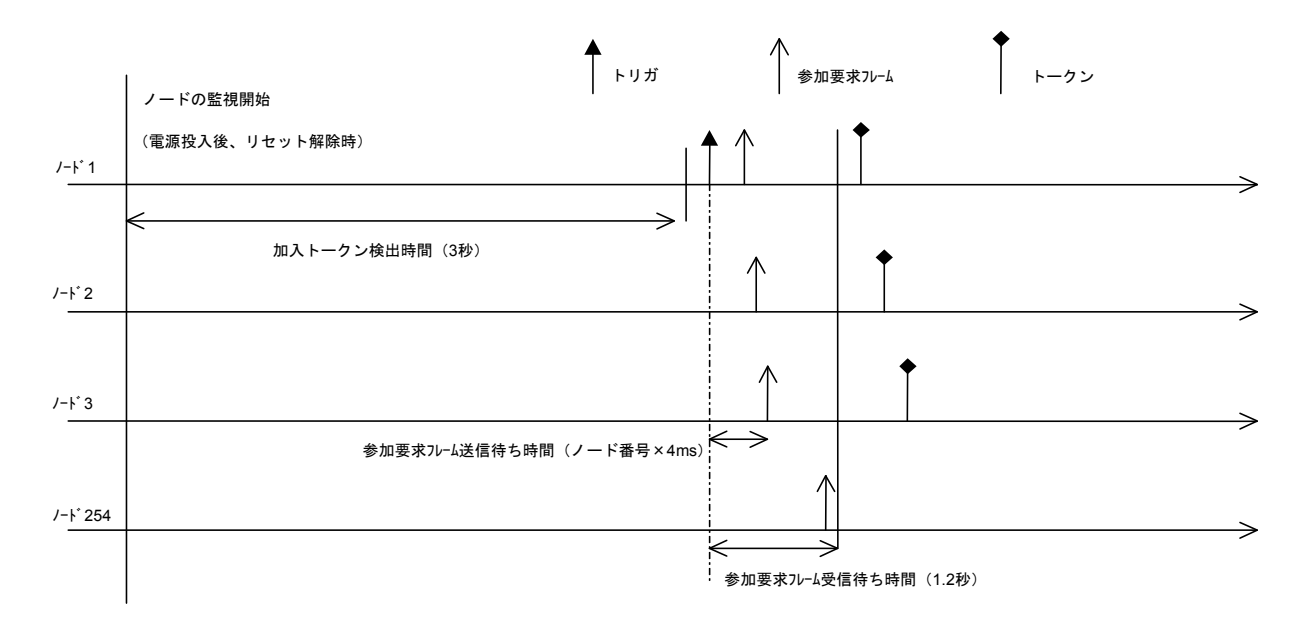

図8-7 立ち上げ時のタイムチャート1

(b) 途中参加

加入トークン検出時間内にトークンを受信するとすでにリンクが確立していると認識し、トーク ンが3周するまで参加要求フレームの送信を待ちます。その間受信したフレームによって、ノード 番号、アドレスなどを重複チェックし、参加ノード管理テーブルを更新します。このとき、アドレ スの重複を検出した場合、領域1と2のコモンメモリ先頭アドレス、コモンメモリサイズを0にし、 サイクリックデータは送信しません。アドレスの重複を認識したノードは、アドレス多重化のフラ グを設定し、コモンメモリ・データ有効通知フラグをリセットします。ノード番号に異常がなかっ た場合、ノードは参加要求フレーム送信待ち時間経過後、参加要求フレームを送信します。参加要 求フレームは、トークンの保持とは無関係に送信されます。ノード番号の重複を認識したノード は、参加要求フレームを送信せずにネットワークに参加しません。

<備考>

加入トークン検出時間:ネットワークが稼働状態かチェックをするための時間です。 周回:周回の基準は、一番小さいノード番号宛トークンを受信したときを基準とします。 参加要求フレーム送信待ち時間:参加要求フレームの送出は、新規に参加する他ノードと重なら ないように(自ノード番号×4ms)経過後に送信します。

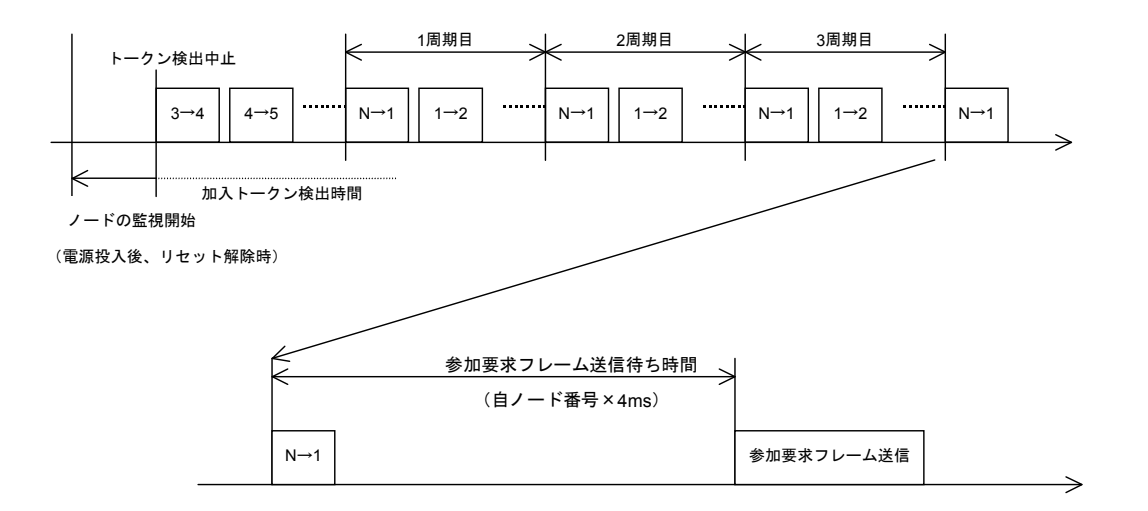

- 図8-8 立ち上げ時のタイムチャート2
- (2) FL-netからの離脱

各ノードは、トークンフレーム受信ごとにノード番号をチェックし、あるノードからのトークンフ レームを3回連続して受信しなければ、離脱したものとします(トークン保持ノードがトークン監視 時間経過後もトークンを送出しない場合も含みます)。

上記のようにノードがネットワークから離脱したと判断したとき、管理テーブルからそのノードの 情報を削除します。

#### 8.2.3 ノードの状態管理

ノードの状態管理は、自ノード管理テーブル、参加ノード管理テーブル、ネットワーク管理テーブ ルからなります。概要を表8-7に示します。

#### 表8-7 ノードの状態管理のテーブル概要

| 名称           | 内容                            |
|--------------|-------------------------------|
| 自ノード管理テーブル   | 自ノードの設定について管理します。             |
| 参加ノード管理テーブル  | ネットワークに加入しているノードに関する情報を管理します。 |
| ネットワーク管理テーブル | ネットワークに共通する情報を管理します。          |

#### 8.2.4 FL-netの自ノード管理テーブル

#### (1) 基本機能

自ノードの設定に関するデータを管理します。概要を以下に示します。

- 参加要求フレームや、ネットワークパラメータの読み出しに使用されます。
- 管理データは、ノードの立ち上げ時にFL-net上位層から設定されます。
- ノード名およびコモンメモリにおける送信領域の先頭アドレスとサイズを、ネットワークから 設定できます。

(2) 管理データ

| 項目            | バイト長  | 内容                            |
|---------------|-------|-------------------------------|
| ノード番号         | 1バイト  | 1~254                         |
| コモンメモリにおける    | 2バイト  | ワードアドレス (0~0x1FF)             |
| 領域1・データ先頭アドレス |       |                               |
| コモンメモリにおける    | 2バイト  | サイズ (0~0x1FF)                 |
| 領域1・データサイズ    |       |                               |
| コモンメモリにおける    | 2バイト  | ワードアドレス (0~0x1FFF)            |
| 領域2・データ先頭アドレス |       |                               |
| コモンメモリにおける    | 2バイト  | サイズ (0~0x1FFF)                |
| 領域2・データサイズ    |       |                               |
| 上位層の状態        | 2バイト  | RUN/STOP/ALARM/WARNING/NORMAL |
| トークン監視時間      | 1バイト  | 1ms単位                         |
| 最小許容フレーム間隔    | 1バイト  | 100 µ s単位                     |
| ベンダ名          | 10バイト | ベンダの名称                        |
| メーカ型式         | 10バイト | メーカの型式、デバイスの名称                |
| ノード名(設備名)     | 10バイト | ユーザ設定によるノードの名称                |
| プロトコルのバージョン   | 1バイト  | 0x80固定                        |
| FAリンクの状態      | 1バイト  | 加入/離脱など                       |
| 自ノードの状態       | 1バイト  | ノード番号重複検知など                   |

#### 表8-8 自ノード管理テーブル

#### 8.2.5 FL-netの参加ノード管理テーブル

(1) 基本機能

ネットワークに参加しているノード状態は、各ノードが保持している管理テーブルによって監視さ れます。ネットワークに加入するノードに関してノード単位で管理するデータを扱います。概要を以 下に示します。

- 立ち上がり時トークンフレームを受信し参加ノード管理テーブル、ネットワーク管理テーブル を更新します。
- トークンフレームの受信ごとに各ノードは参加ノード管理テーブルを更新します。
- 新規参加の参加要求フレームを受信すると参加ノード管理テーブルを更新します。
- 各ノードのトークンフレームの非受信またはタイムアウトを連続3回検出すると、該当ノード をテーブルから削除します。
- (2) 管理データ

各ノードのトークンを常時監視し、参加ノード管理テーブルを作成して管理します。

| 項目             | バイト長 | 内容                            |
|----------------|------|-------------------------------|
| ノード番号          | 1バイト | 1~254                         |
| 上位層の状態         | 2バイト | RUN/STOP/ALARM/WARNING/NORMAL |
| コモンメモリにおける     | 2バイト | ワードアドレス (0~0x1FF)             |
| 領域1・データ先頭アドレス  |      |                               |
| コモンメモリにおける     | 2バイト | サイズ (0~0x1FF)                 |
| 領域1・データサイズ     |      |                               |
| コモンメモリにおける     | 2バイト | ワードアドレス (0~0x1FFF)            |
| 領域2・データ先頭アドレス  |      |                               |
| コモンメモリにおける     | 2バイト | サイズ (0~0x1FFF)                |
| 領域2・データサイズ     |      |                               |
| リフレッシュサイクル許容時間 | 2バイト | lms単位                         |
| トークン監視時間       | 1バイト | lms単位                         |
| 最小許容フレーム間隔     | 1バイト | 100 µ s単位                     |
| リンクの状態         | 1バイト | 加入/離脱情報など                     |

#### 表8-9 参加ノード管理テーブル

「0x1FFF」は、16進数(1FFF hex)を示します。

<備考>受信するトークンフレームに含まれています。

### 8.2.6 FL-netの状態管理

(1) 基本機能

ネットワークの状態に関するパラメータを管理します。

(2) 管理データ

表8-10 ネットワーク管理テーブル

| 項目                  | バイト長 | 内容               |
|---------------------|------|------------------|
| トークン保持ノード番号         | 1バイト | 現在トークンを保持しているノード |
| 最小許容フレーム間隔          | 1バイト | 100 µ s単位        |
| リフレッシュサイクル許容時間      | 2バイト | 1ms単位            |
| リフレッシュサイクル測定時間(現在値) | 2バイト | lms単位            |
| リフレッシュサイクル測定時間(最大値) | 2バイト | 1ms単位            |
| リフレッシュサイクル測定時間(最小値) | 2バイト | 1ms単位            |

## 8.2.7 FL-netのメッセージ通番管理

(1) 基本機能

メッセージ伝送における通番と通番バージョン番号を管理します。

(2) 送信用管理データ

#### 表8-11 メッセージ通番管理の送信用管理データ

| 項目        | バイト長     | 内容                |
|-----------|----------|-------------------|
| 通番バージョン番号 | 4バイト     | 送信メッセージ伝送の通番バージョン |
| 通番(1対N送信) | 4バイト     | 0x1~0xFFFFFFF     |
| 通番(1対1送信) | 4バイト×256 | 0x1~0xFFFFFFF     |

「0xFFFFFFF」は、16進数(FFFFFFF hex)を示します。

(3) 受信用管理データ

#### 表8-12 メッセージ通番管理の受信用管理データ

| 項目        | バイト長 | 内容             |
|-----------|------|----------------|
| 通番バージョン番号 | 4バイト | 0x1~0xFFFFFFF  |
| 通番(1対1受信) | 4バイト | 0x1~0xFFFFFFF  |
| 通番(1対N受信) | 4バイト | 0x1~0xFFFFFFFF |

「0xFFFFFFF」は、16進数(FFFFFFF hex)を示します。

8 付 録

# (8.3 FL-netのプロファイル

#### 8.3.1 機器通信情報の分類

FL-netでは、ネットワークに接続される機器の通信に関わる情報を図8-9の3種類に分類しています。

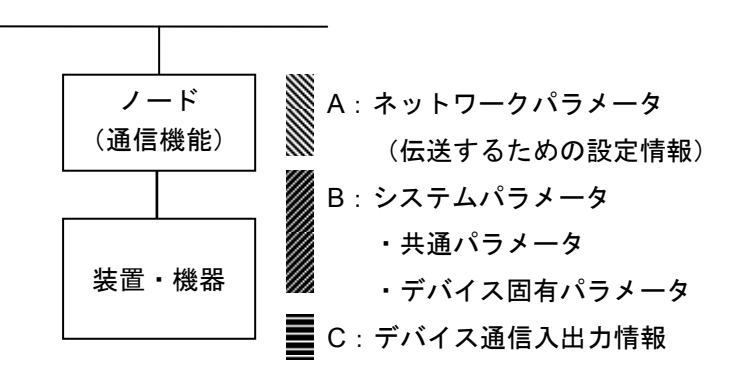

#### 図8-9 機器通信情報の分類

- ネットワークパラメータ(A)は、伝送に必要な設定情報です。
- システムパラメータ(B)は、ネットワーク上にどのような機器(デバイス)が接続されているかを識別するための管理情報で静的なパラメータであり、共通パラメータとデバイス固有パラメータに分けられています。
- デバイス通信入出力情報(C)は、ネットワーク上の他の機器からアプリケーションの必要に 応じてアクセスでき、アプリケーション動作や機器状態によってその内容が変化する動的な情 報を含みます。

# 8.3.2 共通パラメータの詳細

共通パラメータの詳細を表8-13に示します。

| パラメータ名称                 | 名称文字<br>[PrintableString型]<br>(長さ),(文字) | データタイプ<br>[型]                                                                     | パラメータ内容<br>(長さ),(内容)    |
|-------------------------|-----------------------------------------|-----------------------------------------------------------------------------------|-------------------------|
| デバイスプロファイル<br>共通仕様バージョン | 6, "COMVER"                             | INTEGER                                                                           | 例:1,1                   |
| システムパラメータ<br>識別文字       | 2, "ID"                                 | PrintableString                                                                   | 7, "SYSPARA"            |
| システムパラメータ<br>改変番号       | 3, "REV"                                | INTEGER                                                                           | 例:1,0                   |
| システムパラメータ<br>変更日付       | 7, "REVDATE"                            | [INTEGER], 2, (0001-<br>9999),<br>[INTEGER], 1, (01-12),<br>[INTEGER], 1, (01-31) | 例:2,1998<br>1,9<br>1,30 |
| デバイス種別                  | 10, "DVCATEGORY"                        | PrintableString                                                                   | 例:3,"PLC"(注)            |
| ベンダ名                    | 6, "VENDOR"                             | PrintableString                                                                   | 例:4, "MSTC"             |
| 製品型名                    | 7, "DVMODEL"                            | PrintableString                                                                   | 例:3,"JOP"               |

#### 表8-13 共通パラメータの詳細

(注) デバイス種別のパラメータ内容を以下に示します。
"PC"または "PLC" …プログラマブルコントローラ
"NC"または "CNC" …数値制御装置
"RC"または "ROBOT" …ロボットコントローラ
"COMPUTER" …パーソナルコンピュータ、パネルコンピュータ、ワークステーション、 表示器などのコンピュータ

"SP-\*··\*" …仕様をベンダが指定 (\*··\*は半角英数字)

"OTHER" …その他

転送構文では、システムパラメータ全体、共通パラメータ全体、システムパラメータ変更日付、デバイス固有パラメータ全体(オプション)でSEQUENCE構造型としてください(デバイス固有パラメータ内の構造化は任意)。

## 8.3.3 デバイス固有パラメータの詳細(使用する場合)

#### 表8-14 デバイス固有パラメータ詳細

| パラメータ名称                 | 名称文字    | データタイプ          | パラメータ内容      |  |
|-------------------------|---------|-----------------|--------------|--|
| デバイス固有パラ<br>メータ識別文字     | 2, "ID" | PrintableString | 7, "DEVPARA" |  |
| 内容はベンダがデバイスごとに自由に定義します。 |         |                 |              |  |

# 8.3.4 システムパラメータの例 (PLCの例)

(1) システムパラメータの表形式文書表記でPLCの例

#### 表8-15 システムパラメータの表形式文書表記(PLCの例)

| パラメータ名称                     | 名称文字<br>[PrintableString型]<br>(長さ),(文字) | データタイプ<br>[型]                                                                         | パラメータ内容<br>(長さ),(内容)                      |
|-----------------------------|-----------------------------------------|---------------------------------------------------------------------------------------|-------------------------------------------|
| SysPara                     |                                         |                                                                                       |                                           |
| デバイスプロファイ<br>ル共通仕様バージョ<br>ン | 6, "COMVER"                             | INTEGER                                                                               | 1, 1                                      |
| システムパラメータ<br>識別文字           | 2, "ID"                                 | PrintableString                                                                       | 7, "SYSPARA"                              |
| システムパラメータ<br>改変番号           | 3, "REV"                                | INTEGER                                                                               | 1, 0                                      |
| システムパラメータ<br>変更日付           | 7, "REVDATE"                            | [INTEGER], 2, (0001-<br>9999),<br>[INTEGER], 1, (01-<br>12),<br>[INTEGER], 1, (01-31) | 2, 1998<br>1, 9<br>1, 30                  |
| デバイス種別                      | 10, "DVCATEGORY"                        | PrintableString                                                                       | 3, "PLC"                                  |
| ベンダ名                        | 6, "VENDOR"                             | PrintableString                                                                       | 29, "MSTC-JOP<br>Electric<br>Corporation" |
| 製品型名                        | 7, "DVMODEL"                            | PrintableString                                                                       | 5, "PLC-M"                                |

| パラメータ名称             | 名称文字           | データタイプ          | パラメータ内容        |
|---------------------|----------------|-----------------|----------------|
| PlcmPara            |                |                 |                |
| デバイス固有パラ<br>メータ識別文字 | 2, "ID"        | PrintableString | 7, "DEVPARA"   |
| CPU1名称              | 8, "CPU1NAME"  | PrintableString | 9, "PMSP35-5N" |
| CPU2名称              | 8, "CPU2NAME"  | PrintableString | 9, "PMSP25-2N" |
| CPU3名称              | 8, "CPU3NAME"  | PrintableString | 9, "PMSP25-2N" |
| CPU4名称              | 8, "CPU4NAME"  | PrintableString | 9, "PMBP20-0N" |
| モジュール105名称          | 9, "IO105NAME" | PrintableString | 9, "PMWD64-4N" |
| モジュール106名称          | 9, "IO106NAME" | PrintableString | 9, "PMLD01-0N" |
| モジュール107名称          | 9, "IO107NAME" | PrintableString | 9, "PMLE01-5N" |

(2) 抽象構文

| <型定義>              |                 |                     |
|--------------------|-----------------|---------------------|
| PlcmRecord ::=SEQU | JENCE           |                     |
|                    | {               |                     |
|                    | syspara         | SysparaType,        |
|                    | plcmpara        | PlcmType            |
|                    | }               |                     |
| SysparaType::=SEQU | JENCE           |                     |
|                    | {               |                     |
|                    | nameCOMVER      | NameType,           |
|                    | paraCOMVER      | INTEGER,            |
|                    | nameID          | NameType,           |
|                    | paraID          | NameType,           |
|                    | nameREV         | NameType,           |
|                    | paraREV         | INTEGER,            |
|                    | nameREVDATE     | NameType,           |
|                    | paraREVDATE     | DateType,           |
|                    | nameDVCATEGORY  | NameType,           |
|                    | paraDVCATEGORY  | NameType,           |
|                    | nameVENDOR      | NameType,           |
|                    | paraVENDOR      | NameType,           |
|                    | nameDVMODEL     | NameType,           |
|                    | paraDVMODEL     | NameType            |
|                    | }               |                     |
| PlcmType::=        | SEQUENCE        |                     |
|                    | {               |                     |
|                    | nameID          | NameType,           |
|                    | paraID          | NameType,           |
|                    | module          | SEQUENCE OF ModInfo |
|                    | DEFAULT { }     |                     |
|                    | }               |                     |
| NameType::=        | PrintableString |                     |
| DateType::=        | SEQUENCE        |                     |
|                    | {               |                     |
|                    | year            | INTEGER,            |
|                    | month           | INTEGER,            |
|                    | day             | INTEGER             |
|                    | }               |                     |
| ModInfo::=         | SEQUENCE        |                     |
|                    | {               |                     |
|                    | nameMODULE      | NameType,           |
|                    | paraMODULE      | NameType            |
|                    | }               |                     |

<値定義>

# {

| syspara  | {              |         |         |             |            |       |
|----------|----------------|---------|---------|-------------|------------|-------|
|          | nameCOMVER     |         | "COMVE  | ER",        |            |       |
|          | paraCOMVER     |         | 1,      |             |            |       |
|          | nameID         |         | "ID",   |             |            |       |
|          | paraID         |         | "SYSPAP | RA",        |            |       |
|          | nameREV        |         | "REV",  |             |            |       |
|          | paraREV        |         | 0,      |             |            |       |
|          | nameREVDATE    |         | "REVDA  | TE",        |            |       |
|          | paraREVDATE    |         | {       | year        | 1998,      |       |
|          |                |         | month   | 9,          |            |       |
|          |                |         | day     | 30          | },         |       |
|          | nameDVCATEGOR  | Y       | "DVCAT  | EGORY",     |            |       |
|          | paraDVCATEGORY | 7       | "PLC",  |             |            |       |
|          | nameVENDOR     |         | "VENDO  | R",         |            |       |
|          | paraVENDOR     |         | "MSTC-J | OP Electric | c Corporat | ion", |
|          | nameDVMODEL    |         | "DVMOI  | DEL",       |            |       |
|          | paraDVMODEL    |         | "PLC-M" |             |            |       |
|          | }              |         |         |             |            |       |
| plcmpara | {              |         |         |             |            |       |
|          | nameID         |         | "ID",   |             |            |       |
|          | paraID         |         | "DEVPA  | RA",        |            |       |
|          | module         |         |         |             |            |       |
|          | {              |         |         |             |            |       |
|          | { nameMO       | DULE    | "CPU1NA | AME",       |            |       |
|          | paraMODULE     | "PMSP35 | -5N"    | },          |            |       |
|          | {              | nameMO  | DULE    | "CPU2NA     | AME",      |       |
|          |                | paraMOD | ULE     | "PMSP25     | -2N"       | },    |
|          | {              | nameMO  | DULE    | "CPU3NA     | AME",      |       |
|          |                | paraMOD | ULE     | "PMSP25     | -2N"       | },    |
|          | {              | nameMO  | DULE    | "CPU4NA     | AME",      |       |
|          | paraMODULE     | "PMBP20 | )-0N"   | },          |            |       |
|          | {              | nameMO  | DULE    | "IO105NA    | AME",      |       |
|          |                | paraMOD | ULE     | "PMWD6      | 4-4N"      | },    |
|          | {              | nameMO  | DULE    | "IO106NA    | AME",      |       |
|          |                | paraMOD | ULE     | "PMLD01     | -0N"       | },    |
|          | {              | nameMO  | DULE    | "IO107NA    | AME",      |       |
|          |                | paraMOD | ULE     | "PMLE01     | -5N"}      |       |
|          | }              |         |         |             |            |       |
| }        |                |         |         |             |            |       |

}

8 付 録

(3) 転送構文データ配列(符号化)

| 識別子  | 長さ       | 内容                              |
|------|----------|---------------------------------|
| \$30 | \$820133 |                                 |
| \$30 | \$7D     |                                 |
| \$1  | 3 \$06   | "COMVER"                        |
| \$0  | 2 \$01   | 1                               |
| \$1  | 3 \$02   | "ID"                            |
| \$1  | 3 \$07   | "SYSPARA"                       |
| \$1  | 3 \$03   | "REV"                           |
| \$0  | 2 \$01   | 0                               |
| \$1  | 3 \$07   | "REVDATE"                       |
| \$3  | 0 \$0A   |                                 |
| \$0  | 2 \$02   | \$07CE                          |
| \$0  | 2 \$01   | \$09                            |
| \$0  | 2 \$01   | \$1E                            |
| \$1  | 3 \$0A   | "DVCATEGORY"                    |
| \$1  | 3 \$03   | "PLC"                           |
| \$1  | 3 \$06   | "VENDOR"                        |
| \$1  | 3 \$1D   | "MSTC-JOP Electric Corporation" |
| \$1  | 3 \$07   | "DVMODEL"                       |
| \$1  | 3 \$05   | "PLC-M"                         |
| \$3  | 0 \$81B1 |                                 |
| \$1  | 3 \$02   | "ID"                            |
| \$1  | 3 \$07   | "DEVPARA"                       |
| \$3  | 0 \$15   |                                 |
| \$1  | 3 \$08   | "CPU1NAME"                      |
| \$1  | 3 \$09   | "PMSP35-5N"                     |
| \$3  | 0 \$15   |                                 |
| \$1  | 3 \$08   | "CPU2NAME"                      |
| \$1  | 3 \$09   | "PMSP25-2N"                     |
| \$3  | 0 \$15   |                                 |
| \$1  | 3 \$08   | "CPU3NAME"                      |
| \$1  | 3 \$09   | "PMSP25-2N"                     |
| \$3  | 0 \$15   |                                 |
| \$1  | 3 \$08   | "CPU4NAME"                      |
| \$1  | 3 \$09   | "PMBP20-0N"                     |
| \$3  | 0 \$16   |                                 |
| \$1  | 3 \$09   | "IO105NAME"                     |
| \$1  | 3 \$09   | "PMWD64-4N"                     |
| \$3  | 0 \$16   |                                 |
| \$1  | 3 \$09   | "IO106NAME"                     |
| \$1  | 3 \$09   | "PMLD01-0N"                     |
| \$3  | 0 \$16   |                                 |
| \$1  | 3 \$09   | "IO107NAME"                     |
| \$1  | 3 \$09   | "PMLE01-5N"                     |
|      |          |                                 |

(4) 回線上のデータ並び

以下に回線上に送信されるデータの順序を示します。

下表の相対アドレス00欄で、最初のアドレス(0)からデータがバイトごとに横矢印方向の順序で送信されます。相対アドレス00欄の次は、相対アドレス10欄になり、以下同様に相対アドレスの順序で送信されます。

相対アドレス

\_\_\_\_**>** 

データ (16進表示)

|     |     | -   |     |     |     |     |     |     |     |     |     |     |     |     |     |     |
|-----|-----|-----|-----|-----|-----|-----|-----|-----|-----|-----|-----|-----|-----|-----|-----|-----|
|     | (0) | (1) | (2) | (3) | (4) | (5) | (6) | (7) | (8) | (9) | (A) | (B) | (C) | (D) | (E) | (F) |
| 00  | 30  | 82  | 01  | 33  | 30  | 7D  | 13  | 06  | "C" | "O" | "M" | "V" | "E" | "R" | 02  | 01  |
| 10  | 01  | 13  | 02  | "I" | "D" | 13  | 07  | "S" | "Y" | "S" | "P" | "A" | "R" | "A" | 13  | 03  |
| 20  | "R" | "E" | "V" | 02  | 01  | 00  | 13  | 07  | "R" | "E" | "V" | "D" | "A" | "T" | "E" | 30  |
| 30  | 0A  | 02  | 02  | 07  | CE  | 02  | 01  | 09  | 02  | 01  | 1E  | 13  | 0A  | "D" | "V" | "C" |
| 40  | "A" | "T" | "E" | "G" | "O" | "R" | "Y" | 13  | 03  | "P" | "L" | "C" | 13  | 06  | "V" | "E" |
| 50  | "N" | "D" | "O" | "R" | 13  | 1D  | "M" | "S" | "T" | "C" | "_" | "J" | "O" | "P" | ""  | "E" |
| 60  | "]" | "e" | "C" | "t" | "r" | "i" | "c" | ""  | "C" | "o" | "r" | "p" | "o" | "r" | "a" | "t" |
| 70  | "I" | "o" | "n" | 13  | 07  | "D" | "V" | "M" | "O" | "D" | "E" | "L" | 13  | 05  | "P" | "L" |
| 80  | "C" | "_" | "M" | 30  | 81  | B1  | 13  | 02  | "I" | "D" | 13  | 07  | "D" | "E" | "V" | "P" |
| 90  | "A" | "R" | "A" | 30  | 15  | 13  | 08  | "C" | "P" | "U" | "1" | "N" | "A" | "M" | "E" | 13  |
| A0  | 09  | "P" | "M" | "S" | "P" | "3" | "5" | "_" | "5" | "N" | 30  | 15  | 13  | 08  | "C" | "P" |
| B0  | "U" | "2" | "N" | "A" | "M" | "E" | 13  | 09  | "P" | "M" | "S" | "P" | "2" | "5" | "_" | "2" |
| C0  | "C" | "N" | 30  | 15  | 13  | 80  | "P" | "U" | "3" | "N" | "A" | "M" | "E" | 13  | 09  | "P" |
| D0  | "M" | "S" | "P" | "2" | "5" | "_" | "2" | "N" | 30  | 15  | 13  | 08  | "C" | "P" | "U" | "4" |
| E0  | "N" | "A" | "M" | "E" | 13  | 09  | "P" | "M" | "B" | "P" | "2" | "0" | "_" | "0" | "N" | 30  |
| F0  | 16  | 13  | 09  | "I" | "O" | "1" | "0" | "5" | "N" | "A" | "M" | "E" | 13  | 09  | "P" | "M" |
| 100 | "W" | "D" | "6" | "4" | "_" | "4" | "N" | 30  | 16  | 13  | 09  | "I" | "O" | "1" | "0" | "6" |
| 110 | "_" | "0" | "N" | 30  | 16  | 13  | 09  | "[" | "O" | "1" | "0" | "7" | "N" | "A" | "M" | "E" |
| 120 | 13  | 09  | "N" | "A" | "M" | "E" | 13  | 09  | "P" | "M" | "L" | "D" | "0" | "1" | "P" | "M" |
| 130 | "L" | "E" | "0" | "1" | "_" | "5" | "N" |     |     |     |     |     |     |     |     |     |

# 8.3.5 システムパラメータの例 (CNCの例)

表8-16にCNCのシステムパラメータ例を示します。

| 表 8 一 16 | システムパラメータの表形式文書表記 | (CNCの例) |
|----------|-------------------|---------|
|----------|-------------------|---------|

| パラメータ名称                 | 名称文字<br>[PrintableString型]<br>(長さ),(文字) | データタイプ<br>[型]                                                                 | パラメータ内容<br>(長さ),(内容)      |
|-------------------------|-----------------------------------------|-------------------------------------------------------------------------------|---------------------------|
| SysPara                 |                                         |                                                                               |                           |
| デバイスプロファイル<br>共通仕様バージョン | 6, "COMVER"                             | INTEGER                                                                       | 1, 1                      |
| システムパラメータ<br>識別文字       | 2, "ID"                                 | PrintableString                                                               | 7, "SYSPARA"              |
| システムパラメータ<br>改変番号       | 3, "REV"                                | INTEGER                                                                       | 1, 0                      |
| システムパラメータ<br>変更日付       | 7, "REVDATE"                            | [INTEGER], 2, (0001-9999),<br>[INTEGER], 1, (01-12),<br>[INTEGER], 1, (01-31) | 2, 1998<br>1, 9<br>1, 30  |
| デバイス種別                  | 10, "DVCATEGORY"                        | PrintableString                                                               | 3, "CNC"                  |
| ベンダ名                    | 6, "VENDOR"                             | PrintableString                                                               | 9, "MSTCJ LTD"            |
| 製品型名                    | 7, "DVMODEL"                            | PrintableString                                                               | 16, "MSTCJ Series<br>16a" |

| パラメータ名称             | 名称文字         | データタイプ          | パラメータ内容       |
|---------------------|--------------|-----------------|---------------|
| CncPara             |              |                 |               |
| デバイス固有パラメータ<br>識別文字 | 2, "ID"      | PrintableString | 7, "DEVPARA"  |
| モデル名                | 5, "MODEL"   | PrintableString | 8, "MS16a-MA" |
| 系列                  | 6, "SERIES"  | PrintableString | 4, "MSF1"     |
| レビジョン               | 3, "REV"     | INTEGER         | 1,0           |
| システム                | 7, "System"  | SEQUENCE        | *             |
| システム情報              | 7, "SysInfo" | SEQUENCE        | *             |

\*: このパラメータはConstructed typeで以下のデータを持ちます。

| System     |            |            |               |
|------------|------------|------------|---------------|
| オプション構成フラグ | 5, "SFLAG" | BIT STRING | 8, "00100101" |
| 制御軸数       | 4, "AXES"  | INTEGER    | 2, 4          |

| SysInfo  |          |              |             |
|----------|----------|--------------|-------------|
| 入力仮想アドレス | 2, "IN"  | OCTET STRING | 6, "000000" |
| 出力仮想アドレス | 3, "OUT" | OCTET STRING | 6, "040000" |

| (1) | 抽象構文<br><型定義>             |                                                                                                    |                                                                                                    |
|-----|---------------------------|----------------------------------------------------------------------------------------------------|----------------------------------------------------------------------------------------------------|
|     | CncRecord ::=             | SEQUENCE                                                                                                    |                                                                                                    |
|     |                           | SysPara<br>CncPara                                                                                                    | SysParaType,<br>CncParaType,                                                                                                    |
|     | SysParaType::=            | }<br>SEQUENCE<br>{                                                                                                    |                                                                                                    |
|     |                           | nameCOMVER<br>paraCOMVER<br>nameID<br>paraID<br>nameREV<br>paraREV<br>nameREVDATE<br>paraREVDATE<br>nameDVCATEGORY<br>paraDVCATEGORY<br>nameVENDOR<br>paraVENDOR<br>nameDVMODEL<br>paraDVMODEL<br>paraDVMODEL | NameType,<br>INTEGER,<br>NameType,<br>NameType,<br>INTEGER,<br>NameType,<br>DateType,<br>NameType,<br>NameType,<br>NameType,<br>NameType,<br>NameType,<br>NameType,<br>NameType,<br>NameType, |
|     | CncParaType::=            | SEQUENCE<br>{<br>nameID<br>paraID<br>nameMODEL<br>paraMODEL<br>nameSERIES<br>paraSERIES<br>nameREV<br>paraREV<br>nameSystem<br>paraSystem<br>nameSysInfo<br>paraSysInfo<br>}                                  | NameType,<br>NameType,<br>NameType,<br>NameType,<br>NameType,<br>NameType,<br>INTEGER,<br>NameType,<br>SystemType,<br>SystemType,<br>SysInfoType                                              |
|     | SystemType::=             | SEQUENCE<br>{<br>nameINPUT<br>paraINPUT<br>nameAXES<br>paraAXES                                                                                                    | NameType,<br>BIT STRING,<br>NameType,<br>INTEGER                                                                                                    |
|     | SysInfoType::=            | SEQUENCE<br>{<br>nameIN<br>paraIN<br>nameOUT<br>paraOUT<br>}                                                                                                    | NameType,<br>OCTET STRING,<br>NameType,<br>OCTET STRING                                                                                                    |
|     | NameType:=<br>DateType::= | <pre> PrintableString SEQUENCE { year month day } </pre>                                                                                                    | INTEGER,<br>INTEGER,<br>INTEGER                                                                                                    |

| SysPara | {              |          |            |       |                |   |
|---------|----------------|----------|------------|-------|----------------|---|
| 5       | nameCOMVER     | "COMV    | ER",       |       |                |   |
|         | paraCOMVER     | 1,       |            |       |                |   |
|         | nameID         | "ID",    |            |       |                |   |
|         | paraID         | "SYSPA   | RA",       |       |                |   |
|         | nameREV        | "REV",   |            |       |                |   |
|         | paraREV        | 0,       |            |       |                |   |
|         | nameREVDATE    | "REVDA   | ATE",      |       |                |   |
|         | paraREVDATE    | {        | year       | 1998, |                |   |
|         | 1              | ,        | month      | 9,    |                |   |
|         |                |          | day        | 30    | },             |   |
|         | nameDVCATEGORY | "DVCA"   | ГEGORY".   | ,     | ,,             |   |
|         | paraDVCATEGORY | "CNC",   |            |       |                |   |
|         | nameVENDOR     | "VENDO   | OR",       |       |                |   |
|         | paraVENDOR     | "MSTCJ   | LD",       |       |                |   |
|         | nameDVMODEL    | "DVMO    | DEL",      |       |                |   |
|         | paraDVMODEL    | "MSTCJ   | Series 16a | "     |                |   |
|         | }              |          |            |       |                |   |
| CncPara | {              |          |            |       |                |   |
|         | nameID         | "ID",    |            |       |                |   |
|         | paraID         | "DEVPA   | ARA",      |       |                |   |
|         | nameMODEL      | "MODE    | L",        |       |                |   |
|         | paraMODEL      | "MS16a-  | -MA",      |       |                |   |
|         | nameSERIES     | "SERIES  | 5",        |       |                |   |
|         | paraSERIES     | "MSF1",  | ,          |       |                |   |
|         | nameREV        | "REV",   |            |       |                |   |
|         | paraREV        | 0,       |            |       |                |   |
|         | nameSystem     | "System" | ,<br>,     |       |                |   |
|         | paraSystem     | {        | nameINP    | UT    | "SFLAG",       |   |
|         |                |          | paraINPU   | JT    | ʻ00100101'B,   |   |
|         |                |          | nameAX     | ES    | "AXES",        |   |
|         |                |          | paraAXE    | S     | 4              | } |
|         | nameSysInfo    | "SysInfo | ",         |       |                |   |
|         | paraSysInfo    | {        | nameIN     |       | "IN",          |   |
|         |                |          | paraIN     |       | '00000000000'H |   |
|         |                |          | nameOU     | Т     | "OUT",         |   |
|         |                |          |            |       |                |   |

}

# (8.4 トラブル調査書

| 貴会社名  |         |        |   | 担当者   |      |      |
|-------|---------|--------|---|-------|------|------|
| 発生日時  |         | 西暦     | 年 | 月日    | 時    | 分    |
|       | ご住所     |        |   |       |      |      |
| ご連絡先  | TEL     |        |   |       |      |      |
|       | FAX     |        |   |       |      |      |
|       | Eメール    |        |   |       | 1    |      |
| 不具合モジ | ュール型式   |        |   | LPU型式 |      |      |
| OS Ve | r. Rev. | プログラム名 | : |       | Ver. | Rev. |
| サポートフ | プログラム   | プログラム名 | : |       | Ver. | Rev. |
| 不具合現象 |         |        |   |       |      |      |
|       | 種類      |        |   |       |      |      |
|       | 型式      |        |   |       |      |      |
|       | 配線状態    |        |   |       |      |      |
|       |         |        |   |       |      |      |
| 接続負荷  |         |        |   |       |      |      |
| 以加只同  |         |        |   |       |      |      |
|       |         |        |   |       |      |      |
|       |         |        |   |       |      |      |
|       |         |        |   |       |      |      |
|       |         |        |   |       |      |      |
| システム種 | 「成およびス  | イッチ設定  |   |       |      |      |
|       |         |        |   |       |      |      |
|       |         |        |   |       |      |      |
|       |         |        |   |       |      |      |
|       |         |        |   |       |      |      |
|       |         |        |   |       |      |      |
|       |         |        |   |       |      |      |
|       |         |        |   |       |      |      |
|       |         |        |   |       |      |      |
|       |         |        |   |       |      |      |
|       |         |        |   |       |      |      |
|       |         |        |   |       |      |      |
|       |         |        |   |       |      |      |
|       |         |        |   |       |      |      |
| 通信欄   |         |        |   |       |      |      |
|       |         |        |   |       |      |      |

認証書

下記機器は、社団法人 日本電機工業会が定める FL-net (OPCN-2) に準 拠していることを認証します。

| 製品名称    | FL.NET モジュール |
|---------|--------------|
| 製造業者形式名 | LQE702       |
| 機器バージョン | 0001-0000    |
| 通信速度分類  | 100Mbps 専用機  |

| 会 | 社  | 名     | 株式会社日立製作所 |                  |  |  |
|---|----|-------|-----------|------------------|--|--|
| 所 | 在  | 地     | 〒313-1293 | 茨城県日立市大みか町 5-2-1 |  |  |
| べ | ンタ | (-コード | HITACHI   |                  |  |  |

認証番号 FL-net 2.00-0085-20091029

認証明細 機器分類: プログラマブルコントローラ 機能クラス: クラス1 実装するサービス:第2葉に記載の通り プラットフォーム:第2葉に記載の通り

準拠規格 : JIS B 3521, JEM 1480, JEM-TR 213, JEM-TR 214

備考

2009年10月29日

社団法人 日本電機工業会 ネットワーク認証特別委員会 委員長 関口

認証書

下記機器は、一般社団法人 日本電機工業会が定める FL-net (OPCN-2) に 準拠していることを認証します。

| 製品名称    | FL.NET モジュール |
|---------|--------------|
| 製造業者形式名 | LQE702       |
| 機器バージョン | 0001-0000    |
| 通信速度分類  | 100Mbps 専用機  |
|         |              |

| 会社名     | 株式会社日立製作所 |                  |  |  |
|---------|-----------|------------------|--|--|
| 所在地     | 〒313-1293 | 茨城県日立市大みか町 5-2-1 |  |  |
| ベンダーコード | HITACHI   |                  |  |  |

認証番号 FL-net 3.01-0003-20121214

認証明細

機器分類: プログラマブルコントローラ FL-net バージョン: 3.01 機能クラス: クラス 1 実装するサービス:認証申請書第2葉に記載の通り プラットフォーム:認証申請書第2葉に記載の通り

認証番号 FL-net 2.00-0085-20091029 の再認証

準拠規格 JEM 1479, JEM 1480, JEM-TR 213, JEM-TR 214

備考

ー般社団法人 日本電機工業会 ネットワーク認証特別委員会 委員長 関口 隆

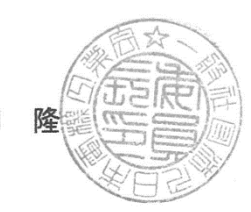

2012年12月14日

(FL-net (OPCN-2) 認証申請書第2葉)

- 1. 会社名: (株)日立製作所
- 2. 製品名称: FL.NETモジュール 製造業者形式名: LQE702 機器バージョン: 0001-0000
- 3. 実装するサービスのリスト

FL-netメッセージサービスの実装(クラス3~7のその他のオプションは第3葉に記載) (下表に実装〇,非実装×を記してください)

| サービス     | バイトブロ<br>ックリード | バイトブロ<br>ックライト | ワードブロ<br>ックリード | ワードブロ<br>ックライト | ネットワー<br>クパラメー<br>タリード | ネットワー<br>クパラメー<br>タライト |
|----------|----------------|----------------|----------------|----------------|------------------------|------------------------|
| サーバ機能    | ×              | ×              | 0              | 0              | 〇 (必須)                 | 0                      |
| クライアント機能 | ×              | ×              | 0              | 0              | 0                      | 0                      |

| 后于北人 | 安封北人 | プロファイ | 透過形   | ログデータ | ログデータ  | メッセージ |
|------|------|-------|-------|-------|--------|-------|
| 停止指令 | 理転指令 | ルリード  | メッセージ | リード   | クリア    | 折返し   |
| ×    | ×    | ○(必須) | 0     | ○(必須) | 〇 (必須) | ○(必須) |
| 0    | 0    | ×     | 0     | 0     | 0      | 0     |

4. プラットフォームのリスト

(該当する製品種別の□にチェックし,それぞれの項目を記入してください) <br/>
☑通信ユニット

| 本体 | FL.NETモジュール |  |
|----|-------------|--|
|    |             |  |
|    |             |  |

ロソフトウェア

本体ハードウェア

\_\_\_\_\_ 通信ボード

□その他:

5. 添付する書類のリスト